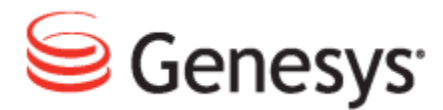

### **Genesys Quality Management 8.1**

# **GQM Suite User Guide**

The information contained herein is proprietary and confidential and cannot be disclosed or duplicated without the prior written consent of Genesys Telecommunications Laboratories, Inc. Copyright © 2009–2013 Genesys Telecommunications Laboratories, Inc. All rights reserved.

#### About Genesys

Genesys solutions feature leading software that manages customer interactions over phone, Web, and mobile devices. The Genesys software suite handles customer conversations across multiple channels and resources—self-service, assisted-service, and proactive outreach—fulfilling customer requests and optimizing customer care goals while efficiently using resources. Genesys software directs more than 100 million customer interactions every day for 4000 companies and government agencies in 80 countries. These companies and agencies leverage their entire organization, from the contact center to the back office, while dynamically engaging their customers. Go to www.genesyslab.com for more information.

Each product has its own documentation for online viewing at the Genesys Technical Support website or on the Documentation Library DVD, which is available from Genesys upon request. For more information, contact your sales representative.

#### Notice

Although reasonable effort is made to ensure that the information in this document is complete and accurate at the time of release, Genesys Telecommunications Laboratories, Inc., cannot assume responsibility for any existing errors. Changes and/or corrections to the information contained in this document may be incorporated in future versions.

#### Your Responsibility for Your System's Security

You are responsible for the security of your system. Product administration to prevent unauthorized use is your responsibility. Your system administrator should read all documents provided with this product to fully understand the features available that reduce your risk of incurring charges for unlicensed use of Genesys products.

#### Trademarks

Genesys, the Genesys logo, and T-Server are registered trademarks of Genesys Telecommunications Laboratories, Inc. All other trademarks and trade names referred to in this document are the property of other companies. The Crystal monospace font is used by permission of Software Renovation Corporation, www.SoftwareRenovation.com.

#### **Technical Support from Genesys**

If you have purchased support directly from Genesys, please contact Genesys Technical Support at the regional numbers provided at the end of this document. For complete contact information and procedures, refer to the <u>Genesys Technical Support Guide</u>.

#### **Ordering and Licensing Information**

Complete information on ordering and licensing Genesys products can be found in the <u>Genesys Licensing</u> <u>Guide</u>.

#### Released by

Genesys Telecommunications Laboratories, Inc. <u>www.genesyslab.com</u> **Document Version:** 81gqm\_USER\_4-2013\_8.1.511.00

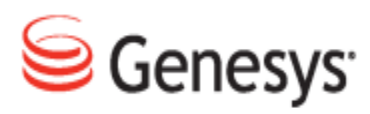

# **Table of Contents**

| Chapter 1 | Getting Started with Call Recording1                                 |    |  |  |  |
|-----------|----------------------------------------------------------------------|----|--|--|--|
|           | Opening Call Recording                                               | 2  |  |  |  |
|           | Changing the Login Screen Language                                   | 3  |  |  |  |
|           | Logging in to Call Recording                                         | 4  |  |  |  |
|           | Changing the Password                                                | 5  |  |  |  |
|           | Changing the Language That Call Recording Displays                   | 6  |  |  |  |
|           | Changing the Time Zone That Call Recording Displays                  | 7  |  |  |  |
| Chapter 2 | Using Call Recording                                                 | 9  |  |  |  |
|           | Viewing Recorded Calls                                               | 10 |  |  |  |
|           | Playing Recorded Calls                                               | 11 |  |  |  |
|           | Listening to Several Calls in a List using Advanced Player           | 12 |  |  |  |
|           | Adding, Deleting, or Modifying Notes in the Call Description Field   | 14 |  |  |  |
|           | Adding Notes Using the Call Details Icon                             | 15 |  |  |  |
|           | Playing Conference and Transferred Calls                             | 17 |  |  |  |
|           | Playing Screen Capture Video Recordings                              | 18 |  |  |  |
|           | Protecting Calls from Deletion                                       | 20 |  |  |  |
|           | Changing the Order that Calls Display in, on the Recorded Calls Page | 21 |  |  |  |
|           | Changing Which Columns Display in the Recorded Calls Tab             | 22 |  |  |  |
|           | Sending Calls to Email                                               | 23 |  |  |  |
|           | Restoring an Archived and Deleted Call Recording                     | 24 |  |  |  |
|           | Listening to Restored Calls                                          | 25 |  |  |  |
|           | Canceling Restoration                                                | 26 |  |  |  |
|           | The List of Icons Used in the Recorded Calls Tab                     | 27 |  |  |  |
| Chapter 3 | Searching and Using Filters in Call Recording                        | 29 |  |  |  |
|           | Opening the Search Filter Dialog                                     | 30 |  |  |  |
|           | Understanding Search Filters                                         | 31 |  |  |  |
|           | Default Search Filter                                                | 32 |  |  |  |
|           | Using Advanced Searches                                              | 33 |  |  |  |
|           | Using Saved Filters                                                  | 34 |  |  |  |

|           | Saving Search Filters                                           | 35 |
|-----------|-----------------------------------------------------------------|----|
|           | Disabling Filters                                               | 36 |
|           | Deleting Saved Filters                                          | 37 |
|           | Using Filters in Permanent Rules                                | 38 |
| Chapter 4 | Searching for Call Records in Call Recording                    | 39 |
|           | Searching for calls by Calling and Called Numbers               | 40 |
|           | Alphanumeric Characters                                         | 42 |
|           | Using Wild Cards to Search                                      | 43 |
|           | Searching for Calls by Type                                     |    |
|           | Searching for Calls by Date-Time Range                          | 45 |
|           | Searching for Custom Time Ranges                                | 46 |
|           | Searching for Calls During a Standard Time Range                | 47 |
|           | Searching for Calls by Description                              |    |
|           | Searching for Calls by Couples Count                            | 50 |
|           | Searching for Calls by Call Length                              | 51 |
|           | Searching for Calls from the Same Numbers                       |    |
|           | Displaying Call Search Results Randomly                         | 53 |
|           | Searching for Calls by External Data                            | 54 |
|           | Searching for Calls by Agent Names                              | 55 |
|           | Searching with Other External Data                              | 56 |
| Chapter 5 | Using On Demand Prerecording                                    | 59 |
|           | Prerecording Principles                                         | 60 |
|           | Working with Calls in Progress                                  | 61 |
|           | Saving a Call in Progress:                                      | 62 |
|           | Sending a Call in Progress as an Email Attachment               | 64 |
|           | Saving a Call in Progress and Sending it as an Email Attachment | 65 |
|           | Sending a Call Recording to a Different Email Address           | 66 |
|           | Saving a Completed Call                                         | 67 |
|           | Tagging a Call with Call Information (External Data)            | 68 |
| Chapter 6 | Live Monitor                                                    | 71 |
|           | Live Monitor Overview                                           | 72 |
|           | Running Live Monitor                                            | 73 |
|           | Understanding Live Monitor                                      | 75 |

|           | Listening to Live Calls                                 |     |
|-----------|---------------------------------------------------------|-----|
|           | Saving Live Call Recordings                             |     |
|           | Emailing Live Call Recordings                           |     |
|           | Adding Editable External Data to Live Calls             | 81  |
|           | Sorting Live Calls                                      | 82  |
| Chapter 7 | Advanced Player                                         |     |
|           | Using the Advanced Player                               | 86  |
|           | Using the Advanced Player Controls                      |     |
|           | Playing Multiple Calls                                  |     |
|           | Finding Related Calls                                   | 90  |
|           | Finding Related Calls Using an Item Key Value           | 91  |
|           | Adjusting Call Offsets                                  | 94  |
|           | Isolating Calls                                         |     |
|           | Call Couple Examples                                    | 96  |
|           | Transferred Calls                                       |     |
|           | Barge Calls                                             | 99  |
|           | cBarge Calls                                            | 100 |
|           | Conference Calls                                        | 102 |
| Chapter 8 | Getting Started with Quality Manager                    | 104 |
|           | Logging in to Quality Manager                           | 105 |
|           | Changing the Password when the System Displays a Prompt | 106 |
|           | Retrieving a Forgotten Password                         |     |
|           | Changing the User Language                              | 108 |
|           | Disabling Tooltips                                      | 109 |
|           | Changing Passwords                                      | 110 |
|           | Changing the number of Records on a Page                | 112 |
|           | Displaying the Dashboard on Startup                     | 114 |
|           | Viewing System Messages                                 | 115 |
|           | Delegating Evaluations                                  | 116 |
| Chapter 9 | Questionnaires                                          | 118 |
|           | Adding a New Questionnaire                              | 119 |
|           | Specifying a Name and Version for a Questionnaire       | 120 |
|           | Setting the Questionnaire Properties                    | 121 |

|            | Adding a Question Group to a Questionnaire                 |     |
|------------|------------------------------------------------------------|-----|
|            | Adding Additional Questions and Groups to a Questionnaire  |     |
|            | Adding Answers to a Question in a Questionnaire            |     |
|            | Adding Additional Answers to a Question in a Questionnaire |     |
|            | Specifying Call Selection Rules for a Questionnaire        | 128 |
|            | Specifying Access Permissions                              | 130 |
|            | Adding a Question to a Questionnaire                       | 131 |
|            | Adding and Removing Question Groups                        |     |
|            | Importing and Exporting Questionnaires                     |     |
|            | Modifying an Exported Questionnaire                        | 134 |
|            | Importing a Questionnaire - 1                              |     |
|            | Importing a Questionnaire - 2                              |     |
|            | Exporting a Questionnaire                                  | 137 |
| Chapter 10 | Planning Evaluations                                       | 138 |
|            | Planning an Evaluation                                     |     |
|            | Opening the Evaluation Planner                             | 140 |
|            | Specifying an Evaluation Period and Questionnaire          | 141 |
|            | Selecting a Target User, Group, or Self-Evaluation Option  |     |
|            | Selecting a Target User                                    | 143 |
|            | Adding Evaluation Media Types                              |     |
|            | Adding Media for Evaluation                                | 146 |
|            | Adding Sub-Criteria                                        |     |
|            | Enabling the Selection of Random Calls                     |     |
|            | Using Evaluation Templates                                 |     |
|            | Loading a Saved Template                                   |     |
|            | Creating the Evaluation                                    | 152 |
|            | Viewing Created Evaluations                                | 153 |
|            | Searching for Evaluations                                  |     |
|            | Practical Examples of Evaluations                          |     |
|            | Planning the Evaluation of Specific Calls                  |     |
|            | Creating Multiple Evaluations                              |     |
| Chapter 11 | Performing an Evaluation                                   |     |
|            | Opening an Evaluation                                      |     |
|            | The Evaluator Screen                                       |     |
|            |                                                            |     |

|            | Adding Random Media for Evaluation                           |     |
|------------|--------------------------------------------------------------|-----|
|            | Adding Specific Media for Evaluation                         |     |
|            | Replacing Media for Evaluation                               |     |
|            | Grading a Media Record                                       | 169 |
|            | Completing the Evaluation                                    | 171 |
|            | Sending Feedback to an Agent                                 | 172 |
|            | Deleting Evaluations                                         |     |
|            | Re-Using the Evaluation - 1                                  |     |
|            | Re-Using the Evaluation - 2                                  |     |
|            | Reopening an Evaluation                                      | 176 |
|            | Sending Evaluation Feedback to the Evaluator                 | 177 |
|            | Using the Evaluation Detail Report                           | 179 |
|            | Linking to a Read-only Grading Form                          | 182 |
| Chapter 12 | Using Universal Player                                       | 184 |
|            | Features of Universal Player                                 | 185 |
|            | Playing Media Using Universal Player in Default Mode         |     |
|            | Playing Media Using Universal Player in View Segments Mode   |     |
|            | Viewing Call Segments                                        |     |
|            | Viewing screen captures                                      |     |
|            | Clicking the Waveform to Start Playback from a Certain Point | 191 |
|            | Adjusting the Volume and Muting                              | 192 |
|            | Selecting Channels                                           |     |
|            | Setting the Playback Speed                                   | 194 |
|            | Selecting a Portion of the Call for a Playback Loop          | 195 |
| Chapter 13 | Reporting                                                    |     |
|            | Types of Reports                                             |     |
|            | Setting Up a Report                                          |     |
|            | Results Distribution Graph - 1                               | 200 |
|            | Results Distribution Graph - 2                               | 206 |
|            | Compare Scores Report - 1                                    |     |
|            | Compare Scores Report - 2                                    |     |
|            | League Table - 1                                             | 210 |
|            | League Table - 2                                             | 212 |
|            | Interaction Volume                                           | 213 |

|            | Evaluations Volume                              |     |
|------------|-------------------------------------------------|-----|
|            | Reports for a Single Evaluation                 |     |
|            | Exporting Report Data                           |     |
| Chapter 14 | Calibrating Evaluations                         |     |
|            | Selecting a Suitable Evaluation for Calibration |     |
|            | Assigning Evaluators to the Agents Group        |     |
|            | Creating Evaluations for each Evaluator         |     |
|            | Comparing Evaluators                            |     |
|            | Compare Evaluators Chart                        | 231 |
| Chapter 15 | Dashboards                                      |     |
|            | The Quality Manager Dashboard                   |     |
|            | Setting Up a Dashboard - 1                      |     |
|            | Setting Up a Dashboard - 2                      |     |
|            | Setting Up a Dashboard - 3                      |     |
| Chapter 15 | Request Technical Support                       | 242 |

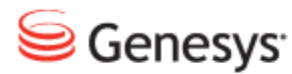

#### Chapter

# 1

# Getting Started with Call Recording

This chapter describes how to open Call Recording, log in, and change the password, the language, and time zone.

This chapter contains the following sections:

Opening Call Recording

Changing the Login Screen Language

Logging in to Call Recording

Changing the Password

Changing the Language That Call Recording Displays

Changing the Time Zone That Call Recording Displays

## **Opening Call Recording**

Type the Call Recording URL in the browser address box.

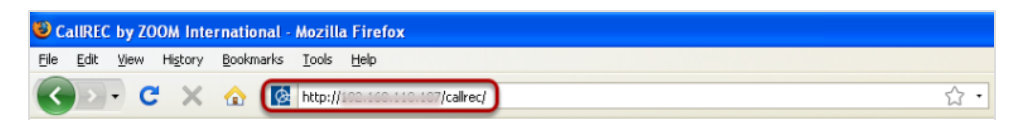

Figure 1: The Browser Address Box

The Login screen opens.

|                                 | Ca                  | Welcome to<br>II Recording<br>Version: 8.1.510<br>Genesys  |                    | Name :<br>Password :<br>Login |
|---------------------------------|---------------------|------------------------------------------------------------|--------------------|-------------------------------|
|                                 | Gen                 | esys Call Recording<br>red by ZOOM CallREC<br>English (US) |                    |                               |
|                                 | Owner               | Expiration Date                                            | License State      |                               |
| Base License<br>Support License | 200M R&D<br>Unknown | 3/27/13<br>License never expires                           | Expired<br>Unknown |                               |

Figure 2: Opening Call Recording

# **Changing the Login Screen Language**

| C<br>T                 | Genesys Call Recording                                                                                       |            |
|------------------------|----------------------------------------------------------------------------------------------------|------------|
|                        | English (US) ب<br>مربع<br>Български                                                                          |            |
|                        | Cesky<br>Dansk<br>Deutsch<br>English                                                                         |            |
| Owr                    | Español<br>Suomi                                                                                             | ense State |
| Base License ZOOM R    | I&D Français<br>Latviešu<br>Nederlands                                                                       | Expired    |
| Support License Unknow | wn Licer Polski<br>Português (Brasil)<br>Română<br>Pycokulă<br>Slovenčina<br>Slovenšina<br>Svenska<br>Türkçe | Inknown    |

Figure 3: Login Screen Language

To change the language that the login page displays in, before logging in, select the required language from the drop-down list.

The language used in the login page changes to the selected language.

Changing the language only affects the current user without affecting any other user.

### **Logging in to Call Recording**

| Welcome to<br>Call Recording<br>Version: 8.1.510 | Name : Anne.Agent |
|--------------------------------------------------|-------------------|
| Senesys <sup>®</sup>                             | Password : •••••• |

Figure 4: Logging into Call Recording

To log in to Call Recording:

- 1. Type the user name in the Name: field.
- 2. Type the password in the **Password:** field.

Usernames and passwords are case sensitive.

3. Click Login. Call Recording opens to the Recorded calls tab.

### **Changing the Password**

To change the password:

Log in. Navigate to Users:

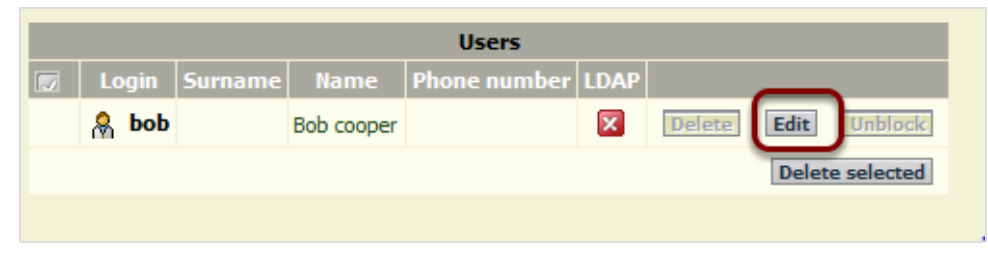

Figure 5: From Users Tab

1. Click Edit. The Edit user form opens.

| A Login: bob Password:              | 1      |
|-------------------------------------|--------|
| Blocked: 🔽 🏾 Password confirmation: |        |
| Name: Bob cooper Surname:           |        |
| E-mail: Phone number:               |        |
| LDAP user                           |        |
| Choose filter   END                 | _      |
| Group: user 💌                       | Cancel |

Figure 6: Edit User Form

2. Type the new password in the **Password:** and **Password confirmation:** fields.

If the browser automatically fills in the **Password:** when the **Edit user** form opens, then disable the **Remember password for sites** option in the browser.

3. Click Save.

# Changing the Language That Call Recording Displays

To change the language that the main Call Recording application displays, log in to Call Recording.

Personal Setup Personal Setup Column Setup Plugins Language Choose preferred language English Ŧ عربي Time Zone Български Česky User Time Zone Europe/Prag Deutsch • nalist English (US) Español Française Latviešu Polski Română Русский Slovensky Slovenski Türkçe Save configuration Reload configuration

Navigate to Settings > User Setup > Personal Setup.

Figure 7: Changing the Default Language

- 1. Select the language from the Choose preferred language drop-down list.
- 2. Click Save configuration.

Refresh the web page by clicking on another tab in Call Recording, or by clicking **Refresh** in the web browser.

The labels in Call Recording display in the language selected. Some user interface elements may not change language because of naming restrictions and integration with other systems. Changing the language only affects the current user without affecting any other user.

# Changing the Time Zone That Call Recording Displays

The **Time Zone** setting affects all dates and times that Call Recording displays.

To change time zone , navigate to **Settings > User Setup > Personal Setup**.

| Personal Setun       |                 |                       |   |
|----------------------|-----------------|-----------------------|---|
| Column Setup         | Personal Setu   | ID                    |   |
| Divers               | r croonar occu  | 'P'                   |   |
| Plugins              |                 |                       |   |
|                      | Language        |                       |   |
|                      |                 |                       |   |
|                      | Choose preferre | ed language English 🔹 |   |
|                      |                 |                       |   |
|                      | Time Zone       |                       |   |
|                      |                 |                       |   |
|                      | User Time Zone  | Europe/Prague         |   |
|                      |                 | Europe/Minsk          | * |
|                      |                 | Europe/Moscow         |   |
|                      |                 | Europe/Nicosia        |   |
|                      |                 | Europe/Oslo           |   |
|                      |                 | Europe/Paris          |   |
|                      |                 | Europe/Podgorica      |   |
|                      |                 | Europe/Prague         |   |
|                      |                 | Europe/Riga           |   |
|                      |                 | Europe/Rome           |   |
|                      |                 | Europe/Samara         |   |
|                      |                 | Europe/San_Marino     |   |
| Course and formation |                 | Europe/Sarajevo       |   |
| Save conliguration   |                 | Europe/Simferopol     |   |
| Reload configuration |                 | Europe/Skopje         |   |
|                      |                 | Europe/Sofia          |   |

Figure 8: Changing the Default Time Zone

- 1. Select the time zone from the User Time Zone drop-down list.
- 2. Click Save configuration.

Refresh the web page by clicking on another tab in Call Recording, or by clicking **Refresh** in the web browser. Changing the time zone only affects the current user without affecting any other user.

#### Chapter 1 Getting Started with Call Recording

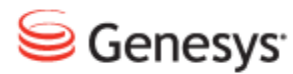

#### Chapter

# **2** Using Call Recording

This chapter describes how to use Call Recording and deals with how to listen to calls, add notes, and search for calls.

This chapter contains the following sections:

Viewing Recorded Calls Playing Recorded Calls Listening to Several Calls in a List using Advanced Player Adding, Deleting, or Modifying Notes in the Call Description Field Adding Notes Using the Call Details Icon Playing Conference and Transferred Calls Playing Screen Capture Video Recordings Protecting Calls from Deletion Changing the Order that Calls Display in, on the Recorded Calls Page Changing Which Columns Display in the Recorded Calls Tab Sending Calls to Email Restoring an Archived and Deleted Call Recording Listening to Restored Calls Canceling Restoration The List of Icons Used in the Recorded Calls Tab

### **Viewing Recorded Calls**

Log in to Call Recording, the **Recorded calls** tab opens by default.

The Recorded calls tab displays calls recorded by Call Recording.

| < | < 1234      | 5 >> Count 25 | 🚽 1 - 25 from | n 114 (query took 0.47 s | seconds) 🕅 Send     | to email 🔹 Advanced PLA | YER Export | Restore 🖉 Sea | arch |
|---|-------------|---------------|---------------|--------------------------|---------------------|-------------------------|------------|---------------|------|
|   | 🔺 🗉 Date    | Beginning     | ▲▼ End        | Length                   | From                | То                      |            | Description   | Â    |
|   | 21-jul-2011 | 10:13:06      | 10:13:26      | 0:20                     | 5508 (Dev 5508 SLR) | 5507 (Dev 5507 SLR)     | 4 i 6 ?    |               |      |
|   | 21-jul-2011 | 10:10:23      | 10:10:52      | 0:29                     | 5508 (Dev 5508 SLR) | 5507 (Dev 5507 SLR)     | 4167       |               |      |
|   | 21-jul-2011 | 10:06:31      | 10:09:47      | 03:16                    | 5508 (Dev 5508 SLR) | 5507 (Dev 5507 SLR)     | 4 i B ?    |               | E    |
|   | 21-jul-2011 | 9:25:58       | 9:27:53       | 01:55                    | 5508 (Dev 5508 SLR) | 5507 (Dev 5507 SLR)     | 4167       |               |      |
|   | 21-jul-2011 | 9:16:10       | 9:18:11       | 02:01                    | 5508 (Dev 5508 SLR) | 5507 (Dev 5507 SLR)     | 4 i 6 ?    |               |      |
|   | 21-jul-2011 | 8:40:07       | 8:42:48       | 02:42                    | 5508 (Dev 5508 SLR) | 5507 (Dev 5507 SLR)     | 4167       |               |      |
|   | 20-jul-2011 | 22:55:14      | 22:55:33      | 0:19                     | 5507 (Dev 5507 SLR) | 5508 (Dev 5508 SLR)     | 4167       |               |      |
|   | 20-jul-2011 | 22:54:41      | 22:55:00      | 0:19                     | 5507 (Dev 5507 SLR) | 5508 (Dev 5508 SLR)     | 4167       |               |      |
|   | 20-jul-2011 | 22:54:09      | 22:54:28      | 0:19                     | 5507 (Dev 5507 SLR) | 5508 (Dev 5508 SLR)     | 4167       |               |      |
|   | 20-jul-2011 | 22:53:37      | 22:53:56      | 0:19                     | 5507 (Dev 5507 SLR) | 5508 (Dev 5508 SLR)     | 4 i B ?    |               |      |
|   | 20-jul-2011 | 22:53:05      | 22:53:24      | 0:19                     | 5507 (Dev 5507 SLR) | 5508 (Dev 5508 SLR)     | 4 i B ?    |               |      |
|   | 20-jul-2011 | 22:52:33      | 22:52:52      | 0:19                     | 5507 (Dev 5507 SLR) | 5508 (Dev 5508 SLR)     | 4167       |               |      |
|   | 20-jul-2011 | 22:52:01      | 22:52:19      | 0:19                     | 5507 (Dev 5507 SLR) | 5508 (Dev 5508 SLR)     | 4167       |               | -    |
| * |             |               |               |                          |                     |                         |            |               | P    |

Figure 9: List of Recorded Calls

Each call displays with information about the call in columns.

Change the **Count** to increase or decrease the number of calls displayed on one page.

Click << or >> to move through the pages of recorded calls.

### **Playing Recorded Calls**

Navigate to Recorded calls.

1. Find the call.

| То       |         | Description |
|----------|---------|-------------|
| 507 SLR) | 1 i B 🖗 |             |
| 507 SLR) | 1 i 🖻 🖗 |             |
| 507 SLR) | 4 i B7  |             |
| 507 SLR) | 4 i B ? |             |

Figure 10: Recorded Call Icons

2. Click the play audio icon s for that call to launch the integrated player and open the call's stereo recording.

The media player uses standard playback controls. Play, pause, stop, fast forward, and adjust the volume.

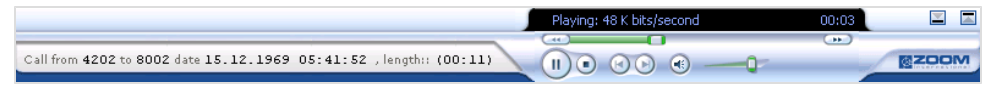

Figure 11: Integrated Player - Internet Explorer and Media Player

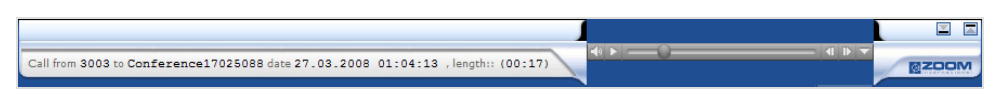

Figure 12: Integrated Player - Other Browsers and Apple QuickTime

# Listening to Several Calls in a List using Advanced Player

| Cour | << 1 2 3<br>nt 10 🔽 1 - 10 f | 4 5 >>               | K 0.07 seconds) | to email ┥) | Advanced PLAYER    |
|------|------------------------------|----------------------|-----------------|-------------|--------------------|
|      | ▲ 🗉 🗉 Date                   | ▲ <b>▼</b> Beginning | End             | Length      | From               |
|      | 16-Apr-2012                  | 15:06:28             | 15:06:36        | 0:07        | 5507 (Dev 5507 SLR |
|      | 16-Apr-2012                  | 15:06:16             | 15:06:21        | 0:06        | 5507 (Dev 5507 SLR |
|      | 16-Apr-2012                  | 10:35:22             | 10:35:29        | 0:06        | 5507 (Dev 5507 SLR |
|      | 16-Apr-2012                  | 10:35:04             | 10:35:11        | 0:07        | 5507 (Dev 5507 SLR |
|      | 16-Apr-2012                  | 07:54:16             | 07:54:23        | 0:07        | 5507 (Dev 5507 SLR |

Figure 13: Selecting Multiple Recorded Calls

To play more than one call:

1. Select the check boxes of the calls.

The buttons along the blue bar above the recorded calls table activate.

2. Click Advanced PLAYER. The Advanced Player window opens.

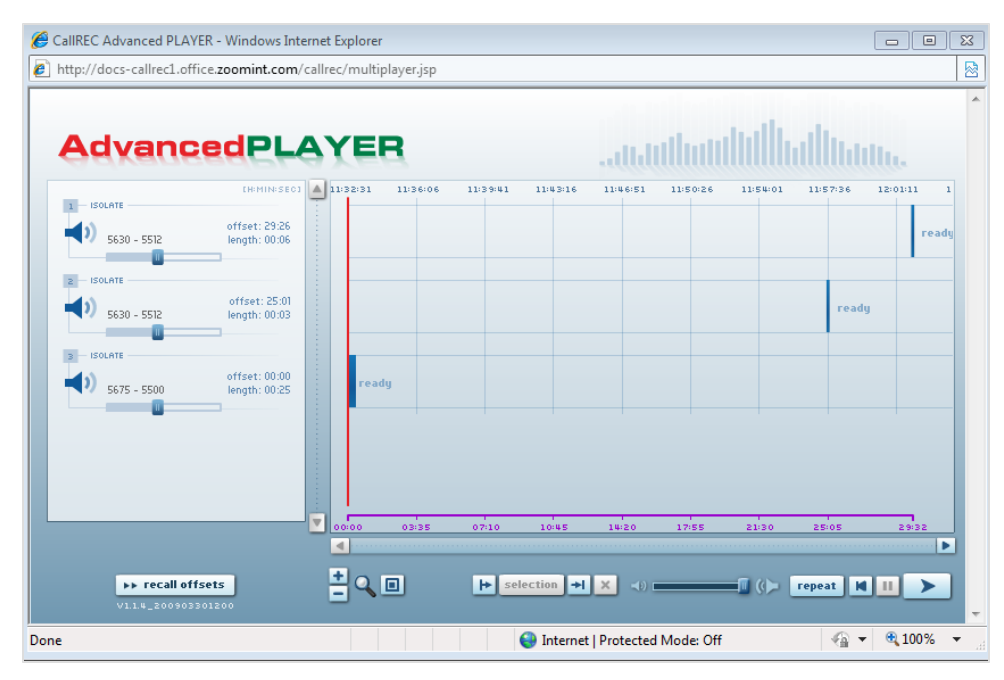

Figure 14: The Advanced Player Window

3. Drag and drop the calls to adjust the order and mix of call playback.

# Adding, Deleting, or Modifying Notes in the Call Description Field

|                            |                      |                                            |                                            |                    | Logged in as: Victor Meldrew |
|----------------------------|----------------------|--------------------------------------------|--------------------------------------------|--------------------|------------------------------|
|                            | Recorde              | d calls Restored calls                     | 🔏 Users 🎧 LiveMON 🔯                        | ScoreCARD Settings | About 🔑 Audit 🗙 Logout       |
| < 1 2 3 4 5                | >> Count 25 - 1 - 2  | 5 from 114 (query took 0.18 seconds)       | 🔊 Send to email                            | Advanced PLAYER    | cport 🔃 Restore 🖉 Search     |
|                            |                      |                                            |                                            |                    |                              |
| Date 🗉 🖉                   | Eeginning            | From                                       | То                                         |                    | Description                  |
| 21-jul-2011                | 10:13:06             | 5508 (Dev 5508 SLR)                        | 5507 (Dev 5507 SLR)                        | 4 i 67             |                              |
| 21-jul-2011                | 10:10:23             | 5508 (Dev 5508 SLR)                        | 5507 (Dev 5507 SLR)                        | 4 i 6 ?            |                              |
| 21-jul-2011                | 10:06:31             | 5508 (Dev 5508 SLR)                        | 5507 (Dev 5507 SLR)                        | 4 i 6-7            |                              |
| 21-jul-2011                | 9:25:58              | 5508 (Dev 5508 SLR)                        | 5507 (Dev 5507 SLR)                        | 4167               |                              |
| 21-jul-2011                | 9:16:10              | 5508 (Dev 5508 SLR)                        | 5507 (Dev 5507 SLR)                        | 4 I B 7            | E                            |
| 21-jul-2011                | 8:40:07              | 5508 (Dev 5508 SLR)                        | 5507 (Dev 5507 SLR)                        | 4 I B ?            |                              |
| 20-jul-2011                | 22:55:14             | 5507 (Dev 5507 SLR)                        | 5508 (Dev 5508 SLR)                        | 4 I B 🖗            |                              |
| 20-jul-2011                | 22:54:41             | 5507 (Dev 5507 SLR)                        | 5508 (Dev 5508 SLR)                        | 4 i 🖻 🖗            |                              |
| 20-jul-2011                | 22:54:09             | 5507 (Dev 5507 SLR)                        | 5508 (Dev 5508 SLR)                        | 4 i 6 ?            |                              |
| 20-jul-2011                | 22:53:37             | 5507 (Dev 5507 SLR)                        | 5508 (Dev 5508 SLR)                        | 4167               |                              |
| 20-jul-2011                | 22:53:05             | 5507 (Dev 5507 SLR)                        | 5508 (Dev 5508 SLR)                        | 4 i 6 7            |                              |
| 20-jul-2011                | 22:52:33             | 5507 (Dev 5507 SLR)                        | 5508 (Dev 5508 SLR)                        | 4167               |                              |
| 20-jul-2011                | 22:52:01             | 5507 (Dev 5507 SLR)                        | 5508 (Dev 5508 SLR)                        | 4167               |                              |
| 20-jul-2011                | 22:51:28             | 5507 (Dev 5507 SLR)                        | 5508 (Dev 5508 SLR)                        | 4107               |                              |
| 20-jul-2011                | 22:50:56             | 5507 (Dev 5507 SLR)                        | 5508 (Dev 5508 SLR)                        | 4 i d ?            |                              |
| 20-jul-2011                | 22:50:24             | 5507 (Dev 5507 SLR)                        | 5508 (Dev 5508 SLR)                        | 4107               |                              |
| 20-jul-2011<br>20-jul-2011 | 22:50:56<br>22:50:24 | 5507 (Dev 5507 SLR)<br>5507 (Dev 5507 SLR) | 5508 (Dev 5508 SLR)<br>5508 (Dev 5508 SLR) | - I B 7            |                              |

Figure 15: Description of Fields on RHS

To add, delete, or modify text in the description field, click inside the **Description** field.

- 1. Add descriptive text notes to a call recording.
- 2. These notes display to all users who have access to the call recording. Add initials to the notes to identify who made the notes.

### **Adding Notes Using the Call Details Icon**

The user may add, delete, or modify notes to the **Call description** and display call information.

| From                | То                  |                | Description |
|---------------------|---------------------|----------------|-------------|
| 5508 (Dev 5508 SLR) | 5507 (Dev 5507 SLR) | 4 i 🖻 🖗        |             |
| 5508 (Dev 5508 SLR) | 5507 (Dev 5507 SLR) | <b>\</b> i & ? |             |
| 5508 (Dev 5508 SLR) | 5507 (Dev 5507 SLR) | 1 i d 7        |             |
| 5508 (Dev 5508 SLR) | 5507 (Dev 5507 SLR) | 4 i 🗗 🖗        |             |

Figure 16: The Information Buttons

Click the call details icon  $\blacksquare$  . A new window opens that displays call data and enables the user to add text notes.

|                    | Call description                               |            |
|--------------------|------------------------------------------------|------------|
|                    | 4                                              | <b>6</b> . |
|                    |                                                |            |
|                    |                                                | -          |
|                    | The second second                              |            |
|                    | Save description                               | _          |
|                    | Couple Information                             |            |
| Call ID            | 386                                            |            |
| Couple ID          | 386                                            |            |
| Call Status        | No problem                                     |            |
| Synchro Tool       |                                                |            |
| Delete Tool        |                                                |            |
| Mixer Tool         |                                                |            |
| Restore Tool       |                                                |            |
| Archive Tool       |                                                |            |
| ScoreCARD Usage    |                                                |            |
| Synchronization ID | 16967553192.168.7.51:26592192.168.7.59:16384_1 |            |

Figure 17: Call Description Window

- 1. Click inside the **Call description** box. Type in notes.Use consistent terms, for example: "sale", "complaint", or "training". Add initials to the notes to identify who made the notes during a search.
- 2. Click Save description.

The information is added to the call data record and stored on the database.

To delete or modify a note:

- 1. Click the call details icon  $\blacksquare$  .
- 2. Click inside the Call description box. Delete or modify the notes.

#### 3. Click Save description.

The information is updated to the call data record and stored on the database.

### **Playing Conference and Transferred Calls**

Call Recording records data traffic between pairs of connected telephones. A conference call or transferred call is actually a series of these pairs.

- Recording 1 call between the caller and the operator.
- Recording 2 call between the operator and the called party.
- Recording 3 call between the caller and called party.

To listen to the entire call, the user must open all pairs together in Advanced Player. Select the checkboxes of the calls to be reviewed, and click Advanced Player.

Call Recording identifies conference calls with a ConferenceNumber identifier. The ConferenceNumber is the same for the entire collection of call pairs.

| May 15, 2008 | 3:36:26 AM | 1001 | Conference 16803309 | 26093 | 16803309 | 4 i B |
|--------------|------------|------|---------------------|-------|----------|-------|
| May 15, 2008 | 3:36:26 AM | 1113 | Conference 16803309 | 26093 | 16803309 | 4 🗉 🖻 |
| May 15, 2008 | 3:36:26 AM | 1112 | Conference 16803309 | 26093 | 16803309 | a 🗉 🖻 |

Figure 18: Identifying Conference Calls

Transferred calls are kept as independent, but related, recordings, or couples. To sort related calls so that they appear together in the recorded calls list, click the **Order Calls** icon at the top of the **Date** column.

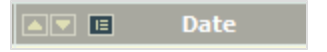

Figure 19: Order by Related Calls Icon

### **Playing Screen Capture Video Recordings**

Genesys Screen Capture enables the user to watch a video recording of an agent's desktop while listening to the call recording. The user can see and hear what the agent saw and heard.

| rry took 0.04 seconds) | 🕅 Send to email | Advanced PLAYER |
|------------------------|-----------------|-----------------|
| From                   | To              |                 |
| 4232277718             | 404093          | s 🗉 🐂 🛱 🖗       |
| 4232342177             | 404093          | 4 1 2 # 7       |
| 4232380615             | 404093          | 4 i d # 7       |
| 4232344836             | 404093          | 4 i d # 7       |
| 4233739262             | 404089          | 4 i d # 7       |

Figure 20: Recorded Calls with Screen Capture

1. Click the video icon 🛄 . to mix the video. When mixed the icon changes to

| ∿ took 0.04 seconds) | 😰 Send to email | Advanced PLAYER                         |
|----------------------|-----------------|-----------------------------------------|
| 🛋 💌 From             | To              |                                         |
| 84232299638          | 404002          |                                         |
| 84236659844          | 404002          | I ■ ₩ ?                                 |
| 4236623003           | 404089          | ≤ i i i i i i i i i i i i i i i i i i i |
| 4232441346           | 404093          | I ■ ■ # ?                               |
| 9940114874           | 404009          |                                         |

Figure 21: Mixed video

2. Click mixed video icon 🚺 to export the mixed video.

| Opening 20121115_2051_1111_1000.168.10.85.mp4                  |
|----------------------------------------------------------------|
| You have chosen to open:                                       |
| 20121115_2051_1111_1000.168.10.85.mp4                          |
| which is a: MP4 Video                                          |
| from: http://sascr002                                          |
| What should Firefox do with this file?                         |
| Open with     Windows Media Player (default)                   |
| Save File                                                      |
| Do this <u>a</u> utomatically for files like this from now on. |
| OK Cancel                                                      |

Figure 22: Recorded Calls with Screen Capture

3. Click **Open with** to launch the video, or click **Save File** to store the file on the computer. The messages vary depending on which browser is used. The user must have the H.264 video codec installed to launch videos. For more information, contact the system administrator.

### **Protecting Calls from Deletion**

| Feb 25, 2013 | 8:08:16 AM | 8:08:29 AM | 0:13 | 5687 (Peter) | 5507 (Dev 5507 SLR) | 4 🗉 🖻 📍 |  |
|--------------|------------|------------|------|--------------|---------------------|---------|--|
| Feb 25, 2013 | 8:08:11 AM | 8:08:16 AM | 0:04 | 5687         | Conference21219375  | 4 1 6 8 |  |
| Feb 25, 2013 | 8:08:11 AM | 8:08:16 AM | 0:04 | 5655         | Conference21219375  | 4107    |  |
| Feb 25, 2013 | 8:08:11 AM | 8:08:16 AM | 0:04 | 5507         | Conference21219375  | 4107    |  |
| Feb 25, 2013 | 8:08:09 AM | 8:08:11 AM | 0:02 | 5687 (Peter) | 5655                | 4167    |  |

Figure 23: Protecting Calls

To protect a call from deletion:

Click the call unprotected  $\mathbf{I}$  to lock a call.

The call protected icon <sup>12</sup> appears.

Protecting a recorded call means that it cannot be deleted from the database.

| Feb 25, 2013 | 8:08:16 AM | 8:08:29 AM | 0:13 | 5687 (Peter) | 5507 (Dev 5507 SLR) | 4 I 🖗 🕾 🛛 I |
|--------------|------------|------------|------|--------------|---------------------|-------------|
| Feb 25, 2013 | 8:08:11 AM | 8:08:16 AM | 0:04 | 5687         | Conference21219375  | 4 i 6 8     |
| Feb 25, 2013 | 8:08:11 AM | 8:08:16 AM | 0:04 | 5655         | Conference21219375  | 4167        |
| Feb 25, 2013 | 8:08:11 AM | 8:08:16 AM | 0:04 | 5507         | Conference21219375  | a i b ?     |

Figure 24: Protected Call

To remove protection from a call:

Click the call protected icon <sup>126</sup> to remove protection from a call. The call unprotected icon 17 appears.

When calls are archived, they can be deleted from the active database unless they are protected.

# Changing the Order that Calls Display in, on the Recorded Calls Page

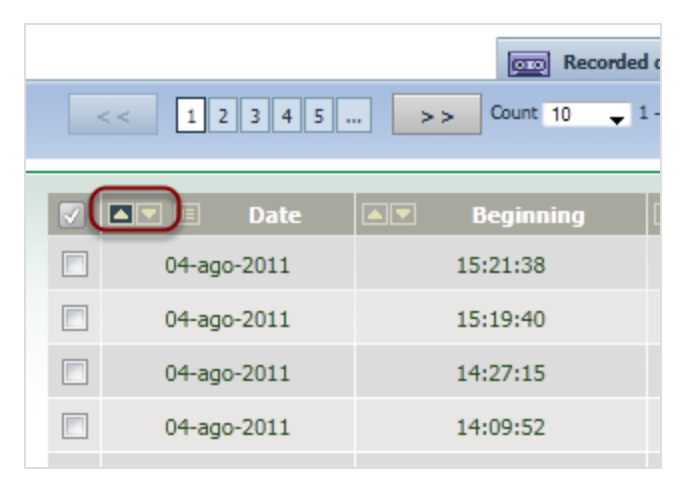

Figure 25: Up and Down Controls for Changing the Recording Order

Calls automatically display in date and time order, with the most recent calls first.

Change the order by using the up and down arrows at the top of each column.

The calls displayed in Call Recording depend on the filters saved on the system. Disable all filters to displays available records.

# Changing Which Columns Display in the Recorded Calls Tab

The **Recorded calls** tab contains call information to help the user select calls to play. Add or subtract columns to control how much information displays. These selections only affect the users own view of listed calls.

The number and type of columns available for selection depends on the system configuration, and is set by the system administrator.

| Personal Setup       |                 |             |               |                               |     |
|----------------------|-----------------|-------------|---------------|-------------------------------|-----|
| Column Setup         | Columns Glo     | obal Se     | tup           |                               |     |
| Plugins              |                 |             |               |                               |     |
|                      | Osture visitete |             |               |                               |     |
|                      | Setup rights    |             |               |                               |     |
|                      | Settings below  | v will affe | ect column vi | ew if this checkbox is checke | d 🗸 |
|                      | Basic columns   | ;           |               |                               |     |
|                      | Column name     | Visible     | Description   |                               |     |
|                      | Date            | <b>V</b>    |               |                               |     |
|                      | Call start time |             |               |                               |     |
|                      | Call end time   |             |               |                               |     |
|                      | Length of call  |             |               |                               |     |
|                      | Calling number  | V           |               |                               |     |
|                      | Called number   | <b>V</b>    |               |                               |     |
|                      | Description     | <b>V</b>    |               |                               |     |
|                      |                 |             |               |                               |     |
|                      | LiveMON colu    | mns         |               |                               |     |
|                      | Column name     | Visible     | Description   |                               |     |
| Save configuration   | Duration        | <b>V</b>    |               |                               |     |
| Reload configuration | Calling number  | <b>V</b>    |               |                               |     |
|                      | Called number   | <b>V</b>    |               |                               |     |

Navigate to Settings > Configuration > User Setup > Columns setup.

Figure 26: User's Setup - Columns

- 1. Select the columns to display in the Recorded calls tab.
- 2. Click Save configuration.

The columns display in the Recorded calls tab.

## **Sending Calls to Email**

| <     1     2     3     4     5      >>     PSI     Send to email     Advanced PLAYER       Count     10     •     1 - 10 from over 100 (query took 0.07 seconds)     •     •     • |             |                      |          |        |                    |  |
|----------------------------------------------------------------------------------------------------|-------------|----------------------|----------|--------|--------------------|--|
|                                                                                                    | ▲ 🗉 🗉 Date  | ▲ <b>▼</b> Beginning | ▲▼ End   | Length | From               |  |
|                                                                                                    | 16-Apr-2012 | 15:06:28             | 15:06:36 | 0:07   | 5507 (Dev 5507 SLR |  |
|                                                                                                    | 16-Apr-2012 | 15:06:16             | 15:06:21 | 0:06   | 5507 (Dev 5507 SLR |  |
|                                                                                                    | 16-Apr-2012 | 10:35:22             | 10:35:29 | 0:06   | 5507 (Dev 5507 SLR |  |
|                                                                                                    | 16-Apr-2012 | 10:35:04             | 10:35:11 | 0:07   | 5507 (Dev 5507 SLR |  |
|                                                                                                    | 16-Apr-2012 | 07:54:16             | 07:54:23 | 0:07   | 5507 (Dev 5507 SLR |  |

Figure 27: Selecting Multiple Recorded Calls

To email Call Recording recorded calls as .mp3 file attachments.

- 1. Select the checkboxes of one or more recorded calls by in the first column.
- 2. Click Send to mail. The Send calls to email window opens.

| Send calls to email                                                                                                    |      |      |                                           |    |  |  |  |
|----------------------------------------------------------------------------------------------------|------|------|-------------------------------------------|----|--|--|--|
| Files listed below will be attached. Please, check file size properly, because email recepient email box may have size restriction. |      |      |                                           |    |  |  |  |
| Start                                                                                                    | From | То   | To Media type (file name) Size(kB) Attach |    |  |  |  |
| 4/17/09 12:22 PM                                                                                                    | 6003 | 6001 | AUDIO (1239963751687_6003_6001_6.mp3) 3   |    |  |  |  |
| 4/17/09 12:22 PM                                                                                                    | 6001 | 6003 | AUDIO (1239963735265_6001_6003_4.mp3)     | 27 |  |  |  |
| 4/16/09 2:07 PM                                                                                                    | 6003 | 6001 | AUDIO (1239883640903_6003_6001_8.mp3)     | 26 |  |  |  |
| Attachment size(kB): 56                                                                                                    |      |      |                                           |    |  |  |  |
| Recepients: andrew@aardvark.com, bob@bear.com, catherine@cat.com                                                                    |      |      |                                           |    |  |  |  |
| Message body: Here are the CallREC phone call mp3s I promised.                                                                      |      |      |                                           |    |  |  |  |
| Send Discard                                                                                                    |      |      |                                           |    |  |  |  |

Figure 28: Sending Calls to Email

- 3. Type email addresses in the **Recipients:** field. Use commas to separate emails.
- 4. Type the message in the Message body: field.
- 5. Click Send.

Call Recording sends the attached calls to all the email addresses entered.

# Restoring an Archived and Deleted Call Recording

- 1. Select archived and deleted calls in the **Recorded calls** tab.
- 2. Click Restore.

|                                                     | Export   | t 🗍 Cancel res | storation   |
|-----------------------------------------------------|----------|----------------|-------------|
| Archive                                             | Restored |                | Description |
| chive-2013.02.19-mnt-storeman-Calls_Backup-0000.zip | ×        | 🡎 🗉 👮 🙆 🎖      |             |
| Archive                                             | Restored |                | Description |
| jure 29: Selected Records Being Restored            |          |                |             |
| 3. The restoring call icon appears 😒                |          |                |             |

| Advanced PLAYER                                       | Exp      | oort 🗍 Cancel res | storation 🔗 Sear |
|-------------------------------------------------------|----------|-------------------|------------------|
| Archive                                               | Restored |                   | Description      |
| archive-2013.02.19-mnt-storeman-Calls_Backup-0000.zip |          | 4 🗉 🗟 🙆 🦑 🎖       |                  |
| Archive                                               | Restored |                   | Description      |

Figure 30: Selected Records Being Restored

When the call is restored, the restored call icon appears  ${\ensuremath{\mathbb C}}^2$  .

The user can listen to these restored calls normally. Restored calls appear under both the **Restored calls** tab, and the **Recorded calls** tab.

Depending on the system configuration and storage policy, the restored call recordings usually appear in the **Restored calls** tab within 24 hours. Call Recording sends an email notifying the user that the call has been restored.

## **Listening to Restored Calls**

To listen to restored calls, click on the call's speaker icon.

| Export  | Cancel restoration | Searc      |
|---------|--------------------|------------|
|         |                    |            |
| store   | De                 | escription |
| 🖸 🔧 i 🖻 | \$ ₽ ₽             |            |
| stored  | De                 | escription |
|         | tore               | tored De   |

Figure 31: Restored Calls and Archived Calls in the Section "Recorded Calls"

Or select multiple files and click Advanced PLAYER.

### **Canceling Restoration**

The user can cancel a call restoration before it is complete.

- 1. Open the Restored calls tab.
- 2. Identify calls to be canceled by selecting their checkboxes.

| Advanced PLAYER Export Cancel restoration            |          |           |             |  |  |
|------------------------------------------------------|----------|-----------|-------------|--|--|
| Archive                                              | Restored |           | Description |  |  |
| archive-2013.02.16-opt-callrec-data-archive-0000.zip | ×        | 🕂 🖥 🕱 i 🖓 |             |  |  |
| Archive                                              | Restored |           | Description |  |  |

Figure 32: Canceling Call Restoration

- 3. Click Cancel restoration.
- 4. Click **OK** to confirm the cancellation.

The call restoration process for these calls is canceled and the calls are not available for playback unless they are restored again. The status icons may require some time to reset, depending on the system configuration.

# The List of Icons Used in the Recorded Calls Tab

The recorded call icons show statuses and warnings of calls.

 $\blacksquare$  Play audio: Launches the media player so that the user can listen to the call.

Call details: Opens the information window so the user can add text and see call details.

Export: Enables the user to open or save the call file.

Video: Mixes the video

Video mixed: Exports the call to the user's computer to play the call screen recording.

Only one stream recorded warning icon. Warns that the user can only hear one side of the conversation.

Warning icon: Point to the warning icon for more information. A tool tip appears with the reason for the warning. Reasons include, for example, "No stream recorded."

Archived call: The call is archived.

👿 Deleted call: The call is deleted.

Deleted call available for restore: Restores deleted and archived calls so that the user can open them again.

Restoring call: Shows that the call is in the process of being restored.

Restored call: Shows the call is restored and available for playing.

Call unlocked: The call can be deleted

Call protected: The call protected from deletion.

Synchronized and used, This shows the status of synchronized calls in a multi-server environment.

🗱 Synchronized and not used.

Video not mixed: This shows that a Screen Capture video recording is available for the call, but the audio for the call associated with the video is not available.
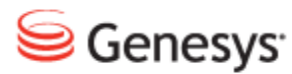

#### Chapter

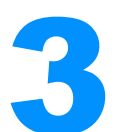

# Searching and Using Filters in Call Recording

This chapter describes how to search and use filters in Call Recording.

This chapter contains the following sections:

Opening the Search Filter DialogUnderstanding Search FiltersDefault Search FilterUsing Advanced SearchesUsing Saved FiltersSaving Search FiltersDisabling FiltersDeleting Saved FiltersUsing Filters in Permanent Rules

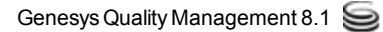

#### **Opening the Search Filter Dialog**

Genesys Call Recording uses search filters to identify call records.

| ī          | Filtered by: 0 | Calls FROM   | Disable filter |  |
|------------|----------------|--------------|----------------|--|
|            | Logged i       | in as: Victo | or Meldrew     |  |
| Settings   | About          | 🔎 Audit      | X Logout       |  |
| IVER 🖻 Exp | port 🔁 F       | Restore      | Search         |  |
|            | De             | scription    |                |  |
| 6 P        |                | scription    |                |  |
| 67         |                |              |                |  |
| 8 P        |                |              |                |  |

Figure 33: The Search Button

To search for calls and video recordings, click **Search**. The **Search filter** dialog box opens.

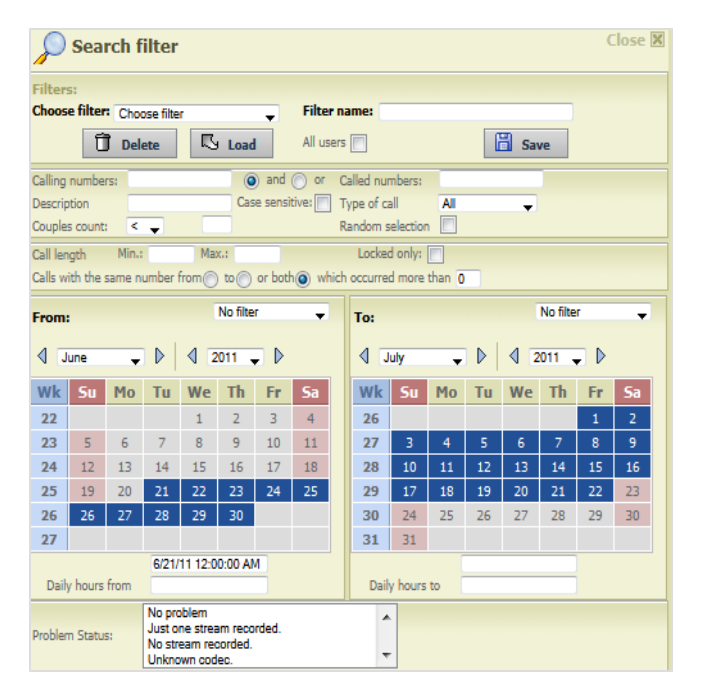

Figure 34: Search Filter

#### **Understanding Search Filters**

Search filters enable users to find calls within the Call Recording database, and the same filters can be used to define user access rights within the **Users** tab.

In most installations, the system administrator provides basic recording and search filters during set-up. Each group and user can be provided with default filters specific to their roles. For example, a supervisor can have a filter that only displays calls handled by a particular group of agents. The supervisor only sees calls from those agents in the Recorded calls Tab.

To search for a specific call or screen recording, the supervisor identifies call attributes, like an agent phone number, and a time range. Call Recording only displays the agent's calls that were recorded during that time range.

If the supervisor uses the same searches repeatedly, they can save the search as a filter to be used at a later time. This search filter can be made available to other users of the Call Recording system. A filter can not be deleted while in use.

Filters identify calls based on call attributes.

Call attributes include:

- Signaling information, for example, IP addresses and telephones that were used in the calls.
- Date or time information, for example, when calls start and stop.
- Duration of call.
- Type of call.
- Call recording status, for example, locked calls only.

Advanced searches enable the user to set filters based on external information, including customer name, skills type, wrap up code, and agent evaluation data fields added to the database by the system administrator.

## **Default Search Filter**

A permanent filter limits the search range of calls to 31 days by default, to improve the performance of searches. This filter prevents a gap of more than 31 days between the **To:** and **From:** search parameters; an error displays if a longer search period is specified.

Without any problem status selected, the search includes calls with all statuses. Choose from:

- No Problem.
- Just one stream recorded.
- No stream recorded.
- Unknown codec.
- Decoding error.
- Error communicating with recorder.
- Cannot capture files.
- Decoder failure (IO error).
- Different codecs for each stream.
- The file exceeds its maximum size.
- License problem.
- Incomplete stream saved.

## **Using Advanced Searches**

Navigate to: **Recorded calls > Search**.

| P        | Sea       | rch f    | ilter     |          |          |         |         |     |           |          |        |          |       |          | (           | lose 🗙 |
|----------|-----------|----------|-----------|----------|----------|---------|---------|-----|-----------|----------|--------|----------|-------|----------|-------------|--------|
| Filter   | 5:        |          |           |          |          |         |         |     |           |          |        |          |       |          |             |        |
| Choos    | e filter  | Choo     | ose filte | r        |          | -       | Filter  | na  | ame:      |          |        | _        |       |          |             |        |
|          | đ         | Ĵ Del    | ete       | ß        | Load     |         | All us  | ers |           |          |        | G        | Sav   | ve       |             |        |
| Calling  | numbe     | rs:      |           |          | 0        | ) and   | 🔘 or    | С   | alled nur | nbers:   |        | _        |       |          |             |        |
| Descrip  | tion      |          |           | _        | Cas      | e sensi | tive: 📄 | Т   | ype of ca | all      | All    |          | -     |          |             |        |
| Couples  | s count   | <        | -         |          |          |         |         | R   | andom s   | election | n 🔳    |          |       |          |             |        |
| Call len | igth      | Min.:    |           | Map      | G)       |         |         |     | Locker    | d only:  |        |          |       |          |             |        |
| Calls w  | ith the : | same n   | umber     | from     | to       | or bot  | h) wh   | ich | occurre   | d more   | than 0 |          |       |          |             |        |
| From:    |           |          |           |          | No filte | r       | -       |     | To:       |          |        |          |       | No filte | er          | -      |
| 4 🗉      | une       | •        |           | < 2      | 011 .    |         |         |     | 4 0       | uly      | Ŧ      |          | ₫ 2   | 2011 ,   |             |        |
| Wk       | Su        | Мо       | Tu        | We       | Th       | Fr      | Sa      |     | Wk        | Su       | Мо     | Tu       | We    | Th       | Fr          | Sa     |
| 22       |           |          |           | 1        | 2        | з       | 4       |     | 26        |          |        |          |       |          | 1           | 2      |
| 23       | 5         | 6        | 7         | 8        | 9        | 10      | 11      |     | 27        | 3        | 4      | 5        | 6     | 7        | 8           | 9      |
| 24       | 12        | 13       | 14        | 15       | 16       | 17      | 18      |     | 28        | 10       | 11     | 12       | 13    | 14       | 15          | 16     |
| 25       | 19        | 20       | 21        | 22       | 23       | 24      | 25      |     | 29        | 17       | 18     | 19       | 20    | 21       | 22          | 23     |
| 26       | 26        | 27       | 28        | 29       | 30       |         |         |     | 30        | 24       | 25     | 26       | 27    | 28       | 29          | 30     |
| 27       |           |          | -         |          |          | _       |         |     | 31        | 31       |        |          |       |          |             |        |
| Daik     | , hours   | from     | 6/21/     | 11 12:0  | 0:00 AI  | 4       |         |     | Dail      | u houre  | to     |          |       |          |             |        |
| Daliy    | y nours   | nom      | No.pr     | blom     |          |         |         |     | Dair      |          |        |          |       |          |             |        |
| Problem  | n Statu   | 51       | Just o    | ne strea | im reco  | rded.   |         |     | ^         |          |        |          |       |          |             |        |
|          |           |          | Unkno     | wn cod   | ec.      |         |         |     | -         |          |        |          |       |          |             |        |
| Conditi  | on conr   | necting  | data ab   | ove and  | d below  | ) an    | d 🔘 or  |     |           |          |        |          |       |          |             |        |
| Advar    | nced s    | earch    |           |          |          |         |         |     |           |          |        |          |       |          |             |        |
| Conditi  | on betv   | veen op  | tions d   | isplayed | below    | () and  | d 🔘 or  |     |           |          |        |          |       |          |             |        |
| Case 🌘   | ) insen   | sitive ( | sens      | itive    |          |         |         |     |           |          |        |          |       |          |             |        |
| Called 9 | Stream    | Payload  | H         |          |          |         |         | •   |           |          |        |          |       |          |             |        |
|          |           |          |           |          |          |         |         |     |           |          |        | <b>B</b> | Cance | 1        | <i>&gt;</i> | Search |

Figure 35: Advanced Search Fields

Defining custom search criteria in **Advanced search:** extends the search capabilities to include external data available in the call management system. System administrators define **Advanced search:** criteria. Added external data fields for **Advanced search:** appear under the calendar controls in the search window.

## **Using Saved Filters**

Navigate to: **Recorded calls > Search**.

| P          | Sea       | rch f  | ilter  |                   |          |         |           |      |           |          |        |          |        |          | C             | lose 🗙 |
|------------|-----------|--------|--------|-------------------|----------|---------|-----------|------|-----------|----------|--------|----------|--------|----------|---------------|--------|
| 1          |           |        |        | Filte             | rs :     |         |           |      |           |          |        |          |        |          |               |        |
|            |           |        |        | Choo              | se filte | er : Ch | ioose fil | ter  |           |          |        | Filter r | name : |          |               | _      |
|            |           |        |        |                   |          | ÛÞ      | elete     |      | ß١        | load     | יר     | All user | s 📄    |          | 8             | Save   |
| Calling    | numbe     | rs :   |        |                   |          | ) and   | 0         | c I  | Called nu | mbers    | 1      |          |        |          |               |        |
| Descrip    | tion      |        |        |                   | Ca       | se sens | itive: 📗  | •    | Type of o | all      | All    |          |        |          |               |        |
| Couple     | s count   | <      | -      |                   |          |         |           |      | Random    | selectio | n 📃    |          |        |          |               |        |
| Call len   | gth       | Min.   |        | Ma                | x. :     |         |           |      | Locked    | l only : |        |          |        |          |               |        |
| Calls w    | ith the : | same n | umber  | from              | to       | or bot  | th 🗿 v    | vhic | h occure  | d more   | than C |          |        |          |               |        |
| Calle      | FROM      |        |        |                   | No filte | er      |           |      | Calle     | το .     |        |          |        | No filte | er            |        |
| Calls      | ROF       |        |        |                   |          |         |           |      | Calls     |          |        |          |        |          |               |        |
| <b>4</b> J | une       | -      |        | 4 3               | 2011     | - ▶     |           |      | <b>1</b>  | uly      | -      |          | 4      | 2011     | - ⊳           |        |
| Wk         | Su        | Мо     | Ти     | We                | Th       | Fr      | Sa        |      | Wk        | Su       | Мо     | Ти       | We     | Th       | Fr            | Sa     |
| 22         |           |        |        | 1                 | 2        | 3       | 4         |      | 26        |          |        |          |        |          | 1             | 2      |
| 23         | 5         | 6      | 7      | 8                 | 9        | 10      | 11        |      | 27        | 3        | 4      | 5        | 6      | 7        | 8             | 9      |
| 24         | 12        | 13     | 14     | 15                | 16       | 17      | 18        |      | 28        | 10       | 11     | 12       | 13     | 14       | 15            | 16     |
| 25         | 19        | 20     | 21     | 22                | 23       | 24      | 25        |      | 29        | 17       | 18     | 19       | 20     | 21       | 22            | 23     |
| 26         | 26        | 27     | 28     | 29                | 30       |         |           |      | 30        | 24       | 25     | 26       | 27     | 28       | 29            | 30     |
| 27         |           |        |        |                   |          |         |           |      | 31        | 31       |        |          |        |          |               |        |
|            |           |        | 6/17/  | 11 12:0           | 0:00 AI  | M       |           |      | L .       |          |        |          |        |          |               |        |
| Daily      | / hours   | from   | _      |                   |          | _       |           |      | Dail      | / hours  | to     |          |        |          |               |        |
| Duch       |           |        | No pro | oblem<br>ne strea | im reco  | irded.  |           |      | -         | -        |        |          |        |          |               |        |
| Problem    | n statu   | 5:     | No str | eam rec           | orded.   |         |           |      |           | -        |        |          |        |          |               |        |
|            |           |        | CINIC  | win COU           | ev.      |         |           |      | -         |          |        |          |        | 0        | _             | _      |
|            |           |        |        |                   |          |         |           |      |           |          |        | 5        | Cancel |          | <i>&gt;</i> : | Search |
|            |           |        |        |                   |          |         |           |      |           |          |        |          |        | -        | -             | _      |
|            |           |        |        |                   |          |         |           |      |           |          |        |          |        |          |               |        |

Figure 36: Search

To use a saved filter:

Saved filters appear in the **Choose filter:** drop-down list. Selecting a pre-existing filter enables the user to use recurring search criteria. Filters can be created by users, and shared, or they can be set-up by system administrators.

- 1. Select a filter from the Choose filter: drop down list.
- 2. Click Load. The filter settings appear in the Search window.
- 3. Click Search.

Only calls matching the filters display in the **Recorded calls** list in Call Recording. To see all calls, disable the filters.

## **Saving Search Filters**

To create a filter that displays only certain calls, the user must choose search criteria in the search window. Saving this search criteria creates a re-usable filter.

- 1. Select the search attributes. If the **From:** date is chosen, then the **To:** date with a separation of no more than 31 days must also be chosen, otherwise the dates are not saved.
- 2. Type a Filter name:.
- 3. Select **All users** to make saved filters available to all users of the system. Otherwise, saved filters are available only to the user who created the filters.
- 4. Click Save.

The filter is now added to the filter drop-down list.

## **Disabling Filters**

Navigate to: Recorded calls.

Call Recording displays the search criteria that are currently active at the top right of the screen next to the **Filtered by:** indicator.

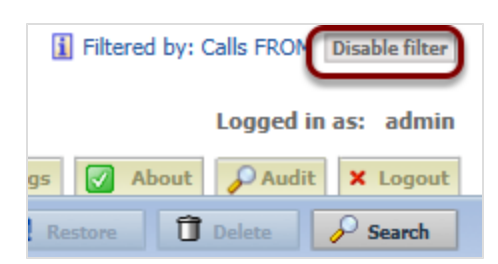

Figure 37: Clearing Filters

To return to displaying all records, click **Disable filter**. A permanent **Calls FROM** filter improves search performance by limiting the search range to a default of 31 days. This filter is visible and cannot be disabled, but the range value can be changed by an administrator.

## **Deleting Saved Filters**

- 1. Select a filter from the Choose filter: drop down list.
- 2. Click Delete.

The filter is no longer available in the filter drop down list.

#### Important:

If the filter is being used by other users of the system, Call Recording does not enable the current user to delete the user who created the filter.

## **Using Filters in Permanent Rules**

Filters can also be used as rules for restricting access to recorded calls. Supervisors and administrators can assign saved filters to **Groups** and **Users**. When filters are assigned to a group, then only those filtered recorded calls are available to the users within that group.

Permanent rule filters can be assigned to a group through the Users tab.

Open a group, and click Edit Filters.

Multiple permanent rule filters can be assigned to a group by editing the group, and choosing saved filters from the **Choose filter:** drop down list. Use Boolean operators, **and**, or **or**, to combine filters. When saving the group, the permanent filters apply to all members of that group.

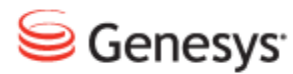

#### Chapter

## Δ

## Searching for Call Records in Call Recording

This chapter describes how to search for calls in Call Recording.

This chapter contains the following sections:

Searching for calls by Calling and Called Numbers Alphanumeric Characters Using Wild Cards to Search Searching for Calls by Type Searching for Calls by Date-Time Range Searching for Calls by Date-Time Ranges Searching for Calls During a Standard Time Range Searching for Calls During a Standard Time Range Searching for Calls by Description Searching for Calls by Couples Count Searching for Calls by Call Length Searching for Calls from the Same Numbers Displaying Call Search Results Randomly Searching for Calls by External Data

## Searching for calls by Calling and Called Numbers

If the either the calling or called numbers is known, it is possible to search for all the calls from, and to those numbers. Navigate to **Recorded calls > Search**.

| • | P               | Sea              | rch f   | ilter                               |                                        |                          |         |         |     |           |                 |               |     |        |          | 0              | lose 🗙 |   |
|---|-----------------|------------------|---------|-------------------------------------|----------------------------------------|--------------------------|---------|---------|-----|-----------|-----------------|---------------|-----|--------|----------|----------------|--------|---|
|   | Filter<br>Choos | s:<br>se filte   | er: Ch  | oose fi                             | lter                                   |                          | •       | Filt    | ter | name:     |                 |               |     |        |          |                |        |   |
|   |                 | Ĩ                | ] Del   | ete                                 |                                        | Loa                      | ad      | All     | use | rs 📄      |                 |               |     | 8      | Save     |                |        |   |
|   | Calling         | numbe            | ers: 12 | 24?                                 |                                        |                          | ) and   | O or    | _   | Called n  | umber           | s: <b>4</b> * |     |        |          | )              |        |   |
| Г | Couple          | puon<br>es count | t: <    | Ţ                                   |                                        |                          | ise sen | SUVE    |     | Random    | cail<br>selecti | ion           |     |        | •        |                |        |   |
|   | Call le         | ngth             | Min     |                                     | M                                      | ax.:                     |         |         |     | Lock      | ed only         | y: 📄          |     |        |          |                |        |   |
|   | Calls v         | vith the         | same    | numbe                               | r from(                                | ) to(                    | ) or bo | oth 💿 v | whi | ch occurr | red mo          | re than       | 0   |        |          |                |        |   |
| Ε | From            |                  |         |                                     |                                        | No filte                 | er      | -       |     | To:       |                 |               |     |        | No filte | er             | •      |   |
|   | ۹ 🖪             | April            | Ŧ       |                                     | 4 3                                    | 2012                     |         |         |     | 4 🖪       | lay             | •             |     | 4 3    | 2012     |                |        |   |
|   | Wk              | Su               | Мо      | Tu                                  | We                                     | Th                       | Fr      | Sa      |     | Wk        | Su              | Мо            | Tu  | We     | Th       | Fr             | Sa     |   |
|   | 13              | 1                | 2       | 3                                   | 4                                      | 5                        | 6       | 7       |     | 18        |                 |               | 1   | 2      | 3        | 4              | 5      |   |
|   | 14              | 8                | 9       | 10                                  | 11                                     | 12                       | 13      | 14      |     | 19        | 6               | 7             | 8   | 9      | 10       | 11             | 12     |   |
|   | 15              | 15               | 16      | 17                                  | 18                                     | 19                       | 20      | 21      |     | 20        | 13              | 14            | 15  | 16     | 17       | 18             | 19     |   |
|   | 16              | 22               | 23      | 24                                  | 25                                     | 26                       | 27      | 28      |     | 21        | 20              | 21            | 22  | 23     | 24       | 25             | 26     |   |
|   | 17              | 29               | 30      |                                     |                                        |                          |         |         |     | 22        | 27              | 28            | 29  | 30     | 31       |                |        |   |
|   |                 |                  |         | 4/16/12                             | 2 12:00                                | 00 AM                    |         |         |     |           |                 |               |     |        |          |                |        |   |
|   | Daily           | hours f          | from    |                                     |                                        |                          |         |         |     | Daily     | hours           | to            |     |        |          |                |        |   |
|   | Proble          | m Stati          | 15:     | No pro<br>Just o<br>No str<br>Unkno | oblem<br>one stre<br>ream re<br>own co | am reo<br>corded<br>dec. | orded.  |         |     |           | <b>^</b>        |               |     |        |          |                |        |   |
| - |                 |                  |         |                                     |                                        |                          |         |         |     |           |                 |               | 5 c | Cancel | (        | <pre>₽ s</pre> | Gearch | D |

Figure 38: Searching by Calling and Called Numbers

To find Calling and Called numbers:

- 1. Type the calling number in the **Calling numbers:** field. Use the wildcards "?" and "\*" for ranges of numbers. The example above gives calling numbers from 1240-9 and any called number beginning in 4, that is from 4000 to 4999.
- 2. Select the operator value and or or. Using and returns records from the calling number range and called number range, using or returns records that contain either. This is often used when setting filters to listen to calls made or received by a specific user. The calling number and the called number would be the same number separated by or operator, this would return all calls that a certain agent had either made or received.
- 3. Type the called number in the **Called numbers:** field. Use wildcards "\*" and "?" for ranges of numbers.

#### 4. Click Search.

Only recorded calls found using the numbers, or range of numbers, that were typed in the **Calling numbers:** and **Called numbers:** boxes display in the **Recorded calls** list. This can be used for setting filters to listen to calls that were made or received by a specific user. The calling number and the called number would be the same value, separated by **or**. This would then return all calls that the user has either made or received.

To return to displaying all recorded calls, click **Disable Filter** at the top right of the screen.

#### **Alphanumeric Characters**

GQM supports extensions, DNs, and terminals that include alphanumeric characters. The following characters are supported:

| Character Type | Valid Characters                   |
|----------------|------------------------------------|
| Letters        | A-Z, a-z                           |
| Numbers        | 0-9                                |
| Symbols        | @ & + \$ % ' . , : ; ! ~ ( ) [ ] # |

Table 1: Valid Alphanumeric Characters for Extensions, DNs and Terminals

Ranges can only use numeric characters, for example: 1234–5678, or a regular expression. Multiple ranges must be separated by commas (,) with no additional spaces, for example: 1000–1900, 2000–2700, 3200–3500.

#### **Using Wild Cards to Search**

Wild card characters can be used in find fields as follows:

? character represents an arbitrary character

\* character represents an arbitrary string

#### Examples of the use of wild cards are as follows:

Specifying a range: 200? selects the numbers from 2000 to 2009;

20?? selects the numbers from 2000 to 2099

Specifying all numbers: 2\* selects all phone numbers which start with the number 2;

\*2 selects all phone numbers which end with the number 2

## **Searching for Calls by Type**

Navigate to: Recorded calls > Search.

Call Recording is able to distinguish call patterns and determine which recordings belong to a type of call, such as a conference call between three different callers. The types of calls that the user can search for include the following:

- All
- Normal
- Conference

To search for calls by their type:

- 1. Select the Type of call from the drop down list.
- 2. Click Search.

Only recorded calls of the type selected display in the Recorded calls list.

#### **Searching for Calls by Date-Time Range**

Navigate to: Recorded calls > Search.

All calls are identified by their date, time, and duration. Call Recording uses standard calendar controls to enable the user to identify their own time ranges. The user can also use pre-configured time ranges, or search during hourly ranges.

Close 🗙 💭 Search filter Choose filter: Choose filter Filter name: **V** 🕓 Load 👸 Save Delete All users Calling numbers: and or Called numbers: Case sensitive: Description Type of call All **V** < 🖵 Random selection Couples count: Min.: Call length Max.: Locked only: Calls with the same number fi ch occurred more than 0 No filte No filter -From \* To: 10 minutes ago < 2012 - ▷ March **• •** April 💌 🕨 30 minutes ago One hour ago Wk Mo Tu We Th Fr Sa Wk Mo Tu We Three hours ago 9 13 Six hours ago 10 5 6 7 Last 24 hours 14 4 Last 48 hours 11 12 13 14 15 11 12 13 9 10 14 15 12 25 16 16 17 18 19 20 **17** 23 24 25 26 27 28 29 13 28 30 29 31 18 30 14 17/03/12 00:00:00 Daily hours from Daily hours to No problem × Just one stream recorded = Problem Status: No stream recorded. ÷ Unknown codec. 🖨 Cancel Search

To search for pre-configured time ranges:

Figure 39: Search Pre-configured Time Range

- 1. Select a pre-configured range from the **From:** drop down list or the **To:** drop down list.
- 2. Click Search.

Only recorded calls from the time range selected display in the **Recorded calls** list.

#### **Searching for Custom Time Ranges**

Navigate to: **Recorded calls > Search**.

To search for Custom Time Ranges:

| P               | Sear           | rch f          | ilter                               |                                      |                          |                |             |     |           |          |        |     |        |          | (                | lose 🗙 |
|-----------------|----------------|----------------|-------------------------------------|--------------------------------------|--------------------------|----------------|-------------|-----|-----------|----------|--------|-----|--------|----------|------------------|--------|
| Filter<br>Choos | s:<br>se filte | er: Ci<br>] De | hoose f                             | ilter                                | ש Loa                    | <b>▼</b><br>ad | Filt        | er  | name:     |          |        |     |        | Save     |                  |        |
| Calling         | numbe          | ars:           |                                     |                                      | (                        | ) and          | l 💿 or      |     | Called n  | umbers   |        |     |        |          | _                |        |
| Descrip         | tion           |                | -                                   |                                      | c                        | ase ser        | sitive:     |     | Type of   | call     | A      | I   |        | -        |                  |        |
| Couple          | is count       |                |                                     |                                      |                          |                |             |     | Random    | selectio | on 🕅   | 1   |        | _        |                  |        |
| Call le         | nath           | Mir            |                                     | N                                    | 1ax.:                    |                | 1           |     | Lo        | cked or  | nlv: 🕞 | ]   |        |          |                  |        |
| Calls v         | vith the       | same           | number                              | from(                                | ) to                     | ) or bo        | J<br>xth⊚ w | vhi | ch occurr | ed mor   | e than | 0   | 7      |          |                  |        |
| From            |                |                |                                     |                                      | No filte                 | er             | -           |     | To:       |          |        |     |        | No filte | er               | J      |
| ۹               | larch          |                |                                     | ∢ [                                  | 2012                     |                |             |     | 4         | pril     | Ţ      | ] ⊳ | 4      | 2012 [   | • •              | - 1    |
| Wk              | Мо             | Tu             | We                                  | Th                                   | Fr                       | Sa             | Su          |     | Wk        | Мо       | Tu     | We  | Th     | Fr       | Sa               | Su     |
| 9               |                |                |                                     | 1                                    | 2                        | 3              | 4           |     | 13        |          |        |     |        |          |                  | 1      |
| 10              | 5              | 6              | 7                                   | 8                                    | 9                        | 10             | 11          |     | 14        | 2        | 3      | 4   | 5      | 6        | 7                | 8      |
| 11              | 12             | 13             | 14                                  | 15                                   | 16                       | 17             | 18          |     | 15        | 9        | 10     | 11  | 12     | 13       | 14               | 15     |
| 12              | 19             | 20             | 21                                  | 22                                   | 23                       | 24             | 25          |     | 16        | 16       | 17     | 18  | 19     | 20       | 21               | 22     |
| 13              | 26             | 27             | 28                                  | 29                                   | 30                       | 31             |             |     | 17        | 23       | 24     | 25  | 26     | 27       | 28               | 29     |
| 14              |                |                | 47.00                               |                                      |                          |                |             |     | 18        | 30       |        |     |        |          |                  |        |
| Daily           | hours          | from           | 17/03/                              | 12 00:0                              | 00:00                    | _              |             |     | Daily     | hours    | to     |     |        |          | -                | - 1    |
| Proble          | n Statu        | 151            | No pro<br>Just o<br>No str<br>Unkno | oblem<br>ne stre<br>eam re<br>wn cod | am rec<br>corded<br>lec. | orded.         |             |     |           | *<br>•   |        |     |        |          |                  |        |
|                 |                |                |                                     |                                      |                          |                |             |     |           |          |        | 5 C | Cancel |          | <sub>∕</sub> ⊳ s | iearch |

Figure 40: Search Date Range

- 1. Select a starting date-time in the From: calendar control.
- 2. An ending date-time in the To: calendar control must also be selected.
- 3. Click Search.

Only recorded calls in the date-time range selected display in the **Recorded calls** list.

## Searching for Calls During a Standard Time Range

Navigate to: Recorded calls > Search.

To search for Daily hours:

To display calls that were recorded during a standard daily time range, such as calls between 8 am and 10 am, use **Daily hours** to find the recorded calls.

Note: Use the time format HH:MM:SS AM/PM.

| P                | Sear           | rch f | ilter                               |                                                                                                    |                          |         |         |     |           |           |        |     |        |          | (   | lose 🗙 |
|------------------|----------------|-------|-------------------------------------|----------------------------------------------------------------------------------------------------|--------------------------|---------|---------|-----|-----------|-----------|--------|-----|--------|----------|-----|--------|
| Filter:<br>Choos | s:<br>se filte | r: Ci | 100se f                             | ilter                                                                                                    |                          | -       | Filt    | er  | name:     |           |        |     |        |          |     |        |
|                  | Ũ              | ] De  | lete                                |                                                                                                    | <mark>ک ک</mark>         | ad      | All     | use | irs 📄     |           |        | [   | 8      | Save     |     |        |
| Calling          | numbe          | rs:   |                                     |                                                                                                    |                          | and     | 0 O     | r   | Called n  | umbers    | :      |     |        |          |     |        |
| Descrip          | otion          | E     |                                     |                                                                                                    |                          | ase ser | sitive: |     | Type of   | call      | A      |     |        | ¥        |     |        |
| Couple           | es count       | : <   | -                                   |                                                                                                    |                          |         |         |     | Random    | selection | on 📃   | ]   |        |          |     |        |
| Call ler         | ngth           | Min   |                                     | N                                                                                                    | /lax.:                   |         |         |     | Lo        | cked or   | nly: 📄 | ]   | _      |          |     |        |
| Calls w          | vith the       | same  | numbe                               | r from                                                                                                    | ) to(                    | ) or bo | th  v   | vhi | ch occurr | red mor   | e than | 0   |        |          |     |        |
| From:            |                |       |                                     |                                                                                                    | No filte                 | er      | •       |     | To:       |           |        |     |        | No filte | er  | -      |
| ۹ 🛯              | March          |       |                                     | ■</th <th>2012 [</th> <th>- &gt;</th> <th></th> <th></th> <th>4 4</th> <th>pril</th> <th></th> <th></th> <th>  ◀ [</th> <th>2012 [</th> <th>• •</th> <th></th> | 2012 [                   | - >     |         |     | 4 4       | pril      |        |     | ◀ [    | 2012 [   | • • |        |
| Wk               | Мо             | Tu    | We                                  | Th                                                                                                    | Fr                       | Sa      | Su      |     | Wk        | Мо        | Tu     | We  | Th     | Fr       | Sa  | Su     |
| 9                |                |       |                                     | 1                                                                                                    | 2                        | 3       | 4       |     | 13        |           | -      |     |        |          |     | 1      |
| 10               | 5              | 6     | 7                                   | 8                                                                                                    | 9                        | 10      | 11      |     | 14        | 2         | 3      | 4   | 5      | 6        | 7   | 8      |
| 11               | 12             | 13    | 14                                  | 15                                                                                                    | 16                       | 1/      | 18      |     | 15        | 9         | 10     | 11  | 12     | 13       | 14  | 15     |
| 12               | 26             | 20    | 21                                  | 22                                                                                                    | 30                       | 31      | 25      |     | 17        | 23        | 74     | 25  | 26     | 20       | 21  | 22     |
| 14               | 20             |       |                                     |                                                                                                    | 30                       | 32      |         |     | 18        | 30        |        |     |        |          |     |        |
| Daily            | / hours f      | from  | 17/03/                              | 12 00:(                                                                                                    | 00:00                    |         |         |     | Daily     | hours     | to     |     |        |          |     |        |
| Probler          | m Statu        | s:    | No pro<br>Just o<br>No str<br>Unkno | oblem<br>ne stre<br>eam re<br>wn coo                                                                                                    | am rec<br>corded<br>lec. | orded.  |         |     |           | •         |        |     |        | _        |     |        |
|                  |                |       |                                     |                                                                                                    |                          |         |         |     |           |           |        | ₿ c | Cancel |          | ₽ s | iearch |

Figure 41: Search Time Range

- 1. Type the **Daily hours from** starting time.
- 2. Type the Daily hours to ending time.
- 3. Click Search.

Only recorded calls that are within the **Daily hours** range selected display in the **Recorded calls** list.

Check the fields below the calendars to ensure that the selection criteria have been registered correctly. Call Recording reads the fields below the calendars for the selected date and time ranges, and not the calendars themselves.

#### **Searching for Calls by Description**

Navigate to: Recorded calls > Search.

The **Recorded calls** tab in Call Recording displays comments typed in the **Description** column in call records by users. Users can search for calls using these comments.

| P        | Sea       | rch f  | ilter                               |                                        |                          |         |         |     |           |          |        |          |       |          | C          | lose 🗙 |
|----------|-----------|--------|-------------------------------------|----------------------------------------|--------------------------|---------|---------|-----|-----------|----------|--------|----------|-------|----------|------------|--------|
| Filter   | 5:        |        |                                     |                                        |                          |         |         |     |           |          |        |          |       |          |            |        |
| Choos    | e filter  | Cho    | ose filte                           | r                                      |                          | -       | Filter  | na  | ame:      |          |        |          |       |          |            |        |
|          | 1         | Ĵ Del  | ete                                 | R                                      | Load                     |         | All use | ers |           |          |        | 6        | Sav   | /e       |            |        |
| Calling  | numbe     | rs:    |                                     |                                        | 0                        | ) and   | ) or    | С   | alled nur | nbers:   |        | _        |       |          |            |        |
| Descrip  | tion      |        |                                     |                                        | Cas                      | e sensi | tive: 📄 | Ţ   | ype of ca | ll       | All    |          | -     |          |            |        |
| Couple   | s count   | <      | -                                   |                                        |                          |         |         | R   | andom s   | election |        |          |       |          |            |        |
| Call ler | igth      | Min.:  |                                     | Max                                    | G:                       |         |         |     | Locked    | l only:  |        |          |       |          |            |        |
| Calls w  | ith the : | same n | umber                               | from                                   | to 🔘                     | or both | n) wh   | ich | occurre   | d more   | than 0 |          |       |          |            |        |
| From     |           |        |                                     |                                        | No filte                 | r       | -       |     | To:       |          |        |          |       | No filte | r          | -      |
| 4 🗉      | une       | Ŧ      |                                     | ₫ 2                                    | 011 .                    |         |         |     | 4 🗉       | uly      | Ŧ      | ▶        | ₫ 2   | 011 .    |            |        |
| Wk       | Su        | Мо     | Tu                                  | We                                     | Th                       | Fr      | Sa      |     | Wk        | Su       | Мо     | Tu       | We    | Th       | Fr         | Sa     |
| 22       |           |        |                                     | 1                                      | 2                        | З       | 4       |     | 26        |          |        |          |       |          | 1          | 2      |
| 23       | 5         | 6      | 7                                   | 8                                      | 9                        | 10      | 11      |     | 27        | 3        | 4      | 5        | 6     | 7        | 8          | 9      |
| 24       | 12        | 13     | 14                                  | 15                                     | 16                       | 17      | 18      |     | 28        | 10       | 11     | 12       | 13    | 14       | 15         | 16     |
| 25       | 19        | 20     | 21                                  | 22                                     | 23                       | 24      | 25      |     | 29        | 17       | 18     | 19       | 20    | 21       | 22         | 23     |
| 26       | 26        | 27     | 28                                  | 29                                     | 30                       |         |         |     | 30        | 24       | 25     | 26       | 27    | 28       | 29         | 30     |
| 27       |           |        |                                     |                                        |                          |         |         |     | 31        | 31       |        |          |       |          |            |        |
| Dail     | y hours   | from   | 6/21/                               | 11 12:0                                | 0:00 AN                  |         |         |     | Dail      | / hours  | to     |          |       | _        |            |        |
| Probler  | n Statu   | 51     | No pro<br>Just o<br>No str<br>Unkno | oblem<br>ne strea<br>eam rec<br>wn cod | m reco<br>corded.<br>ec. | rded.   |         |     | ^<br>-    |          |        |          |       |          |            |        |
|          |           |        |                                     |                                        |                          |         |         |     |           |          | [      | <b>B</b> | Cance |          | <i>,</i> , | Search |

Figure 42: Search by Description

- 1. Type the search terms in the **Description** field.
- 2. Select Case sensitive:, if the search must match upper and lower case.
- 3. Click Search.

Only recorded calls containing comments matching the user terms display in the **Recorded calls** list.

To return to displaying all recorded calls, click **Disable Filter**.

#### Important:

Comments in the **Description** field must use standard terminology to make searching for calls more accurate.

#### **Searching for Calls by Couples Count**

Navigate to: Recorded calls > Search.

Each call has at least one couple. A couple is a pair of RTP streams that correspond to the two directions of media in a telephone conversation. A couple is created at the start of a call ,or call section, and ends when an event in the call signaling closes the RTP stream. When a user transfers a call, or has a conference call, each new connection is a new call couple. These related call couples can be found by the number of couples they have. Transferred calls are > greater than 1. Conference calls are > greater than 2.

- 1. Select <less than, = equal to, or >greater than from the drop down list.
- 2. Type the number of call couples.
- 3. Click Search.

Only recorded calls with the number of call couples selected display in the **Recorded calls** list.

## **Searching for Calls by Call Length**

Navigate to: Recorded calls > Search.

Call Recording enables the user to find calls based on their total length.

- 1. Type the minimum call length in the Min.: field (hh:mm:ss).
- 2. Type the maximum call length in the Max.: field (hh:mm:ss).

Note: There can be a combination of Min.: and Max.: or only using one value.

3. Click Search.

Only recorded calls within the length selected display in the Recorded calls list.

## Searching for Calls from the Same Numbers

Navigate to: **Recorded calls > Search**.

Call Recording enables the user to find phone numbers that are repeatedly connected to each other. If there is a customer who calls repeatedly, or an agent who makes many calls to the same number, it is possible to find these patterns.

- 1. Select Calls from the same number.
- from: The same number calls the call center repeatedly.
- to: The same agent calls outside repeatedly.
- both: The same number calls the same agent repeatedly.
- 2. Type a number into the which occurred more than field.
- 3. Click Search.

Only recorded calls that meet the criteria display in the Recorded calls list.

#### **Displaying Call Search Results Randomly**

Navigate to: **Recorded calls > Search**.

The call search results randomizer helps a call quality controller to have a more objective perspective on call search results. To display the search results in random order, instead of by date-time order, select the **Random selection** checkbox.

#### **Searching for Calls by External Data**

When Call Recording is integrated with other applications, such as a Cisco Unified Communications Manager or CIM, additional data can be passed from the external application to Call Recording. Call Recording can then use this data to find call records.

#### Important:

The system administrator must enable **Advanced search:**, and add external data fields to Call Recording before a search can be made for external data.

#### Searching for Calls by Agent Names

Navigate to: **Recorded calls > Search**.

In many call centers, agents can sit at any terminal. Each agent has a unique identifier in the Call Manager, name or ID number, that attributes call activity to the agent not the terminal.

- 1. In Advanced search:, select or type an Agent Name.
- 2. Click Search.

Only recorded calls involving the agent selected display in the **Recorded calls** list.

#### Searching with Other External Data

The system administrator can add additional fields, depending on the external data stored in systems that are integrated with Call Recording.

| tem key                                                               | Text            |       | Туре                | Match                     | Sort    |      |
|-----------------------------------------------------------------------|-----------------|-------|---------------------|---------------------------|---------|------|
| CCX_Variable_ZIPCod                                                   | CCX Zip Cod     | е     | AutoSelect -        | EQUALS                    | -       |      |
| Up Down Remo                                                          | ve              | Use   | d in #filters/#viev | v restrictions:Not        | used.   |      |
| Item key                                                              | Text            |       | Туре                | Match                     | Sort    |      |
| CCX CEG EullName                                                      | CCX Full Nar    | 1e    | AutoSelect -        | EQUALS                    | -       |      |
| CALLED_STREAM_PA                                                      |                 | Use   | d in #filters/#viev | v restrictions: <b>No</b> | t used. |      |
| CALLING_URL<br>CCX_ANI<br>CCX_ApplicationID                           |                 |       | Туре                | Match                     | Sort    |      |
| CCX_CallID<br>CCX_CallType                                            |                 | ID    | Input -             | EQUALS                    | •       |      |
| CCX_CFG_Extension                                                     |                 | Use   | d in #filters/#viev | v restrictions:Not        | used.   |      |
| CCX_CFG_FullName                                                      |                 |       |                     |                           |         |      |
| CCX_CFG_LastName<br>CCX_CFG_LoginID                                   |                 |       | Туре                | Match                     | Sort    |      |
| CCX_CSQID                                                             | Number          | ason  | Input -             | EQUALS                    | -       |      |
| CCX_Variable_Account<br>CCX_Variable_Activatio<br>CCX_Variable_Amount | nDate           | Use   | d in #filters/#viev | v restrictions:Not        | used.   |      |
| CCX_Variable_BillingIng                                               | quiry<br>Amount |       |                     |                           |         |      |
| CCX_Variable_Contract                                                 | Renewal *       | Text  |                     | Туре                      | Match   | Sort |
| CALLED STREAM RA                                                      | YLOAD           | value |                     |                           | FOUALS  | -    |

Figure 43: Selecting Data for Search Dropdown

The figure shows an example of the types of external data available in the **Item key** drop-down list.

Navigate to: Recorded calls > Search.

| Search filter Close                                                                              |
|--------------------------------------------------------------------------------------------------|
| Filters:                                                                                         |
| Choose filter: Choose filter                                                                     |
| To Delete 🕓 Load All users 📄                                                                     |
| Calling numbers:                                                                                 |
| Description Case sensitive: Type of call All                                                     |
| Couples count:                                                                                   |
| Call length Min.: Max.: Locked only:                                                             |
| From: No filter V To: No filter V                                                                |
|                                                                                                  |
| Wk Su Mo Tu We Th Fr Sa Wk Su Mo Tu We Th Fr Sa                                                  |
| 9 1 2 3 4 5 6 18 1 2 3 4 5                                                                       |
| 10 7 8 9 10 11 12 13 19 6 7 8 9 10 11 12                                                         |
| <b>11</b> 14 15 16 17 18 19 20 <b>20</b> 13 14 15 16 17 18 19                                    |
| <b>12 21 22 23 24 25 26 27 21 20 21 22 23 24 25 26</b>                                           |
| <b>13</b> 28 29 30 31 <b>22</b> 27 28 29 30 31                                                   |
| 14 23                                                                                            |
| 3/6/10 12:00:00 AM                                                                               |
| Daily hours from Daily hours to                                                                  |
| Problem Status: No problem<br>Just one stream recorded.<br>No stream recorded.<br>Unknown codec. |
| Condition connectino data above and below () and () or                                           |
| Advanced coawby                                                                                  |
| Condition between options displayed below (a) and (in) or                                        |
| Case () insensitive () sensitive                                                                 |
| CCX ANI CCX Call Type                                                                            |
| CCX Iogin ID CCX Account                                                                         |
| Number                                                                                           |
| Date Type                                                                                        |
| CCX Zip Code CCX Full Name Collections                                                           |
| JTAPI_CISCO_ID Couple start reason Sales                                                         |
| 🗄 Cancel 🔗 Search                                                                                |
|                                                                                                  |

Figure 44: Search with External Data

These fields display in the Advanced search: area, below standard searches.

1. Select and or or in the section Condition connecting data above and below.

Selecting **and** means that the search only returns calls that satisfy both the criteria in the top of the form and the **Advanced search:** criteria. Selecting **or** means that the search returns calls that satisfy either the criteria in the top of the form or the criteria in the **Advanced search:** or both.

 Select and or or in Condition between the options displayed below. Selecting and means that the search only returns calls that satisfy all the selected criteria in the Advanced search: criteria. Selecting or means that the search returns calls that satisfy at least one of the Advanced search: criteria. Select case **insensitive** if the data does not need to match the case in the external data selected or **sensitive** if it does need to match the case in the external data selected.

- 3. Depending on how each External data Key has been set up, type the criteria or select from the drop-down lists for each key to be searched for.
- 4. Click Search.

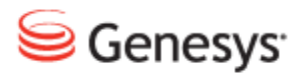

#### Chapter

# **5** Using On Demand Prerecording

Prerecording enables the user to save particular the calls. All other calls are recorded, but not saved.

Prerecording differs from regular recording because it is On Demand. Prerecording is activated from the Cisco IP phones that support XML services. The system administrator must configure prerecording in both CUCM and Call Recording.

This chapter contains the following sections:

Prerecording Principles Working with Calls in Progress Saving a Completed Call Tagging a Call with Call Information (External Data)

#### **Prerecording Principles**

Prerecording is the process of recording all calls, while only permanently saving the recordings identified by the phone user. This means that while a call is in progress, or shortly after a call has been completed, the phone user has the ability to save the call recording. If the user does not save the call within this time, the call recording is discarded.

The amount of time the user has to save the call can be adjusted by the system administrator. The default is 2 minutes.

## **Working with Calls in Progress**

Note: The Cisco IP phone must be configured to provide prerecording services through Call Recording. Depending on the IP phone model and configuration, some steps may be slightly different than described here. Consult the IP phone documentation and system administrator.

When prerecording is configured for the Cisco IP phone, the user can choose to save any call in progress, or a call that has recently been completed.

#### Saving a Call in Progress:

Press the Services button on the Cisco IP phone.

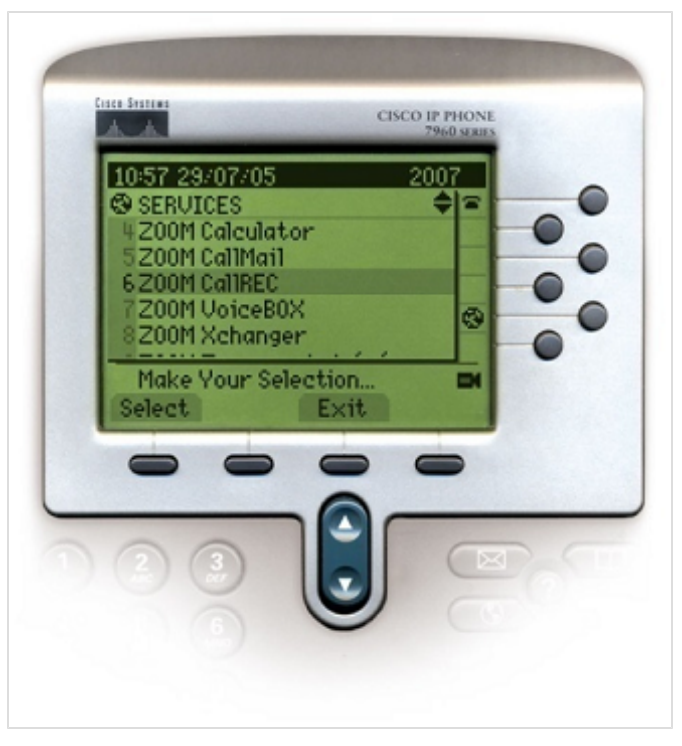

Figure 45: Saving Call Recording Services on the Cisco IP Phone

Select Genesys Call Recording from the list of options.

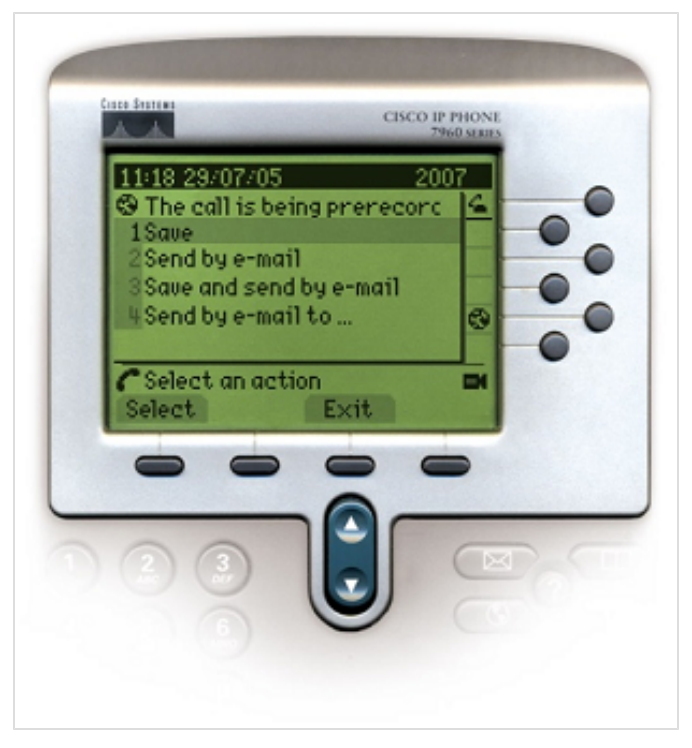

Figure 46: Saving a Call in Progress

Select Save.

The call recording is saved to the database, and when it is completed it is available for playback on the **Recorded calls** tab of Call Recording.

#### Sending a Call in Progress as an Email Attachment

- 1. Press the Services button on the Cisco IP phone.
- 2. Select Genesys Call Recording from the list of options.
- 3. Select Send by email.

After the call is completed, Call Recording sends an email with the call recording.

#### Important:

The email address is set when the Cisco IP phone is configured to include prerecording.
### Saving a Call in Progress and Sending it as an Email Attachment

- 1. Press the Services button on the Cisco IP phone.
- 2. Select Genesys Call Recording from the list of options.
- 3. Select Save and send by email.

The call recording is saved to the database, and when it is completed it is available for playback on the **Recorded calls** tab of Call Recording. In addition, the call recording is sent to email as an attachment.

### Sending a Call Recording to a Different Email Address

- 1. Press the Services button on the Cisco IP phone.
- 2. Select Genesys Call Recording from the list of options.
- 3. Select Send by email to.

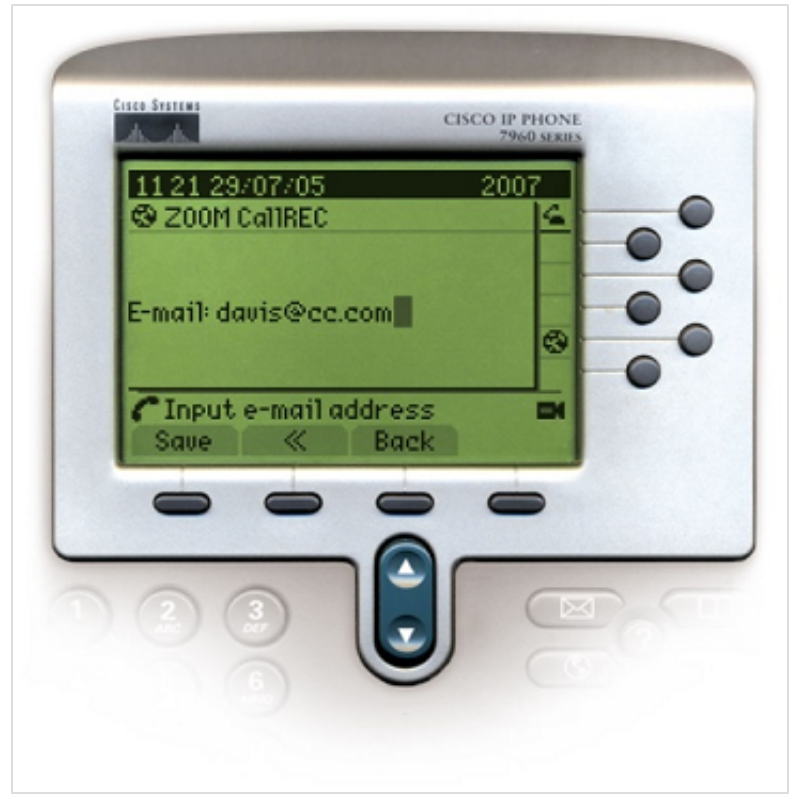

Figure 47: Inserting a New Email Address

- 4. Enter the email address. Use the # key to enter the @ symbol.
- 5. Select Send.

The call recording is sent as an attachment to the email address entered.

# **Saving a Completed Call**

Prerecording enables the user to save calls that have already been completed. The user has a limited amount of time to save completed calls, typically 2-10 minutes.

Note: The user must save the call within the period set by the system administrator. Calls that are not saved within this time period cannot be recovered. PIN codes may be required, depending on the system setup.

- 1. Press the Services button on the Cisco IP phone.
- 2. Select Genesys Call Recording from the list of options.
- 3. Select Prerecorded calls.

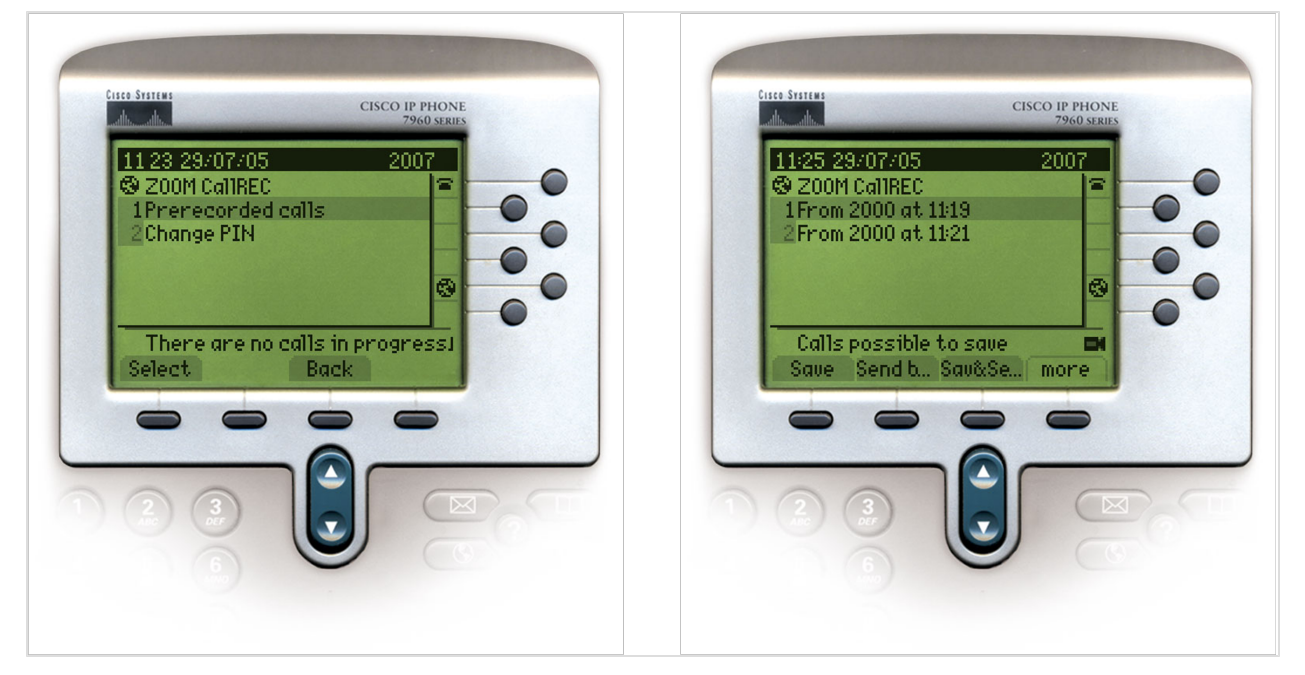

Figure 48: Saving Completed Calls

- 4. Select the call from the list.
- 5. Select Save

The call recording is saved to the database, and is available for playback on the **Recorded calls** tab of Call Recording.

# **Tagging a Call with Call Information** (External Data)

If configured by the system administrator, the user can add supplementary call information to a current or completed call through another IP phone service; this action is known as 'tagging' a call. Call tagging is often used to categorize a call for later filtering. Typical tag options can be for example: "Presales", "Sales", and "Support".

Call tagging automatically marks the call for recording and saves the tag data together with the call. Tag information is visible when browsing through recorded calls in the Call Recording user interface.

Call tagging is not enabled by default for prerecording, so must be configured by the system administrator. The call must be tagged within the period set by the administrator.

To tag an in-progress or completed call:

- 1. The system administrator provides the name of the call information IP phone service.
- 2. Press the Services button on the Cisco IP phone.
- 3. Select the service, for example "Call Recording call-info", from the list of options.

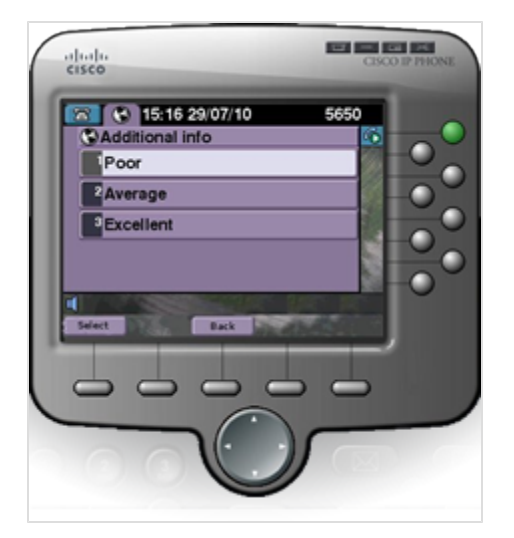

Figure 49: Tagging a Prerecorded Call

4. Select the appropriate tag value and press Select.

5. Call Recording tags the call with this value and marks the call for saving.

#### Chapter 5 Using On Demand Prerecording

GQM Suite User Guide

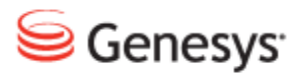

### Chapter

# **6** Live Monitor

This chapter describes how to open and use Live Monitor.

This chapter contains the following sections:

Live Monitor Overview Running Live Monitor Understanding Live Monitor Listening to Live Calls Saving Live Call Recordings Emailing Live Call Recordings Adding Editable External Data to Live Calls Sorting Live Calls

## **Live Monitor Overview**

Live Monitor is a key assessment tool that enables a Call Recording user to monitor an agent's calls in real time. Live Monitor enables the management team to silently listen to a call with the option of recording the call on demand, and then saving or emailing the data.

While the rest of Call Recording is devoted to monitoring saved calls, Live Monitor is specifically designed to enable the user to monitor live calls as they occur.

Depending on the system settings, it may take a few moments before Live Monitor launches.

Live Monitor runs as a standalone JAVA application outside the internet browser. The user must have JAVA Runtime Environment installed for it to work. Download it free from this URL <u>http://www.java.com/en/download/</u>

## **Running Live Monitor**

To run Live Monitor:

Click on the Live Monitor tab in Call Recording.

A prompt appears to download and open the application.

| Opening LiveMonitor.jnlp                                       | x |
|----------------------------------------------------------------|---|
| You have chosen to open                                        |   |
| LiveMonitor.jnlp                                               |   |
| which is a: JNLP File                                          |   |
| from: http://docs-callrec1.office.zoomint.com                  |   |
| What should Firefox do with this file?                         |   |
| Open with Java(TM) Web Start Launcher (default)                |   |
| Save File                                                      |   |
| Do this <u>a</u> utomatically for files like this from now on. |   |
| OK Cancel                                                      |   |

Figure 50: Download Prompt for Live Monitor

Click **OK**. A security warning displays.

If the user does not have sufficient permissions they may have to contact the system administrator.

73

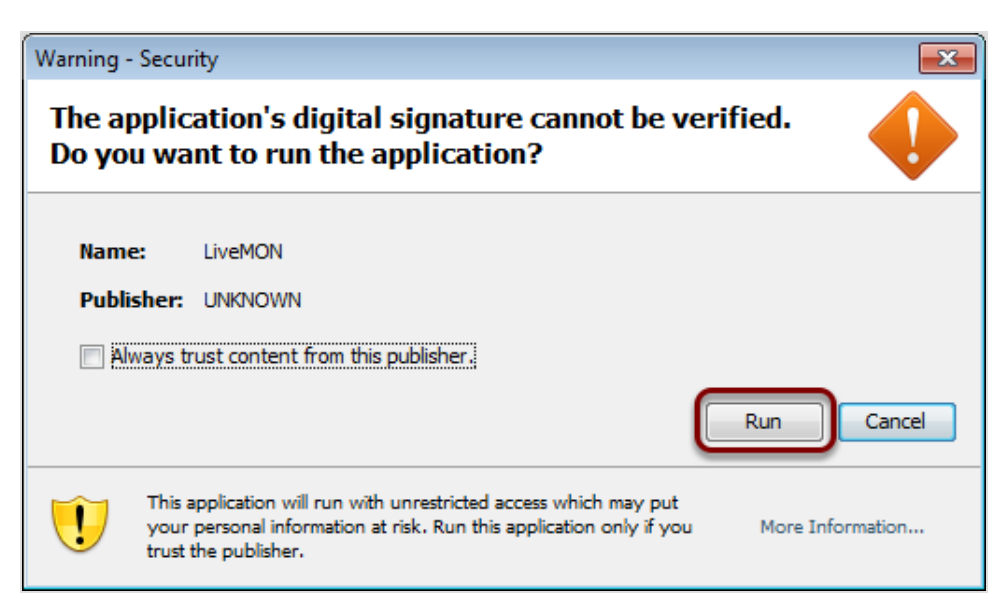

Figure 51: Security Warning

Click Run.

The Live Monitor User interface opens.

## **Understanding Live Monitor**

Live Monitor only displays calls in progress that are within the defined number range. The number range is specified by the filters for that user in Call Recording. Since VoIP technologies work in real-time, high network latency can be an issue for Live Monitor.

For example, if Call Recording is deployed on a WAN that uses only T1 lines, @1.5Mbps, the network can have a latency of around 300ms, which makes use of Live Monitor impractical.

In this scenario, Live Monitor cannot be supported by Genesys Labs, Inc..

Once a call is completed, it is no longer displayed in the list. Calls display according to when they started, with earlier calls appearing at the bottom of the list. The user can change the display order of Live Monitor by right-clicking in any column heading.

### Important:

Live Monitor localization is based on the computer's regional settings that Live Monitor is initialized on. For example, in Windows 7 it is at **Control Panel > Region and Language > Keyboards and Languages**.

## **Listening to Live Calls**

When the user launches Live Monitor, all the active calls in the system that the user is permitted to view, display in a list. For Active Recording the monitored calls must be being recorded, for Passive Recording all calls are available via the SPAN port. No specific recording rules are necessary for Live Monitor. Supervisors can only view the selected calls within their assigned number range and if they have the Live Monitor Privilege. Set the Privilege and Number range in the **Users** tab for the group that the supervisor belongs to using **Edit Group**.

| Duration | Calling number     | Called number       | Record status |
|----------|--------------------|---------------------|---------------|
| 30:48    | 5515               | 5680                | 🖘 🖂 🕽         |
|          |                    |                     |               |
|          |                    |                     |               |
|          |                    |                     |               |
|          |                    |                     |               |
|          |                    |                     |               |
|          |                    |                     |               |
|          |                    |                     |               |
|          |                    |                     |               |
|          |                    |                     |               |
|          | L dude             | e                   | ana Malana    |
|          | Primary Sound Driv | ver, version Unkn + |               |
|          |                    | · · · ·             |               |

Figure 52: Live Monitor User Interface

Select a call to monitor. In this case there is only one call available.

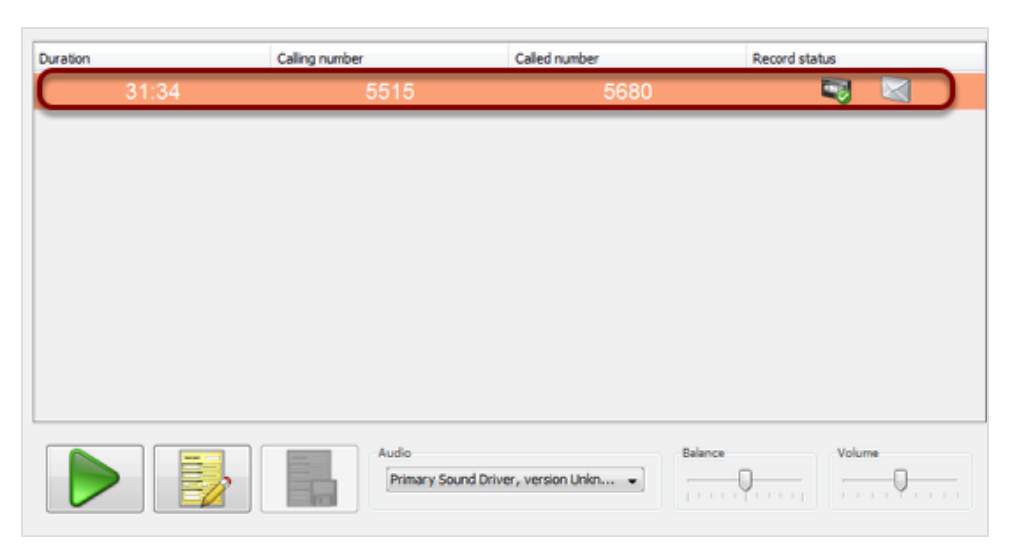

Figure 53: Live Monitor User Interface Call Selected

The background behind the call details turns orange when selected.

Select a call from the list. To listen to the call click on the user interface. Live Monitor plays the conversation on the system. When playing the call this is replaced by . To stop listening to the call click .

| Audio                                | Balance | Volume              |
|--------------------------------------|---------|---------------------|
| Primary Sound Driver, version Unkn 👻 |         | · · · · · · · · · · |
|                                      |         |                     |

Figure 54: Volume and Balance

The user can adjust the call Balance and Volume as appropriate.

| Duration               | Calling number           | Called number              | Record status |
|------------------------|--------------------------|----------------------------|---------------|
| 35:04                  | 5515                     | 5680                       | 🔜 🖂           |
|                        |                          |                            |               |
|                        |                          |                            |               |
|                        |                          |                            |               |
|                        |                          |                            |               |
|                        |                          |                            |               |
| Editable external data |                          | Non-editable external data |               |
| Supervisor Comment     | Supervisor Comment Value | SPANLESS_CALLED_REC        | nearend A     |
| Agent Rating           | -                        | SPANLESS_CALLING_REC f     | arend         |
| Trained                |                          | SPANLESS_REC_ID 2          | 24752368 +    |
|                        | Audio<br>Primary Soun    | d Driver, version Unkn 👻   | Nolume        |

Figure 55: Live MonitorCall External Data

To view the external data related to the call, click the icon on the bottom left as shown, this displays both editable and non-editable external data information panes.

## **Saving Live Call Recordings**

Live Monitor displays the current call recording status for each call within the call monitoring GUI. The status shown largely depends on the system configuration, however the user can select prerecorded calls to save them for later playback.

If a call is being recorded and can be saved, then the 🔜 icon is shown under the Record status header.

If it is not possible to save a call due to it not being recorded, then the  $\overline{}$  icon is shown under the Record status header.

If a call is being prerecorded, then the *with the the cond* is shown under the **Record** status header for the call.

If this is the case, and the user would like to save the call for later playback, click this icon. The icon then changes to show that it can be saved, and when the call is completed, it appears in the Call Recording Recorded Calls tab.

When a call is completed, it is not saved and appears in the Recorded calls list in the Call Recording Web UI until it has been deselected in the Live Monitor client.

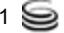

# **Emailing Live Call Recordings**

While a call is in progress an email icon is visible on the right of the call details.

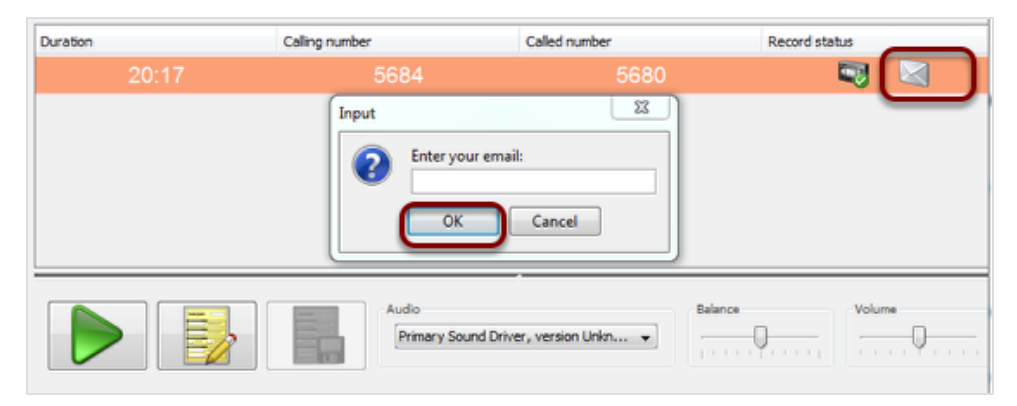

Figure 56: Live Monitor Email Icon

- 1. Select Send to Email.
- 2. Type the email address in the Enter your email: section.
- 3. Click OK.

When the call is completed, the call recording is sent as an attachment to the email address entered.

# Adding Editable External Data to Live Calls

When the user selects a call, they can add data to the call record. This information stays with the call and can be used to evaluate agents or add notes about the conversation.

Custom data fields can be added to Live Monitor by the system administrator. The administrator must enable External Data Customization for these fields to be editable.

| Duration               | Calling number   |                        | Record status             |                                      |   |  |  |
|------------------------|------------------|------------------------|---------------------------|--------------------------------------|---|--|--|
| 35:36                  |                  | 5515                   | 5680                      | <b>N N</b>                           |   |  |  |
| Editable external data |                  |                        | Non-aditable automal data |                                      | _ |  |  |
| Supervisor Comment     | Rad introduction |                        | SPANIESS CALLING REG      | C farend                             |   |  |  |
| Agent Rating           | Good -           |                        | JTAPI_CALLED_TERMIN       | JTAPI CALLED TERMINA SEP001319ACC628 |   |  |  |
| Trained                | V                |                        | SPANLESS_REC_ID           | 24752872                             | F |  |  |
|                        |                  |                        | CALLING_URL               | 192.168.7.36:29122(1104)             |   |  |  |
|                        |                  |                        | COUPLE_START_REASO        | N NORMAL                             |   |  |  |
|                        |                  |                        | SPANLESS_REC_INFO         | QA-R310-A_TRUNK[7001]                |   |  |  |
|                        |                  | Audio<br>Primary Sound | Driver, version Unkn •    | Balance Volume                       |   |  |  |

Figure 57: Adding Editable External Call Data

- 1. Select a call from the list.
- 2. Click the notes button to display the external data.
- 3. Add comments, select from available drop-down lists, or select the appropriate checkboxes.
- 4. To save the changes, click the save notes button.

When the call is completed this data is available in both Call Recording and Quality Manager, and can be used for filtering and searching for calls.

### **Sorting Live Calls**

The user can change the display of Live Monitor by right-clicking in a column heading. This enables the user to enter a filter, such as a phone number or agent name, and display only matching calls in the list.

To clear column display settings, and return to viewing all available calls, rightclick in a column heading and then press Enter on the keyboard.

Setting duration thresholds:

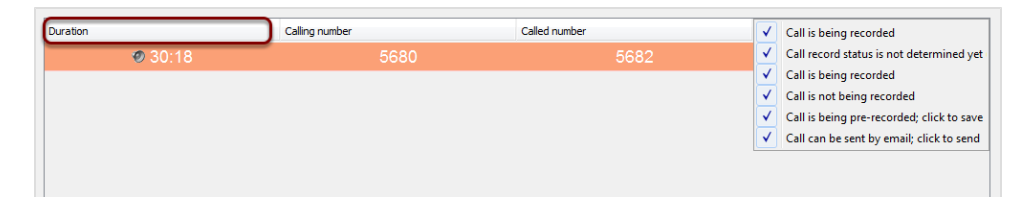

Figure 58: Record status

The **Duration** column displays calls by how long they have remained connected. To screen out longer or shorter calls, the user can change the **Duration** threshold. Right-click on the **Duration** column heading.

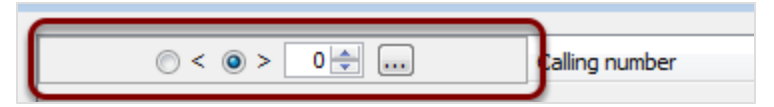

Figure 59: Duration

Select Less than < or Greater than > and enter the number of minutes. Click ... to apply the **Duration** threshold.

Only calls under or over the threshold display in the Live Monitor call list.

Displaying calls by **Record status**:

By default, Live Monitor displays all calls in the Call Recording system.

To change the display to only show calls with a specific recording status, right click on **Record status** a drop down list appears with the following Options:

- Call is being recorded
- Call record status is not determined yet
- · Call is not being recorded

- Call is being pre-recorded: click to save
- Call can be sent by email: click to send

#### Chapter 6 Live Monitor

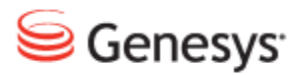

### Chapter

# **7** Advanced Player

This chapter describes how to use Advanced Player. This chapter contains the following sections:

Using the Advanced Player Using the Advanced Player Controls Playing Multiple Calls Finding Related Calls Adjusting Call Offsets Isolating Calls Call Couple Examples

## **Using the Advanced Player**

Genesys Call Recording includes an Advanced Player that enables the user to listen to multiple calls, select sections of calls, arrange the order of call playback, and isolate individual call streams.

| << 123 >> C  | Count 10 🖕 1 - 10 from 30 (query to | ook 0.15 seconds) | Send to email   | Advanced | PLAYER  |
|--------------|-------------------------------------|-------------------|-----------------|----------|---------|
| Date         | Beginning                           | ▲▼ Length         | From            | To       |         |
| Jul 19, 2011 | 8:54:50 AM                          | 0:15              | 5655 (5655 SLR) | 5682     | 4 i 6 ? |
| Jul 19, 2011 | 8:53:53 AM                          | 0:12              | 5655 (5655 SLR) | 5682     | 4 1 6 7 |
| Jul 19, 2011 | 8:53:11 AM                          | 0:14              | 5655 (5655 SLR) | 5682     | 4 i B?  |
| Jul 19, 2011 | 8:52:48 AM                          | 0:11              | 5655 (5655 SLR) | 5682     | 4167    |
| Jul 19, 2011 | 8:47:48 AM                          | 0:11              | 5655 (5655 SLR) | 5682     | 4 i B?  |
| Jul 19, 2011 | 8:47:24 AM                          | 0:11              | 5655 (5655 SLR) | 5682     | 4167    |
| Jul 19, 2011 | 8:46:54 AM                          | 0:11              | 5655 (5655 SLR) | 5682     | 4 i B?  |
| Jul 18, 2011 | 3:24:11 PM                          | 0:06              | 5500            | 5680     | 🕯 I 🖻 🖗 |
| Jul 18, 2011 | 3:21:40 PM                          | 0:07              | 5500            | 5680     | 4 i B7  |
| Jul 18, 2011 | 3:13:31 PM                          | 0:04              | 5500            | 5680     | 4 i B?  |
| Date 🗉 🔲     | Beginning                           | Length            | From            | 🔺 То     |         |
|              |                                     |                   |                 |          |         |

Figure 60: Opening Advanced PLAYER

### To open Advanced PLAYER:

- 1. Select one or more call check boxes.
- 2. Click **Advanced PLAYER**. The calls are represented on the timeline as blue bars starting on the left and finishing on the right. The word **ready** appears on each blue bar when the call is downloaded and ready to play.
- 3. The user can click on the calls and drag them across the timeline from right to left to remove any gaps in the calls where no one was speaking. To do this click on a blue bar and drag it to the left until the left hand edge of the latter call is above or below the right hand edge of the preceding call.

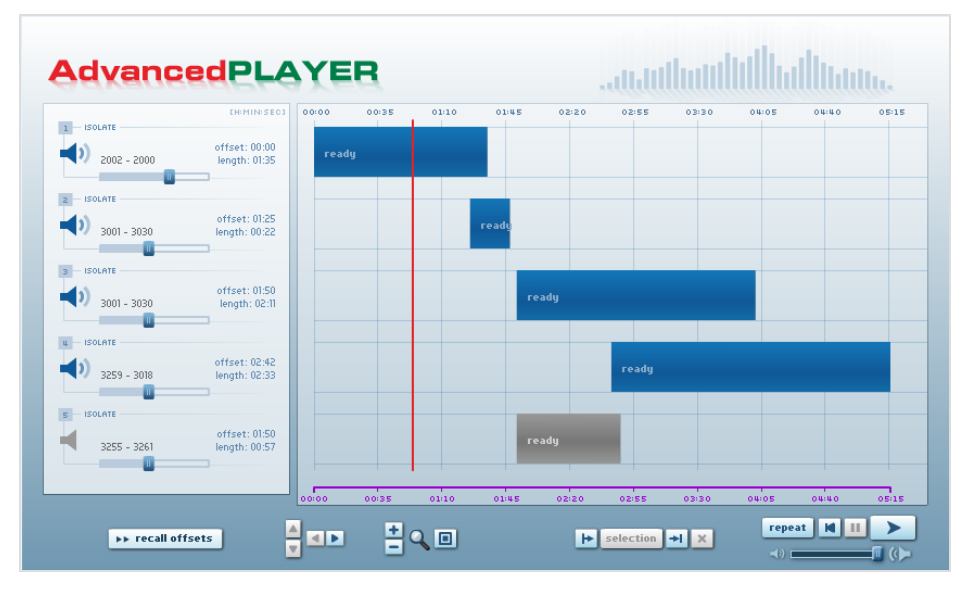

Figure 61: The Advanced PLAYER window

## **Using the Advanced Player Controls**

The **Advanced PLAYER** uses standard audio playback, rewind, and repeat control buttons. The Master volume is controlled with a slider control.

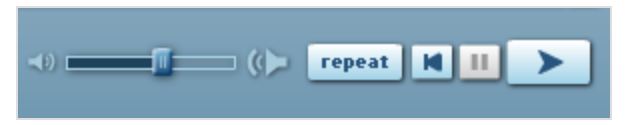

Figure 62: Advanced PLAYER playback controls

The user can enlarge the audio track display, make the display smaller, or reset the size to its original position. This enables the user to navigate between tracks and move their relative positions when they are replaying multiple call recordings.

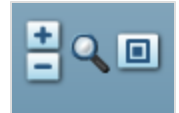

Figure 63: Audio track size and reset

To mute an individual call, click the call's speaker icon. To adjust the volume up or down, use the call's volume slider. Click **Isolate** to hear only that call recording.

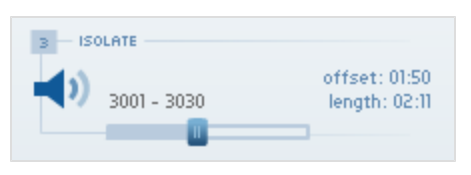

Figure 64: Call's Related Controls

Use the **Call Selection** controls to identify a section of recordings. Use the red cursor line to select the Start (|<) and End (>|) points. If the user clicks **Selection**, only the selection between these points plays. Click on X to clear the selection area.

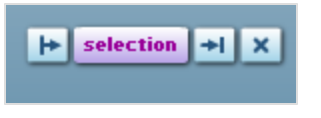

Figure 65: Calls Selection Controls

## **Playing Multiple Calls**

Figure 66: Opening the Advanced PLAYER

- 1. In the **Recorded calls** tab, select multiple calls by clicking their check boxes.
- 2. Click Advanced PLAYER. The Advanced PLAYER window opens with those calls ready to play in sequential order.

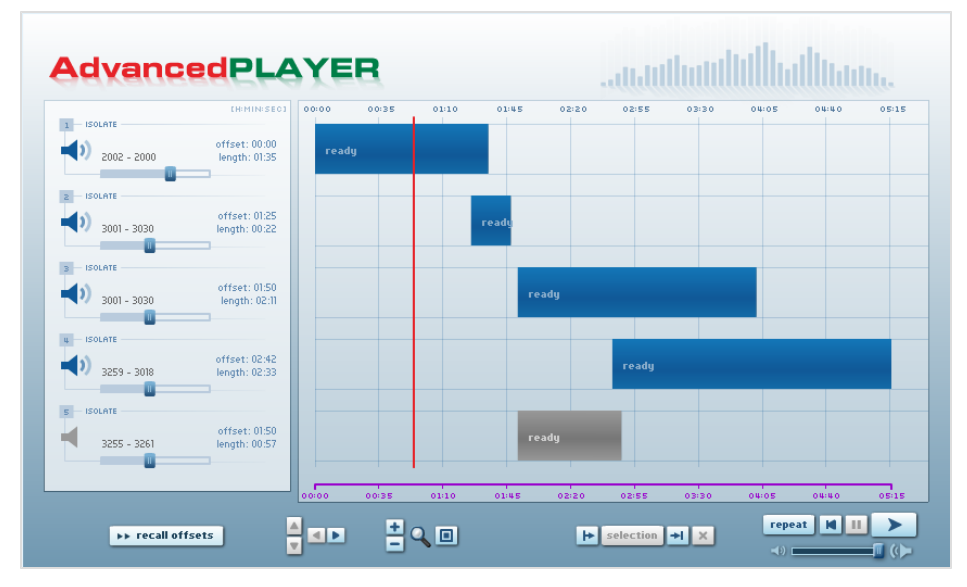

Figure 67: The Advanced PLAYER window

Use the red cursor line to move within the recordings. Click the **Play** button to hear the calls.

# **Finding Related Calls**

If the user can only find one segment of a call, for example, where there has been a transfer or consultation, the user can search for the other sections of the call using the external data that is common to all parts of the call.

To search for the related segments of the call first, the user must have the following External Item keys available in the **Advanced search**:

For Genesys CIM use:

GEN\_TEV\_CALL\_Uuid

GEN\_TEV\_ConnID

### Finding Related Calls Using an Item Key Value

| 🔺 🗉 🛛 Date   | Eeginning  | From | ▲▼ То  | GEN_TEV_CALL_Uuid |
|--------------|------------|------|--------|-------------------|
| Nov 21, 2012 | 1:11:26 PM | 5646 | 5622   | 20597325          |
| Nov 21, 2012 | 1:11:24 PM | 5640 | 5616   | 20597324          |
| Nov 21, 2012 | 1:11:23 PM | 5642 | 5618   | 20597323          |
| Nov 21, 2012 | 1:11:22 PM | 5648 | 5624   | 20597322          |
| Nov 21, 2012 | 1:11:20 PM | 5644 | 5620   | 20597321          |
| Nov 21, 2012 | 1:11:19 PM | 5646 | 5622   | 20597320          |
| Nov 21, 2012 | 1:11:17 PM | 5640 | 5616   | 20597319          |
| Nov 21, 2012 | 1:11:16 PM | 5642 | 5618   | 20597318          |
| Nov 21, 2012 | 1:11:15 PM | 5648 | 5624   | 20597317          |
| Nov 21, 2012 | 1:11:13 PM | 5644 | 5620   | 20597316          |
| ▲▼ 🗉 Date    | Eeginning  | From | 🔺 🛡 То | GEN_TEV_CALL_Uuid |

In the Recorded calls list:

Figure 68: Recorded Calls list Showing Item key

If the Item key is displayed in a column, then copy and paste the value from the column corresponding to the call segment already found into the corresponding part of the **Advanced search:** If the item key is not in a column click the call information icon in the row corresponding to the part of the call that was found. The call description frame displays.

|                                    | External Data                    |
|------------------------------------|----------------------------------|
| Кеу                                | Value                            |
| GEN_CFG_EmployeeID                 | MA                               |
| GEN_CFG_FirstName                  | Michel                           |
| GEN_CFG_FULLNAME                   | Michel Angelou                   |
| GEN_CFG_LastName                   | Angelou                          |
| GEN_CFG_Switch                     | SIP_Switch                       |
| GEN_CFG_Tenant                     | Resources                        |
| GEN_CFG_UserName                   | MAngelou                         |
| GEN_REC_RECORDING_STATUS_GIM       | RECORDING_YES                    |
| GEN_REC_RECORDING_VIDEO_STATUS_GIM | RECORDING_NO                     |
| GEN_TEV_AgentID                    | 1802                             |
| GEN_TEV_CallID                     | 57                               |
| GEN_TEV_CallType                   | Outbound                         |
| GEN_TEV_CallUuid                   | 4JBJVTNB216E397G36FOS18C1G00001P |
| GEN_TEV_ConnID                     | 0072021a63f80037                 |

### **Call Description with External Data**

Scroll down to find the appropriate Item key, for example, GEN\_TEV\_CALL\_Uuid and right click and copy the value.

Navigate to **Recorded calls > Search**. The search dialog box displays.

| From: No filter                                                                |         |         |         |          |         |       | To:     |       |        |      |      | No filte | er     | -  |    |  |
|--------------------------------------------------------------------------------|---------|---------|---------|----------|---------|-------|---------|-------|--------|------|------|----------|--------|----|----|--|
| • ا                                                                            | october | Ŧ       |         | < 2      | 012 ,   |       |         | 4 🖪   | lovemb | er 🚽 |      | < 2      | 2012 . | •  |    |  |
| Wk                                                                             | Su      | Мо      | Tu      | We       | Th      | Fr    | Sa      | Wk    | Su     | Мо   | Tu   | We       | Th     | Fr | Sa |  |
| 40                                                                             |         | 1       | 2       | 3        | 4       | 5     | 6       | 44    |        |      |      |          | 1      | 2  | 3  |  |
| 41                                                                             | 7       | 8       | 9       | 10       | 11      | 12    | 13      | 45    | 4      | 5    | 6    | 7        | 8      | 9  | 10 |  |
| 42                                                                             | 14      | 15      | 16      | 17       | 18      | 19    | 20      | 46    | 11     | 12   | 13   | 14       | 15     | 16 | 17 |  |
| 43                                                                             | 21      | 22      | 23      | 24       | 25      | 26    | 27      | 47    | 18     | 19   | 20   | 21       | 22     | 23 | 24 |  |
| 44                                                                             | 28      | 29      | 30      | - 31     |         |       |         | 48    | 25     | 26   | 27   | 28       | 29     | 30 |    |  |
| 45                                                                             |         |         |         |          |         |       |         | 49    |        |      |      |          |        |    |    |  |
| Daily                                                                          | hours f | rom     | 10/21/1 | 12 12:00 | ):00 AN | 4     |         | Daily | hours  | to   |      |          |        |    |    |  |
| Problem Status: No problem<br>Just one stream recorded.<br>No stream recorded. |         |         |         |          |         |       |         |       |        |      |      |          |        |    |    |  |
| Conditi                                                                        | ion con | necting | data a  | bove a   | nd belo | w 🔘 a | and 🔘 o |       |        |      |      |          |        |    |    |  |
| Advanced search:                                                               |         |         |         |          |         |       |         |       |        |      |      |          |        |    |    |  |
| Condition between options displayed below (a) and (b) or                       |         |         |         |          |         |       |         |       |        |      |      |          |        |    |    |  |
| Case () insensitive () sensitive                                               |         |         |         |          |         |       |         |       |        |      |      |          |        |    |    |  |
| 3EN_TEV_CALL_Uuid                                                              |         |         |         |          |         |       |         |       |        |      |      |          |        |    |    |  |
|                                                                                |         |         |         |          |         |       |         |       |        |      | ETD. |          |        | ~  |    |  |

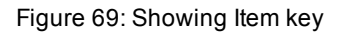

Paste the value into the field provided.

### Click Search.

The search returns all the sections of the call.

In the **Recorded calls** list, select the checkboxes for all the segments of the call and then select **Advanced PLAYER**.

# **Adjusting Call Offsets**

Call offsets are the gaps between calls. These gaps can be small, less than one second, or large. To close the gaps, use the mouse to drag the call tracks closer together.

To return all the offsets to their original positions, click recall offsets.

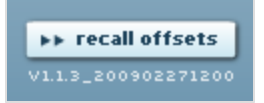

Figure 70: Recall Offsets Button

# **Isolating Calls**

To hear only one of the selected calls, and mute all other calls, click **ISOLATE** next to the call identification information.

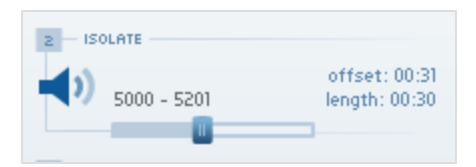

Figure 71: Isolating a Call

Clicking **ISOLATE** again turns all calls back on.

# **Call Couple Examples**

The number of recorded call files created by Call Recording depends on the type of call. Conference Calls, Transferred Calls, Barged Calls, and cBarge Calls are all handled differently, resulting in different combinations and lengths of recorded call files.

Call Recording enables the user to play any individual call by clicking on it. The user can also select groups of related calls to be played back together. When the user plays back a group of related call recordings in **Advanced PLAYER**, they see and hear all call streams in their proper sequence.

### **Transferred Calls**

- Caller A connects with Caller B.
- Caller B connects with Caller C, requesting a transfer.
- Call is accepted by Caller C, and Caller B hangs up.
- Caller A connects with Caller C.
- The result is three different files.

Caller A connects with Caller B. File 1 is created.

Caller B connects with Caller C. File 2 is created.

Caller A connects with Caller C. File 3 is created.

|   | A -> B | B Transfers to C | A + B  |
|---|--------|------------------|--------|
| А | File 1 | File 2           | File 3 |
| В |        | hanging-up       |        |
| С |        | File 2           | File 3 |

Table 2: Storing transferred calls

When the user listens to a Transfer call in **Advanced PLAYER**, they see and hear all three call recording files.

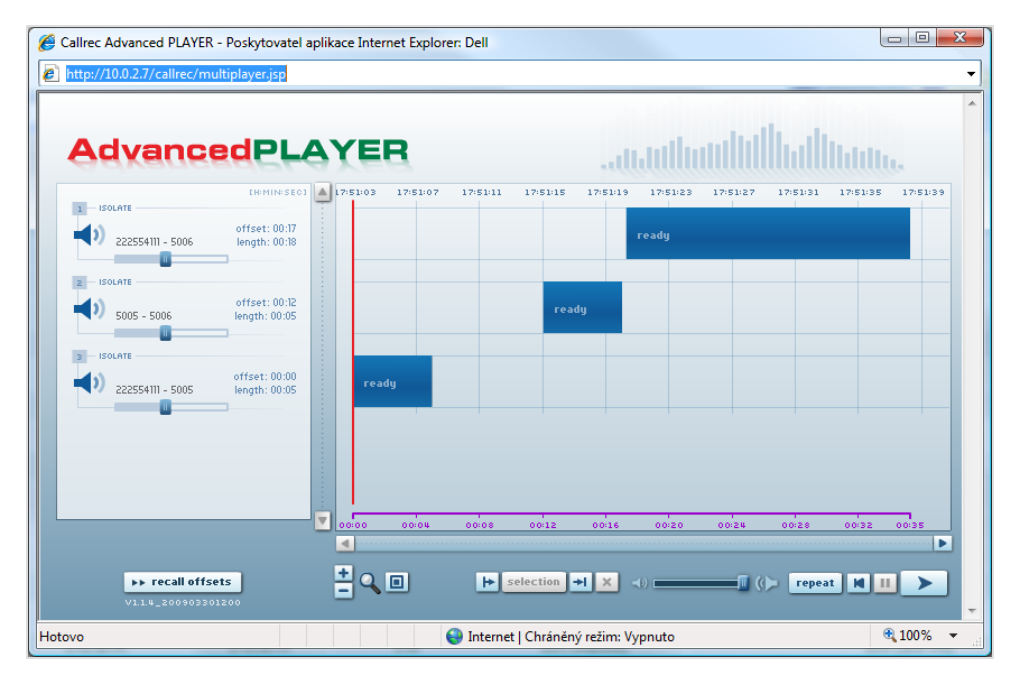

Figure 72: Transfer Call in Advanced PLAYER

### **Barge Calls**

- Caller A connects with Caller B.
- Caller C listens to the conversation between Caller A and Caller B.
- The result is two different files.

Caller A connects with Caller B. File 1 is created.

Caller C listens to conversation. File 2 is created, containing only the portion of the call that Caller C hears. Compare the following table with that for cBarge Calls.

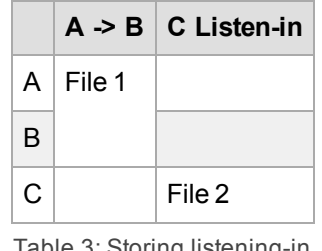

Table 3: Storing listening-in (Barge)

When the user listens to a barge call in **Advanced PLAYER**, they see and hear both calls.

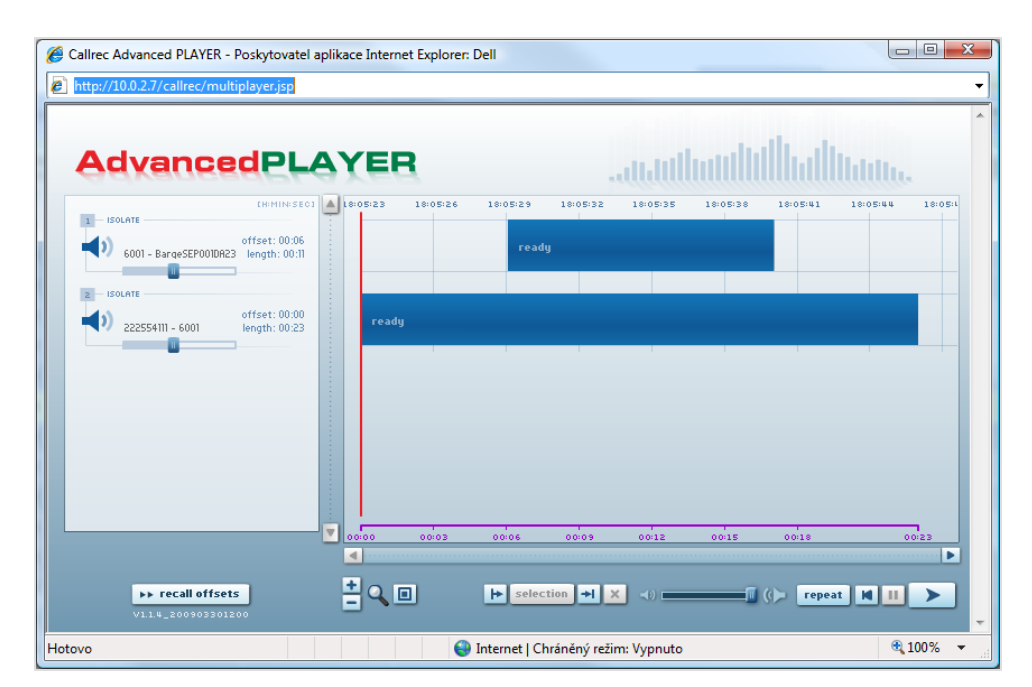

Figure 73: Barge Call in Advanced PLAYER

### **cBarge Calls**

The cBarge model turns a two-sided call into a conference call when a third person listens in.

- Caller A connects with Caller B.
- Caller C listens in to the conversation between Caller A and Caller B.
- The result is four different files.

Caller A connects with Caller B. File 1 is created.

Caller C listens to the conversation. Files 2, 3, and 4 are created.

|   | A -> B | C Listen-in |
|---|--------|-------------|
| А | File 1 | File 2      |
| В |        | File 3      |
| С |        | File 4      |

Table 4: Storing listening-in (cBarge)

When the user listens to a cBarge call in **Advanced PLAYER**, they see and hear all four call recording files.
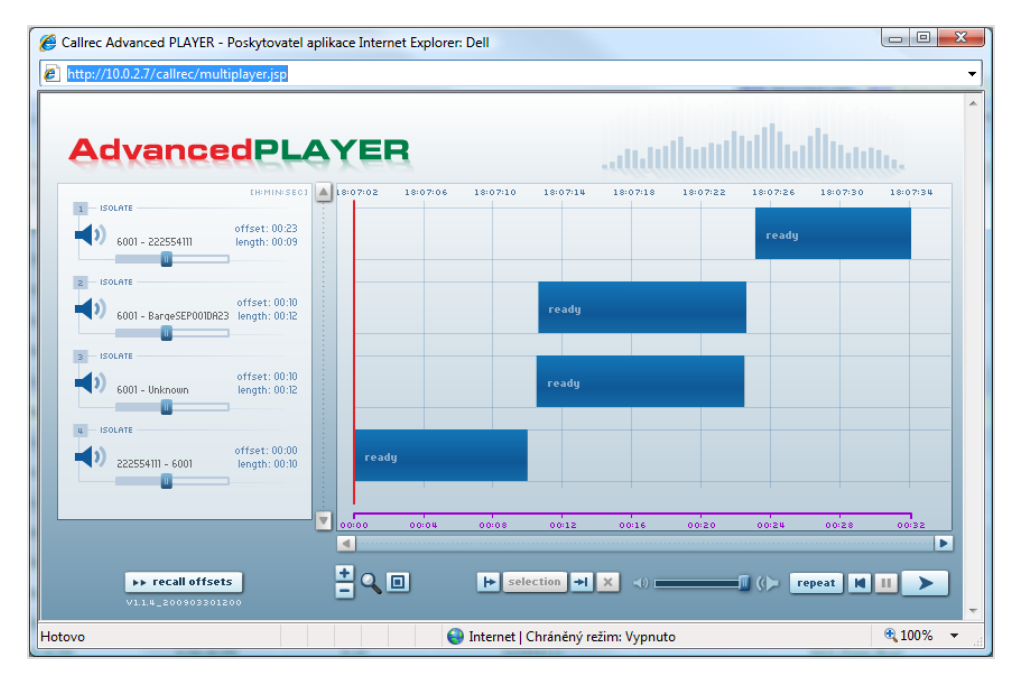

Figure 74: cBarge Call in Advanced PLAYER

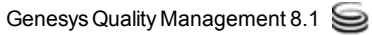

#### **Conference Calls**

- Caller A connects with Caller B.
- Caller C joins the conversation in the middle, and leaves it before Caller A and Caller B finish their conversation.
- The result is six different files.

Caller A calls Caller B. File 1 is created.

Caller A calls Caller C, and invites them into a conference call. This is stored as File 2.

When Caller C joins the conference, Files 3, 4, and 5 are created.

When Caller C leaves the conference before its end, the call reverts to a classic two-sided call, and the remainder of the conversation is stored as File 6.

|   | A -> B | A -> C | A + B + C | A + B  |
|---|--------|--------|-----------|--------|
| А | File 1 | File 2 | File 3    | File 6 |
| В |        |        | File 4    |        |
| С |        | File 2 | File 5    |        |

Table 5: Storing a Conference Call

When the user listens to a Conference call in **Advanced PLAYER**, they see and hear all of the call recording files.

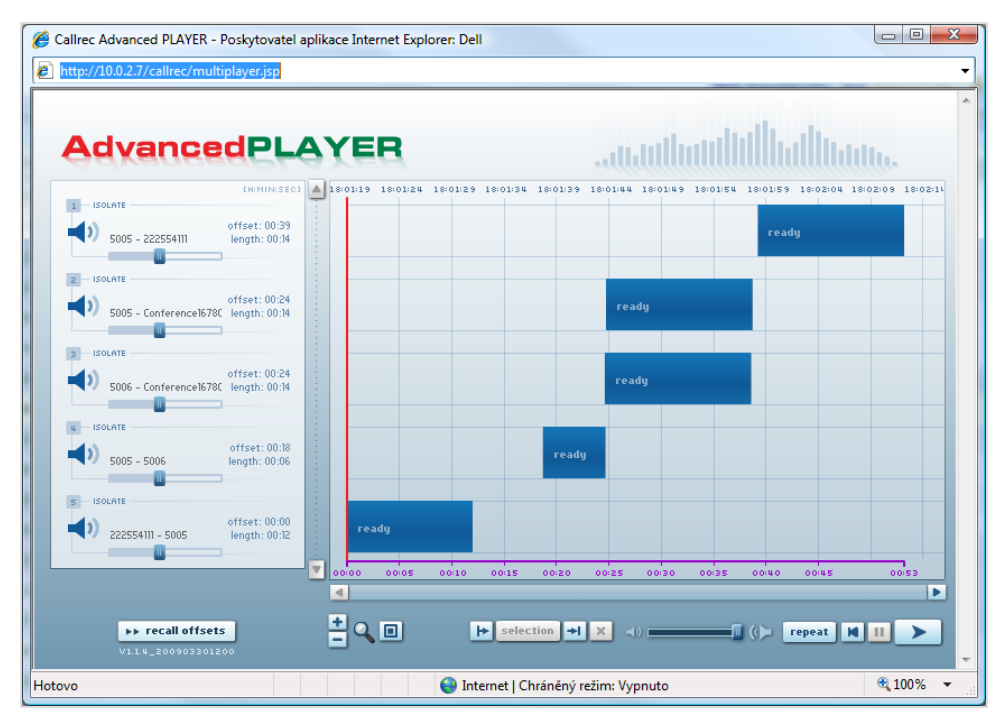

Figure 75: Conference Call in Advanced Player

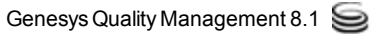

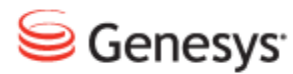

#### Chapter

## 8

## Getting Started with Quality Manager

This chapter describes how to access Genesys Quality Manager, update the user profile, and view system messages.

This chapter contains the following sections:

Logging in to Quality Manager Changing the Password when the System Displays a Prompt Retrieving a Forgotten Password Changing the User Language Disabling Tooltips Changing Passwords Changing the number of Records on a Page Displaying the Dashboard on Startup Viewing System Messages Delegating Evaluations

## **Logging in to Quality Manager**

|                      |        | Log In           |       |  |
|----------------------|--------|------------------|-------|--|
| Log In:<br>Password: |        |                  |       |  |
|                      | Log In | Forgot password? | Clear |  |

Figure 76: Log In To Quality Manager

To Log in, navigate to the Quality Manager application URL in the browser:

- 1. Type the username in the Log In: field.
- 2. Type the password in the **Password:** field.
- 3. Click Log In.

If the password is not accepted, click **Clear** and type the password in the **Password:** field again.

#### Important:

After two incorrect passwords, Quality Manager displays: "Warning: The next incorrect entry will lead to the account being locked." After the third attempt with the wrong password Quality Manager blocks the account for a configurable period and displays:

"Please contact your administrator to unblock your account".

## Changing the Password when the System Displays a Prompt

The system displays a prompt to change the password when a password expires. A default password can only be used once. Passwords have a limited period of validity.

| Choose a New Password                                |                            |  |  |  |  |  |  |  |
|------------------------------------------------------|----------------------------|--|--|--|--|--|--|--|
| Your password has expired. Please provide a new one. |                            |  |  |  |  |  |  |  |
| Old Password:                                        | •••••                      |  |  |  |  |  |  |  |
| New Password:                                        |                            |  |  |  |  |  |  |  |
| Repeat Password:                                     | •••••                      |  |  |  |  |  |  |  |
|                                                      |                            |  |  |  |  |  |  |  |
|                                                      | Change and Continue Cancel |  |  |  |  |  |  |  |

Figure 77: Choosing a New Password

Type a new password in the New Password: and Repeat Password: fields.

## **Retrieving a Forgotten Password**

| Í                 |                                                                                                    |
|-------------------|----------------------------------------------------------------------------------------------------|
| [                 | Log In                                                                                                    |
|                   | Log In: Anne.Agent<br>Password:                                                                                                    |
|                   | Log In Forgot password? Clear                                                                                                    |
|                   | Alert!<br>Please enter the login of the user. A new<br>password will be generated and sent to the<br>e-mail account registered for this account<br>Anne.Agent |
| Loading Quality N | Iane OK Cancel                                                                                                    |

Figure 78: Retrieving a Forgotten Password

- 1. To retrieve a forgotten password click **Forgot Password?**. The **Alert!** dialog box displays.
- 2. Quality Manager copies the username from the **Log in** field to the **Alert!** dialog.
- 3. Click OK.

Quality Manager sends a new password to the registered email account. Refresh the browser window before attempting to log in again.

## **Changing the User Language**

To change the language:

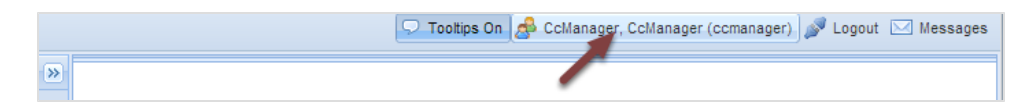

Figure 79: Editing the User Profile

1. Click 💣 [user name] to open the User Profile tab.

| User Profile 🗷    |                        |   |  |
|-------------------|------------------------|---|--|
| 📀 Save 😢 Cancel   |                        |   |  |
| General           |                        |   |  |
| My Language:      | English (US)           | ~ |  |
| Login ID:         | Česky                  | • |  |
| Name:             | Dansk<br>Deutsch       |   |  |
| Surname:          | English                |   |  |
| E-mail:           | English (US)           |   |  |
| Change Password   | Español<br>Française   | E |  |
| Delegation        | Latviešu<br>Nederlands |   |  |
|                   | Polski                 |   |  |
|                   | Português (Brasil)     |   |  |
| User Settings     | Română                 |   |  |
| Records on a page | Slovenski<br>Slovensky |   |  |
|                   | Suomi                  | - |  |

Figure 80: Selecting the Language

- 2. Select the language settings of the application from the **My Language:** dropdown list.
- 3. Click Save to save the changes.
- 4. Click 🛛 close on the User Profile tab to close the window.

Log out of the Quality Manager and log back in again to view the language changes. Set the browser to use the same language as the user profile, to avoid mixed-language alert messages.

To log out of the Quality Manager click *Solution* Logout.

## **Disabling Tooltips**

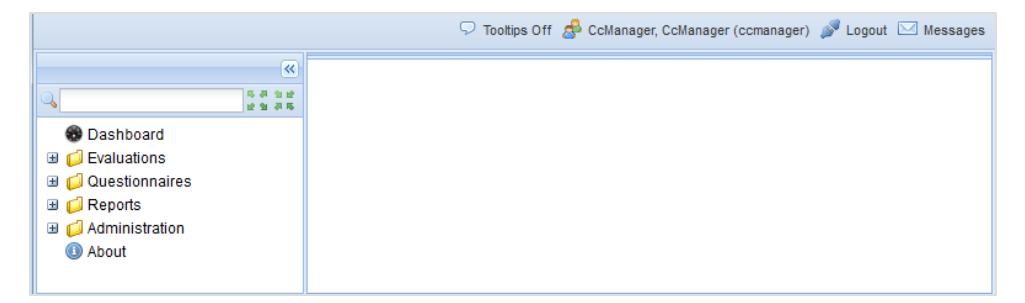

Figure 81: Quality Manager User Interface

Tooltips are enabled by default, and show information boxes when the cursor points to certain Quality Manager features.

To disable Tooltips, click 🤛 Tooltips off .

## **Changing Passwords**

To change the password:

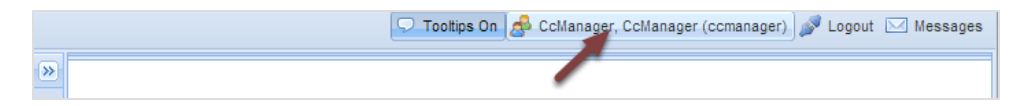

Figure 82: Editing the User Profile

1. Click 💣 [user name] to open the User Profile tab.

|                                                                                                    |                                                                         | 🔽 Tooltips On 🖉 CcManager, CcManager (ccmanager) 🖋 Logout 🖂 Messages    |
|----------------------------------------------------------------------------------------------------|-------------------------------------------------------------------------|-------------------------------------------------------------------------|
| ×                                                                                                    | User Profile 🗵                                                          |                                                                         |
| ○                                                                                                    | 📀 Save 😫 Cancel                                                         |                                                                         |
| Dashboard     Dashboard                                                                                                    | General                                                                 |                                                                         |
| <ul> <li>Questionnaires</li> </ul>                                                                                                    | My Language:                                                            | English (US)                                                            |
| Control     Control     Contro     Control     Control     Control     Control     Control     Co | Login ID:                                                               | comanager                                                               |
| Administration About                                                                                                    | Name:                                                                   | CcManager                                                               |
|                                                                                                    | Surname:                                                                | CcManager                                                               |
|                                                                                                    | E-mail:                                                                 | jane.doe@company.com                                                    |
|                                                                                                    | Change Password                                                         | Choose a New Password                                                   |
|                                                                                                    | User Settings<br>Records on a pages<br>Dashboard<br>Display On Startup: | Old Password: New Password: Repeat Password: Change and Continue Cancel |
| ×                                                                                                    |                                                                         | 😲 1024x768                                                              |

Figure 83: Changing The password

- 2. Click **Change Password**. The **Choose a New Password** dialog box displays.
- 3. Type the original password in the Old Password: field.
- 4. Type the new password in the **New Password:** and **Repeat Password:** fields.
- 5. Click Change and Continue to save the changes.
- 6. Click 🛛 exit on the User Profile tab to close the User Profile tab.

#### Important:

Choose a password that has not been used for the last four password changes.

Use eight or more characters with at least: one number (0-9), one lowercase letter (a-z), and one upper case letter (A-Z).

Where Quality Manager imports users from external systems, the external system dictates passwords for those users.

Please contact the administrator for details of settings.

# Changing the number of Records on a Page

To change the number of records that Quality Manager displays on a page:

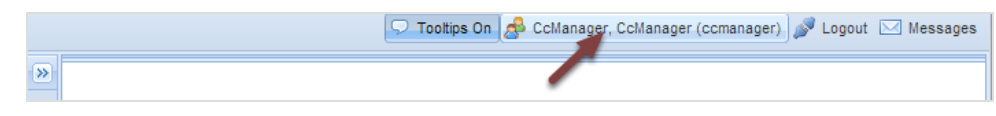

Figure 84: Editing the User Profile

1. Click 🍰 [user name] to open the User Profile tab.

|                                                                                                    |                                 | 🖓 Tooltips Off 🍰 CcManager, CcManager (ccmanager) 🎤 Logout 🖂 Messages |
|----------------------------------------------------------------------------------------------------|---------------------------------|-----------------------------------------------------------------------|
| <b>*</b>                                                                                                    | User Profile 🗷                  |                                                                       |
| la series and series and series a | 📀 Save 😫 Cancel                 |                                                                       |
| 😨 Dashboard                                                                                                    | General                         |                                                                       |
|                                                                                                    | My Language:                    | English (US)                                                          |
| Reports                                                                                                    | Login ID:                       | ccmanager                                                             |
| <ul> <li>About</li> </ul>                                                                                                    | Name:                           | CcManager                                                             |
|                                                                                                    | Surname:                        | CcManager                                                             |
|                                                                                                    | E-mail:                         | dina.vachova@zoomint.com                                              |
|                                                                                                    | Change Password                 |                                                                       |
|                                                                                                    | — Delegation —                  |                                                                       |
|                                                                                                    | User Settings                   |                                                                       |
|                                                                                                    | Records on a page               | : 50                                                                  |
|                                                                                                    | Dashboard<br>Display On Startup | :                                                                     |
|                                                                                                    |                                 |                                                                       |

Figure 85: Changing the number of Records on a Page

- Type the number of rows that display in **Records on a Page** to display in the **Evaluation List** and **User Manager** screens. The default number of rows is 50. This displays a whole screen of rows with minimal scrolling on a 1680 x 1050 screen. For smaller screens type a smaller number in **Records on a Page**.
- 3. Click Save to update the user profile, or Cancel to close the tab without saving.

Log out of Quality Manager and log back in again to view the changes.

To log out of the Quality Manager click P Logout.

## **Displaying the Dashboard on Startup**

To display the dashboard on startup.

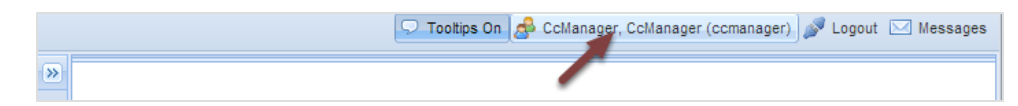

Figure 86: Editing the User Profile

1. Click 💣 [user name] to open the User Profile tab.

|                                                  |                                 | 🖓 Toottips Off 🍰 CcManager, CcManager (ccmanager) 🚀 Logout 🖂 Messages |
|--------------------------------------------------|---------------------------------|-----------------------------------------------------------------------|
| «                                                | User Profile 🗷                  |                                                                       |
| ♀ ×                                              | 📀 Save 😢 Cancel                 |                                                                       |
| <ul> <li>Dashboard</li> <li>Dashboard</li> </ul> | General                         |                                                                       |
| 🗄 📁 Questionnaires                               | My Language:                    | English (US)                                                          |
| C Administration                                 | Login ID:                       | ccmanager                                                             |
| Administration<br>(1) About                      | Name:                           | CcManager                                                             |
|                                                  | Surname:                        | CcManager                                                             |
|                                                  | E-mail:                         | dina.vachova@zoomint.com                                              |
|                                                  | Change Password                 |                                                                       |
|                                                  | User Settings                   |                                                                       |
|                                                  | Records on a page               | :: 50                                                                 |
|                                                  | Dashboard<br>Display On Startur |                                                                       |

Figure 87: Displaying the Dashboard on Startup

 Select the Display on Startup: checkbox if one or more Dashboard widgets are defined, to display the Dashboard immediately after logging in if required.

Log out of Quality Manager and log back in again to view the changes.

To log out of the Quality Manager click *P* Logout.

Log in to Quality Manager, the dashboard displays if any widgets are defined.

### **Viewing System Messages**

Quality Manager generates system messages when an evaluation is created or completed.

| 🖓 Tooltips Off 🍰 CcManager, CcManager (ccmanager) 🚀 Logout 🖂 Messages |           |                                                    |                       |                        |                 |  |  |
|-----------------------------------------------------------------------|-----------|----------------------------------------------------|-----------------------|------------------------|-----------------|--|--|
| User Profile 🗷 Messages 🛞                                             |           |                                                    |                       |                        |                 |  |  |
| Q ≫                                                                   | 😫 Close 🖂 | Mark As Read 🛛 🔀 Mark As                           | Unread 🖂 Delete 🛛 🕅   | om 🖸 to                | 📑 🔍 Search      |  |  |
| 😨 Dashboard                                                           | N. To Use | •                                                  | From User             | Subject                | Date 🔻          |  |  |
| Constructions                                                         | 1 Habart  | , Lukas                                            | CcManager, CcManager  | New evaluation creat   | 29/08/2012 1( _ |  |  |
| Questionnaires     Operate                                            | 2 CcMar   | ager, CcManager                                    | CcManager, CcManager  | New evaluation creat   | 29/08/2012 1(   |  |  |
| Administration                                                        | 3 Cermal  | ova_BL, Marie                                      | CcManager, CcManager  | New evaluation created | 29/08/2012 09   |  |  |
| About                                                                 | 4 CcMar   | ager, CcManager                                    | CcManager, CcManager  | New evaluation creat   | 29/08/2012 09   |  |  |
|                                                                       | 5 Malko   | va, Daniela                                        | CcManager, CcManager  | Evaluation feedback    | 27/08/2012 1    |  |  |
|                                                                       | 6 Malko   | va, Daniela                                        | CcManager, CcManager  | Evaluation feedback    | 27/08/2012 1    |  |  |
|                                                                       | 7 Malko   | va, Daniela                                        | CcManager, CcManager  | New evaluation creat   | 27/08/2012 1    |  |  |
|                                                                       | 8 testov  | aci, testovaci                                     | CcManager, CcManager  | New evaluation creat   | 27/08/2012 1    |  |  |
|                                                                       | A Page 1  | of 6451                                            | Collanager Collanager | New evaluation creat   | 27/08/2012 1/   |  |  |
|                                                                       |           |                                                    |                       |                        |                 |  |  |
|                                                                       | To User:  | Cermakova_BL, Marie                                |                       |                        |                 |  |  |
|                                                                       | Cc:       |                                                    |                       |                        |                 |  |  |
|                                                                       | Subject:  | New evaluation created                             |                       |                        |                 |  |  |
|                                                                       | Text:     | Evaluation (491,257) created                       |                       |                        | ^               |  |  |
|                                                                       |           | Evaluator: CcManager Ccl<br>Agent: Marie Cermakova | Manager<br>_BL        | $\Delta$               | E               |  |  |
|                                                                       |           | Period from: 8/29/12 12:00 AM                      |                       |                        | -               |  |  |

Figure 88: Viewing System Messages

- 1. Click Messages to open the messages tab.
- 2. Select or type a date range in the P from and to fields and click **Search**.
- 3. Click an message to view the text in the Text: field.
- 4. Manage the messages in the tab. Select items and click **Mark As Read**, Mark As Unread, or **□** Delete.
- 5. To view results by page, add a page number to jump to, or tab through the pages using the arrow buttons.
- 6. Click the Sefresh button.

## **Delegating Evaluations**

To delegate evaluations:

1. Click 🍰 [user name] to open the User Profile tab.

| User Profile 🛞  |                          |     |              |    |            |
|-----------------|--------------------------|-----|--------------|----|------------|
| 📀 Save 🔀 Cancel | I.                       |     |              |    |            |
| General         |                          |     |              |    |            |
| My Language:    | English                  | ~   |              |    |            |
| Login ID:       | ccmanager                |     |              |    |            |
| Name:           | CcManager                |     |              |    |            |
| Surname:        | CcManager                |     |              |    |            |
| E-mail:         | dina.vachova@zoomint.com |     |              |    |            |
| Change Password | d                        |     |              |    |            |
| Delegation      |                          |     |              |    |            |
| Evoluptor       | Kasak Tamas (tkasak)     | Ero | 24/00/2012   | То | 20/00/2012 |
| Evaluator       | Kosek, Tomas (tkosek) *  | Fro | T 24/09/2012 | 10 | 30/09/2012 |

Figure 89: Delegating Evaluations

- 2. Select the **Delegation** checkbox to delegate the evaluation activities to another evaluator.
- 3. Select an evaluator from the Evaluator drop down list.
- 4. Select the delegation period 🔤 From.
- 5. Select the delegation period **To**.
- 6. Click 🥝 Save.

The delegated evaluator can perform the evaluations during the specified period.

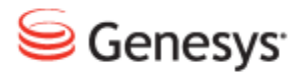

#### Chapter

## Questionnaires

This chapter describes how to create and use questionnaires in Quality Manager. The questionnaires enable managers and team leaders to grade the performance of staff over the whole of the call making process, from the initial greeting through closing the call.

This chapter contains the following sections:

Adding a New Questionnaire

Specifying a Name and Version for a Questionnaire

Setting the Questionnaire Properties

Adding a Question Group to a Questionnaire

Adding Additional Questions and Groups to a Questionnaire

Adding Answers to a Question in a Questionnaire

Adding Additional Answers to a Question in a Questionnaire

Specifying Call Selection Rules for a Questionnaire

Specifying Access Permissions

Adding a Question to a Questionnaire

Adding and Removing Question Groups

Importing and Exporting Questionnaires

Modifying an Exported Questionnaire

Importing a Questionnaire - 1

Importing a Questionnaire - 2

Exporting a Questionnaire

## **Adding a New Questionnaire**

| 🖓 Tooltips Off 🍰 CcManager, CcManager (ccmanager) 🍠 Logout 🖂 Messages |                                                     |                   |  |  |  |  |  |  |
|-----------------------------------------------------------------------|-----------------------------------------------------|-------------------|--|--|--|--|--|--|
| <b>«</b>                                                              | Questionnaire Manager 🛞                             |                   |  |  |  |  |  |  |
| ×                                                                     | 🗿 Add 🥜 Edit 🥥 Remove 🎲 Export 🐔 Import Enter query | / Search          |  |  |  |  |  |  |
| 🐵 Dashboard                                                           | S Name                                              | Ve Scoring System |  |  |  |  |  |  |
| Contractions                                                          | ČP hovory S2S                                       | 1.0 Percentage    |  |  |  |  |  |  |
| 🖃 💋 Questionnaires                                                    | O ČP hovory - test                                  | 1.3 Percentage    |  |  |  |  |  |  |
| I guestionnaire Manager                                               | O ČP hovory - test                                  | 1.1 Percentage    |  |  |  |  |  |  |
| Administration                                                        | ČP hovory - test                                    | 1.0 Percentage    |  |  |  |  |  |  |
| About                                                                 | SLI_e-maily                                         | 1.0 Percentage    |  |  |  |  |  |  |
|                                                                       | OLI-e-maily_2                                       | 1.0 Percentage    |  |  |  |  |  |  |

Figure 90: Creating A New Questionnaire

To add a new questionnaire:

- 1. Select **Questionnaires** and **Questionnaire Manager** to display the current list of questionnaires in Quality Manager.
- 2. Click O Add to add a new, blank questionnaire.

## Specifying a Name and Version for a Questionnaire

|    |                                                                                                    |                    | 🖓 Tooltips Off 🏾 💩 C | cManager, CcManager (ccmanage | er) 🎤 Logout 🖂 Messages    |  |  |  |  |  |
|----|----------------------------------------------------------------------------------------------------|--------------------|----------------------|-------------------------------|----------------------------|--|--|--|--|--|
| >> | Questionnaire Manager 🛞 Call Quality 🛞                                                                     |                    |                      |                               |                            |  |  |  |  |  |
|    | 🔕 Add Group 🔯 Manage Groups 🔄 Properties 🖶 Call Selection Rules 🥝 Permissions 📄 Save A Copy 📄 Save & Close |                    |                      |                               |                            |  |  |  |  |  |
|    | Questionnaire Name                                                                                         | Call Quality       | Ver. 1.0             | ) 🛛 🗋 Status:                 | empty - not ready for use! |  |  |  |  |  |
|    | Group Name D                                                                                               | Description        |                      |                               | Percentage                 |  |  |  |  |  |
|    |                                                                                                    |                    |                      |                               |                            |  |  |  |  |  |
|    | Add Question Remove Question                                                                               |                    |                      |                               |                            |  |  |  |  |  |
|    | Answer Name                                                                                                | Answer Description |                      | Compliance                    | Percentage                 |  |  |  |  |  |
|    |                                                                                                    |                    |                      |                               |                            |  |  |  |  |  |

Figure 91: Specifying a Name and Version

- 1. Type a name for the questionnaire in the Questionnaire Name field.
- 2. Use the default value of 1.0 for the version if this is the first questionnaire with that name or type a new version number in the **Ver.** field if the name has been used before. The name and version combination must be unique in Quality Manager.

### **Setting the Questionnaire Properties**

With the questionnaire selected:

1. Click Reperties on the Questionnaire toolbar to view the **Questionnaires Properties** dialog.

|    |      |                                       | 🖓 Tooltips Off 🍰 CcManager, CcManager (ccmanager) 🎤 Logout               | 🖂 Messages    |
|----|------|---------------------------------------|--------------------------------------------------------------------------|---------------|
| >> | Ques | stionnaire Manager 🕱 🛛 Call Quality 🕱 |                                                                          |               |
|    | 🛈 A  | dd Group 🛛 💭 Manage Groups 🔄 Proper   | erties 📇 Call Selection Rules 🥝 Permissions 📑 Save A Copy 💾 Save & Close |               |
|    | Ques | tionnaire Name Call Quality           | Ver. 1.0 Status: empty - not r                                           | eady for use! |
|    | Grou | Questionnaire Properties              | Berentine                                                                | ×             |
|    | Ans  | Scoring System Points Percent Grades  | Answers Auto-Sort Answers By:                                            | 3 Question    |
|    |      | Weight (q) for Reports: 1.00          |                                                                          |               |
|    |      |                                       | OK Cancel                                                                |               |

Figure 92: Setting the Questionnaire Properties

- 2. Select the **Scoring System**. The default is **Percent**. The following options are available:
  - Points: Each answer is assigned a "weight" in points, for example 10. The questionnaire score is the sum of all selected answer points. Answers can have a negative point value, for example. -10.
  - **Percent**: Each question and answer group is assigned a "weight" in percent. The minimum is 1%, the maximum is 100. The final questionnaire percentage score is the weighted average of the selected answers.
  - **Grades**: Each answer is assigned a "weight" in grade value .minimum: 0.001 equals "best", maximum: 5 equals "worst", where each question and question group must be assigned a percentage weight ,minimum: 1, maximum is 100. The final questionnaire score grade is the weighted average of the selected answers.
- Select the Auto-Sort Answers By: method to display all answer listings using this questionnaire. The following options are available:
- Creation Time: when the questionnaire was created.
- Weight (Ascending)
- Weight (Descending)

- 4. Type a **Weight (q) for Reports**: The default is 1.00. The "q" option assigns a global weight for this questionnaire when included in a report with multiple questionnaire scores. The allowed weight range is 0.00 to 1.00, double digit fractions. In all reports, the total score is calculated as a weighted average of the final scores from each questionnaire.
- 5. Click OK.

#### Important:

Changing the scoring system for a questionnaire after question groups or questions and answers are added causes inaccuracy. Therefore check all weight values in the questionnaire for accuracy after changing the scoring system used.

## Adding a Question Group to a Questionnaire

|                 |                                                                                                    |                    | 🖓 Tooltips Off 🏾 🧬 Co | Manager, CcMana | iger (ccmanager) | 🎤 Logout 🖂 Messages     |  |  |  |  |  |  |
|-----------------|----------------------------------------------------------------------------------------------------|--------------------|-----------------------|-----------------|------------------|-------------------------|--|--|--|--|--|--|
| <b>&gt;&gt;</b> | Questionnaire Manager 🗵 Call Quality 🗷                                                                     |                    |                       |                 |                  |                         |  |  |  |  |  |  |
|                 | 🥝 Add Group 🔯 Manage Groups 🔄 Properties 🚍 Call Selection Rules 📀 Permissions 📄 Save A Copy 💾 Save & Close |                    |                       |                 |                  |                         |  |  |  |  |  |  |
|                 | Questionnaire Name Call Quality Ver. 1.0 Status: empty - not ready for use                                 |                    |                       |                 |                  |                         |  |  |  |  |  |  |
|                 | Group Name Description                                                                                     |                    |                       |                 |                  | Percentage              |  |  |  |  |  |  |
|                 |                                                                                                    |                    |                       |                 |                  |                         |  |  |  |  |  |  |
|                 |                                                                                                    | Add Question Group |                       |                 | Add Qu           | uestion Remove Question |  |  |  |  |  |  |
|                 | Answer Name Answer D                                                                                       | Group Name:        | Call Opening          |                 | Compliance       | Percentage              |  |  |  |  |  |  |
|                 |                                                                                                    | Group Description: | start                 |                 |                  |                         |  |  |  |  |  |  |
|                 |                                                                                                    | Group Weight:      | 5                     |                 |                  |                         |  |  |  |  |  |  |
|                 |                                                                                                    |                    |                       |                 |                  |                         |  |  |  |  |  |  |
|                 |                                                                                                    |                    | Save                  | Cancel          |                  |                         |  |  |  |  |  |  |
|                 |                                                                                                    |                    |                       |                 |                  |                         |  |  |  |  |  |  |
|                 |                                                                                                    |                    |                       |                 |                  |                         |  |  |  |  |  |  |
|                 |                                                                                                    |                    |                       |                 |                  |                         |  |  |  |  |  |  |

Figure 93: Adding a Question Group

- 1. Click **Add Group** to add a new question group.
- 2. Type a suitable group name in the Group Name: field.
- 3. Type an optional group description in the **Group Description:** field for this group of questions.
- 4. Type a Group Weight: for this group if required. With a percentage or points scoring system, add a percentage Weight value, to set what percentage the group contributes to the final questionnaire score. The sum of the weight values for all question groups must add up to 100 before a questionnaire can be marked complete.
- 5. Click Save to save the Question Group.
- 6. Save regularly while creating or editing a questionnaire. Click 🔚 Save & Close and double-click on the questionnaire's name, or click Edit to re-open the questionnaire for further editing.

## Adding Additional Questions and Groups to a Questionnaire

|                                        |                             | 💭 Tooltips O | if 🔗 Valer, Peter | (ccmanager)  | 🎤 Logout 🖂 Messages       |
|----------------------------------------|-----------------------------|--------------|-------------------|--------------|---------------------------|
| Questionnaire List 🛞 Call Quality 🛞    |                             |              |                   |              |                           |
| 😳 Add Group 🔯 Manage Groups 🔄 Properti | es 🗧 Call Selection Rules ( | Permissions  | 📄 Save A Copy     | 📙 Save & Cl  | lose                      |
| Questionnaire Name Call Quality        | Ver. 1.0                    |              | 📐 st              | atus: incomp | lete - not ready for use! |
| Group Name                             | Description                 |              |                   |              | Percentage                |
| 🖃 Call Opening, 5% (1 item)            |                             |              |                   |              |                           |
| Correct Greeting / Introduction        |                             |              |                   |              | 100%                      |
| ∃ Body of Call, 40% (6 items)          |                             |              |                   |              |                           |
| Active Listening                       |                             |              |                   |              | 20%                       |
| Active Questioning                     |                             |              |                   |              | 20%                       |
| Provided Information                   |                             |              |                   |              | 10%                       |
| Identified Issue                       |                             |              |                   |              | 20%                       |
| Call Wrapup                            |                             |              |                   |              | 10%                       |
| Troubleshooting                        |                             |              |                   |              | 20%                       |
| ∃ Call Skills, 35% (11 items)          |                             |              |                   |              |                           |
| Built Rapport (Use of name)            |                             |              |                   |              | 10%                       |
|                                        |                             |              |                   | Add Qu       | estion Remove Question    |

Figure 94: Adding Additional Questions and Groups

Create additional question groups and questions in a similar way.

- 1. Click O Add Group to add a new question group.
- 2. Click Add Question to add a new question.
- The sum of the weights of all questions in a question group can be viewed on the right side.
- 4. The weight of each individual question is displayed on the right side.

#### Important:

If a percentage or grades scoring system is being used, ensure that the sum weight of all the questions together is 100%.

## Adding Answers to a Question in a Questionnaire

| Messages 🕱 Speed     | h Tags (X) Questionnaire Manager (X) Evaluation List (X) Application usage (X)              |                    |                 |
|----------------------|---------------------------------------------------------------------------------------------|--------------------|-----------------|
| 🗿 Add Group 🏼 🍃 Ma   | anage Groups 🔄 Properties 🖶 Call Selection Rules 🔗 Permissions 🔒 Save A Copy 💾 Save & Close |                    |                 |
| Questionnaire Name   | Application usage Ver. 1.0                                                                  | used - save a copy | to make         |
| Group Name           | Description                                                                                 |                    | Percentage      |
| ∃ Start call, 30.0 % | (1 item)                                                                                    |                    | ·               |
| Opening script foll  |                                                                                             |                    | 100.0 %         |
| Application usage    | e, 40.0 % (2 items)                                                                         |                    |                 |
|                      |                                                                                             | Add Question       | Remove Question |
| Answer Name          | Answer Description                                                                          | Compliance         | Percentage      |
| Completely           |                                                                                             | None               | 100.0 %         |
| Partially            |                                                                                             | None               | 50.0 %          |
| Not at all           |                                                                                             | None               | 0.0 %           |
|                      |                                                                                             |                    |                 |
|                      |                                                                                             |                    |                 |
|                      |                                                                                             |                    |                 |
|                      |                                                                                             |                    |                 |
|                      |                                                                                             |                    |                 |
|                      |                                                                                             |                    |                 |
|                      |                                                                                             | Add Answer         | Remove Answer   |

Figure 95: Adding Answers to a Question

- 1. Click to select a question.
- 2. Click Add Answer at the bottom right of the screen.

| Answer Name | Answer Description |  | Compliance | Percentage |
|-------------|--------------------|--|------------|------------|
| Completely  |                    |  | None       | 100.0 %    |
| Partially   |                    |  | None       | 50.0 %     |
| Not at all  |                    |  | None       | 0.0 %      |
|             |                    |  | Nees       | 40         |
| Yes         | Enter description  |  | <br>None   | 40         |

Figure 96: Adding Answers to a Question 2

- 3. Type the **Answer Name**. Type an optional **Answer Description**.
- 4. Select a Compliance from the following :
- None: This is the default compliance setting, and is used for most answers. Set a weight for the answer. Type the answer's Percentage or Points or Grade for this question's scoring.
- Use **Success all** if the compliance issue is the most important part of the questionnaire: this overrides the scores of all the questions in the questionnaire by the weight of the highest score set in a question with a

compliance **None**. The agent automatically passes the evaluation if this answer is given.

- Use **Success group**: if the compliance issue is the most important part of the group. Overrides the scores of all the questions in the group by the weight of the highest score set in a question with a compliance **None**. The agent automatically passes the group if this answer is given.
- Use n/a to set an average score: Not applicable. There are three calculating methods for non-applicable (N/A) answers. Set the method in Quality Manager Options. See the section about Quality Manager Options.
- Use Fail all: if the compliance issue is the most important part of the questionnaire: this overrides the scores of all the questions in the questionnaire by the weight of the lowest score set in a question with a compliance None. The agent automatically fails the evaluation if this answer is given
- Use **Fail group**: if the compliance issue is the most important part of the group. Overrides the scores of all the questions in the group by the weight of the lowest score set in a question with a compliance **None**. The agent automatically fails the group if this answer is given.
- 5. Click Save to save the answer.
- 6. Click Save & Close on the questionnaire taskbar to save the questionnaire and close it.

## Adding Additional Answers to a Question in a Questionnaire

|                                       |                                     | Ӯ Tooltips Off 🛛 🝰 Valer, Peter (co | manager) 🔊 Log  | jout 🖂 Messages   |
|---------------------------------------|-------------------------------------|-------------------------------------|-----------------|-------------------|
| Questionnaire List 🛎 Call Quality 🗷   |                                     |                                     |                 |                   |
| 💿 Add Group 🔯 Manage Groups 🖃         | Properties 🛛 🗧 Call Selection Rules | 📀 Permissions 📄 Save A Copy 📔       | Save & Close    |                   |
| Questionnaire Name Call Quality       | Ver. 1.0                            |                                     | Status: complet | e - ready for use |
| Group Name                            | Description                         | _                                   |                 | Percentage        |
| 🗉 Call Opening, 5% (1 item)           |                                     |                                     |                 | ^                 |
| Correct Greeting / Introduction       |                                     |                                     |                 | 100%              |
| Body of Call, 40% (6 items)           |                                     |                                     |                 |                   |
| Active Listening                      |                                     |                                     |                 | 20%               |
| Active Questioning                    |                                     |                                     |                 | 20%               |
| Provided Information                  |                                     |                                     |                 | 10%               |
| Identified Issue                      |                                     |                                     |                 | 20%               |
| Call Wrapup                           |                                     |                                     |                 | 10%               |
| Troubleshooting                       |                                     |                                     |                 | 20%               |
| 🗉 Call Skills, 35% (11 items)         |                                     |                                     |                 | ~                 |
|                                       |                                     |                                     | Add Question    | Remove Question   |
| Answer Name                           | Answer Description                  | c                                   | Compliance      | Percentage        |
| Yes                                   |                                     | Ν                                   | lone            | 100%              |
| No                                    |                                     | Ν                                   | lone            | 0%                |
| Partially correct                     |                                     | Ν                                   | lone            | 50%               |
| Correct, but not exactly by the rules |                                     | N                                   | lone            | 75%               |
|                                       |                                     |                                     |                 |                   |
|                                       |                                     |                                     |                 |                   |
|                                       |                                     |                                     | Add Answer      | Remove Answer     |

Figure 97: Adding Additional Answers

- 1. Add answers to the other questions in each group by selecting them in turn and adding answers.
- 2. When the questionnaire is complete, the message at the top right of the questionnaire tab updates.
- 3. Save your progress regularly using the Save & Close.

## Specifying Call Selection Rules for a Questionnaire

This is an optional feature of the questionnaire, and is only necessary if the user wants to filter specific calls to be available for evaluation.

|                                                                                                    | 🖓 Tooltips Off 💋 Valer, Pet                                                                                                    | er (comanager) 🎤 Lo                                              | ogout 🖂 Messages                                                                                                    |
|----------------------------------------------------------------------------------------------------|----------------------------------------------------------------------------------------------------|------------------------------------------------------------------|----------------------------------------------------------------------------------------------------|
| (W)                                                                                                    | Questionnaire List (*) Call Quality (*)                                                                                                    |                                                                  |                                                                                                    |
| Q 5.8 3 2<br>2 3 85                                                                                                    | 😮 Add Group 🔯 Manage Groups 🔄 Properties 🧮 Call Selection Rules 🛇 Permissions 📄 Save A Cop                                                                                                    | y 📙 Save & Close                                                 |                                                                                                    |
| <ul> <li>☑ Evaluations</li> <li>☑ Questionnaires</li> <li>☑ Questionnaire Manage</li> <li>☑ Reports</li> <li>☑ Administration</li> <li>④ About</li> </ul> | Questionwink Atoms     Call Condition     X       Group     Call Selection Rules     X       Group     Indound-Outbound Call Identification     X       Correct     SIP Number:     Y       Boddy     Agent Extension Length:     4       Active     Agent Extension Length:     4       Active     Address Time     X       Provide     Sanday     From:     9:00 AM       Week Days     Time     Y       Sunday     From:     9:00 AM     To:       Boddy     From:     9:00 AM     To:       Group     Week Days     Time       Yes     Wonday     Min:     S       Yes     Weadnesday     Min:     S       Yes     Friday     Saturday     Saturday | Status: comple Add Question Compliance None None None Add Answer | tte - ready for use<br>Percentage<br>100%<br>20%<br>20%<br>20%<br>10%<br>20%<br>20%<br>20%<br>0%<br>50%<br>75%<br>Remove Answer |

Figure 98: Specifying Call Selection Rules

Specify a filter for the calls that can be selected for evaluation with this questionnaire. This might be necessary if the questionnaire is only relevant for one specific agent, team, or individual.

- 1. Select the **Questionnaires** and click **Questionnaire Manager** to display the current list of questionnaires in Quality Manager.
- 2. Select a Questionnaire from the list.
- To edit the call selection rules click Call Selection Rules on the main questionnaire toolbar to open the Call Selection Rules dialog box.
- 4. The Call Selection Options are:
  - Exact Number: Use this checkbox to select calls to or from phone numbers that exactly match the agent's number, for example, 1234. Otherwise any number that contains the agent's number in a position specified by Matching Part is recognized for example, 1234 is matched in 22331234.

- SIP Number: Use this checkbox to use the SIP number. The agent number must contain the character '@' for recognition of SIP formatted numbers. For example, 1234@example.com.
- Agent Extension Length: Use this field to set the length of the Agent extension. Quality Manageridentifies whether callingnr or originalcallednr is the external call because, the external call number is longer than the extension length.

#### Important:

Note that if SIP is being used and the **SIP Number** is enabled, then this number must be the complete length of the agent's extension. For example, the SIP number 1234@example.com requires an **Agent Extension Length** of 16, that is one for each character including periods and @signs.

- Allow Internal Call Scoring: Use this checkbox to allow the selection of calls between agents that are defined in the Quality Manager users list.
- Matching Part: If Exact Number is not enabled, this drop-down shows the part of a call's phone number to search for a known agent extension. Options are: Starts With, extension at beginning of phone number, Ends With, at end of phone number, or Contains, extension can be anywhere within the phone number.
- 5. The **Record Criteria Panel** enables the timing of the calls to be specified. Options are:
  - Week Days: Select one or more days of the week that are valid.
  - Time From/To: Select a time period within which the call must have occurred.
     Where Call Recording and the client PC are in a different time zones.

Where Call Recording and the client PC are in a different time zones, then the Time intervals displays different values than those originally saved in the Questionnaire.

- Min-Max Recording: Select the minimum or maximum length of the call recording in seconds.
- 6. These settings are optional, and apply only to the current questionnaire. Click **OK** to save any changes, or **Cancel** to exit the dialog.

### **Specifying Access Permissions**

This is an optional feature of the questionnaire. This controls who can select the questionnaire when planning evaluations. Evaluators and agents can be assigned a questionnaire that they do not have permissions to select.

|     | • •                    |                               | ς        | Tooltips   | Off 💰 CcManager, Co | cManager (c | cmanager) 🔊 Logout   | Messages     |
|-----|------------------------|-------------------------------|----------|------------|---------------------|-------------|----------------------|--------------|
| »   | Questionnaire Manager  | 🗶 Call Quality 🗶              |          |            |                     |             |                      |              |
|     | 🗿 Add Group 🛛 🔀 Ma     | nage Groups 🔄 Properties 📇 Ca | II Selec | tion Rules | 📀 Permissions 🔒 🤅   | Save A Copy | Save & Close         |              |
| Que | Stionnaire Permissions | o-ll-Ouelte Vor               |          |            |                     | C+++        | ua incomplete pet ra | adu far usat |
|     | Access Permissions     |                               |          |            |                     |             |                      |              |
|     | O Allow For All        | O Deny For All                |          | A          | llow Selected Only  | Ô           | Deny Selected Only   |              |
|     | Surname 🔺              | First Name                    |          |            | Surname             |             | First Name           |              |
|     | Antonovicova           | Alena                         | -        |            | Balakova            |             | Simona               |              |
|     | Balakova               | Simona                        |          |            |                     |             |                      |              |
|     | Beranova               | Sona                          |          |            |                     |             |                      |              |
|     | Beskydova              | Eva                           |          |            |                     |             |                      |              |
|     | Bocevova               | Magdalena                     |          |            |                     |             |                      |              |
|     | Boruvkova              | Jitka                         |          |            |                     |             |                      |              |
|     | Bratreoveka            | Zdenka                        | Ŧ        |            |                     |             |                      |              |
|     | A Page 1 of 4          | 🕨 📔 🍣 🛛 Displaying 1 - 50     | of 153   |            |                     |             |                      |              |
|     |                        |                               |          |            |                     |             | ок                   | Cancel       |

Figure 99: Specifying Access Permissions

- To limit or customize access to a questionnaire, click Permissions on the questionnaire toolbar. The Access Permissions dialog opens.
- Access can be granted or blocked for all users, or a subset of users. To create a filtered subset of users, select either the Allow Selected Only or Deny Selected Only permissions option, which activates the user selection window.
- 3. Select the appropriate users in the dialog's left panel using **CTRL** click on Windows, or **CMD** click on the Mac, for multiple selections.
- 4. Click >> to add users to the subset.

Existing users with permissions can similarly be removed from the right panel when, **Allow Selected Only** or **Deny Selected Only** are activated, by selecting users in the right panel and clicking <<.

5. Click **OK** to save the permissions preferences, or **Cancel** to exit the dialog box without saving.

### **Adding a Question to a Questionnaire**

|   |                  | 🖓 Tooltips Off 🏾 🍰 CcManager, CcManag                                                        | jer (ccmanager) 🔊 Logout 🖂 Message     |
|---|------------------|----------------------------------------------------------------------------------------------|----------------------------------------|
| » | Questionnaire Ma | nager 🛞 Call Quality 🛞                                                                       |                                        |
|   | 🔘 Add Group 📮    | 🄉 Manage Groups 🔄 Properties 🖶 Call Selection Rules 📀 Permissions 🔒 Sav                      | e A Copy 💾 Save & Close                |
|   | Questionnaire Na | ame Call Quality Ver. 1.0                                                                    | Status: incomplete - not ready for use |
|   | Group Name       | Description                                                                                  | Percentage                             |
|   | ∃ Call Opening,  | 5.0 % (0 items) - start                                                                      |                                        |
|   | -                | To add a question to this group, click here, then click the Add Question button, below right | ht                                     |
|   | Correct Greeting | Did you say Hello welcome to mycompany this is [agent] speaking?                             | 10                                     |
|   |                  | Cancel Save                                                                                  |                                        |
|   |                  |                                                                                              | Add Question Remove Question           |
|   | Answer Name      | Answer Description                                                                           | Compliance Percentage                  |

Figure 100: Adding A Question

- 1. Select the question group.
- 2. Click Add Question to add a new question.
- 3. Type a question name. This is the text that the user sees. Do not name a question the same as the question group name, because the results for that question can not be included in excel reports based on the evaluation containing them.
- 4. Type a description if required.
- 5. Type a question weight for this group if required. If a percentage or grading score system is being used, enter the percentage weight value that the question has in this question group.
- 6. Click **Save** below the description field to add this question to the current group.

### **Adding and Removing Question Groups**

| 🔽 Tooltips On 🦽 CcManager, CcManager (ccmanager) 🚀 Logout 🖂 Messages                                       |                  |             |                 |     |            |  |           |         |              |        |
|----------------------------------------------------------------------------------------------------|------------------|-------------|-----------------|-----|------------|--|-----------|---------|--------------|--------|
| Questi                                                                                                    | ionnaire Manage  | er 🕱 🛛 Call | Quality 🗷       |     |            |  |           |         |              |        |
| 🔾 Add Group 🔯 Manage Groups 🔄 Properties 🚍 Call Selection Rules 🖉 Permissions 🔓 Save A Copy 🔚 Save & Close |                  |             |                 |     |            |  |           |         |              |        |
| Questionnaire Name Call Quality Ver. 1.0 Status: already used - save a copy to make changes!               |                  |             |                 |     |            |  |           |         | nges!        |        |
| Group                                                                                                    | Name             | Description |                 |     |            |  |           | P       | ercentage    |        |
| 🗆 Оре                                                                                                    | ening call, 40.  | 0 % (5 iten | 15)             |     |            |  |           |         |              |        |
| Greeti                                                                                                    | ing, introducing |             |                 |     |            |  |           | 20      | 0.0 %        |        |
| Dete                                                                                                    | Question Gro     | up Manager  | •               |     |            |  |           | 20      | 0.0 %        |        |
| Cust                                                                                                    | Add Group        | p 🤤 Remo    | ove Group 🙁 Clo | ose |            |  |           | 20      | 0.0 %        |        |
| Com                                                                                                    | Group Name       | Gro         | up Description  |     | Percentage |  |           | 20      | 0.0 %        |        |
| Swite                                                                                                    | Opening call     |             |                 |     | 40.0 %     |  |           | 20      | 0.0 %        | -      |
|                                                                                                    | Merchant's sk    | ills        |                 |     | 20.0 %     |  | Add Q     | uestion | Remove Que   | estion |
|                                                                                                    | Call control     |             |                 |     | 20.0 %     |  | Compliant |         | Demostration |        |
| Ansv                                                                                                    | Closing the ca   | all         |                 |     | 20.0 %     |  | Compliant | e       | Percentage   |        |
|                                                                                                    |                  |             |                 |     |            |  |           |         |              |        |
|                                                                                                    |                  |             |                 |     |            |  |           |         |              |        |
| L                                                                                                    |                  |             |                 |     |            |  |           |         |              |        |

Figure 101: Managing Question Groups

- 1. Click S Manage Groups on the questionnaire toolbar to manage question groups.
- 2. Select a question group.
- Click Add Group to add a question group or Remove Group to remove a question group. The removal of question groups is only possible via this dialog box.
- 4. The sum of the weights must add up to 100%.
- 5. Click Close to close the Question Group Manager.

Double-clicking on a question group listed in this dialog box enables the user to modify the Name, Description, and Weight parameters.

#### Important:

If a percentage or points scoring system is used, the sum of the weight values for all question groups must add up to 100 before a questionnaire can be marked complete.

## **Importing and Exporting Questionnaires**

|   |            | 🖓 Tooltips Off 🏾 🥵 CcManager, CcManage | r (ccmanag | er) 🔊 Logout 🖂 Messages |
|---|------------|----------------------------------------|------------|-------------------------|
| » | Ques       | tionnaire Manager 🛞                    |            |                         |
|   | 😳 Ac       | d 🥜 Edit 🤤 Remove 📴 Export 🕰 Import    | Enter quer | y 🔍 Search              |
|   | Sta        | Name                                   | Version    | Scoring System          |
|   | $\bigcirc$ | ČP hovory S2S                          | 1.0        | Percentage              |
|   | $\odot$    | ČP hovory - test                       | 1.3        | Percentage              |
|   | ٢          | ČP hovory - test                       | 1.1        | Percentage              |
|   | $\bigcirc$ | ČP hovory - test                       | 1.0        | Percentage              |

Figure 102: Importing and Exporting Questionnaires

The **Questionnaire Manager** features import and export functionality, enabling powerful manipulation of questionnaires and their content.

Some typical uses can include:

- Backing up questionnaires and templates
- Fast set up of questionnaires on a new system
- Automated or advanced creation, editing, and sharing of questionnaires using external text editors and tools

### **Modifying an Exported Questionnaire**

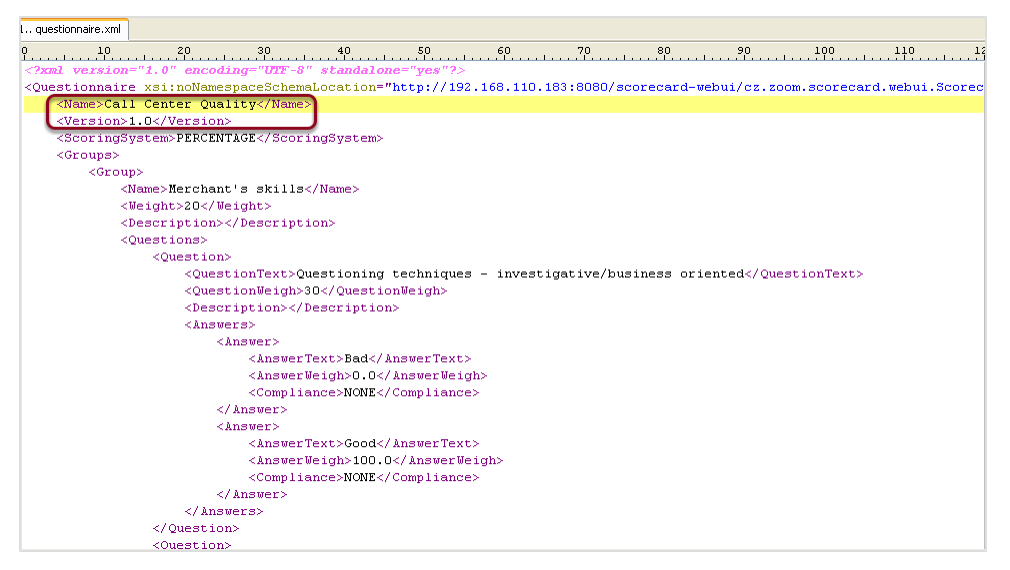

Figure 103: Modifying an Exported Questionnaire

View and edit exported questionnaire files in any XML-compatible text editor. Edit the name of an exported questionnaire and use the renamed questionnaire as the basis of a simple questionnaire template system.

## **Importing a Questionnaire - 1**

|                                         | Tooltips On | 🔗 CcManage | er, CcManager | r (ccmanager) | 🎤 Logout 🖂 | Messages   |
|-----------------------------------------|-------------|------------|---------------|---------------|------------|------------|
| Questionnaire Manager 🛞                 |             |            |               |               |            |            |
| 🛈 Add 🥜 Edit 🤤 Remove 📴 Export 🐔 Import |             |            |               | Enter query   |            | Search     |
| Stati Name                              |             |            |               |               | Version    | Scoring Sy |
| 📀 Call Quality                          |             |            |               |               | 1.0        | Percentage |
| Hard Sell                               |             |            |               |               | 1.0        | Percentage |
|                                         |             |            |               |               |            |            |
| Import Questionnaire                    |             | ×          |               |               |            |            |
| questionnaire.xml                       | Browse      |            |               |               |            |            |
| Import                                  | Cancel      |            |               |               |            |            |
|                                         |             |            |               |               |            |            |

Figure 104: Importing a Questionnaire

To import a questionnaire:

- 1. Click < Import on the Questionnaire Manager screen.
- Click Browse in the import dialog box to locate the questionnaire file on the computer.
- 3. Click Import to start the import.

#### Important:

Only valid Quality Manager questionnaire files in XML format can be imported; the user receives an error message if the system does not recognize or cannot validate the imported file.

#### Tip:

If the import browser is Chrome, then the file path may display incorrectly. For example: C:\fakepath\questionnaire\_ percent.xml, this does not affect the import and is a known issue with the Chrome browser.

## **Importing a Questionnaire - 2**

|                                                                                                    |                    | Tooltips | On 🛃 CcManager, CcManager ( | ccmanager) 🔊 L | ogout 🖂 Messa | iges |
|----------------------------------------------------------------------------------------------------|--------------------|----------|-----------------------------|----------------|---------------|------|
| Questionnaire Manager (*) Call Quality *                                                                  |                    |          |                             |                |               |      |
| 🛇 Add Group 🔀 Manage Groups 🔄 Properties 🚍 Call Selection Rules 🛇 Permission 📑 Save A Copy 📄 Save & Close |                    |          |                             |                |               |      |
| Questionnaire Name Call Quality Ver. 1.0                                                                  |                    |          |                             |                |               |      |
| Group Name                                                                                                | Description        |          |                             | P              | ercentage     |      |
| □ Opening call, 40.0                                                                                      | 0 % (5 items)      |          |                             |                |               | -    |
| Greeting, introducing                                                                                     |                    |          |                             | 2              | 0.0 %         | -    |
| Detection and Verific                                                                                     |                    |          |                             | 2              | 0.0 %         |      |
| Customer?s Consen                                                                                         |                    |          |                             | 2              | 0.0 %         |      |
| Company Presentati                                                                                        |                    |          |                             | 2              | 0.0 %         |      |
| Switching to the mat                                                                                      |                    |          |                             | 2              | 0.0 %         | -    |
|                                                                                                    |                    |          |                             | Add Question   | Remove Questi | ion  |
| Answer Name                                                                                               | Answer Description |          |                             | Compliance     | Percentage    |      |
|                                                                                                    |                    |          |                             |                |               |      |

Figure 105: The Imported Questionnaire

When a questionnaire imports successfully, the application opens it for editing.

- 1. Ensure that the name and version are correct.
- 2. Click **Save & Close** to save the questionnaire after completing any modifications.
# **Exporting a Questionnaire**

|                                         | Tooltips On 8     | CcManager, CcManag | er (ccmanager) 🔊 | Logout 🖂 | Messages      |
|-----------------------------------------|-------------------|--------------------|------------------|----------|---------------|
| Questionnaire Manager 🛞                 |                   |                    |                  |          |               |
| 😳 Add 🥜 Edit 🤤 Remove 📴 Export 📹 Import |                   |                    | Enter query      |          | Search        |
| Stati Name                              |                   |                    |                  | Version  | Scoring Sy    |
| 📀 Call Quality                          |                   |                    |                  | 1.0      | Percentage    |
| Hard Sell                               |                   |                    |                  | 1.0      | Percentage    |
| Opening questionnaire.xml               |                   | <b>—</b>           |                  |          |               |
| You have chosen to open                 |                   |                    |                  |          |               |
| guestionnaire.xml                       |                   |                    |                  |          |               |
| which is a: XML Document                |                   |                    |                  |          |               |
| from: http://docs-callrec1.office.zo    | omint.com         |                    |                  |          |               |
| What should Firefox do with this file?  |                   |                    |                  |          |               |
| Open with XML Editor (defaul            | )                 |                    |                  |          |               |
| Save File                               |                   |                    |                  |          |               |
| Do this automatically for files lik     | this from now on. |                    |                  |          |               |
|                                         |                   |                    |                  |          |               |
|                                         |                   |                    |                  |          |               |
|                                         | ОК                | Cancel             |                  |          |               |
|                                         |                   |                    |                  |          |               |
|                                         |                   |                    |                  |          |               |
|                                         |                   |                    |                  |          |               |
|                                         |                   |                    |                  |          |               |
| 🛯 🖣 Page 1 of 1 🕨 🕅 🧞                   |                   |                    |                  | Displayi | ng 1 - 2 of 2 |

Figure 106: Exporting a Questionnaire

To export an existing questionnaire:

- 1. Select a questionnaire in the Questionnaire Manager.
- 2. Click 🖙 Export.
- 3. Click Save File.
- 4. Click **OK**. Save the resulting XML file to the computer, ideally giving it a more descriptive filename than the default questionnaire.xml.

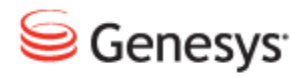

Chapter

# **10** Planning Evaluations

This chapter describes how to plan and use Evaluations.

This chapter contains the following sections:

Planning an Evaluation Practical Examples of Evaluations

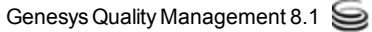

# **Planning an Evaluation**

This is a short tutorial to show how to plan a new agent evaluation in Quality Manager.

## **Opening the Evaluation Planner**

|                                                                            | 🖓 Toollips Off 🍰 CcManager, CcManager (ccmanager) 🧬 Logout 🖂 Messages                                                                        |
|----------------------------------------------------------------------------|----------------------------------------------------------------------------------------------------|
| ×                                                                          | Evaluation Planner ®                                                                                                    |
| × ×                                                                        | 🎯 Create Evaluations 😠 Save As Template 🤯 Templates 🥪 Load Template 🝷 🔇 Close                                                                |
| Dashboard     Evaluation List     Cuestionnaires     Questionnaire Manager | Date Range:     Y     From:     Interaction       Questionnaire:     Interaction     Interaction       Apply To Statistics:     V     Count* |
| <ul> <li>Administration</li> <li>About</li> </ul>                          | Group Evaluation     Agent Evaluation     Evaluator:     I Select All/None     Group:     Select All/None                                    |
|                                                                            | Antonovicova, Alena (AAntonovicova)      Balakova, Simona (sbalakova)      Balakova, Case (A11000)                                           |
|                                                                            | ☑ Beskydva, Sua (191390)           ☑ Beskydva, Eva (1911397)           ☑ Beskydva, Eva (1911397)           ☑ Beskydva, Eva (1916)            |
|                                                                            | Boruvkova, Jitka (jboruvkova)                                                                                                    |
|                                                                            | Wrapup: V Media Direction: All V                                                                                                    |
|                                                                            | 🛇 Add Media Type 🤤 Remove 🖪 Allow Replacement 🖳 Allow Selection 🎒 Allow random calls selection 📀 Add Interaction                             |
|                                                                            | Media Type Min. Count N. Start End Length From To Type                                                                                       |
|                                                                            |                                                                                                    |

Figure 107: Opening the Evaluation Planner

To create a new evaluation:

- 1. Click **Evaluations** in the left hand menu.
- 2. Click Evaluation Planner to open the Evaluation Planner tab.

## Specifying an Evaluation Period and Questionnaire

|                                                                                                    |                            | 🖓 Tooltips Off    | 🔗 CcMana  | ger, CcMa | nager (coma          | nager) 🗯      | 🖻 Logout  Me | essages |
|----------------------------------------------------------------------------------------------------|----------------------------|-------------------|-----------|-----------|----------------------|---------------|--------------|---------|
| Evaluation Planner                                                                                                    |                            |                   |           |           |                      |               |              |         |
| 📀 Create Evaluations 🛛 🔜 Save As Temp                                                                                                    | late 🤯 Templates           | 🛃 Load Template 🔻 | 😫 Close   |           |                      |               |              | ^       |
| Period: Current Week                                                                                                    | ✓ Fro                      | om:               | 1/23/11   |           | To:                  |               | 1/29/11 🔤    | )       |
| Questionnaire: Call Quality (1.                                                                                                    | 0)                         |                   |           | -v)       | Interactio<br>Count: | n             | 2            |         |
| Apply To Statistics:       Basic       Add Sub-Criteria                                                                                                    |                            |                   |           |           |                      |               |              |         |
| Group Evaluation O Agent                                                                                                    | Evaluation                 | Self-Evaluation   |           |           |                      |               |              |         |
| Evaluator:                                                                                                    | Select All/None            | Group:            |           |           | <b>V</b> 9           | Select All/   | (None        |         |
| <ul> <li>Buck, Jake (jake.buck)</li> <li>CcManager, CcManager (ccmanager)</li> <li>Daniels, Helena (helena.daniels)</li> <li>Herrera, Graciela (graciela.herrera</li> <li>Hopper, Stephan (stephan.hopp</li> <li>Johns, Christopher (christopher)</li> <li>Okosa, Dafael (casal alcos)</li> </ul> | ger)<br>i)<br>er)<br>ohns) |                   |           |           |                      |               |              |         |
| Wrapup:                                                                                                    | ► Me                       | edia Direction:   | In/Outbou | nd 💙      |                      | û dal lastava | -tion        |         |
| Media Type Min. Count N.                                                                                                    | Start                      | End               | Length    | From      | To                   | Туре          | Cuon         |         |

Figure 108: Specifying an Evaluation Period and Questionnaire

- Specify the evaluation Period: using the Period: drop-down list for example, select Current Week and the From: and To: dates appear. Alternatively, select specific dates using the Calendars for From: and To: or by typing dates into the From: and To: fields ,use the format MM/DD/YY.
- The Questionnaire drop-down list enables the user to pick an available questionnaire to use for the evaluation. If the questionnaire is not visible, ensure that it is marked as completed in the Questionnaire Manager. <u>See</u> Questionnaires.
- Set the Interaction Count. This specifies the minimum number of interactions ,calls, messages, or other media, to be used for this evaluation. This number should equal the sum of all the media type counts specified in the Basic and Sub-Criteria tabs.
- 4. Select the Apply to Statistics checkbox to include the results of this evaluation in reports linked to the selected group or agents. De-selecting this option is useful if the evaluation is for testing or internal purposes only and should not affect the agent results.

Next select a target user, group, or self-evaluation.

## Selecting a Target User, Group, or Self-Evaluation Option

| Evaluation Planner 🛞                                                                                             |   |
|----------------------------------------------------------------------------------------------------|---|
| 🥝 Create Evaluations 🛛 🗟 Save As Template 😽 Templates 😹 Load Template 👻 🔇 Close                                  | - |
| Period:         Current Week         V         From:         5/8/11         To:         5/14/11         I        |   |
| Questionnaire: Call Quality (1.0)                                                                                |   |
| Apply To Statistics:                                                                                             |   |
| Basic dd Sub-Criteria                                                                                            |   |
| Group Evaluation     Agent Evaluation     Self-Evaluation                                                        |   |
| Evaluator: CcManager, CcManager (ccmanager)                                                                      |   |
| Groups: Select All/None Agents: Select All/None                                                                  | Ε |
| A 🕼 Root group                                                                                                   |   |
| a 🕼 Copenhagen 🗧 💟 Hun, Attila (attila.d.hun)                                                                    |   |
| Pacos de Ferreira                                                                                                |   |
| A Dakar V Napper, Wesley (wesley.napper)                                                                         |   |
| Siol Boinisi                                                                                                    |   |
|                                                                                                    |   |
| Wrapup: V Media Direction: In/Outbound V                                                                         |   |
| 📀 Add Media Type 🤤 Remove 🖪 Allow Replacement 🗟 Allow Selection 🖗 Allow random calls selection 💿 Add Interaction |   |
| Media Type Min. Count N. Start End Length From To Type                                                           |   |
| Call 🗸 1                                                                                                    |   |
| Save Cancel                                                                                                    | + |

Figure 109: Selecting a Target User or Group

- 1. On the **Basic** tab the user can choose to evaluate:
- 2. An agent group by selecting Group Evaluation.
- 3. Individual agents by selecting Agent Evaluation.
- 4. Self Evaluation by selecting Self Evaluation. Users must have the selfevaluate privilege in their user profile. If selected, this automatically sets the Evaluator and evaluated Agent to the currently logged-in user. This enables agents to plan and perform their own performance evaluations.

#### Selecting a Target User

|                                                                       |                                                                                                    |                   | 🖓 Tooltips (         | Off 🦽 CcManage          | er, CcMana                  | iger (ccman         | ager) 🗯   | 🖗 Logout 🛽 | 🛛 Messag |
|-----------------------------------------------------------------------|----------------------------------------------------------------------------------------------------|-------------------|----------------------|-------------------------|-----------------------------|---------------------|-----------|------------|----------|
| Evaluation Planner                                                    | K)                                                                                                    |                   |                      |                         |                             |                     |           |            |          |
| Create Evaluations                                                    | 🐻 Save As Temp                                                                                                    | olate 🤯 Templat   | es 🛛 😽 Load Template | e 🕶 🔀 Close             |                             |                     |           |            |          |
| Period:                                                               | Current Week                                                                                                    | · *               | From:                | 5/8/11                  |                             | To:                 |           | 5/14/11    |          |
| Questionnaire:                                                        | Call Quality (1                                                                                                    | .0)               |                      |                         | ~                           | Interacti<br>Count: | on        |            |          |
| Apply To Statistics:                                                  | $\checkmark$                                                                                                    |                   |                      |                         |                             |                     |           |            |          |
| Basic Add Sub-Crite                                                   | eria                                                                                                    |                   |                      |                         |                             |                     |           |            |          |
| Group Evaluation                                                      | Agent                                                                                                    | t Evaluation      | Self-Evaluatio       | n                       |                             |                     |           |            |          |
| Evaluator:                                                            | CcManager, C                                                                                                    | cManager (ccma    | anager)              | *                       | )                           |                     |           |            |          |
| Groups:                                                               |                                                                                                    | 🔲 Selec           | t All/None Agents:   |                         |                             |                     | Selec     | t All/None |          |
| A 🕼 Root group                                                        |                                                                                                    |                   | - Flan               | e, Fred (fred.flare)    |                             |                     |           |            |          |
| Copenhagen                                                            | rraira                                                                                                    |                   | ≡ <mark>V</mark> Hun | , Attila (attila.d.hun) |                             |                     |           |            |          |
| Pacos de Fe                                                           | rreira                                                                                                    |                   | Mek                  | drew, Victor (Victor    | Meldrew)                    |                     |           |            |          |
| Sioi Bolnisi                                                          |                                                                                                    |                   | V Nap                | per, wesley (wesle      | y.napper)                   |                     |           |            |          |
|                                                                       |                                                                                                    |                   |                      |                         | /                           |                     |           |            |          |
| a 🧊 Guatermala C                                                      | City                                                                                                    |                   | -                    | in, com gonnomin,       |                             |                     |           |            |          |
| ⊿ 🥬 Guatermala C<br>Wrapup:                                           | City                                                                                                    | ¥                 | Media Direction:     | In/Outbour              | nd 💌                        |                     |           |            |          |
| Guatermala C Wrapup:     Add Media Type                               | City                                                                                                    | Allow Replacement | Media Direction:     | In/Outbour              | nd 💌                        | ection 💽            | Add Inter | raction    |          |
| Guatermala C Wrapup:     Add Media Type     Media Type                | City<br>City<br>C | Allow Replacement | Media Direction:     | In/Outbour              | nd 💌<br>m calls set<br>From | ection 💿            | Add Inter | raction    |          |
| Guatermala C Wrapup:     Add Media Type     Media Type     Call     V | Remove  Min. Count N.                                                                                                    | Allow Replacement | Media Direction:     | In/Outbour              | nd 💙<br>m calls sel<br>From | ection ©<br>To      | Add Inter | raction    |          |

Figure 110: Selecting Agents for Evaluation

The example above shows an **Agent Evaluation**.

To select Agents for Evaluation:

- 1. Select Agent Evaluation.
- 2. Select an **Evaluator**. The evaluator must be a Quality Manager, team leader, cc manager, or supervisor type of user.
- 3. The groups that the evaluator are responsible for display in the **Groups:** list. Click on one or more groups. Clicking on a group displays the agents in the **Agents:** list on the right.
- 4. Select the checkboxes of the agents to be evaluated.
- 5. Agent interactions can be filtered by selecting a Wrapup value, if one is available, and whether the Media Direction: is inbound, outbound or both. The Media Direction: drop down enables the user to specify whether the evaluation should use INTERNAL or ALL interactions to that agent. The default is BOTH, meaning both inbound and outbound internal and external interactions are sampled.

#### Important:

If usernames or phone extensions are re-allocated, the evaluation period starting in the past may include calls from previous agents that were allocated the same username or extension. Ensure the evaluation starting date is not earlier than that of the agent to be evaluated.

#### Adding Evaluation Media Types

|                |            |         | ▼ Me        | edia Direction: | In/Outboun  | d 🍸          |          |              |
|----------------|------------|---------|-------------|-----------------|-------------|--------------|----------|--------------|
| Add Media Type | Remove     |         | Replacement | Allow Selection | Allow rando | om calls sel | ection 📀 | Add Interact |
| Media Type     | Min. Count | N. Star | t           | End             | Length      | From         | То       | Туре         |

Figure 111: Adding Evaluation Media Types

On the **Basic** tab, specify the types of media to be evaluated.

- 1. Click Add Media Type to add a new Media Type.
- 2. The media types created within GQM are:
  - Call : Selects media only from interactions containing call recordings, this includes screen captures that also include call recordings.
  - Call + Screen : Selects only from interactions that contain both a call recording and a screen capture.
  - Screen : Selects only from interactions containing screen captures, this includes call recordings that also include screen captures.
  - External media may also be specified ,such as Chat logs or Email. In the latter case, the media must be accessed outside of Quality Manager.
- The Min. Count field is the minimum number of media records that should be sampled for this type. Unless Sub-Criteria are specified, the sum of all Media Type record counts on this tab must equal the Interaction Count value at the top of the Planner screen.
- 4. The Allow Selection and Allow Replacement buttons enable sampled calls to be selected or replaced by the evaluator during an evaluation. By default these features are enabled, but clicking either button disables the functionality available during an evaluation.
- 5. To save, click Save.

| Agent:                                                                                                    |                                               |                                                              | Descri                                                                                        | ation                                                                                                    |                                                                                                    |   |   |                                                                                                    |                                                                                    |                                 |          |            |                      |
|----------------------------------------------------------------------------------------------------|-----------------------------------------------|--------------------------------------------------------------|-----------------------------------------------------------------------------------------------|----------------------------------------------------------------------------------------------------|----------------------------------------------------------------------------------------------------|---|---|----------------------------------------------------------------------------------------------------|------------------------------------------------------------------------------------|---------------------------------|----------|------------|----------------------|
| Barker, Deanna                                                                                                    |                                               |                                                              | Descri                                                                                        | puon:                                                                                                    |                                                                                                    |   |   | emplate 🔻 区 Close                                                                                                    |                                                                                    |                                 |          |            |                      |
| Media Direction:                                                                                                    |                                               |                                                              | Media                                                                                         | Type:                                                                                                    |                                                                                                    |   |   |                                                                                                    |                                                                                    |                                 |          |            |                      |
| All                                                                                                    |                                               | ~                                                            | Call                                                                                          | 17.00                                                                                                    |                                                                                                    | ~ |   | 1/23/11                                                                                                    | L*                                                                                 | To:                             |          | 1/29/11    | 1 🕒                  |
| External Data Key:                                                                                                    |                                               |                                                              | Wranu                                                                                         | n:                                                                                                    |                                                                                                    |   |   |                                                                                                    | *                                                                                  | Interacti                       | on Count | : 2        |                      |
|                                                                                                    |                                               | ~                                                            | mapa                                                                                          | P1                                                                                                    |                                                                                                    | ~ |   |                                                                                                    |                                                                                    |                                 |          |            |                      |
| External Data Value:                                                                                                    |                                               |                                                              | Period                                                                                        | :                                                                                                    |                                                                                                    |   |   |                                                                                                    |                                                                                    |                                 |          |            |                      |
|                                                                                                    |                                               |                                                              | Ourre                                                                                         | nt Week                                                                                                    |                                                                                                    | ~ |   |                                                                                                    |                                                                                    |                                 |          |            |                      |
| Customer Number:                                                                                                    |                                               |                                                              | 1/23/                                                                                         | 11 1/20                                                                                                    | /11                                                                                                    |   |   | luation                                                                                                    |                                                                                    |                                 |          |            |                      |
|                                                                                                    |                                               |                                                              | Count                                                                                         | 11 1/29                                                                                                    | /11                                                                                                    |   |   |                                                                                                    |                                                                                    |                                 |          |            |                      |
|                                                                                                    |                                               |                                                              |                                                                                               |                                                                                                    |                                                                                                    |   |   |                                                                                                    |                                                                                    |                                 |          |            |                      |
|                                                                                                    |                                               |                                                              | 1                                                                                             |                                                                                                    |                                                                                                    |   |   |                                                                                                    |                                                                                    |                                 | - c-l    |            |                      |
| 1in, length non Max, le                                                                                                    | enath                                         |                                                              | 1                                                                                             |                                                                                                    |                                                                                                    |   |   | ents:                                                                                                    |                                                                                    |                                 | Selec    | t All/None | 1                    |
| Min. length 0:00 Max. I                                                                                                    | ength                                         |                                                              | 1                                                                                             |                                                                                                    |                                                                                                    |   | ] | ents:<br>rker, Deanna (deanr                                                                                                    | a.barker)                                                                          |                                 | Selec    | t All/None |                      |
| Min. length 0:00 Max. k                                                                                                    | ength                                         | Search                                                       | 1<br>Add In                                                                                   | teractions                                                                                                    |                                                                                                    |   | J | ents:<br>rker, Deanna (deanr<br>nson, Mattie (mattie                                                                                                    | a.barker)<br>.benson)                                                              |                                 | Selec    | t All/None |                      |
| Min. length <sub>0:00</sub> Max. I                                                                                                    | ength                                         | Search                                                       | 1<br>Add In                                                                                   | teractions                                                                                                    | 1                                                                                                    |   | J | ents:<br>rker, Deanna (deanr<br>nson, Mattie (mattie<br>rg, Camille (camille.                                                                                                    | a.barker)<br>.benson)<br>berg)                                                     |                                 | Selec    | t All/None |                      |
| Min. length <sub>0:00</sub> Max. le<br>SID                                                                                                    | From                                          | Search                                                       | 1<br>Add In<br>Length                                                                         | teractions<br>Start                                                                                                    | End                                                                                                    |   |   | ents:<br>rker, Deanna (deanr<br>nson, Mattie (mattie<br>rg, Camille (camille.<br>ck, Jake (jake.buck)                                                                                                    | a.barker)<br>.benson)<br>berg)                                                     |                                 | Selec    | t All/None |                      |
| Min. length 0:00 Max. l<br>SID<br>18965583192.168.7.58:                                                                                                    | From<br>5630                                  | Search<br>To<br>5512                                         | 1<br>Add In<br>Length<br>00:07:56                                                             | toractions<br>Start<br>1/26/11 3:20 PM                                                                                                | End<br>1/26/11 3:28 PM                                                                                                |   |   | ents:<br>rker, Deanna (deanr<br>nson, Mattie (mattie<br>rg, Camille (camille.<br>ck, Jake (jake.buck)<br>erry, Zachery (zache                                                                                                    | a.barker)<br>.benson)<br>berg)<br>ry.cherry)                                       |                                 | Selec    | t All/None |                      |
| Min. length 0:00 Max. l<br>SID 19965583192.168.7.58:<br>18965498192.168.7.58:                                                                                  | From<br>5630<br>5630                          | Search<br>To<br>5512<br>5512                                 | 1<br>Add In<br>Length<br>00:07:56<br>00:00:34                                                 | teractions<br>Start<br>1/26/11 3:20 PM<br>1/25/11 3:48 PM                                                                             | End<br>1/26/11 3:28 PM<br>1/25/11 3:49 PM                                                                             |   |   | nts:<br>rker, Deanna (deanr<br>nson, Mattie (mattie<br>rg, Camille (camille.<br>ck, Jake (jake.buck)<br>erry, Zachery (zache<br>rtez. Patricia (oatrici                                                                                                | a.barker)<br>.benson)<br>berg)<br>ry.cherry)<br>a.cortez)                          |                                 | Selec    | t All/None |                      |
| Min. length 0:00 Max. I<br>SID 19965583192.168.7.58:<br>16965498192.168.7.58:                                                                                  | From 5630 5630 5512                           | Search<br>To<br>5512<br>5512<br>5506                         | 1<br>Add In<br>Length<br>00:07:56<br>00:00:34                                                 | teractions<br>Start<br>1/26/11 3:20 PM<br>1/25/11 3:48 PM<br>1/25/11 2:56 PM                                                          | End<br>1/26/11 3:28 PM<br>1/25/11 3:49 PM<br>1/25/11 2:56 PM                                                          |   |   | ents:<br>rker, Deanna (deanr<br>nson, Mattie (mattie<br>rg, Camille (camille.<br>ck, Jake (jake.buck)<br>erry, Zachery (zache<br>rtez. Patricia (oatrici<br>on: In/Outbo                                                                               | a.barker)<br>.benson)<br>berg)<br>ry.cherry)<br>a.cortez)<br>und                   |                                 | Selec    | t All/None |                      |
| Min. length 0:00 Max. l<br>SID<br>16965683192.168.7.58:<br>16965498192.168.7.58:<br>16965475192.168.7.51:                                                      | From 5630 5630 5512                           | Searct<br>To<br>5512<br>5512<br>5506                         | 1<br>Add In<br>Length<br>00:07:56<br>00:00:34<br>00:00:06                                     | teractions<br>Start<br>1/26/11 3:20 PM<br>1/25/11 3:48 PM<br>1/25/11 2:56 PM                                                          | End<br>1/26/11 3:28 PM<br>1/25/11 3:49 PM<br>1/25/11 2:56 PM                                                          |   |   | ents:<br>rker, Deanna (deanr<br>nson, Mattie (mattie<br>rg, Camille (camille.<br>ck, Jake (jake.buck)<br>erry, Zachery (zache<br>rtez. Patricia (oatrici<br>on: In/Outbo                                                                               | a.barker)<br>.benson)<br>berg)<br>ry.cherry)<br>a.cortez)<br>und                   |                                 | Selec    | t All/None |                      |
| Min. length 0:00 Max. le<br>16965583192.168.7.58:<br>16965498192.168.7.51:<br>16965475192.168.7.51:<br>1696566192.168.7.58:                                    | From 5630 5630 5512 5630                      | Searct<br>To<br>5512<br>5512<br>5506<br>5512                 | 1<br>Add In<br>Length<br>00:07:56<br>00:00:34<br>00:00:06<br>00:16:31                         | teractions<br>Start<br>1/26/11 3:20 PM<br>1/25/11 3:48 PM<br>1/25/11 2:56 PM<br>1/26/11 3:29 PM                                       | End<br>1/26/11 3:28 PM<br>1/25/11 3:39 PM<br>1/25/11 2:56 PM<br>1/26/11 3:46 PM                                       |   |   | ents:<br>rker, Deanna (deanr<br>nson, Mattie (mattie<br>rg, Camille (camille.<br>ck, Jake (jake.buck)<br>erry, Zachery (zache<br>rtez. Patricia (oatrici<br>on: In/Outbo<br>alection Alcourte<br>Leonth                                                | a.barker)<br>.benson)<br>berg)<br>ry.cherry)<br>a.cortez)<br>und 💙                 | election                        | Add Inte | t All/None |                      |
| Min. length 0:00 Max. li<br>SID<br>16965683192.168.7.58:<br>16965498192.168.7.51:<br>16965475192.168.7.51:<br>16965686192.168.7.51:                            | From 5630 5512 5630 5512                      | Search<br>To<br>5512<br>5512<br>5506<br>5512<br>5512<br>5512 | 1<br>Add In<br>Length<br>00:07:56<br>00:00:34<br>00:00:06<br>00:16:31<br>00:00:06             | teractions.<br>Start<br>1/26/11 3:20 PM<br>1/25/11 3:48 PM<br>1/25/11 2:56 PM<br>1/26/11 3:29 PM<br>1/25/11 2:56 PM                   | End<br>1/26/11 3:28 PM<br>1/25/11 3:49 PM<br>1/25/11 2:56 PM<br>1/26/11 3:46 PM<br>1/25/11 2:56 PM                    |   |   | nts:<br>rker, Deanna (deanr<br>nson, Mattie (mattie<br>rg, Camille (camille.<br>ck, Jake (jake.buck)<br>erry, Zachery (zach<br>rtez. Patricia (oatrici<br>on: In/Outbo<br>alection ) Acourt<br>lenoth                                                  | a.barker)<br>.benson)<br>berg)<br>ry.cherry)<br>a.cortez)<br>und v<br>From<br>5512 |                                 | Add Inte | t All/None |                      |
| Min. length 0:00 Max. li<br>SID<br>19965583192.168.7.58:<br>19965498192.168.7.59:<br>19965475192.168.7.51:<br>19965475192.168.7.51:<br>19965478192.168.7.51:   | From 5630<br>55512<br>55512<br>55512<br>55512 | Searct<br>To<br>5512<br>5512<br>5506<br>5512<br>5506<br>5512 | 1<br>Add In<br>Length<br>00:07:56<br>00:00:34<br>00:00:06<br>00:16:31<br>00:00:06             | teractions<br>Start<br>1/26/11 3:20 PM<br>1/25/11 3:48 PM<br>1/25/11 2:56 PM<br>1/26/11 3:29 PM<br>1/25/11 2:56 PM<br>1/25/11 2:56 PM | End<br>1/26/11 3:28 PM<br>1/25/11 3:49 PM<br>1/25/11 2:56 PM<br>1/26/11 3:46 PM<br>1/25/11 2:56 PM<br>1/25/11 2:56 PM |   |   | nts:<br>rker, Deanna (deanr<br>nson, Mattie (mattie<br>rg, Camille (camille)<br>ck, Jake (jake.buck)<br>ck, Jake (jake.buck)<br>rtez. Patricia (oatrici<br>on:<br>In/Outbx<br>sloction<br>In/Outbx<br>sloction<br>In/Outbx<br>Leonth<br>1:32 AM 00:006 | a.barker)<br>.benson)<br>.berg)<br>ry.cherry)<br>a.cortez)<br>und<br>From<br>5512  | electio<br>To<br>5506           | Add Inte | eraction   | Quick No             |
| Min. length 0:00 Max. I<br>SID<br>16965583192.168.7.58:<br>16965498192.168.7.51:<br>169656475192.168.7.51:<br>169656478192.168.7.51:<br>169656478192.168.7.51: | From 5630<br>55512<br>55630<br>5512<br>55630  | Searct<br>To<br>5512<br>5512<br>5506<br>5512<br>5506<br>5512 | 1<br>Add In<br>Length<br>00:07:56<br>00:00:34<br>00:00:06<br>00:16:31<br>00:00:06<br>00:02:05 | teractions<br>Start<br>1/26/11 3:20 PM<br>1/25/11 3:48 PM<br>1/25/11 2:56 PM<br>1/25/11 2:56 PM<br>1/25/11 2:56 PM<br>1/25/11 2:51 PM | End<br>1/26/11 3/28 PM<br>1/25/11 3/28 PM<br>1/25/11 2/56 PM<br>1/25/11 2/56 PM<br>1/25/11 2/56 PM<br>1/25/11 2/59 PM |   |   | nts:<br>rke; Deanna (deanr<br>nson, Mattie (mattie<br>rg, Camille (camille,<br>ck, Jake (jake.buck)<br>rtzz. Patricia (oatrici<br>on:<br>In/Outbo<br>siection<br>1:32 AM 00:00:00<br>08 PM 00:00:07                                                    | a.barker)<br>.benson)<br>berg)<br>ry.cherry)<br>a.cortez)<br>und v<br>From<br>5512 | electic C<br>To<br>5506<br>5506 | Add Inte | araction   | Quick No<br>Quick No |

#### **Adding Media for Evaluation**

Figure 112: Adding Media for Evaluation

When creating an evaluation, the user may already know which existing interactions should be used. Quality Manager enables one or more Call or Screen interactions to be selected for use with the evaluation.

To add specific interactions:

- 1. Click **Add Interaction**. A selection dialog box opens and enables the evaluator to filter results by specific parameters.
- 2. Select an Interaction.
- 3. Click Search to display a list of matching interactions. If the currently selected agent does not have an ID, for example extension number, specified in their Quality Manager profile, the error message "The agent identifier is set to NONE. Search results will contain results for all agents" appears in the Add Interaction selection dialog window. This results in interactions for all agents being displayed in the dialog box.
- 4. Select the checkbox for each record to add it to the evaluation.
- 5. Click Add Interactions.
- 6. The chosen interactions appear in the media window and the selection window closes.

To remove an interaction click 😣 delete.

## **Adding Sub-Criteria**

|   |                      | 🖓 Tooltips On 🦽 CcManager, CcManager (ccmanager) 🍠 L                   | Logout 🖂 Messages |
|---|----------------------|------------------------------------------------------------------------|-------------------|
| » | Evaluation Planner   | Evaluation List 🕷                                                      |                   |
|   | Questionnaire:       | Call Quality (1.0)                                                     | ^                 |
|   | Apply To Statistics: | ✓                                                                      |                   |
|   | Basic Sub-Criteria   | 1 🗷 Add Sub-Criteria                                                   |                   |
|   | Add Media Type       | S Remove                                                               |                   |
|   | Media Type           | Min. Count                                                             |                   |
|   | Call + Screen        |                                                                        |                   |
|   | Screen               | 1                                                                      |                   |
|   | Call                 | <u> </u>                                                               |                   |
|   |                      |                                                                        |                   |
|   | Period:              | Yesterday Y From: 8/1/11 To: 8/1/11 From:                              | ~                 |
|   | Weekdays:            | 🕼 Sunday 🕼 Monday 🕼 Tuesday 🕼 Wednesday 🕼 Thursday 🕼 Friday 🕼 Saturday |                   |
|   | Wrapup:              | V Media Direction: In/Outbound V Min. Length: 7:00 Max. Length:        | 10:00             |
|   | Description:         | Matching Part: contains                                                |                   |
|   | Add External Data    | G Remove                                                               |                   |
|   | External Data 🔺      | Comparison Value Type Value Logical Operator                           |                   |
|   | SPANLESS_REC_ID      | contains Number 123585 and                                             |                   |
|   |                      |                                                                        |                   |
|   |                      |                                                                        |                   |
|   |                      |                                                                        |                   |
| ( | Deadline:            | 8/16/11 Remind Evaluator?: Days To Deadline: 7 8/9/11                  |                   |
|   |                      | "                                                                      |                   |

Figure 113: Adding Sub-Criteria

- 1. Click the Add Sub-Criteria tab.
- 2. Click Add Media.
- 3. The **Media Type** dialog box opens. Select a **Media Type** from the dropdown list. Specify a **Min. Count** and click **Save**. Repeat this step until all required media types have been added. The media types available are:
  - Call
  - Call + Screen
  - Screen
  - Chat
  - Email
  - Other

Quality Manager creates rows for **Chat**, **Email**, or **Other** media in the grading, this enables these interactions to be evaluated. **Chat**, **Email**, and **Other** may require different questionnaires, however, because they are written media and may have different standards for evaluation than **Call**, **Call + Screen**, or **Screen** media.

The Interaction Count must be the sum of all of the Basic and Min.
 Counts from all Sub-Criteria media types. If the Interaction Count dialog

box is highlighted with red edges, change the **Interaction Count**to equal the sum.

- 5. In addition to the options available on the **Basic** tab, a subset of sampled calls can be required to match a different specific time period to that specified on the **Basic** tab.
- 6. The user can specify a minimum call length, Min. Length, to filter out short or aborted calls, and a maximum length, Max. Length, to filter out excessively long calls. The evaluator can compare similar skill levels and bring agents that are almost up to target on track. Then for further evaluations, setting the Max. Length at higher than accepted norms identifies where more in depth training may be required for those agents whose calls are excessively long.
- 7. External Data shows calls that have been flagged with specific information associated with them. For example, the External Data can be configured to flag high value, new, returning, or other customers, enabling the evaluator to select calls from various customer types.
- The Deadline field enables a date to specified by which the evaluation must be completed. A reminder message can be set to notify the evaluator, Remind Evaluator, a specified number of days before the evaluation deadline, Days to Deadline.
- 9. Click **Create Evaluations**. The evaluations are created and a message box states how many evaluations were created. Click **OK** to close the message box.
- 10. Select **Evaluation List** to view the created evaluations. If there are no calls that satisfy the sub-criteria available then, calls that satisfy the **Basic** criteria are added.
- 11. Further Sub-Criteria can be added as required, but as mentioned earlier, the sum of the Min. Count fields for all media records from all Basic and Sub-Criteria tabs must be the same as the Interaction Count value at the top of the Planner.

### **Enabling the Selection of Random Calls**

|                      |            |              |                   |           | Tooltips O    | ff 👌 CcMan      | ager, Ccl  | Manager (ccr | nanager)  | 🔊 Logout | Message    |
|----------------------|------------|--------------|-------------------|-----------|---------------|-----------------|------------|--------------|-----------|----------|------------|
| Evaluation Planner   | ×          |              |                   |           |               |                 |            |              |           |          |            |
| Oreate Evaluations   | d Save As  | s Temp       | olate 🤯 Templat   | tes 🛃 Lo  | ad Template 🔻 | 🔀 Close         |            |              |           |          |            |
| Period:              | Current V  | Veek         | •                 | From:     |               | 1/23/11         |            | To:          |           | 1/29/11  |            |
| Questionnaire:       | Call Qual  | ity (1       | .0)               |           |               |                 | ~          | Interacti    | on Count: | 3        |            |
| Apply To Statistics: |            | $\checkmark$ |                   |           |               |                 |            |              |           |          |            |
| Basic Sub-Criteria   | 1 💌 Add S  | ub-Cri       | iteria            |           |               |                 |            |              |           |          |            |
| Group Evaluation     | •          | Agent        | Evaluation        | 🔘 Self    | Evaluation    |                 |            |              |           |          |            |
| Evaluator:           | Buck, Jak  | ke (ja       | ke.buck)          |           |               | *               |            |              |           |          |            |
| Groups:              |            |              | Select            | All/None  | Agents:       |                 |            |              | Select    | All/None |            |
| 4 📁 Root group       |            |              |                   |           | Barker, Dea   | nna (deanna.    | barker)    |              |           |          |            |
| 4 🍯 Copenhager       | n          |              |                   | U         | Benson, Ma    | ttie (mattie.b  | enson)     |              |           | -        |            |
| Paços de Fe          | erreira    |              |                   |           | Berg, Camil   | e (camille.be   | rg)        |              |           |          |            |
| A 📁 Dakar            |            |              |                   |           | Buck, Jake    | jake.buck)      |            |              |           |          |            |
| Sioni Boinis         |            |              |                   | *         | Cherry, Zach  | nery (zachery   | .cherry)   |              |           | *        |            |
| Guatemaia            | City       |              |                   | Y         | Cortez, Patr  | icia (patricia. | cortez)    |              |           | Y        |            |
| Wrapup:              |            |              | *                 | Media Dir | ection:       | In/Outbour      | nd 🎽       |              |           |          |            |
| Add Media Type       | Remove     |              | Allow Replacement | nt 🔒 Allo | w Selection   | Allow rand      | om calls s | selection    | Add Inte  | raction  |            |
| Media Type           | Min. Count | N.           | Start             | End       |               | Length          | From       | То           | Туре      |          |            |
| Call                 | 2          | 1            | 1/25/11 11:32 AM  | 1/25/     | 11 11:32 AM   | 00:00:06        | 5512       | 5506         |           |          | Quick Note |
|                      |            | 2            | 1/25/11 1:08 PM   | 1/25/     | 11 1:08 PM    | 00:00:07        | 5512       | 5506         |           |          | Quick Note |
|                      |            |              |                   |           |               |                 |            |              |           |          |            |

Figure 114: Selection of Random Calls

A powerful method of performing evaluations is to automatically select the minimum number of calls required for evaluation at random. The **Allow random calls selection** option is enabled by default in the **Evaluation Planner**, but this setting cannot be changed unless evaluation sub-criteria have been defined. When using the **Get Random Interactions** function while performing an evaluation, Quality Manager only selects interactions that have not yet been used for evaluation.

## **Using Evaluation Templates**

- 1. Click Save As Template to save the evaluation settings for re-use.
- 2. Enter a unique name for this template.
- 3. Specify if the template is for private use only by selecting **Private**, or shared with other evaluation creators by selecting **Shared**.
- 4. Click **Save** to save the changes.

### Loading a Saved Template

To load a saved template:

- 1. Click Load Template in the menu bar.
- 2. Select an existing template name from the drop-down list that appears.

Evaluation templates that the user has permission to load can be permanently deleted by clicking the **Templates** button in the menu bar of the **Evaluation Planner**, and by clicking **Remove** on the appropriate template in the **Templates** dialog box.

#### Important:

Loading an evaluation template overwrites any existing settings in the **Evaluation Planner**. Removal of an evaluation template is permanent and cannot be undone.

## **Creating the Evaluation**

|                                                                                                    |                                                                                            | 🖵 та                           | ooltips On 🧟 CcManager, CcMana                          | ger (ccmanager) 🄊 Logou          | t 🖂 Messages |
|----------------------------------------------------------------------------------------------------|--------------------------------------------------------------------------------------------|--------------------------------|---------------------------------------------------------|----------------------------------|--------------|
| ~                                                                                                    | Evaluation Planner                                                                         |                                |                                                         |                                  |              |
| 5.8<br>2 10 10 10 10 10 10 10 10 10 10 10 10 10                                                                                                    | Create Evaluations 💀 Save                                                                  | As Template 🔯 Templates 👼 Load | Template 👻 Close                                        |                                  | <u>^</u>     |
| <ul> <li>Dashboard</li> <li>Versitations</li> <li>Evaluation List</li> <li>Evaluation Prianner</li> <li>Questionnaires</li> <li>Reports</li> </ul> | Period: Curren<br>Questionnaire: Call Qu<br>Apply To Statistics:<br>Basic Add Sub-Criteria | t Week  From: Jailty (1.0)     | 7/10/11                                                 | To: 7/16<br>Interaction Count: 1 | /11 3        |
| Administration     About                                                                                                    | Group Evaluation     Evaluator:     Groups:     2 evaluation                               | Agent Evaluation Self-E        | valuation                                               | Select All/No                    | ine E        |
|                                                                                                    | Astana<br>Rapid Bucure                                                                     |                                | Ok lerbert (herbert.ayala)<br>Cara (cara.conner)        |                                  |              |
|                                                                                                    | Glentoran                                                                                  |                                | Day, Terri (terri.day)<br>Decker, Maureen (maureen.deck | er)                              | Ţ            |
|                                                                                                    | Wrapup:                                                                                    | ✓ Media Direc                  | tion: All                                               | lkner)                           |              |
|                                                                                                    | Add Media Type     Remo                                                                    | ove B Allow Replacement Allow  | Selection Allow random calls se                         | Add Interaction                  |              |
|                                                                                                    | Other 1                                                                                    | in in Start End                | Lengar From                                             | то туре                          |              |
|                                                                                                    | •                                                                                          | 111                            |                                                         |                                  | -            |

Figure 115: Creating the Evaluation

To create the evaluation after specifying the criteria for determining agent calls for evaluation:

- 1. Click **Create Evaluation** at the top of the **Evaluation Planner** page to create the evaluation. If any parameters or options are not correct during creation, a validation error dialog box helps the user identify the cause of the issue; otherwise a confirmation dialog box confirms that the evaluation has been created.
- 2. Click **OK** to close the dialog box. A confirmation message is sent to the evaluator.
- 3. Click **Evaluation List** from the menu on the left to view the updated list of evaluations.

#### **Viewing Created Evaluations**

| E) | aluat | tion List | ×               |                |                                  |            |            |           |           |              |               |          |
|----|-------|-----------|-----------------|----------------|----------------------------------|------------|------------|-----------|-----------|--------------|---------------|----------|
|    | New   | 🚺 Eva     | aluate 📃 Report | More Actions   | <ul> <li>Send Agent's</li> </ul> |            | dback 📴    | Export to | Spreadshe | et All       |               |          |
|    | N.    | ID        | Evaluator       | Agent          | Ques. Name                       | Period Fro | Period To  | Score     | Status    | Reveal       | Last Modifi F | arent ID |
|    | 1     | 949       | Buck, Jake      | Barker, Deanna | Call Quality (1.0)               | Jan 23, 20 | Jan 29, 20 | 0.0 %     | Created   | 1            | Jan 26, 20    |          |
|    | 2     | 947       | Olson, Rafael   | Meadows, Thoma | Call Quality (1.0)               | Sep 25, 20 | Sep 26, 20 | 37.0 %    | Finished  |              | Jan 25, 20    |          |
|    | 3     | 946       | Olson, Rafael   | Meadows, Thoma | Call Quality (1.0)               | Sep 26, 20 | Sep 27, 20 | 22.0 %    | Finished  | $\checkmark$ | Jan 25, 20    |          |
|    | 4     | 945       | Olson, Rafael   | Meadows, Thoma | Call Quality (1.0)               | Sep 27, 20 | Sep 28, 20 | 87.0 %    | Finished  | $\checkmark$ | Jan 25, 20    |          |
|    | 5     | 944       | Olson, Rafael   | Meadows, Thoma | Call Quality (1.0)               | Sep 28, 20 | Sep 29, 20 | 32.0 %    | Finished  | $\checkmark$ | Jan 25, 20    |          |
|    | 6     | 943       | Olson, Rafael   | Meadows, Thom: | Call Quality (1.0)               | Sep 29, 20 | Sep 30, 20 | 48.0 %    | Finished  | $\checkmark$ | Jan 25, 20    |          |
|    | 7     | 942       | Olson, Rafael   | Silva, Velma   | Call Quality (1.0)               | Sep 25, 20 | Sep 26, 20 | 25.0 %    | Finished  | $\checkmark$ | Jan 25, 20    |          |
|    | 8     | 941       | Olson, Rafael   | Silva, Velma   | Call Quality (1.0)               | Sep 26, 20 | Sep 27, 20 | 45.0 %    | Finished  | $\checkmark$ | Jan 25, 20    |          |
|    | 9     | 940       | Olson, Rafael   | Silva, Velma   | Call Quality (1.0)               | Sep 27, 20 | Sep 28, 20 | 80.0 %    | Finished  | $\checkmark$ | Jan 25, 20    |          |
|    | 10    | 939       | Olson, Rafael   | Silva, Velma   | Call Quality (1.0)               | Sep 28, 20 | Sep 29, 20 | 70.0 %    | Finished  | $\checkmark$ | Jan 25, 20    |          |
|    | 11    | 938       | Olson, Rafael   | Silva, Velma   | Call Quality (1.0)               | Sep 29, 20 | Sep 30, 20 | 37.0 %    | Finished  | $\checkmark$ | Jan 25, 20    |          |
|    | 12    | 937       | Olson, Rafael   | Yates, Bettie  | Call Quality (1.0)               | Sep 25, 20 | Sep 26, 20 | 30.0 %    | Finished  | $\checkmark$ | Jan 25, 20    |          |
|    | 13    | 936       | Olson, Rafael   | Yates, Bettie  | Call Quality (1.0)               | Sep 26, 20 | Sep 27, 20 | 59.0 %    | Finished  | $\checkmark$ | Jan 25, 20    |          |
|    | 14    | 935       | Olson, Rafael   | Yates, Bettie  | Call Quality (1.0)               | Sep 27, 20 | Sep 28, 20 | 30.0 %    | Finished  | $\checkmark$ | Jan 25, 20    |          |
|    | 15    | 934       | Olson, Rafael   | Yates, Bettie  | Call Quality (1.0)               | Sep 28, 20 | Sep 29, 20 | 51.0 %    | Finished  | $\checkmark$ | Jan 25, 20    |          |
|    | 16    | 933       | Olson, Rafael   | Yates, Bettie  | Call Quality (1.0)               | Sep 29, 20 | Sep 30, 20 | 49.0 %    | Finished  | $\checkmark$ | Jan 25, 20    |          |
|    | 17    | 932       | Olson, Rafael   | Bowers, Ed     | Call Quality (1.0)               | Sep 25, 20 | Sep 26, 20 | 45.0 %    | Finished  | $\checkmark$ | Jan 25, 20    |          |
|    | 18    | 931       | Olson, Rafael   | Bowers, Ed     | Call Quality (1.0)               | Sep 26, 20 | Sep 27, 20 | 40.0 %    | Finished  | $\checkmark$ | Jan 25, 20    |          |
|    | 19    | 930       | Olson, Rafael   | Bowers, Ed     | Call Quality (1.0)               | Sep 27, 20 | Sep 28, 20 | 80.0 %    | Finished  | $\checkmark$ | Jan 25, 20    |          |
|    | 20    | 929       | Olson, Rafael   | Bowers, Ed     | Call Quality (1.0)               | Sep 28, 20 | Sep 29, 20 | 42.0 %    | Finished  | $\checkmark$ | Jan 25, 20    |          |

Figure 116: Viewing Created Evaluations

Existing evaluations display in the **Evaluation List**.

- 1. The newly created evaluation should be visible at the top of the list by default.
- 2. Evaluations can be arranged by status by clicking Status.
- Use the forward, back, and shuffle controls to navigate through the pages of results.

This list screen enables the user to also permanently **Delete** evaluations and create **New evaluations**. Click **New evaluations**.

#### Important:

After an evaluation is created, it is no longer possible to modify the interaction selection parameters for that interaction.

The status of a newly scheduled evaluation is **Created**, but this changes to **In Progress** or **Finished** during the life cycle of the evaluation.

|   | New | Evalua | tion 🛃 Eva   | luate 📃 Re   | port 🚳 More A     | ctions - |         | Ms     | end Eva | luation | Feedback 📴 E      | port to Spreadshee | v                           | Search Eva |
|---|-----|--------|--------------|--------------|-------------------|----------|---------|--------|---------|---------|-------------------|--------------------|-----------------------------|------------|
|   | N.  | ID     | Evaluator    | Agent        | Ques. Name        | Period   | Period  | Score  | Status  | Revea   | Last Mc Parent IC |                    | All                         |            |
| - | 1   | 914    | CcManager    | Conner, Car  | Call Quality (1.0 | Jul 10,  | Jul 16, | 0.0 %  | Create  | 1       | Jul 14,           | Search Criteria    | Created                     |            |
|   | 2   | 913    | CcManager    | Ayala, Herb  | Call Quality (1.0 | Jul 10,  | Jul 16, | 0.0 %  | Create  |         | Jul 14,           |                    | In Progress                 |            |
|   | з   | 911    | Meldrew, Vi  | Meldrew, Vi  | Call Quality (1.0 | Jul 12,  | Jul 12, | 0.0 %  | In Pro  |         | Jul 13,           | Evaluator:         | Finished                    | ~          |
|   | 4   | 912    | Meldrew, Vi  | Meldrew, Vi  | Call Quality (1.0 | Jul 12,  | Jul 12, | 0.0 %  | Create  |         | Jul 13,           | Period:            | Select Period               |            |
|   | 5   | 910    | Meldrew, Vi  | Meldrew, Vi  | Call Quality (1.0 | Jul 12,  | Jul 12, | 0.0 %  | Create  |         | Jul 13,           | From               | To                          |            |
|   | 6   | 909    | Meldrew, Vi  | Meldrew, Vi  | Call Quality (1.0 | Jul 12,  | Jul 12, | 0.0 %  | Create  |         | Jul 13,           | From L             |                             |            |
|   | 7   | 908    | Meldrew, Vi  | Meldrew, Vi  | Call Quality (1.0 | Jul 12,  | Jul 12, | 0.0 %  | Create  |         | Jul 13,           | Group:             | Select Group                |            |
|   | 8   | 907    | CcManager    | Meldrew, Vi  | Call Quality (1.0 | Jan 1, 3 | Dec 31  | 0.0 %  | Create  |         | Jul 13,           | Agent:             | Select Agent                | *          |
|   | 9   | 906    | CcManager    | Meldrew, Vi  | Call Quality (1.0 | Jan 1, 3 | Dec 31  | 0.0 %  | Create  |         | Jul 13,           | Ticket Number:     | Mail Tracking               |            |
|   | 10  | 905    | Coffey, Here | Williamson,  | Call Quality (1.0 | Sep 25   | Sep 26  | 9.0 %  | Finish  |         | Jul 12,           |                    | Number:                     |            |
|   | 11  | 904    | Coffey, Here | Williamson,  | Call Quality (1.0 | Sep 26   | Sep 27  | 4.0 %  | Finish  |         | Jul 12,           | Category:          | Select Category             | ~          |
|   | 12  | 903    | Coffey, Here | Williamson,  | Call Quality (1.0 | Sep 27   | Sep 28  | 62.0 % | Finish  |         | Jul 12,           | Media Direction:   | Select Media Direction      | ~          |
|   | 13  | 902    | Coffey, Here | Williamson,  | Call Quality (1.0 | Sep 28   | Sep 29  | 44.0 % | Finish  |         | Jul 12,           | Wrapup:            | Select Wranun               | ~          |
|   | 14  | 901    | Coffey, Here | Williamson,  | Call Quality (1.0 | Sep 29   | Sep 30  | 47.0 % | Finish  |         | Jul 12,           | Quartiannaira      | Calast Internation Quantiz  |            |
|   | 15  | 900    | Coffey, Here | Rogers, Ma   | Call Quality (1.0 | Sep 25   | Sep 26  | 44.0 % | Finish  |         | Jul 12,           | Questionnaire.     | Select Interaction Question | inaire •   |
|   | 16  | 899    | Coffey, Here | Rogers, Ma   | Call Quality (1.0 | Sep 26   | Sep 27  | 26.0 % | Finish  |         | Jul 12,           | Score:             | From To                     |            |
|   | 17  | 898    | Coffey, Here | Rogers, Ma   | Call Quality (1.0 | Sep 27   | Sep 28  | 84.0 % | Finish  |         | Jul 12,           | ID:                | From To                     |            |
|   | 18  | 897    | Coffey, Here | Rogers, Ma   | Call Quality (1.0 | Sep 28   | Sep 29  | 26.0 % | Finish  |         | Jul 12,           |                    |                             |            |
|   | 19  | 896    | Coffey, Here | Rogers, Ma   | Call Quality (1.0 | Sep 29   | Sep 30  | 68.0 % | Finish  |         | Jul 12,           |                    | Sear                        | ch Clea    |
|   | 20  | 895    | Coffey, Here | Gutierrez, N | Call Quality (1.0 | Sep 25   | Sep 26  | 22.0 9 | Finish  |         | Jul 12,           |                    |                             |            |

Figure 117: Show evaluations that have a specific status with the drop down list

The columns can be sorted by clicking on a column heading, or show evaluations with a specific status with the drop-down list. The statuses are:

- All
- Created
- In Progress
- Finished

### **Searching for Evaluations**

To search for evaluations, navigate to the **Evaluation List** tab and click **Search** on the right hand side.

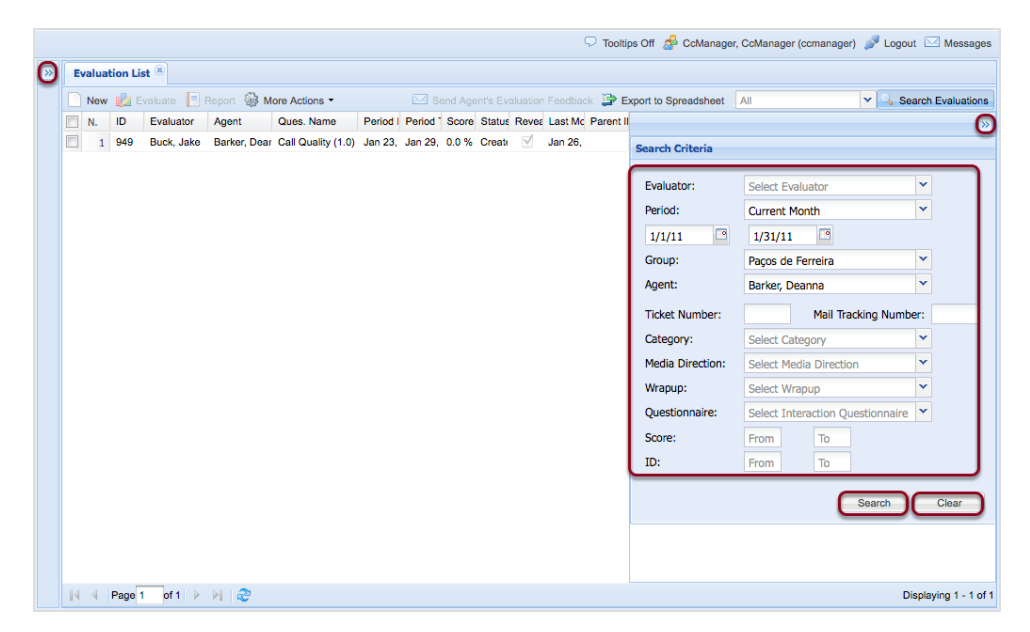

Figure 118: Searching for Evaluations

Search for evaluations using the search dialog.

Click << on the left hand side to hide the menu bar in order to get the maximum possible display width for the list.

Click << at the top right of the **Evaluation List** tab to reveal the search dialog box.

To search for an evaluation:

- 1. Set as few or many search fields as required.
- 2. Click Search to apply the filter, or Clear to reset the search fields.

This searches for any set criteria within the evaluation. If one criteria fulfils requested values then the whole evaluation is displayed and data from main criteria is shown.

This also applies for all sub-evaluations. This means if at least one criteria matches a search field, for example, the direction, then the evaluation is listed.

## **Practical Examples of Evaluations**

This section gives practical examples of how to:

- Plan the evaluation of specific calls for specific agents. This could be as the result of a complaint, or a good or bad call discovered by live monitoring.
- Create all of the required evaluations for a period as a batch.
- Improve the quality of the calls by comparing the evaluations of different evaluators.

## Planning the Evaluation of Specific Calls

To evaluate a specific call, access the call:

- 1. Open the Evaluation Planner.
- Select a Period and the Questionnaire to be used to evaluate the call from the drop-down list. Type the Interaction Count. See <u>Specifying an</u> Evaluation Period and Questionnaire.
- 3. On the Basic tab, select Agent Evaluation. See Select a Target User.
- 4. Select the **Evaluator** that deals with the group that the agent belongs to. The groups that the evaluator deals with appears in bold in the **Groups** field. If necessary scroll down in that field to see the full list.
- 5. Select the group that the agent belongs to, and the agents in that group appear in the **Agents** field. If necessary scroll down in that field to see the full list.
- 6. Select the checkbox for the agent. This activates the **Add Interaction** button.
- 7. Click **Add Interaction**, the **Add Specific Interactions** dialog box displays. Most fields on the form are optional but the more information that is entered, the more specific the search is for the call required.
- 8. Select the Media Direction, type, or copy and paste the Customer number, if known, and the Min. Length and Max. Length of the call.
- 9. Type, or copy and paste a **Description**. This must match the note made in the description field of the call.
- 10. Select a **Media Type** and a **Wrapup**, select a **Period** and click **Search**. The calls that correspond to the search appear. The user may then play the call to confirm that they have the correct one.
- Once the correct call is selected, select the checkbox for that call and ensure that all other calls are not selected. Click Add Interactions. The Add Specific Interactions dialog box closes and the call is added to the evaluation.
- 12. Click **Create Evaluations** to create the evaluation. The evaluation is created and a message dialog box states how many evaluations were created. Click **OK** to close the message dialog box.
- 13. Select Evaluation List to view the created evaluation.

#### Important:

After an evaluation is created, it is no longer possible to modify the interaction selection parameters for it.

## **Creating Multiple Evaluations**

| >>>>>>>>>>>>>>>>>>>>>>>>>>>>>>>>>>>>>> | Evaluation List 📧 Evaluations                                                                                                    | aluation Planner 🕷<br>🜄 Save As Template                                                                                                   | 🤯 Templ                  | ates 🚙 Load Templa                                | ate 🕶 🔀 Close                                  |                               |          |
|----------------------------------------|----------------------------------------------------------------------------------------------------|----------------------------------------------------------------------------------------------------|--------------------------|---------------------------------------------------|------------------------------------------------|-------------------------------|----------|
| 🐨 Dashboard<br>🗉 խ Evaluations         | Period:                                                                                                    | Current Week                                                                                                    | *                        | From:                                             | 4/22/12                                        | To:                           | 4/28/12  |
| Evaluation List                        | Questionnaire:<br>Apply To Statistics:<br>Basic Add Sub-Crite                                                                                                    | Call Quality (1.0)                                                                                                    |                          |                                                   | ×                                              | Interaction<br>Count:         |          |
| About                                  | Group Evaluation     Evaluator:     Keller, Trisha (tri     Lamb, Pedro (pp     Marsh, Marcy (m     Miler, Madeleine     Roman, Cathleer     Singleton, Bruce     Spencer, Quincy | Agent Event<br>sha.keller)<br>edro.lamb)<br>arcy.marsh)<br>(madeleine.miller)<br>(cathleen.roman)<br>(bruce.singleton)<br>(quincy.spencer) | aluation<br>Select All/I | Self-Evaluat                                      | ion<br>up:<br>   kakis Thessaloniki            | Select                        | All/None |
|                                        | Wrapup:<br>Add Media Type<br>Media Type<br>Call                                                                                                    | Remove Allo<br>Min. Count N. St                                                                                                    | w Replacem               | Media Direction:<br>ent   🛃 Allow Select<br>End 🔺 | In/Outbound V Allow random calls s Length From | election 🐼 Add Int<br>To Type | eraction |

Figure 119: Creating Multiple Evaluations

To create all of the required evaluations for a period as a batch:

- 1. Open the Evaluation Planner.
- 2. Select a **Period** and the **Questionnaire** to be used to evaluate the calls from the drop-down lists. Type the **Interaction Count**. See <u>Specifying an</u> Evaluation Period and Questionnaire.
- 3. On the Basic tab select Group Evaluation.
- The Evaluator list appears and by default every evaluator is selected. The select Evaluator: All/None checkbox selects all or none of the evaluators. Select or de-select checkboxes to choose which evaluators are included.
- 5. To select the groups which are assigned to an evaluator, without actually selecting the evaluator, click on the evaluator's name without selecting the checkbox. The groups that the evaluator is responsible for appear in the evaluator's box on the right hand side.

|                      |                                     |                     | 🖓 Tooltips On 👌 | 🖗 CcManager, CcMan | ager (ccmanager) | 🎤 Logout 🖂 Message | s |
|----------------------|-------------------------------------|---------------------|-----------------|--------------------|------------------|--------------------|---|
| Evaluation Planner   |                                     |                     |                 |                    |                  |                    |   |
| Create Evaluations   | Save As Template 🐶 Templates        | s 🛃 Load Template 🖲 | - 😢 Close       |                    |                  |                    | • |
| Period:              | Yesterday Yesterday                 | rom:                | 8/1/11          | To:                | 8/1/11           |                    |   |
| Questionnaire:       | Call Quality (1.0)                  |                     | *               | Interaction Count: | 1                |                    |   |
| Apply To Statistics: |                                     |                     |                 |                    |                  |                    |   |
| Basic Add Sub-Criter | ria                                 |                     |                 |                    |                  |                    |   |
| Group Evaluation     | Agent Evaluation                    | Self-Evaluation     |                 |                    |                  |                    |   |
| Evaluator:           | Select All/None                     | Group               |                 | Select All/        | None             |                    |   |
| 🖉 Bennett, Sondra (  | sondra.ber 207 evaluation(s) create | d                   | ×               |                    | <u>^</u>         |                    |   |
| CcManager, CcMa      | nager (ccm                          |                     |                 |                    |                  |                    |   |
| Cunningham, Han      | is (hans.cui                        |                     | Ok d            |                    | =                |                    |   |
| Garrison, Maritza    | (maritza.ga                         |                     |                 |                    |                  |                    |   |
| V Hobbs, Eddie (edd  | die.hobbs)                          |                     | rare            |                    |                  |                    |   |
| Houston, Anibal (a)  | anibal.houston)                     | ▼ ▼ Mir             | nsk             |                    |                  |                    |   |
| Wrapup:              | × N                                 | Media Direction:    | In/Outbound     |                    |                  |                    |   |

Figure 120: Created Evaluations

- 1. Click **Create Evaluations**. The evaluations are created and a message box states how many evaluations were created. Click **OK** to close the message box.
- 2. Select Evaluation List to view the created evaluations.

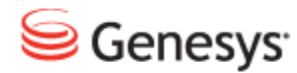

#### Chapter

# **11** Performing an Evaluation

This chapter describes how to complete a scheduled agent evaluation in Genesys Quality Manager. The same basic procedure applies to self evaluations. Evaluations contain one or more interactions. Each interaction must be graded by answering all the questions shown in the questionnaire.

This chapter contains the following sections:

**Opening an Evaluation** 

The Evaluator Screen

Adding Random Media for Evaluation

Adding Specific Media for Evaluation

Replacing Media for Evaluation

Grading a Media Record

Completing the Evaluation

Sending Feedback to an Agent

**Deleting Evaluations** 

Re-Using the Evaluation - 1

Re-Using the Evaluation - 2

Reopening an Evaluation

Sending Evaluation Feedback to the Evaluator

Using the Evaluation Detail Report

Linking to a Read-only Grading Form

## **Opening an Evaluation**

|                    | <b>«</b>             | Ev | alua | tion List | ×                |                |                   |             |         |          |            |                         |       |       |
|--------------------|----------------------|----|------|-----------|------------------|----------------|-------------------|-------------|---------|----------|------------|-------------------------|-------|-------|
|                    | 5 8 9 9 P<br>2 9 8 5 |    | New  | 쎓 Eva     | luate 📃 Repor    | t 🎯 More Acti  | ions 👻 🖂 Send Eva | luation Fee | dback 📴 | Export S | preadsheet | All                     |       |       |
| Dashboard          |                      |    | N.   | D         | Evaluator        | Agent          | Ques. Name        | Period      | Period  | Score    | Status     | Reveal                  | Last  | Paren |
| Evaluations        |                      |    | 1    | 491257    | CcManager, Cc    | Cermakova_BL   | TEST ČP hovory    | 29 Au       | 29 Au   | 0.0 %    | In Progre  | $\checkmark$            | 5 Sep |       |
| Evaluation List    |                      | 7  | 2    | 491258    | CcManager, Cc    | Habart, Lukas  | TEST ČP hovory (  | 29 Au       | 29 Au   | 0.0 %    | In Progre  | <b>V</b>                | 29 Au |       |
| Evaluation Planner | _                    |    | 3    | 491239    | CcManager, Cc    | Malkova, Danie | ČP hovory S2S (   | 27 Au       | 27 Au   | 63.0 %   | In Progre  | $\overline{\checkmark}$ | 27 Au |       |
| Benorts            |                      |    | 4    | 491256    | testovaci, testo | Malkova, Danie | ČP hovory S2S (   | 27 Au       | 27 Au   | 0.0 %    | Created    |                         | 27 Au |       |
| Administration     |                      |    | 5    | 491255    | Pipek, Martin    | Malkova, Danie | ČP hovory S2S (   | 27 Au       | 27 Au   | 0.0 %    | Created    |                         | 27 Au |       |
| About              |                      |    | 6    | 491254    | Veverka, Toma    | Malkova, Danie | ČP hovory S2S (   | 27 Au       | 27 Au   | 0.0 %    | Created    |                         | 27 Au |       |
|                    |                      |    | 7    | 491253    | Zumrova, Anet    | Malkova, Danie | ČP hovory S2S (   | 27 Au       | 27 Au   | 0.0 %    | Created    |                         | 27 Au |       |
|                    |                      |    | 8    | 491252    | Kolesova, Mark   | Malkova, Danie | ČP hovory S2S (   | 27 Au       | 27 Au   | 0.0 %    | Created    |                         | 27 Au |       |
|                    |                      |    | 9    | 491251    | Zlesakova, Pet   | Malkova, Danie | ČP hovory S2S (   | 27 Au       | 27 Au   | 0.0 %    | Created    |                         | 27 Au |       |
|                    |                      |    | 10   | 491250    | Syrovatkova, J   | Malkova, Danie | ČP hovory S2S (   | 27 Au       | 27 Au   | 0.0 %    | Created    |                         | 27 Au |       |
|                    |                      |    | 11   | 491249    | Hogerova, Vera   | Malkova, Danie | ČP hovory S2S (   | 27 Au       | 27 Au   | 0.0 %    | Created    |                         | 27 Au |       |
|                    |                      |    | 12   | 491248    | Havlicek, Miros  | Malkova, Danie | ČP hovory S2S (   | 27 Au       | 27 Au   | 0.0 %    | Created    |                         | 27 Au |       |
|                    |                      |    | 13   | 491247    | one03, agent     | Malkova, Danie | ČP hovory S2S (   | 27 Au       | 27 Au   | 0.0 %    | Created    |                         | 27 Au |       |
|                    |                      |    | 14   | 491246    | Krystek, Lukas   | Malkova, Danie | ČP hovory S2S (   | 27 Au       | 27 Au   | 0.0 %    | Created    |                         | 27 Au |       |
|                    |                      |    | 15   | 491245    | Pelcova, Kristy  | Malkova, Danie | ČP hovory S2S (   | 27 Au       | 27 Au   | 0.0 %    | Created    |                         | 27 Au |       |
|                    |                      |    |      |           |                  |                |                   |             |         |          |            |                         |       |       |

Figure 121: Opening an Evaluation

To open an evaluation:

- 1. Click Evaluation List.
- 2. Select the check box for the appropriate evaluation or click on the evaluation.
- 3. Click Evaluate.
- 4. Click to reveal the search dialog if the list is long.

It is only possible to evaluate evaluations that have been **Created** or **In Progress** but not those in the **Finished** status.

To re-use a completed evaluation, see the <u>Re-Using the Evaluation - 1 (Optional)</u> steps at the end of this tutorial.

## **The Evaluator Screen**

| Dashboar   | d 🗷 🛛 E   | valuation List | Evaluato        | r Form (19 | 9989       |            |            |            |                |           |              |                  |   |
|------------|-----------|----------------|-----------------|------------|------------|------------|------------|------------|----------------|-----------|--------------|------------------|---|
| 🔒 Add Int  | teraction | s 📄 Add Rai    | ndom Interactio | ns) 🥥 Re   | move       | 🛃 Report   | Send F     | eedback    | Fe             | edback    | History 🕕 Ev | aluation Info    | » |
| Question   | naire: /  | Average Hand   | lling Time (1.  | 0)         | Agent: Doe | , Joł Eval | uator: CcM | lanager    | , CcN E∖<br>Pr | valuation | n Fro        | m: 10/1/12 To: 1 | 2 |
|            | 14        |                |                 |            |            |            |            |            |                |           | > 00         | :00 🖵 😑          |   |
| 🔽 N.       | Sta       | Start          | End             | Length     | From       | То         | Туре       |            |                |           | Current R    |                  |   |
| <b>V</b> 1 | ۰         | 10/10/12 10:2  | 10/10/12 10:2   | 00:02:29   | 724598632  | 7001       | Ħ          | $\bigcirc$ | 🔁 🚺            | ) 🛃       | 0.0 %        | Quick Note       | ) |
|            |           |                |                 |            |            |            | To         | otal Rat   | ing            |           | 0.0 %        |                  |   |
| Feedback   |           |                |                 |            |            |            |            |            |                |           |              |                  | ۲ |
| Evaluatio  | n Feedb   | back [things t | o improve]      |            |            | Evalu      | ation Feed | back [t    | things to      | mainta    | ain]         |                  |   |
|            |           |                |                 |            |            |            |            |            |                |           |              |                  |   |

Figure 122: The Evaluator Screen

After opening an evaluation, the evaluator form displays the evaluation with any associated interaction.

- Click Add interactions if it is important to select a particular interaction.
- Click Add Random interactions if Quality Manager can select an interaction.

Some buttons mentioned in this tutorial may not be visible on smaller displays and can only be accessed via the expansion symbol  $\gg$  on the right-hand side.

If no existing interactions are specified during the creation of the evaluation, then the new evaluation does not have any interactions associated with it.

To close the form without saving changes click **Close** on the toolbar or tab.

## **Adding Random Media for Evaluation**

| Eva | aluation | n List 🗵  | Evaluator Form    | (19974) 🛎    |          |             |                  |               |            |         |        |                |                  |
|-----|----------|-----------|-------------------|--------------|----------|-------------|------------------|---------------|------------|---------|--------|----------------|------------------|
| в   | Add Int  | teraction | s 🗐 Add Random    | Interactions | Remove   | 📃 Rep       | ort 🖂 Send Feed  | lback 🛄 Feed  | back Histo | ry 🕕    | Evalua | ation Info     |                  |
| Qu  | estion   | naire: /  | Average Handling  | Time (1.0)   |          | Agent: Doe, | Joh Evaluator: ( | CcManager, Co | Manage B   | valuati | ion Pe | riod: From: 12 | /9/12 To: 12/11/ |
|     |          | 4         |                   |              |          |             |                  |               |            |         |        | > 00           |                  |
|     | Ν.       | Sta       | Start             | End          | Length   | From        | То               | Туре          |            |         |        | Current Rating |                  |
|     | 1        |           | 10/10/12 10:54 AM | 10/10/12 10  | 00:02:17 | 724562589   | 7001             |               | 0          | 8       |        | 27.7 %         | Quick Note       |

Figure 123: Adding Random Media for Evaluation

To add random media for evaluation:

Click **Add Random Interactions** to add media records for the evaluation. This retrieves the minimum number of appropriate agent calls specified when the evaluation was scheduled . Quality Manager only selects interactions that have not yet been used for evaluation.

| 🔥 Add Interactio | ns 📑 Add Random Ir    | teractions | \ominus Remov | /e        | Report 🖂 Send             | Feedback   | Feedback Histor    | y 🕕 Evaluation Info    | V Revea         | Results to Agent |
|------------------|-----------------------|------------|---------------|-----------|---------------------------|------------|--------------------|------------------------|-----------------|------------------|
| Questionnaire:   | Average Handling T    | ime (1.0)  | Agent:        | Doe, John | Evaluator:                | CcManag    | er, CcManager      | Evaluation<br>Period:  | From: 10/1/12 T | o: 12/11/12      |
| ▶ 4              | turn Law Mary         |            |               |           | a na 1 10 fantas talas di | Maria      | Man and Mark       | in and the Alice Marth | > 00            | :22<br>33 모 ≡    |
| N. Sta           | Start                 | End        |               | Length    | From                      | То         | Туре               |                        | Current Rating  |                  |
| 1 •              | 10/10/12 10:21 AM     | 10/10/12 1 | 0:22 AM       | 00:00:39  | 724598632                 | 7001       | 8                  | 0 🕫 🛛 🖉                | 0.0 %           | Quick Note       |
| •                |                       |            |               |           |                           |            |                    |                        |                 | •                |
| Comments         |                       |            |               |           |                           |            |                    | Total Rating           | 0.0 %           |                  |
|                  |                       |            |               |           |                           |            |                    |                        |                 |                  |
|                  |                       |            |               |           |                           |            |                    |                        |                 |                  |
|                  |                       |            |               |           |                           |            |                    |                        |                 |                  |
|                  |                       |            |               |           |                           |            |                    |                        |                 |                  |
| Feedback         |                       |            |               |           |                           |            |                    |                        |                 |                  |
| Evaluation Feed  | lback (things to impi | ove]       |               |           |                           | Evaluation | n Feedback [things | to maintain]           |                 |                  |
|                  |                       |            |               |           |                           |            |                    |                        |                 |                  |
|                  |                       |            |               |           |                           |            |                    |                        |                 |                  |
|                  |                       |            |               |           |                           |            |                    |                        |                 |                  |
|                  |                       |            |               |           |                           |            |                    |                        |                 |                  |
|                  |                       |            |               |           |                           |            |                    |                        |                 |                  |

Figure 124: Adding Random Media for Evaluation

Click 🕑 Play to play the call or video on Universal Player.

Click 🍄 Media to replace the media record.

Click **I** Grade to evaluate the media record.

The **Current Rating** column displays the sum of questionnaire answers for each media record, while the **Total Rating** field displays the average of all **Current Rating** values.

To remove the interaction click 😫 delete.

The **Comments** and **Evaluation Feedback** text fields visible on this screen display the text added in these fields for all media evaluations.

## **Adding Specific Media for Evaluation**

|                                                  |                       | Add Speci                             | fic Interaction(s)      | ×                     | hager (comanager) | 🍠 Logout 🖂 Messa     |
|--------------------------------------------------|-----------------------|---------------------------------------|-------------------------|-----------------------|-------------------|----------------------|
| Dashboard 🗷 Evaluation List 🙁 Eva                | Agent:                |                                       |                         |                       |                   |                      |
| Add Interactions                                 | Doe, John             |                                       | Description:            |                       | Reveal Resu       | ults to Agent 💿 Comp |
|                                                  | Media Direction:      |                                       |                         |                       |                   |                      |
| Questionnaire: Average Handling Tin              | In/Outbound           | ~                                     | Media Type:             |                       | iod: From: 10/1/: | 12 To: 12/11/12      |
| N. Sta Start                                     | External Data Key:    |                                       |                         | *                     | Current Ratin     | 9                    |
| 1 • 10/10/12 10:21 AM                            |                       | ~                                     | Wrapup:                 |                       | 0.0 %             | 🛕 Quick Note         |
|                                                  | External Data Value:  |                                       | Devied                  | •                     |                   |                      |
|                                                  |                       |                                       | Penou:                  | ~                     |                   |                      |
|                                                  | Customer Number:      |                                       |                         |                       |                   |                      |
|                                                  |                       |                                       | Count:                  |                       |                   |                      |
|                                                  |                       |                                       | 1                       |                       |                   |                      |
|                                                  | Min, length oron Max. | length                                |                         |                       |                   |                      |
|                                                  | 0:00                  |                                       |                         |                       |                   |                      |
|                                                  |                       |                                       |                         |                       |                   |                      |
|                                                  |                       | Search                                | Add Interactions        |                       |                   |                      |
|                                                  | SD                    | From To                               | Length Start            | End                   | 1                 |                      |
|                                                  | 16808458192.168.10    | 796545 7001                           | 00:02:17 10/10/12 10:08 | 10/10/12 10:10 💽 🔺    |                   |                      |
|                                                  | 16808546192.168.10    | 724658 7001                           | 00:03:07 10/10/12 10:51 | 10/10/12 10:54        |                   |                      |
| C                                                | 16808535192.168.10    | 724568 7001                           | 00:02:12 10/10/12 10:47 | 10/10/12 10:49 💽 📰    | _                 |                      |
| Comments                                         | 16808535192.168.10    | 724568 7001                           | 00:02:22 10/10/12 10:44 | 10/10/12 10:47        | 0.0               | %                    |
|                                                  | 16808464192.168.10    | 724598 7001                           | 00:03:41 10/10/12 10:13 | 10/10/12 10:17        |                   |                      |
|                                                  | 16808503192.168.10    | 724598 7001                           | 00:02:29 10/10/12 10:27 | 10/10/12 10:29        |                   |                      |
|                                                  | 10000550100 100 10    | 704500 7004                           | 00:02:17 10/10/12 10:54 | 10/10/12 10:57        |                   |                      |
|                                                  | 10000552182.100.10    | 724562 7001                           |                         | 1. 6.4                |                   |                      |
|                                                  | 4 4 Page1 of 1 ₽      | ▶ ▶   24362 7001                      |                         | Displaying 1 - 9 of 9 |                   |                      |
| Feedback                                         | A Page 1 of 1         | > PI   22                             | 00:06 —                 | Displaying 1 - 9 of 9 |                   |                      |
| Feedback<br>Evaluation Feedback [things to impro | H 4 Page 1 of 1 ↓     | 724552 7001<br>> ►I @                 | > 00:06<br>54 09 31 모   | Displaying 1 - 9 of 9 |                   |                      |
| Feedback<br>Evaluation Feedback [things to impro | Page 1 of 1 3         | > > > > > > > > > > > > > > > > > > > | > 00:06<br>54 09 31 모   | Displaying 1 - 9 of 9 |                   |                      |
| Feedback<br>Evaluation Feedback [things to impro | Page1 of 1            | → H 2                                 | > 00:06<br>54 09 31 모   | Displaying 1 - 9 of 9 |                   |                      |
| Feedback<br>Evaluation Feedback [things to impro | Page1 of 1            |                                       | > 00:06<br>54 09 31 모   | Displaying 1 - 9 of 9 |                   |                      |
| Feedback<br>Evaluation Feedback [things to impro | Page 1 of 1           |                                       | 54 09 31 모              | Displaying 1 - 9 of 9 |                   |                      |
| Feedback<br>Evaluation Feedback [things to impro | Page 1 of 1           |                                       | 54 0931 <b>모</b>        | Displaying 1 - 9 of 9 |                   |                      |

Figure 125: Adding Specific Media for Evaluation

- Click Add Interactions to select one or more specific interactions to add for evaluation.
- 2. Specify filters as necessary in the Add Specific interactions form.
- 3. Click Search to find suitable interactions .
- 4. Click **Play** button to play the interaction on Universal Player to assess the suitability of the interaction for the evaluation.
- 5. Select the checkboxes for the required interactions.
- 6. Click Add Interactions.
- 7. The interactions appear in the main evaluation window.

## **Replacing Media for Evaluation**

| Das | hboa  | rd 🗷    | Eva | luation List 💌  | Evaluator Form   | n <b>(19966)</b> | 8                |               |         |            |         |        |       |            |       |            |
|-----|-------|---------|-----|-----------------|------------------|------------------|------------------|---------------|---------|------------|---------|--------|-------|------------|-------|------------|
| 4 🛃 | Add I | nteract | ons | 🎒 Add Randor    | m Interactions 🧲 | Remove           | 📃 📃 Report       | Send Feedb    | back 🛄  | Feed       | back Hi | istory |       | Evaluation | Info  |            |
| Que | estio | nnaire  | Av  | erage Handling  | Time (1.0)       | Agent: Do        | e, Johr Evaluato | r: CcManager, | CcManag | je Ev      | aluatio | n Pe   | riod: | From: 10   | /1/12 | To: 12/11/ |
|     | •     | щ       |     |                 |                  |                  |                  |               |         |            |         |        |       | > 0(       | 0:00  |            |
|     | Ν.    | Sta.    | s   | Start           | End              | Length           | From             | То            | Туре    |            |         |        |       | Curre      |       |            |
|     | 1     | L 😐     | 1   | 0/10/12 10:21 4 | 10/10/12 10:22 A | 00:00:39         | 724598632        | 7001          |         | $\bigcirc$ | 3       | 8      |       | 0.0 %      |       | Quick Note |
| Con | nme   | nts     |     |                 |                  |                  |                  |               | Total I | Ratino     | 1       |        |       | 0.0 %      |       |            |
|     |       |         |     |                 |                  |                  |                  |               |         |            |         |        |       |            |       |            |
|     |       |         |     |                 |                  |                  |                  |               |         |            |         |        |       |            |       |            |
|     |       |         |     |                 |                  |                  |                  |               |         |            |         |        |       |            |       |            |
|     |       |         |     |                 |                  |                  |                  |               |         |            |         |        |       |            |       |            |

Figure 126: Replacing Media for Evaluation

To replace the list of media records available for evaluation, the **Allow Call Replacement** option must be enabled when creating an evaluation.

If Allow Call Replacement is enabled:

Click 🦈 Media to replace the media record.

Click 🕴 delete to remove the interaction .

Click **Remove** to remove evaluations.

This may be useful if the calls are of an inferior quality, and not suitable for use in the evaluation. If replaced, an alternative call is offered, that fulfills the evaluation's interaction parameters.

#### Important:

In order to complete an evaluation, every media record listed in an evaluation must be graded.

## **Grading a Media Record**

| Dashboard 🕷 Evaluation List 🛞 Evaluator Form (19966) 🕷 Grading Form (19966) 🛞                                                   |                                                                                        |
|----------------------------------------------------------------------------------------------------|----------------------------------------------------------------------------------------|
| 🔢 Feedback History 📙 Save & Close 🔇 Close                                                                                       |                                                                                        |
| Questionnaire:         Average Handling Time (1.C Agent:         Doe, John           Mail Tracking Number         Ticket Number | Evaluation period:     From: 10/1/12 To: 12/11/1:       Category     select a category |
| 🕨 📧 👔 hand han tida kati kati kati kati kang bahar ta bana kana satu kana satu kati kati kati kati kati kati kati kati          | > 00:06<br>50 08 33 모 ≡                                                                |
| Question                                                                                                    | Answer N                                                                               |
| Opening script, 13.0 % (2 items)                                                                                                |                                                                                        |
| 1. Opening script followed? (30.0 %)                                                                                            |                                                                                        |
| 2. Own and company's name stated when greeting customer? (70.0 %)                                                               | Yes - agent followed script completely. (100.0                                         |
|                                                                                                    | Yes - but agent rushed the delivery. (70.0 %)                                          |
| Granulance 1.0% (1 item)     Internal Note                                                                                      | Customer hung up (n/a)<br>Agent did not follow script at all. (0.0 %)                  |
|                                                                                                    |                                                                                        |
| Feedback Panel                                                                                                    |                                                                                        |
| Things To Improve Things To Maintain                                                                                            |                                                                                        |
|                                                                                                    | -                                                                                      |
| ( III III III III III III III III III I                                                                                         | 4                                                                                      |

Figure 127: Grading a Media Record

To grade a media record, click the Evaluate icon for that record.

Click 🕑 Play to play the call or video on Universal Player.

- The questionnaire associated with the evaluation displays in a small window on the form. The Calling Number, Ticket Number, and Category can be updated as required. Scroll down in the window, if necessary in order to view all the questions.
- 2. Select a suitable answer for each question, stopping and replaying the media as necessary. All questions must be answered for all media records present in the evaluation before the evaluation can be marked as complete.
- 3. The **Internal Note** text field can be used for keeping notes about a media record that are only visible to evaluators, not to agents.
- 4. The Feedback Panel contains two text fields that can be seen by the evaluated agent. Things To Maintain can be used to keep a list of points illustrating areas of good performance by the agent, whereas any areas for improvement should be noted in the Things To Improve field.

- 5. Click Save & Close at the top of the grading form to keep all modifications made to the form fields. The grading session can therefore be saved and returned to at a later time.
- 6. Click S Close to close the grading form.

## **Completing the Evaluation**

| Bob - ZOOM JIRA × Documentation - Int                     | ternal Builds 🛛 🛛 👋 Thternational Women's Day - Wikipe 👋 🎯 ZOOM ScoreCARD 🛛 🗙 🛛 +                    |
|-----------------------------------------------------------|----------------------------------------------------------------------------------------------------|
|                                                           | 💭 Toottips On 🏄 CcManager, CcManager (ccmanager) 🚀 Logout 🖂 Messages                                 |
| >> Dashboard × Evaluation List × Evaluator Form (19975) × |                                                                                                    |
| 🚯 Add Interactions 🏐 Add Random Interactions 🤤 Remove     | 📃 Report 🖂 Send Feedback 💷 Feedback History 🕕 Evaluation Info 🛛 📝 Reveal Results to Agent 📀 Complete |
| Questionnaire: Average Handling Time (1.0)                | Agent: Doe, John Evaluator: CcManager, CcMar Evaluation Period: From: 12/9/12 To: 12/1               |
| Comments                                                  | Total Rating 28.6 %                                                                                  |
|                                                           |                                                                                                    |
|                                                           |                                                                                                    |
|                                                           |                                                                                                    |
|                                                           |                                                                                                    |
| Feedback                                                  | ×                                                                                                    |
| Evaluation Feedback [things to improve]                   | Evaluation Feedback [things to maintain]                                                             |
|                                                           |                                                                                                    |
|                                                           | Feedback: To Maintain<br>Notes from the evaluator regarding agent performance that                   |
|                                                           | is acceptable                                                                                        |
|                                                           |                                                                                                    |
|                                                           |                                                                                                    |

Figure 128: Completing the Evaluation

Before completion, click **Send Feedback** to send feedback to the agent.

To view feedback from earlier evaluations for the same agent, click **Feedback History**.

To enable the agent to view the results, click **Reveal Results to Agent**.

View the media rating in the **Current Rating** column.

View the average of all media in the evaluation in the **Total Rating** field.

Once the media records have been fully graded, the evaluation can be marked as **Complete**. To complete the evaluation and exit this tab, click **Complete** on the toolbar. If all media record questionnaires have been fully answered, Quality Manager marks the evaluation as complete by assigning it the **Finished** status in the **Evaluation List**.

## **Sending Feedback to an Agent**

| Confirm | ation Email                               |
|---------|-------------------------------------------|
| 2       | Do you want to send feedback to the user? |
|         | Yes No                                    |

Figure 129: Sending Feedback to an Agent

After marking an evaluation as complete, the option to send feedback to the evaluated agent is available, from the information in the feedback text fields.

This invites the agent to log in to Quality Manager to view their evaluated performance. After selecting **Yes** or **No**, the evaluator form closes.

#### Important:

A completed evaluation, an evaluation with the status **Finished**, cannot be re-opened for editing unless the custom Reopen Evaluations role has been assigned to the user. See <u>Re-Open An Evaluation</u>. This would normally be an extraordinary occurrence.

Completed evaluations can be opened in read-only view, where they can be printed or used as a source for a report.
#### **Deleting Evaluations**

| D | ashboa | ard 🖲 | Evaluation List 🕷    |                            |                       |                |              |           |                |            |         |
|---|--------|-------|----------------------|----------------------------|-----------------------|----------------|--------------|-----------|----------------|------------|---------|
|   | New    |       | Evaluate 📃 Report    | 🍪 More A                   | ctions 👻              |                |              |           |                | 🖂 Send Eva | aluatio |
|   | Ν.     | ID    | Evaluator A          | Reeva                      | luate                 |                | Period F     | Period To | <br>Status     | Last Mo    |         |
|   | 1      |       | CcManager, CcMa D    |                            |                       | ) Tim          | Oct 10,      | Oct 10,   | <br>In Progr 🗸 | Mar 11,    |         |
|   | 2      |       | CcManager, CcMa D    |                            |                       | ) Tim          | Oct 1, 2     | Dec 31,   | <br>In Progr 🔍 | Mar 11,    |         |
|   | 3      |       | CcManager, CcMa Fi   | <ul> <li>Includ</li> </ul> | e in Statistics       | ; Tim          | Oct 1, 2     | Dec 31,   | <br>In Progr 🔽 | Mar 11,    |         |
|   | 4      |       | CcManager, CcMa D    | Revea                      | l Results to Agent    | ; Tim          | Nov 8, 2     | Nov 8, 2  | <br>In Progr 🗸 | Mar 8, 2   |         |
|   | 5      |       | Kadlec, Karol D      | Delete                     |                       | ) Tim          | Nov 8, 2     | Nov 8, 2  | <br>Createc 🧹  | Mar 8, 2   |         |
|   | 6      |       | Anderson, Liam Do    | oe, John                   | Average Handlin       | o Tim          | Nov 8-2      | Mov 8, 2  | <br>Createc 🗸  | Mar 8, 2   |         |
|   | 7      |       | Bolshakov, Sergey Do | oe, John                   | Delete the selected e | ><br>valuation | is permanent | y ov 8, 2 | <br>Createc 🗸  | Mar 8, 2   |         |
|   | 8      |       | CcManager, CcMa Do   | oe, John                   | Average Handlin       | g Tim          | Dec 9, 2     | Dec 11,   | <br>In Progr 🗸 | Mar 8, 2   |         |
|   | 9      |       | CcManager, CcMa Do   | e, John                    | Average Handlin       | g Tim          | Oct 1, 2     | Dec 11,   | <br>In Progr 🗸 | Mar 8, 2   |         |
|   | 10     |       | CcManager, CcMa Do   | oe, John                   | Average Handlin       | g Tim          | Dec 9, 2     | Dec 11,   | <br>In Progr 🔍 | Mar 6, 2   |         |

Figure 130: Deleting Evaluations

The evaluation list now shows the completed evaluation with a **Finished** status.

To delete an evaluation:

- 1. Select the evaluation.
- 2. Select More Actions.
- 3. Click **Delete** from the drop-down list. If this option cannot be clicked, the **Evaluate Agents** permission needs to be added to the users role.

#### Important:

Only the original creator of an evaluation has the right to delete it. An agent must be assigned the **Evaluate Agents** permission, in addition to the **Self-Evaluate** permission to create and delete evaluations. If the agent does not have the **Evaluate Agents** permission, then the agent's self evaluations cannot be deleted.

#### **Re-Using the Evaluation - 1**

| New 💿 View 📃 Report 🎯 More Actions 🕽 🖂 Send Evaluation Feedback 🍃 Export Spreadsheet 🛛 All |    |       |               |   |                         |          |         |           |       |         |     | <b>v</b> 🔍 | Sea |   |
|--------------------------------------------------------------------------------------------|----|-------|---------------|---|-------------------------|----------|---------|-----------|-------|---------|-----|------------|-----|---|
|                                                                                            | Ν. | ID    | Evaluator     | ٦ | Reevaluate              |          | Period  | Period To | Score | Status  | Rev | Last Mo    | Par | < |
|                                                                                            | 1  | 19500 | CcManager, Cc |   | Reopen                  | lling Ti | 8 Aug 2 | 8 Aug 2   | 47.7  | Finishe |     | 25 Sep     |     |   |
|                                                                                            | 2  | 19501 | CcManager, Cc |   | Include in Statistics   | lling Ti | 8 Aug 2 | 8 Aug 2   | 0.0 % | Created |     | 19 Sep     |     |   |
|                                                                                            | з  | 19499 | CcManager, Cc | 1 |                         | lling Ti | 8 Aug 2 | 8 Aug 2   | 0.0 % | Created |     | 19 Sep     |     |   |
|                                                                                            | 4  | 19498 | CcManager, Cc | 1 | Reveal Results to Agent | lling Ti | 8 Aug 2 | 8 Aug 2   | 0.0 % | Created |     | 19 Sep     |     |   |
|                                                                                            | 5  | 19497 | CcManager, Cc |   | Delete                  | lling Ti | 8 Aug 2 | 8 Aug 2   | 0.0 % | Created |     | 5 Sep 2    |     |   |
|                                                                                            | -  |       |               |   | Delete                  |          |         |           |       |         |     |            |     |   |

Figure 131: Re-Using the Evaluation - 1 (Optional)

An existing evaluation, with any evaluation status, can be re-used to quickly set up and perform additional evaluations with the same parameters.

Re-using an evaluation enables a user to re-assign a finished evaluation to another evaluator, while keeping the same media associated with it. The new evaluator can then evaluate the same call, that enables a first stage in a calibration procedure that is conducted entirely through Quality Manager, and which fully documents the calibration process. For more information on this topic please see <u>Calibrating Evaluations</u>.

To re-use an existing evaluation:

- 1. Click the evaluation or select the checkbox of the evaluation to select it.
- 2. Select More Actions.
- 3. Select Reevaluate from the More Actions drop-down list.

#### **Re-Using the Evaluation - 2**

|                                                |                              | 🔽 Tooltips On 🧬 CcManager, CcManager (ccmanager) 🎤 Logout 🖂 Message |
|------------------------------------------------|------------------------------|---------------------------------------------------------------------|
| Evaluation List 🗷 Evalua                       | ation Planner 🛞              |                                                                     |
| 📀 Create Evaluations 🔜                         | Save As Template 😺 Templates | 🤜 Load Template 🔻 😫 Close                                           |
| Date Range:                                    | From:                        | 08/08/20 3 To: 08/08/20 3 Interaction 1                             |
| Questionnaire: Aver                            | age Handling Time (2.0)      | Count-                                                              |
| Apply To Statistics:<br>Basic Add Sub-Criteria | Rer                          | temove Interactions                                                 |
| Group Evaluation                               | Agent Evaluation             | interactions?                                                       |
| Evaluator: 0                                   | CcManager, CcManager (ccm    | Yes No                                                              |
| Groups:                                        | Select All/                  | All/None Agents:                                                    |
| 4 🃁 Root group                                 |                              | Admin, Admin (admin)                                                |
| TestGroup1                                     |                              | Bloggs, Joe (vklatil)                                               |
|                                                |                              | Doe, John (agent1)                                                  |
|                                                |                              | ipccimporterdaemon, ipccimporterdaemon (ipccimporterdaemon)         |
|                                                |                              |                                                                     |
| Wrapup:                                        | ▼ Media                      | lia Direction: Inbound                                              |
| 📀 Add Media Type 🤤                             | Remove 🔒 Allow Replacement   | Allow Selection 🕑 Allow random calls selection 💿 Add Interaction    |
| Media Type Min                                 | . Count N. Start             | End Length From To Type                                             |
| Call + Screen 1                                | 1 08/08/2012 15:28           | 08/08/2012 15:32 00:03:19 22234558 8003 📕 😢 Quick Note              |

Figure 132: Re-Using the Evaluation - 2 (Optional)

- Open the Evaluation Planner. The Remove Interactions dialog appears. Select Yes to remove all the agent interactions used in the initial evaluation or No to keep them. The criteria of the original evaluation is set in the Evaluation Planner. Modify the evaluation as required.
- 2. Click **Create Evaluations**. A new evaluation is created and appears in the evaluation list.

## **Reopening an Evaluation**

|   |                                       |    |     |            |                |                                                                                        |                    |              | 🖓 Tooitip    | is Off 🔗 B | uck, Jake (ja | ke.buck) 🔊 Logout 🖂 Mess | sages |
|---|---------------------------------------|----|-----|------------|----------------|----------------------------------------------------------------------------------------|--------------------|--------------|--------------|------------|---------------|--------------------------|-------|
| » | Evaluation List                       |    |     |            |                |                                                                                        |                    |              |              |            |               |                          |       |
|   | New 💼 Grade 📃 Report 🎯 More Actions 🔹 |    |     |            | More Actions - | 🖂 Send Agent's Evaluation Feedback 😨 Export to Spreadsheet 🛛 All 🔷 🔍 Search Evaluation |                    |              |              |            |               |                          |       |
|   |                                       | N. | ID  | Evaluator  |                | Reevaluate                                                                             | Ques. Name         | Period From  | Period To    | Score      | Status        | Last Modified Parent ID  | ~     |
|   |                                       | 1  | 949 | Buck, Jake | Г              | Reopen                                                                                 | Call Quality (1.0) | Jan 23, 2011 | Jan 29, 2011 | 74.0 %     | Finished      | Jan 27, 2011 1:          |       |
|   |                                       | 2  | 767 | Buck, Jake |                | Include in Statistics                                                                  | Call Quality (1.0) | Sep 25, 2010 | Sep 26, 2010 | 57.0 %     | Finished      | Jan 25, 2011 1:          |       |
|   |                                       | 3  | 766 | Buck, Jake | 1              |                                                                                        | Call Quality (1.0) | Sep 26, 2010 | Sep 27, 2010 | 70.0 %     | Finished      | Jan 25, 2011 11          |       |
|   |                                       | 4  | 765 | Buck, Jake | 1              | Reveal Results to Agent                                                                | Call Quality (1.0) | Sep 27, 2010 | Sep 28, 2010 | 70.0 %     | Finished      | Jan 25, 2011 1:          |       |
|   |                                       | 5  | 764 | Buck, Jake |                | Delete                                                                                 | Call Quality (1.0) | Sep 28, 2010 | Sep 29, 2010 | 7.0 %      | Finished      | Jan 25, 2011 1:          |       |
|   |                                       | 6  | 763 | Buck, Jake |                | Barker, Deanna                                                                         | Call Quality (1.0) | Sep 29, 2010 | Sep 30, 2010 | 64.0 %     | Finished      | Jan 25, 2011 1:          |       |

Figure 133: Reopening an Evaluation

After an evaluation is marked as complete, it is assigned the **Finished** status. **Finished** evaluations cannot be opened again to edit scores unless the custom **Reopen evaluations** privilege has been assigned to the user's role.

To reopen an evaluation:

- 1. Select an evaluation with the Finished status.
- 2. Click More actions.
- 3. Click **Reopen** from the drop-down list. The status of the evaluation becomes **In Progress**.

#### Important:

After reopening an evaluation, only the assigned evaluator can view and modify the evaluation scores.

## Sending Evaluation Feedback to the Evaluator

Agents can send feedback on their evaluations using the **Send Evaluation Feedback** button on the toolbar of the evaluation list. This feature is important when a contact center enables agents to review and appeal their evaluation results. Only the users that have been evaluated have access to this button.

To send evaluation feedback as an agent:

Navigate to the Evaluation list from the left hand navigation tree.

| E | /aluat | tion Li | st 🗵              |                |                         |             |             |    |           |           |     |
|---|--------|---------|-------------------|----------------|-------------------------|-------------|-------------|----|-----------|-----------|-----|
|   | New    | ۷ 🕑     | /iew 📃 Report 🎡   | More Actions - | Send Evaluation Feedb   | All         | All         |    |           |           |     |
|   | Ν.     | ID      | Evaluator         | Agent          | Ques. Name              | Period From | Period To   | Sc | Status    | Last Modi | Pa. |
|   | 1      | 19      | CcManager, CcMana | Doe, John      | Average Handling Time ( | Oct 10, 2   | Oct 10, 2   | 0  | In Progre | Mar 11, 2 |     |
|   | 2      | 19      | CcManager, CcMana | Doe, John      | Average Handling Time ( | Oct 1, 2012 | Dec 31, 2   | 0  | In Progre | Mar 11, 2 |     |
|   | З      | 19      | CcManager, CcMana | Doe, John      | Average Handling Time ( | Nov 8, 2012 | Nov 8, 2012 | 0  | In Progre | Mar 8, 20 |     |
|   | 4      | 19      | CcManager, CcMana | Doe, John      | Average Handling Time ( | Dec 9, 2012 | Dec 11, 2   | 27 | In Progre | Mar 8, 20 |     |
|   | 5      | 19      | CcManager, CcMana | Doe, John      | Average Handling Time ( | Oct 1, 2012 | Dec 11, 2   | 0  | In Progre | Mar 8, 20 |     |
|   | 6      | 19      | CcManager, CcMana | Doe, John      | Average Handling Time ( | Dec 9, 2012 | Dec 11, 2   | 28 | In Progre | Mar 6, 20 |     |
|   | 7      | 19      | CcManager, CcMana | Doe, John      | Average Handling Time ( | Nov 8, 2012 | Nov 8, 2012 | 27 | Finished  | Dec 12, 2 |     |
| ☑ | 8      | 19      | CcManager, CcMana | Doe, John      | Average Handling Time ( | Nov 8, 2012 | Nov 8, 2012 | 68 | Finished  | Dec 12, 2 |     |
|   | 9      | 19      | CcManager, CcMana | Doe, John      | Average Handling Time ( | Nov 8, 2012 | Nov 8, 2012 | 30 | Finished  | Dec 12, 2 |     |
|   | 10     | 19      | CcManager, CcMana | Doe, John      | Average Handling Time ( | Dec 9, 2012 | Dec 11, 2   | 0  | In Progre | Dec 12, 2 |     |
|   | 11     | 19      | CcManager, CcMana | Doe, John      | Average Handling Time ( | Dec 9, 2012 | Dec 11, 2   | 1  | Finished  | Dec 12, 2 |     |

Figure 134: Sending Evaluation Feedback Button

- 1. Click on the evaluation that requires feedback. The evaluation must be in **Finished** status.
- 2. Click the **Send Evaluation Feedback** button on the toolbar.

The message entry window displays.

| s | end Evaluation Feedback                                                                                                    | × |
|---|----------------------------------------------------------------------------------------------------|---|
|   | Evaluation ID: 919                                                                                                    | ٦ |
|   | Please can we meet in person regarding this evaluation? I need to give you some background information which could affect the evaluation result. Thanks. |   |
|   |                                                                                                    |   |
|   |                                                                                                    |   |
|   |                                                                                                    |   |
|   |                                                                                                    |   |
|   | Send                                                                                                    | D |

Figure 135: Send Evaluation Feedback Message

- 3. Add a message to the evaluator including the Evaluation ID.
- 4. Click Send.

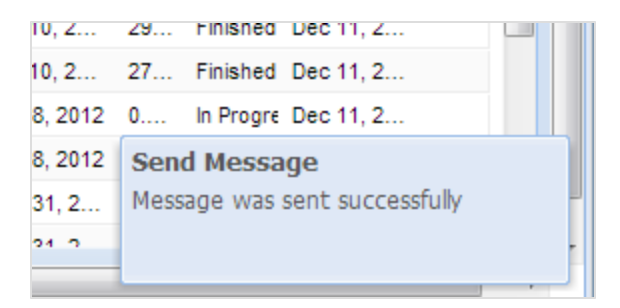

Figure 136: Send Evaluation Feedback Message Sent

A notification appears in the bottom right hand corner of the browser window to confirm that the message has been sent to the evaluator.

The message appears in the evaluator's system message inbox. For more information about how the evaluator retrieves the message, see <u>Viewing System</u> <u>Messages</u>.

#### **Using the Evaluation Detail Report**

The **Evaluation Detail** report is the main report that an evaluator uses when providing feedback to an evaluated agent. At the very minimum it contains the questions on the grading form and the answers given. Evaluator notes are shown at the bottom of the grading form.

The form also contains a link to a read-only version of the grading form where the user can listen to the call and view the screen capture if there is one.

When printed, the **Evaluation Detail** report contains signature lines for the evaluator and the agent to certify that the evaluation has been delivered, this is generally for HR purposes.

| <b>«</b>                   | E | valua | tion Lis | st 🗵               |                  |                             |
|----------------------------|---|-------|----------|--------------------|------------------|-----------------------------|
| <b> »</b>                  |   | New   | 🚺 E      | valuati 📃 Report 🚳 | More Actions -   | 🖂 Send Agent's Evaluation I |
| 🛞 Dashboard                |   | Ν.    | ID       | Evaluator          | Agent            | Ques. Name                  |
| Evaluations                |   | 1     | 903      | Rutledge, Matthew  | Blair, Kendra    | Call Quality (1.0)          |
| Evaluation List            |   | 2     | 900      | Gibson, Dominic    | Herring, Kendall | Call Quality (1.0)          |
| Evaluation Planner         |   | 3     | 899      | Gibson, Dominic    | Herring, Kendall | Call Quality (1.0)          |
| Guestionnaires     Genorts |   | 4     | 898      | Gibson, Dominic    | Herring, Kendall | Call Quality (1.0)          |
| Administration             |   | 5     | 897      | Gibson, Dominic    | Herring, Kendall | Call Quality (1.0)          |
| About                      |   | 6     | 896      | Gibson, Dominic    | Herring, Kendall | Call Quality (1.0)          |
|                            |   | 7     | 895      | Gibson, Dominic    | Stout, Coleman   | Call Quality (1.0)          |
|                            |   | 8     | 894      | Gibson, Dominic    | Stout, Coleman   | Call Quality (1.0)          |
|                            |   | 9     | 893      | Gibson, Dominic    | Stout, Coleman   | Call Quality (1.0)          |

Figure 137: Evaluation List

To open the Evaluation Detail report:

- 1. Navigate to Evaluation list.
- 2. Select a finished evaluation record from the list of evaluations.
- 3. Click Report from the tool bar in the Evaluation List tab.

| » | Evaluation List 🙁 Evaluation I | Detail 🗵                            |                                    |
|---|--------------------------------|-------------------------------------|------------------------------------|
| C | Print Print Export Spreadsh    | leet                                |                                    |
|   | Evaluation #4912               | 258 - TE                            | ST ČP hovory 1.0                   |
|   | Agent:<br>Evaluator:           | Lukas Haba<br>CcManage<br>(ccmanage | art (Ihabart)<br>r CcManager<br>r) |
|   | Interaction #491,412           | Start:                              | 29-Aug-2012 08:49:56               |
|   | Screen                         | From:<br>Direction:<br>Category:    | 5655<br>All                        |

Figure 138: Evaluation Detail Report

- 1. Click **Print** to print the **Evaluation Detail**.
- 2. Click **Export to Spreadsheet** to export the **Evaluation Detail** to an Excel spreadsheet.

The **Include All Possible Answers** checkbox displays not only the answer that was selected, but all of the other possible answers as well in gray. This can be useful when providing feedback to an agent. Knowing what other options the evaluator had to choose from can provide context for the evaluation.

The **Eco Printing** option creates a slightly compressed version of the evaluation detail report that can be printed on less paper using less ink. It is intended for large contact centers that print a large number or reports.

#### Important:

The spreadsheet is in the .xls format used in Excel versions 97-2003.

During export, the following dialog box displays.

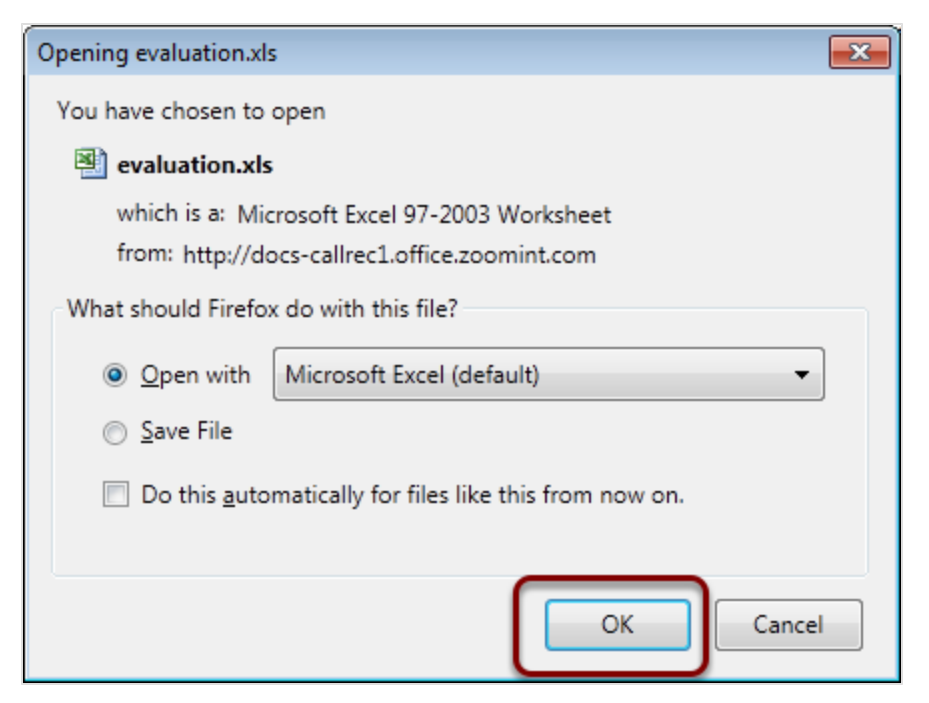

Figure 139: Open the Spreadsheet

Click **OK** to open the spreadsheet.

The Evaluation Detail report displays.

#### Linking to a Read-only Grading Form

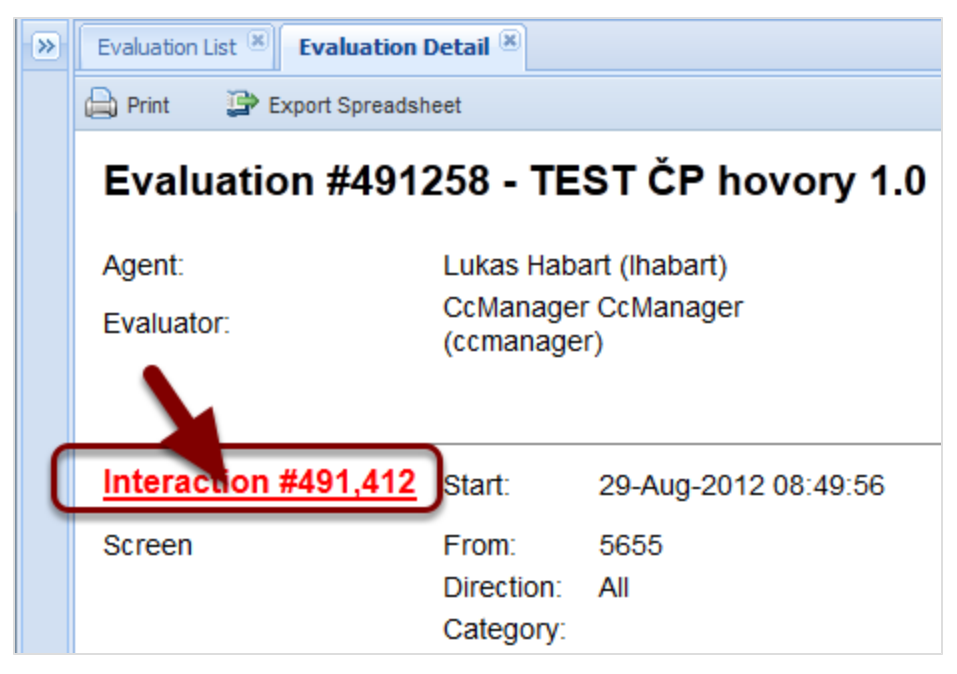

Figure 140: Detail Report Showing Interaction

The Evaluation Detail enables the user to link to the grading form.

- 1. Point to the word and number **Interaction #xxx**, where xxx is the interaction number. The word and number turns red to reveal that it is a link.
- 2. Click the link Interaction #xxx, the read-only access Grading Form opens.

|   |                                        |                       |                         | 🖓 Tooltips Off | 💰 CcManager, CcMa         | nager (ccmanager)               | 🔊 Logout 🖂 | Message | es |
|---|----------------------------------------|-----------------------|-------------------------|----------------|---------------------------|---------------------------------|------------|---------|----|
| » | Evaluation List 🙁 Evalu                | uator Form (491258) 🙁 | Grading Form (49        | 1258) 🗵        |                           |                                 |            |         |    |
|   | Feedback History                       | Save & Close 😢 Close  |                         |                |                           |                                 |            |         | ^  |
|   | Questionnaire:<br>Mail Tracking Number | TEST ČP hovory (1.0)  | Agent:<br>Ticket Number | Habart, Lukas  | Evaluation pe<br>Category | riod: From: 29/01<br>29/08/2012 | 8/2012 To: |         |    |
|   | Question                               |                       |                         |                |                           | Answer                          |            | N       |    |
|   | 🗏 Ověření, 20.0 % (1                   | item)                 |                         |                |                           |                                 |            | -       |    |
|   | Ověření dle MP a PP (100.0 %)          |                       |                         |                |                           |                                 |            |         |    |
|   | 🖻 Struktura hovoru, 1                  | 10.0 % (2 items)      |                         |                |                           |                                 |            |         | Ε  |
|   | Internal Note                          |                       |                         |                | Play 19                   | :44:00 - 💙 Total                | Rating 0.0 | %       |    |
|   |                                        |                       |                         |                | •                         |                                 |            |         |    |
|   | Feedback Panel                         |                       |                         |                |                           |                                 |            |         |    |
|   | Things To Improve                      |                       |                         | Things To      | Maintain                  |                                 |            |         |    |
|   |                                        |                       |                         |                |                           |                                 |            |         | Ŧ  |
|   | •                                      |                       |                         |                |                           |                                 |            | P.      |    |

Figure 141: Grading Form

If there is a media interaction associated with the **Grading Form**, it appears in the **Play** drop down list, and can be selected to play in the Media player.

When there is more than one media interaction associated with the **Grading Form**, for instance if a call has been transferred or put on hold, each interaction appears in the **Play** drop down list and can be selected to play in the Media player.

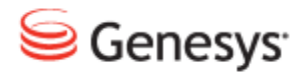

Chapter

# **12** Using Universal Player

This chapter describes how to use Universal Player.

This chapter contains the following sections:

Features of Universal Player Playing Media Using Universal Player in Default Mode Playing Media Using Universal Player in View Segments Mode Viewing Call Segments Viewing screen captures Clicking the Waveform to Start Playback from a Certain Point Adjusting the Volume and Muting Selecting Channels Setting the Playback Speed Selecting a Portion of the Call for a Playback Loop

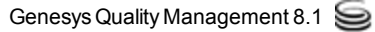

#### **Features of Universal Player**

Universal Player displays separate waveforms for the agent channel, customer channel, and cross talk.

- Waveforms display separately, in blue for the left channel and red for the right channel so that the customer and agent can be identified. The silent portions of the call display in the background white.
- Universal Player normalizes the volumes for interactions. This prevents the perception that the calls are recorded at different volumes and reduces the necessity to constantly adjust the volume manually. The normalization is applied to both channels in stereo recordings.
- In Default and Advanced Modes Universal Player skips silent portions of the call over 3 seconds and plays a sound effect to denote the gaps. Universal Player skips silence of over 10 seconds and plays a different sound effect to denote the longer gaps. In Screen Mode, Universal Player does not skip silent portions.
- Where the agent and the customer are speaking at the same time, the crosstalk is shown as a purple waveform.
- The percentage of talk time displays in blue for the right channel, red for the left channel left channel, and purple for the crosstalk. The player can play one channel or just crosstalk separately by one, by clicking on the appropriate color percentage displayed.
- Accelerated playback increases the playback speed of the recording. There are 3 speeds available 100% normal speed, 140% and 170% accelerated.
- Screen mode provides video playback of recorded agent desktops. Video playback can provide users with several views. Zoom view enables users to magnify areas of the agent desktop for a closer view. Users may open the video playback in separate screen and view it on another monitor.
- Advanced mode displays interactions that contain multiple segments.
   Selecting this option displays the segments in a timeline that depicts any hold or transfer times.

## Playing Media Using Universal Player in Default Mode

There are two viewing modes for the call waveforms.

Default mode, and view segments mode.

Default mode displays the whole call on one row including the controls.

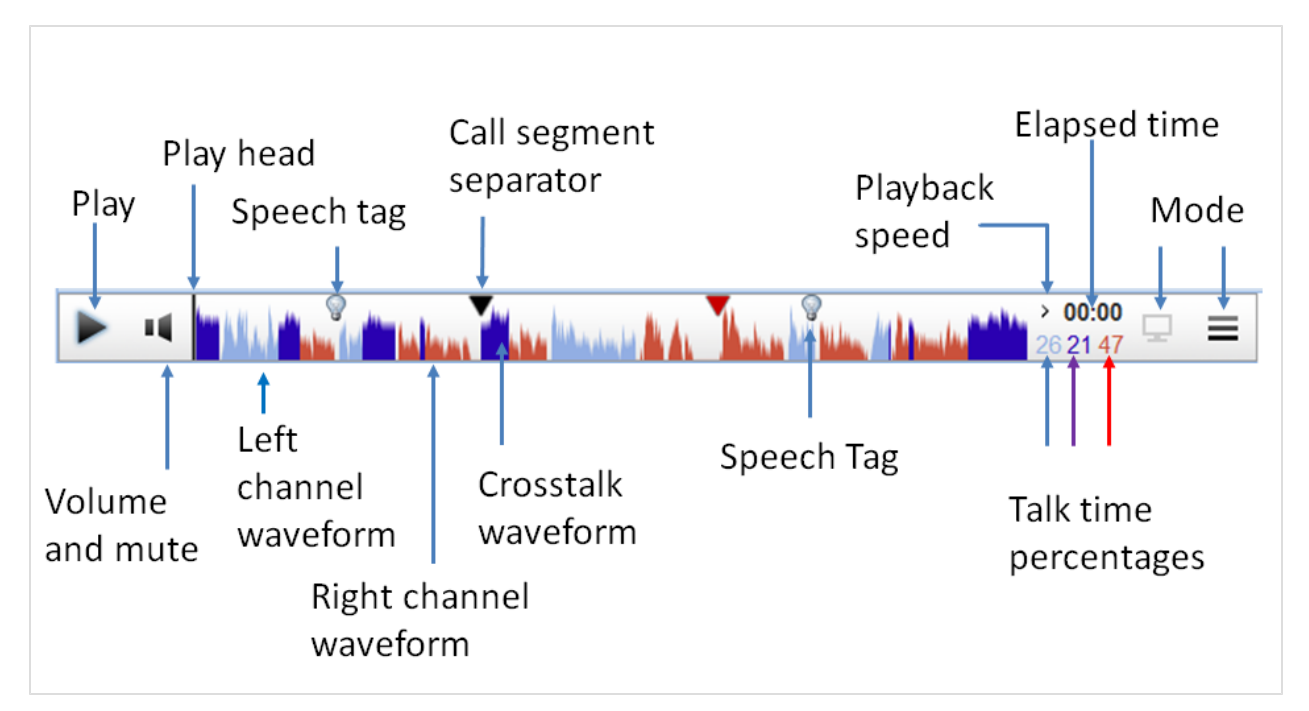

Figure 142: Showing Universal Player Playing in Default Mode

Double click the media to be played, the player displays a graphical representation of the audio waveform and starts to play the audio. The waveforms displays all segments of the call separated by  $\mathbf{\nabla}$  for a short gap and  $\mathbf{\nabla}$  for a long

gap. Click pause to pause the playback at any time. Click play to restart playback.

## Playing Media Using Universal Player in View Segments Mode

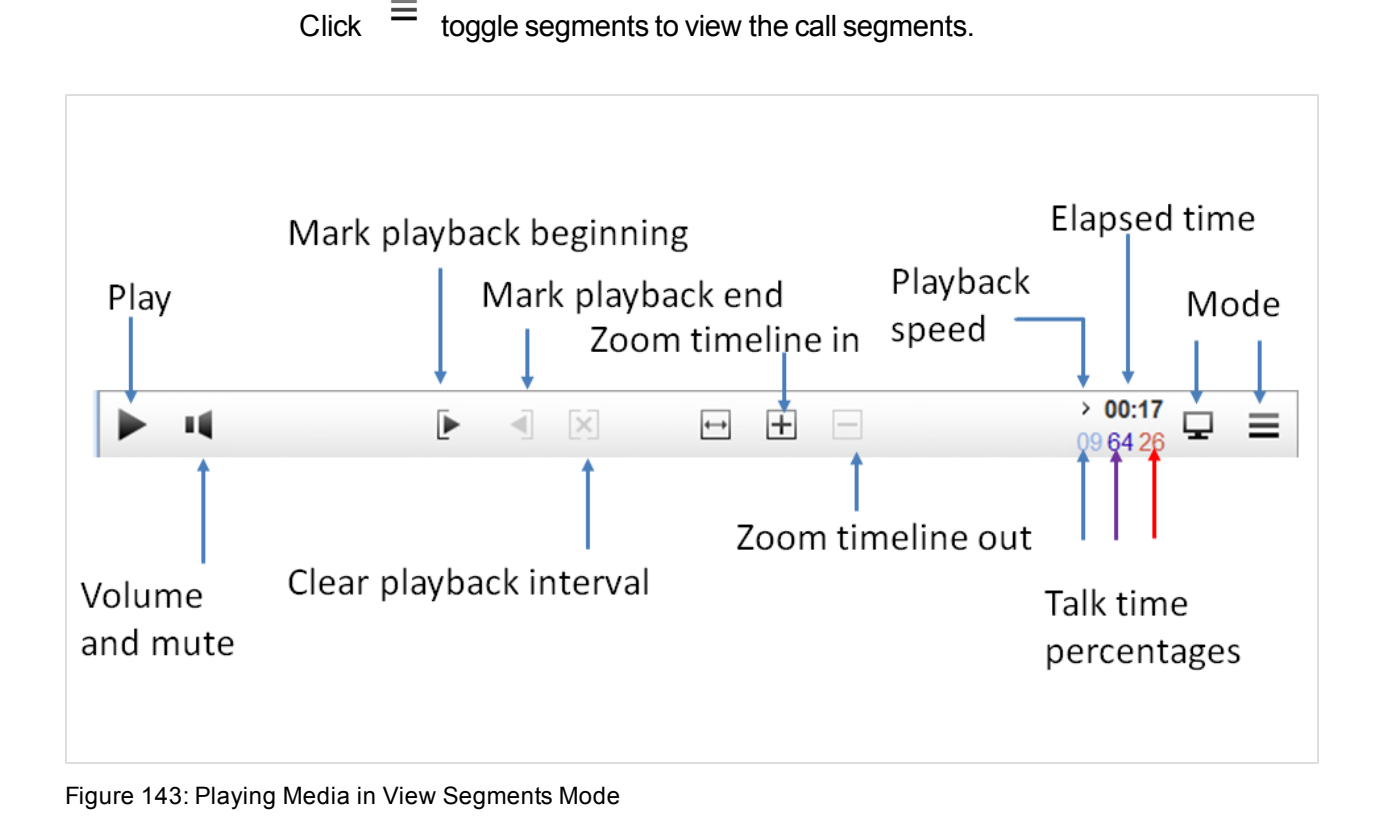

Double click the media to be played. Click pause to pause the playback at any time. Click play to restart playback.

### **Viewing Call Segments**

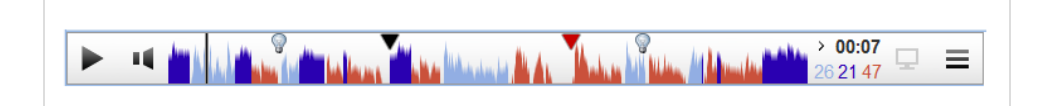

Figure 144: Default View

Calls that are transferred are composed of several segments.

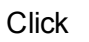

toggle segments to view the call segments.

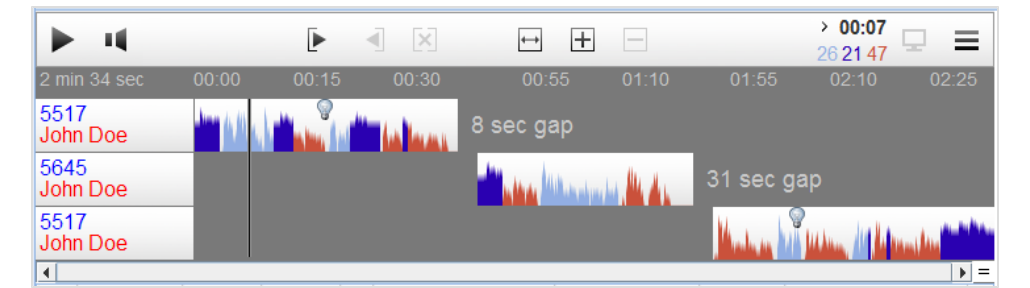

Figure 145: Multi Segment View

The segments of the call display on separate rows. The controls for the player display at the top.

If there is only one segment available because the call has not been transferred then that segment displays with the controls in a separate row on the top.

| 1 min 47 sec 00:00 00:10 00:20 00:30 00:40 00:50 01:00 01:10 01:20 01:30 01:40<br>5645<br>John Doe | ▶ 4              |       | Þ     | •                    | ×         | $\longleftrightarrow$ | +     |             |           | > (<br>36 1 | 00:05<br>12 47    | Ξ |   |
|----------------------------------------------------------------------------------------------------|------------------|-------|-------|----------------------|-----------|-----------------------|-------|-------------|-----------|-------------|-------------------|---|---|
|                                                                                                    | 1 min 47 sec     | 00:00 | 00:10 | 00:20                | 00:30     | 00:40                 | 00:50 | 01:00       |           | 01:20       | 01:30             |   |   |
|                                                                                                    | 5645<br>John Doe |       | ha mu | a and a state of the | non ( but | S.<br>Mamin M         |       | Manglephika | A MA BURN |             | leas per anna per |   | A |

Figure 146: Single Segment View

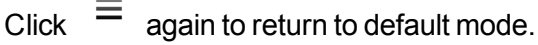

#### **Viewing screen captures**

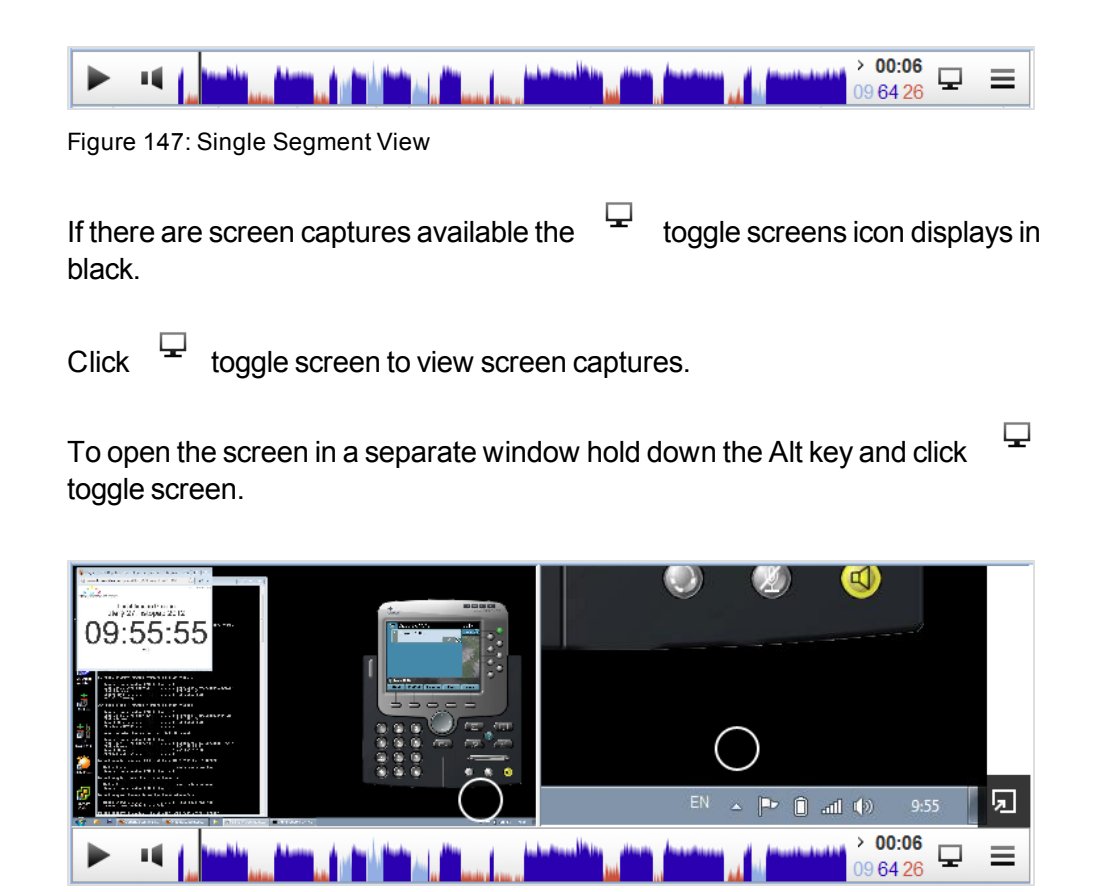

Figure 148: Viewing Screen Captures

Screen mode shows the waveform and any tags and screen captures.

Click the expand symbol **I** to see the full screen in a new window.

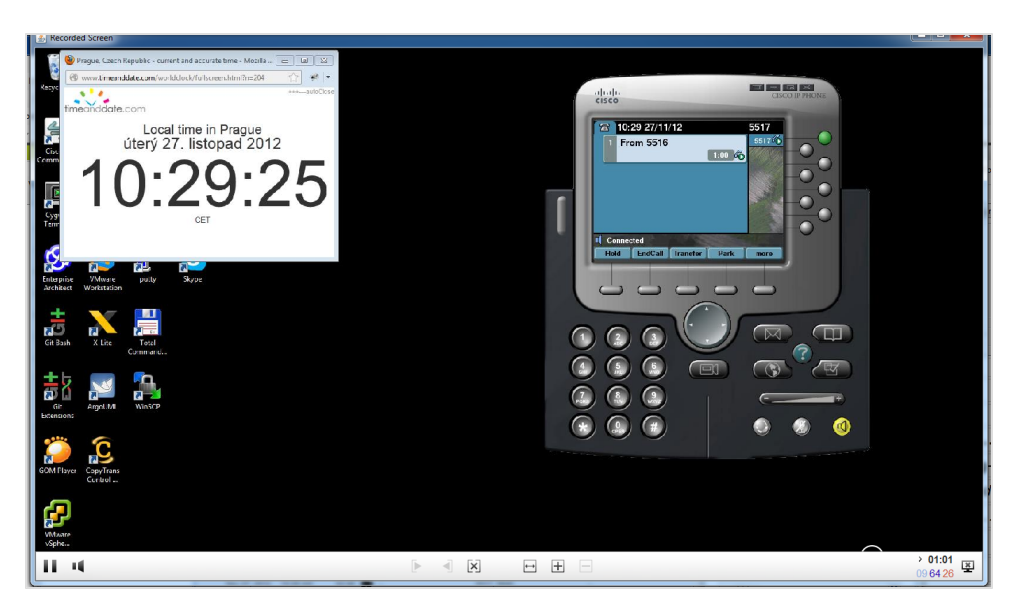

Figure 149: Full screen view

All controls are active even when playback is paused.

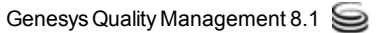

## Clicking the Waveform to Start Playback from a Certain Point

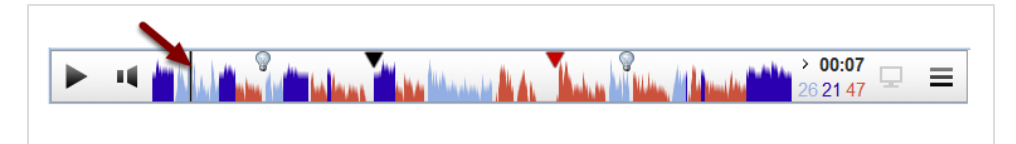

Figure 150: Clicking the Waveform to Start Playback from a Certain Point

Click on a particular place in the waveform to start playing from that point. The play head moves to the new position. This is possible even when Universal Player is playing.

## **Adjusting the Volume and Muting**

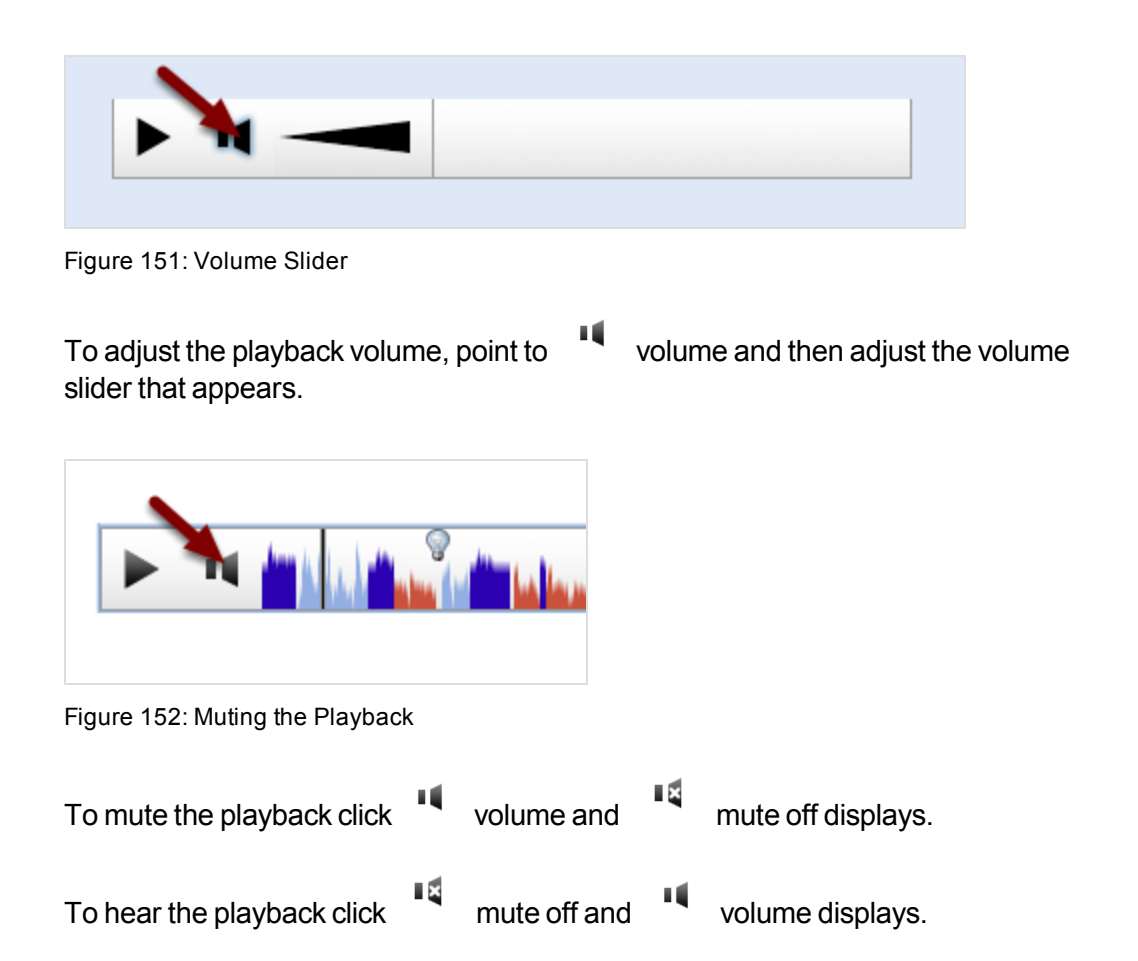

#### **Selecting Channels**

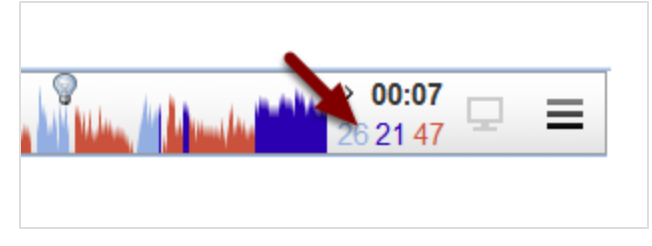

Figure 153: Selecting Playback Channels

When a customer and agent speak at the same time or there is interference on the line one of the parties to the call it is sometimes useful to listen to just one channel or the other

To listen to a specific channel:

- Click the blue number, representing the percentage of talking time, to listen to only the left hand channel. To listen to both channels click the blue number again.
- Click the purple number, representing the percentage of talking time, to listen to only cross-talk, this is when both parties are talking at the same time. To listen to both channels click the purple number again.
- Click the red number, representing the percentage of talking time, to listen to only the right hand channel. To listen to both channels click the red number again.

In the screenshot the left hand channel was talking 52% of the time, for 11% of the time both parties were talking, and the right hand channel was talking for 53% of the time.

These figures indicate how well the agent is communicating. In general the middle figure, the cross talk, should be as low as possible.

## **Setting the Playback Speed**

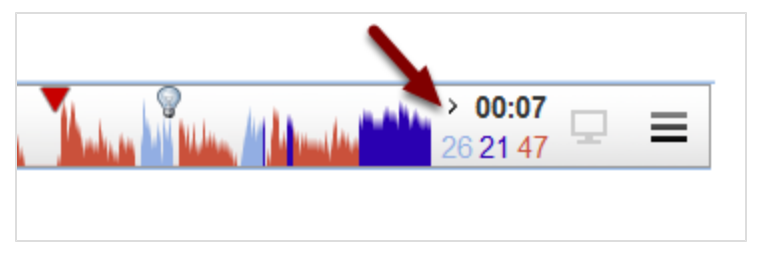

Figure 154: Selecting Playback Channels

Often the whole content of a call is not significant. Alter the playback speed to listen quickly through parts of the call that are not of interest and then resume normal speed where it is necessary to pay attention to detail.

By default  $\rightarrow$  normal playback speed displays playback is at normal speed.

Click > normal playback speed and > 140% playback speed, displays.

The playback is 40% faster than normal speed.

Click » 140% playback speed and » 170% playback speed displays.

The playback is 70% faster than normal speed.

Click » 170% playback speed and > normal playback speed displays.

The playback returns to normal speed.

The figures to the right hand side show the elapsed time of the interaction.

## Selecting a Portion of the Call for a Playback Loop

Select specific portions of the interaction to play back more than once.

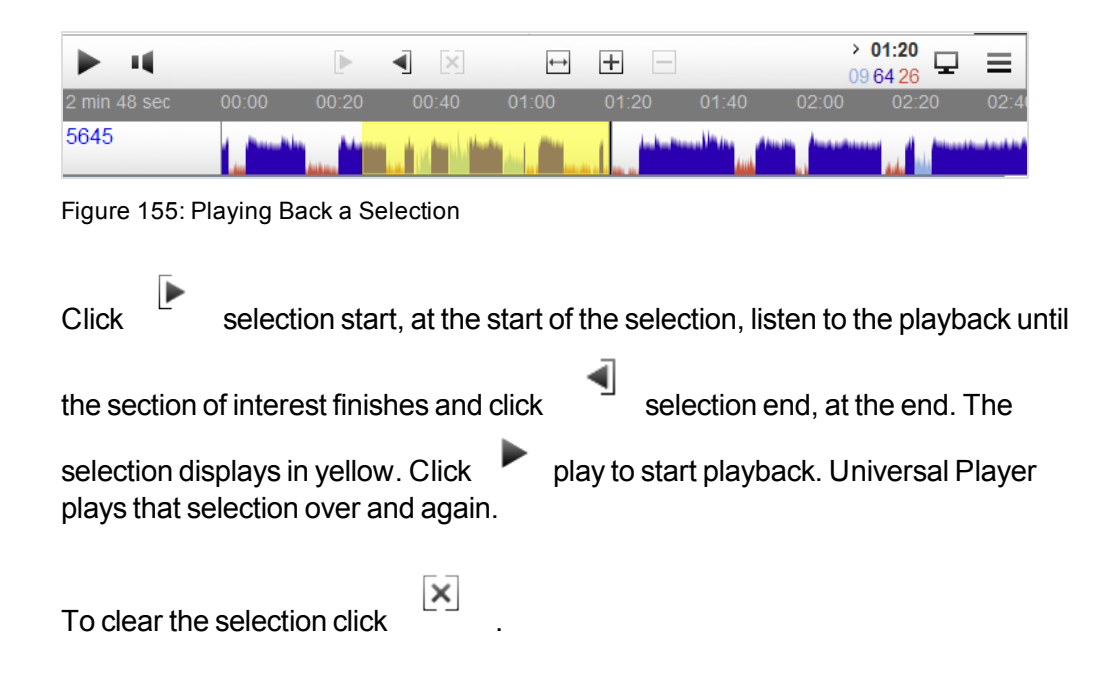

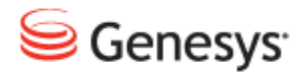

Chapter

# **13** Reporting

This chapter describes how to create and export evaluation charts and reports in Genesys Quality Manager.

This chapter contains the following sections:

Types of Reports Setting Up a Report Reports for a Single Evaluation Exporting Report Data

#### **Types of Reports**

The following types of reports can be created:

- Agent Skills: Select an agent, questionnaire, evaluation period question groups or skills, and questions to view an agent's skill profile.
- **Compare Agents:** Select a questionnaire, evaluation period and question groups or skills, and questions to view a comparison between agents' skills.
- **Compare Evaluators:** Select an agent, questionnaire and evaluation period to compare how different evaluators scored this agent.
- Results Distribution: Displays a detailed view of agents, evaluations, and interactions volume, categorized using average scores into 'Good', 'Average', and 'Bad' rankings. Choose from displaying the Number of agents, Number of interactions, or Number of evaluations.
- Compare Scores: A report enabling the comparison of evaluators' performance, either for a single call or agent.
- League Table: Based on the averages per questionnaire for an agent, but sorted according to final score and permitting the selection of multiple questionnaires (aggregate average).
- Interactions Volume: Displays all interactions Evaluated, Replaced, and Not Evaluated over a specific time period.
- Evaluations Volume: Displays evaluation volume by status. Choose from Planned, In Progress, and Finished or all three, over a specific time period.

Each report is set up using the parameter fields, after which the **Compute Graph** button is clicked to generate the report graph. Parameters can still be modified after report creation, but each time the **Computer Graph** button must be clicked to generate the report and resulting graph.

Report graphs can either be printed using the standard browser print dialog, **CTRL + P** for Windows, **CMD + P** for Mac, or the graph itself can be saved as a static graphic image via right-click on the generated graph **> Save Image Locally**.

Alternatively, report data can be exported in Excel 2007+ (.xlsx) spreadsheet format – see the <u>Exporting Report Data</u> section.

## **Setting Up a Report**

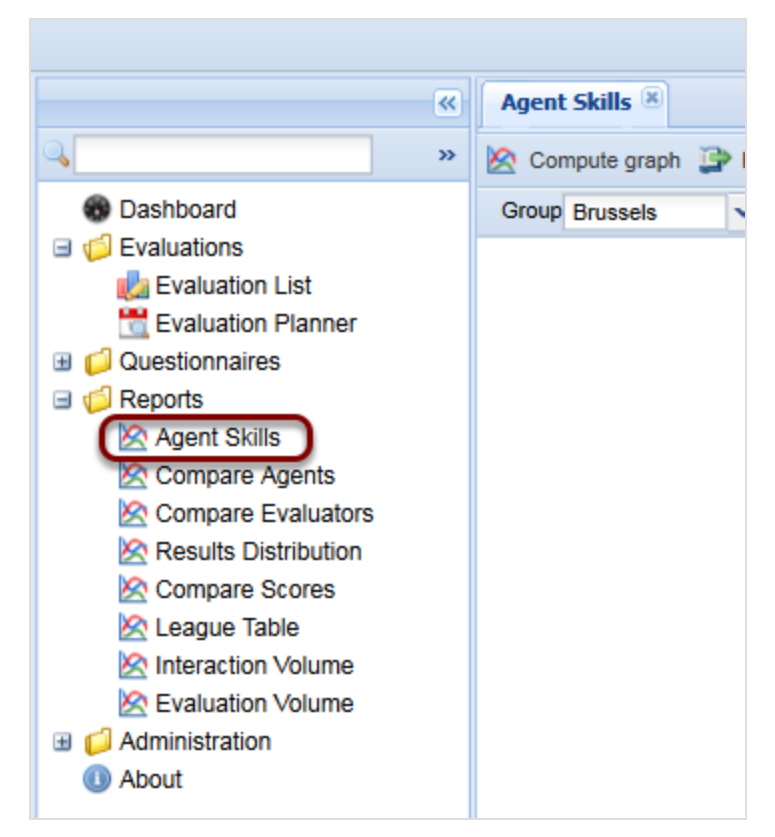

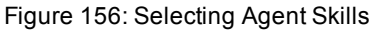

Select **Reports** in the left-hand menu for all reports in Quality Manager. The following example report setup is typical for the **Agent Skills**, **Compare Agents**, and **Compare Evaluators** reports.

1. Click the required report in the left-hand menu ,for example, the **Agent Skills** report.

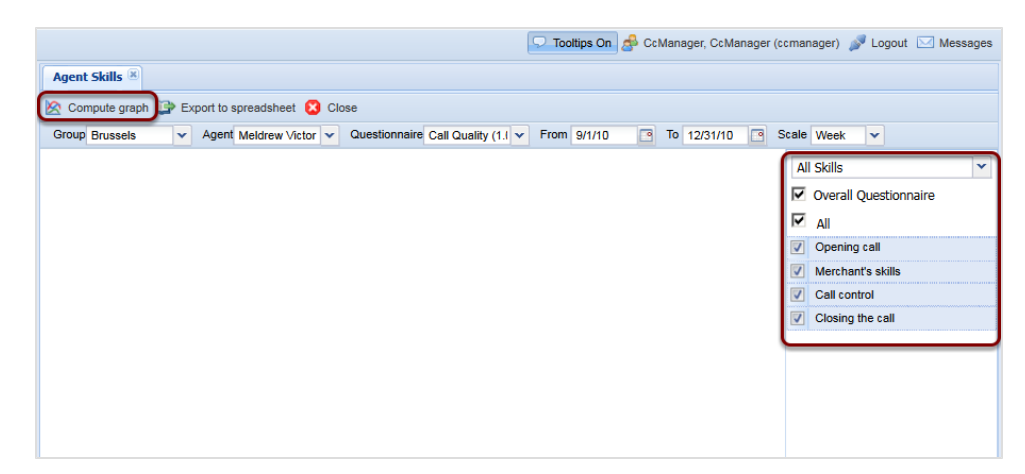

Figure 157: Setting Up a Report

- 2. Select an agent group from the Group drop-down.
- 3. Select an agent from the Agent drop-down.
- 4. Select a questionnaire from the Questionnaire drop-down.
- 5. Select an evaluation start date in **From** and select an evaluation end date in **To**.
- Select an initial report Scale from the drop-down, in the figure, this is a Week. The Scale affects how wide the time interval is between columns in the final graph. Any of these parameters can be changed again later if necessary.
- Select which skills will be included in the report using the checkboxes or the drop-down. The user can choose from All skills or select different sections of the questionnaire, these vary according to the particular questionnaire.
- 8. When all required parameters have the appropriate values, click **Compute graph** to create the report, or the Export to spreadsheet button to export the report directly in an Excel 2007 spreadsheet format ,.xlsx. See <u>Exporting</u> <u>Report Data</u>.

The remaining reports are more complex, and their setup is explained in the following sections.

#### Important:

Where the evaluation is carried out in points rather than as a percentage, the y axis of the graph may exceed 100.

#### **Results Distribution Graph - 1**

The **Results Distribution** graph displays the overall progress of large numbers of agents and groups over a period of time.

|                                | 🖓 Tooltips Off 🍰 CcManager, CcManager (ccmanager) 🎤 Logout 🖂 Message |
|--------------------------------|----------------------------------------------------------------------|
| <b>«</b>                       | Results Distribution 🗵                                               |
| ● 2010年1月                      | 🖄 Compute graph 🆆 Export Spreadsheet 🔞 Close                         |
| 😨 Dashboard                    | Parameters                                                           |
| Constitutions     Constitution | Show:                                                                |
| 🖃 🧀 Reports                    | Number of Agents                                                     |
| Agent Skills                   | Questionnaire:                                                       |
| Compare Evaluators             | <b>~</b>                                                             |
| Results Distribution           | Question Group:                                                      |
| Compare Scores                 | ▼ .                                                                  |
| Interaction Volume             | Quesción:                                                            |
| Evaluation Volume              |                                                                      |
| Administration (1) About       | Period                                                               |
|                                | From Date: 14/08/2012                                                |
|                                | To Date: 25/09/2012                                                  |
|                                | Scale: Month                                                         |
|                                |                                                                      |

Figure 158: Opening the Results Distribution Tab

- 1. Select Reports in the menu.
- 2. Select **Results Distribution**. The **Results Distribution** tab and **Parameters** section open.

| Re   | sults Distribution                             |       |         |           |                     |        |           |                         |   |
|------|------------------------------------------------|-------|---------|-----------|---------------------|--------|-----------|-------------------------|---|
|      | Compute graph 📴 Export to spreadsheet 🙁 Close  |       |         |           |                     |        |           |                         |   |
| Show | Number of Agents Questionnaire: Call Quality ( | (1.0) | Questio | on Group: | (Entire Questionnai | e) 🗸   | Question: | (Entire Question Group) | ~ |
|      | Number of Agents                               |       |         | Parame    | ters                |        |           |                         |   |
|      | Number of Evaluations                          |       | ſ       | - Pe      | riod                |        |           |                         |   |
|      | Number of Interactions                         |       |         | From      | Date:               | 6/1/11 |           |                         |   |
|      |                                                |       |         | To Da     | te:                 | 6/1/11 |           |                         |   |
|      |                                                |       |         | Scale:    |                     | Month  |           |                         | ~ |
|      |                                                |       |         |           |                     |        |           |                         |   |

Figure 159: Results Distribution Tab

- The Show: drop-down list has the alternatives Number of Agents, Number of Evaluations, and Number of Interactions. Click on one of these to select what is displayed in the chart.
- 2. Select a questionnaire from the **Questionnaire**: drop-down to base the analysis on.
- 3. Select a question group from the **Question Group:** drop-down to base the analysis on. This is optional.

4. Select a question from the **Question:** drop-down to base the analysis on. This is optional.

| Results Distribution 🗵         |                        |            |   |  |  |
|--------------------------------|------------------------|------------|---|--|--|
| 🖄 Compute graph 🍃 Export Sprea | adsheet 😢 Close        |            |   |  |  |
|                                | Parameters             |            |   |  |  |
|                                | Show:                  |            |   |  |  |
|                                | Number of Agents       | *          |   |  |  |
|                                | Questionnaire:         |            |   |  |  |
|                                | ČP hovory - test (1.3) | •          |   |  |  |
|                                | Question Group:        |            |   |  |  |
|                                | Komunikační standardy  | ~          | E |  |  |
|                                | Question:              |            |   |  |  |
|                                | Oslovení               | *          |   |  |  |
|                                | Period                 |            |   |  |  |
|                                | From Date:             | 14/08/2012 |   |  |  |
|                                | To Date:               | 25/09/2012 |   |  |  |
|                                | Scale:                 | Month      | ~ |  |  |
|                                |                        | – Day      |   |  |  |
|                                | Agents                 | Week       |   |  |  |
|                                | Groups:                | Month      |   |  |  |
|                                | 4 🧔 Root group         | Quarter    |   |  |  |
|                                | AnectTest              | rear       |   |  |  |

Figure 160: The Results Distribution Tab Parameters

- 1. Select or type a From Date: for the graph to begin.
- 2. Select or type a **To Date:** for the graph to end.
- 3. Select the **Scale:** for the graph from the drop down, this affects how wide the bars in the graph display.

| _                           |                 |               |             |         |
|-----------------------------|-----------------|---------------|-------------|---------|
| Groups:                     |                 |               | Select All, | /None   |
| a 🕼 Root group              |                 |               |             | <u></u> |
| a 🃁 Alan Wand               | erer            |               |             | =       |
| mobile                      |                 |               |             |         |
| a 🃁 Apia                    |                 |               |             |         |
| FC Sion                     |                 |               |             |         |
| a 📹 Asunción                |                 |               |             | Ψ.      |
| Agents:                     |                 |               | Select All, | /None   |
| Barron, Glenn (g            | lenn.barron)    |               |             | <u></u> |
| Buckner, Randy              |                 | E             |             |         |
| Gomez, Harley (             |                 |               |             |         |
| Hendricks, Kristo           | opher (kristoph | er.hendricks) |             |         |
| Macdonald, Earr             | nest (earnest.m | acdonald)     |             |         |
| Malone, Trenton             | (trenton.malor  | ie)           |             | -       |
| Constant                    |                 |               |             |         |
| <ul> <li>Scoring</li> </ul> |                 |               |             |         |
| Scoring Type:               | Percenta        | ige           |             |         |
| Good Threshold:             | 75              | Maximum:      | 100         |         |
| Rad Threshold:              | 25              | Minimum:      | 0           |         |
| Sau Threshold.              | 25              | Pinin Gris    | 0           |         |

Figure 161: The Results Distribution Tab Parameters / Select Agents

- Select one or more agent Groups:. The user can select all or none by selecting or deselecting Select All/None. The agents in the groups display in the Agents: section. The user can select more than one group by pressing and holding the CTRL key while selecting additional groups.
- 2. Select the checkboxes of one or more **Agents:**. The user can select all or none by selecting or deselecting **Select All/None**.

The **Scoring** parameters enable the user to determine the threshold values for the report groupings.

- 3. Set the **Good Threshold:**, this value must be lower than the **Maximum:** value. The **Good Threshold:** is the minimum value for an agent score to be included in the top rated group, the default is 75%.
- 4. Set the **Bad Threshold:** this value must be higher than the **Minimum:** value. The **Bad Threshold:** is the maximum value for an agent score to be included in the worst rated group, the default is 25%. All agent scores that fall between these two thresholds are included in the average group.

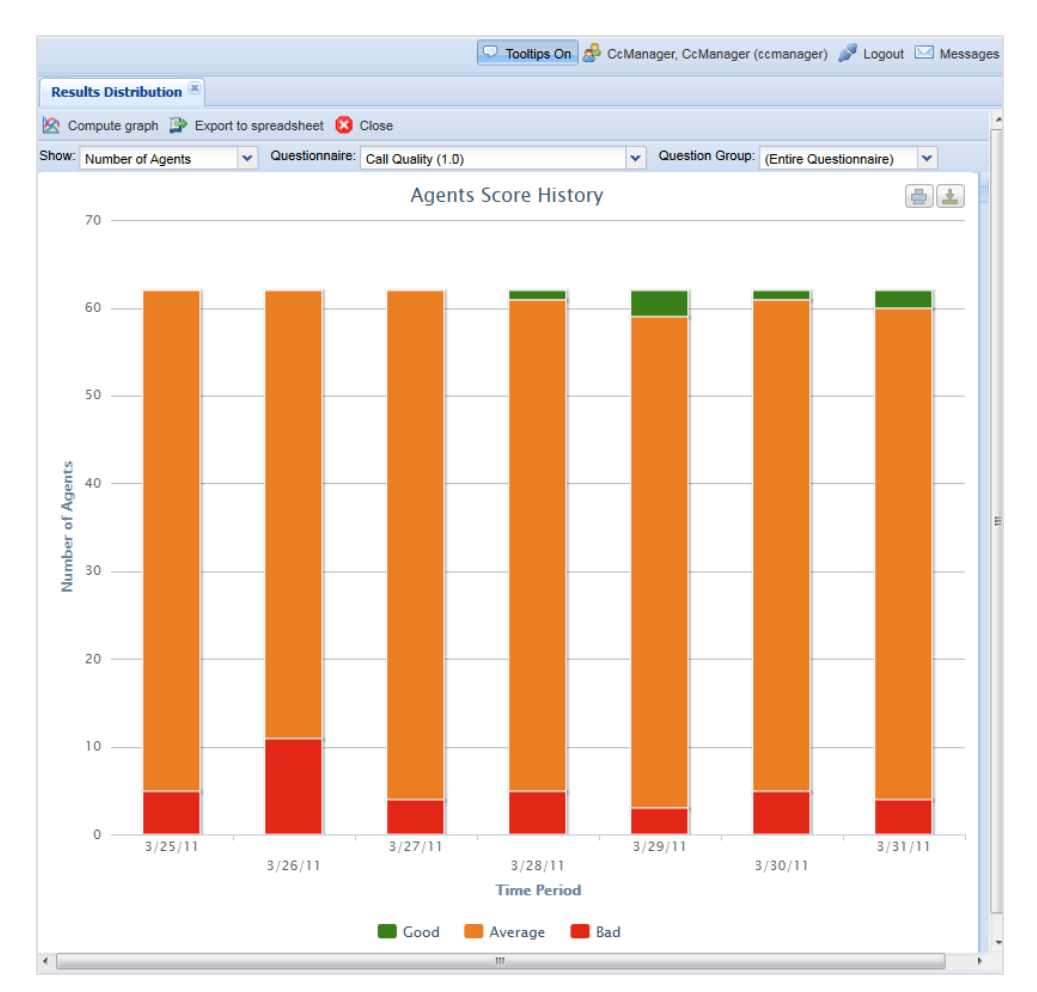

Figure 162: Compute Graph

- Click Compute Graph to begin the chart creation process. A graph displays if there is data available. If the user receives a message warning about no data being available for the specified parameters, they must modify their parameter values, for example, change the From Date:, To Date:, or questionnaire specified, then click Compute Graph again.
- 2. Click **Export to Spreadsheet** to create a tabular version in downloadable spreadsheet format, .xlsx.

| Opening Agents+Score+History+15+Jul+2                          | 011+-+15+Jul+2011.xlsx | × |  |  |  |  |  |
|----------------------------------------------------------------|------------------------|---|--|--|--|--|--|
| You have chosen to open                                        |                        |   |  |  |  |  |  |
| Agents+Score+History+15+Jul+2011+-+15+Jul+2011.xlsx            |                        |   |  |  |  |  |  |
| which is a: Microsoft Excel Worksheet                          |                        |   |  |  |  |  |  |
| from: http://docs-callrec1.office.zoomint.com                  |                        |   |  |  |  |  |  |
| What should Firefox do with this file?                         |                        |   |  |  |  |  |  |
| Open with Microsoft Excel (default)                            |                        |   |  |  |  |  |  |
| Save File                                                      |                        |   |  |  |  |  |  |
| Do this <u>a</u> utomatically for files like this from now on. |                        |   |  |  |  |  |  |
|                                                                | OK Cancel              |   |  |  |  |  |  |

Figure 163: Export to Spreadsheet Dialog

Click **OK** to open the spreadsheet.

The exported spreadsheet opens in MS Excel 2007-10 or compatible alternative.

| X    | 🚽 19 - (                            | <sup>5</sup> -  ∓ | Ag    | ents+ | Score+ | His       | - 0        | 23         |   |
|------|-------------------------------------|-------------------|-------|-------|--------|-----------|------------|------------|---|
| i    | File Hor                            | Inse F            | Pag I | For   | at Re  | v V a     | <b>?</b> - | đΣ         | 3 |
| ſ    | ی 🖌                                 | A                 | 3     |       | %      | A         |            | Σ          |   |
| Pa   | ste                                 | Font              | Aligr | ment  | Numb   | er Styles | Cells      | <b>⊡</b> ▼ | ŀ |
| Clip | board 🗔                             |                   |       |       |        |           |            | Ed         |   |
|      | G16 <b>▼ </b> <i>f</i> <sub>x</sub> |                   |       |       |        |           | Y          |            |   |
|      | Α                                   | В                 | 1     | (     | с      | D         | E          |            | - |
| 1    | 1 Agents Score History - Monthly    |                   |       |       |        |           |            |            |   |
| 2    | ory From:                           | 15.7.             | 2011  |       | н      | istory To | : 15.7.2   | 011        |   |
| 3    | tionnaire:                          | Jualit            | y 1.0 |       |        | Scoring   | RCENT/     | AGE        |   |
| 4    | on Group:                           |                   | All   |       |        | Good      | : 75,0     | 00%        |   |
| 5    | Question:                           | All               |       |       | Bad:   |           | : 25,0     | 00%        |   |
| 6    | Groups:                             | Brussels          |       |       |        | sels      |            |            |   |
| 7    | Agents:                             | Herbert Ayala     |       |       |        | yala      |            |            |   |
| 0    |                                     |                   |       |       |        |           |            |            |   |

Figure 164: Example of Exported Spreadsheet

The cells can be resized as required.

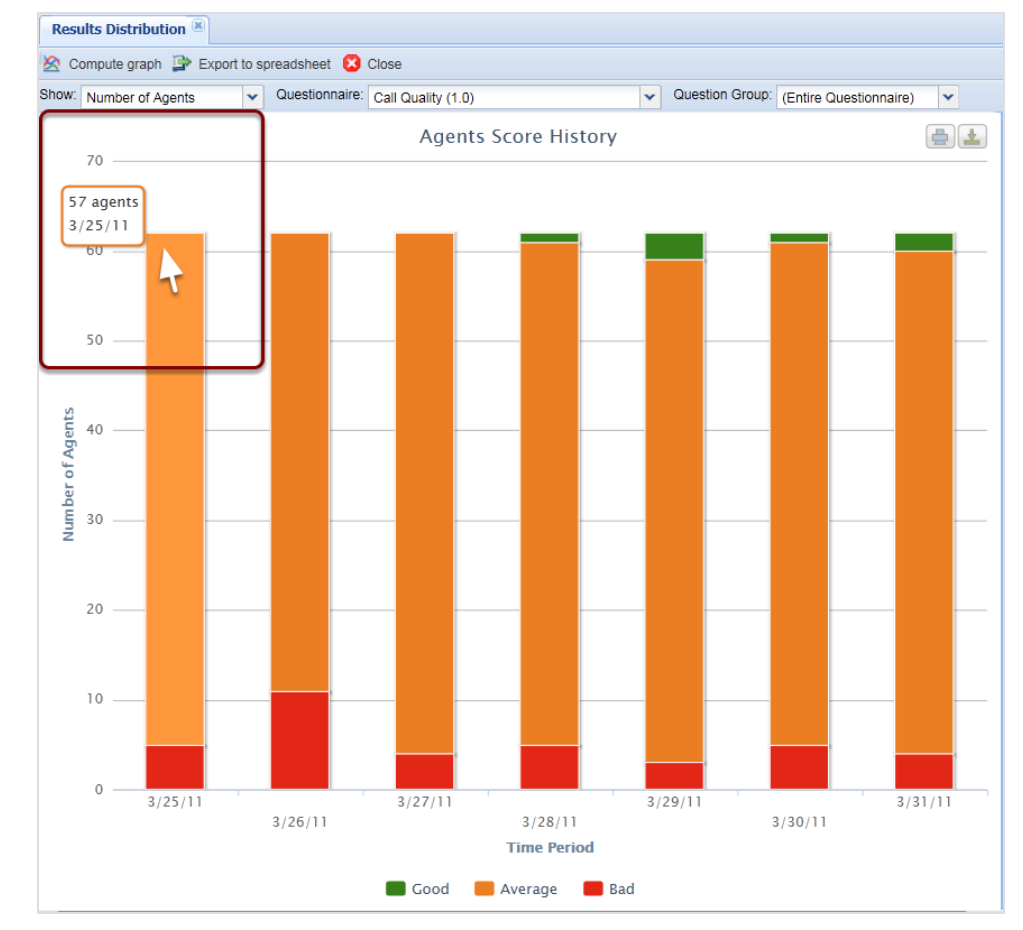

#### **Results Distribution Graph - 2**

Figure 165: Results Distribution Graph 2

The graph bars display **Good** in green, **Average** in orange, and **Bad** in red, scores.

With the graph open, hover over a bar section to see information about the data calculated.

Clicking on a part of a bar opens the **Evaluation Detail** screen with all interactions included in that part of the chart.

#### **Compare Scores Report - 1**

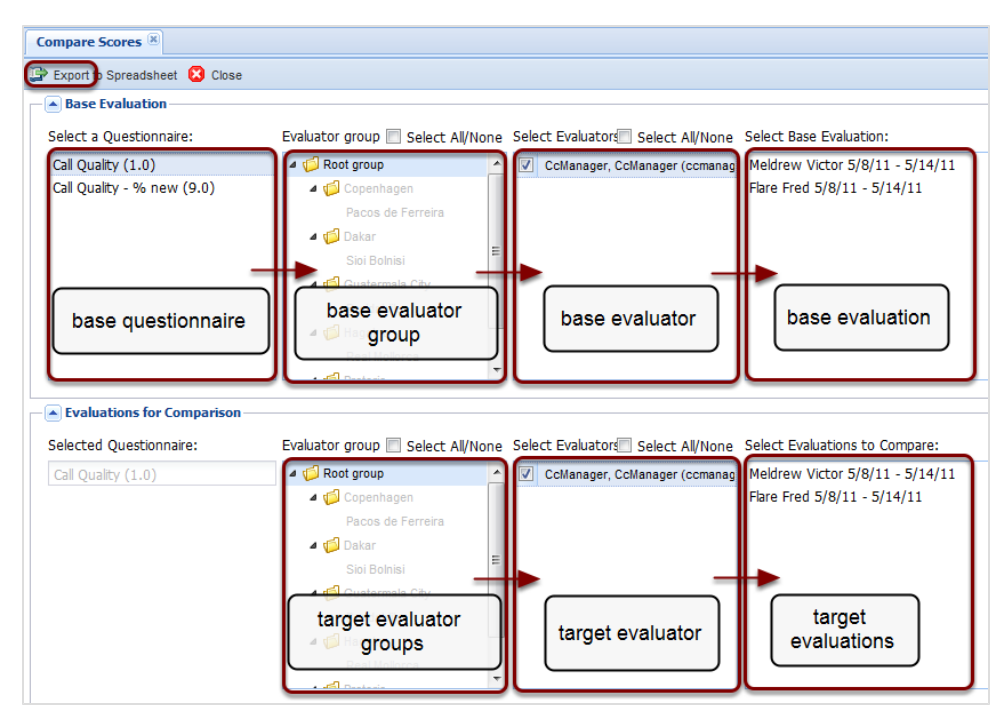

Figure 166: Compare Scores Report - 1

The **Compare Scores** report enables the comparison of the performance of evaluators and their questionnaires across agents or groups. The following two modes are available:

- evaluation-based comparison, "head to head"; compare the scoring by two evaluators for one specific evaluation
- agent-based comparison, "general comparison"; compare the scoring by two evaluators for a specified agent

Click **Reports > Compare Scores** to display the parameters page. The first row of boxes define the parameters for the base evaluation, from which all comparisons are made.

- 1. Select a base questionnaire to use.
- 2. Select a base evaluator group.
- 3. Select a base evaluator.
- 4. Select one evaluation, only one can be selected here. The second row of boxes define the parameters for all other evaluations that

will be compared to the base evaluation. The questionnaire is now automatically selected.

- 5. Select one or more target evaluator groups.
- 6. Select one or more target evaluator.
- 7. Select one or more target evaluations for comparison.
- 8. Click **OK** to start the process of creating the report or export as a spreadsheet, .xlsx file.
### **Compare Scores Report - 2**

| Compare           | Scores                                                |                    |          |         |          |         |          |         |  |  |
|-------------------|-------------------------------------------------------|--------------------|----------|---------|----------|---------|----------|---------|--|--|
| Questionnai       | re:                                                   | Call Quality (1.0) |          |         |          |         |          |         |  |  |
|                   |                                                       |                    |          | ,,      |          |         |          |         |  |  |
|                   |                                                       |                    |          |         |          |         |          |         |  |  |
|                   | Group/Question name                                   |                    |          |         |          |         |          |         |  |  |
|                   | Group/Question name                                   | Base               | 1        |         |          |         |          |         |  |  |
|                   |                                                       | Evaluati           |          |         |          |         |          |         |  |  |
|                   |                                                       | on                 |          |         |          |         |          |         |  |  |
|                   |                                                       | Deanna             | Deanna   |         | Deanna   |         | Deanna   |         |  |  |
|                   |                                                       | Barker,            | Barker,  |         | Barker,  |         | Barker,  |         |  |  |
|                   |                                                       | 20/10/10           | 20/10/10 |         | 20/10/10 |         | 20/10/10 |         |  |  |
|                   |                                                       | , Eval             | , Eval   | Deanna` | , Eval   | Deanna` | , Eval   | Deanna` |  |  |
|                   |                                                       | ld: 1741           | ld: 1742 | s Diff  | ld: 1743 | s Diff  | ld: 1744 | s Diff  |  |  |
| Opening call      |                                                       | 4.00%              | 0.00%    | -4.00%  | 24.00%   | 20.00%  | 28.00%   | 24.00%  |  |  |
|                   | Greeting, introducing the agent and the company       | 10.00%             | 0.00%    | -10.00% | 20.00%   | 10.00%  | 0.00%    | -10.00% |  |  |
|                   | Detection and Verification of a competent person      | 0.00%              | 0.00%    | 0.00%   | 20.00%   | 20.00%  | 10.00%   | 10.00%  |  |  |
|                   | Customer?s Consent to interview him/her (time, topic) | 0.00%              | 0.00%    | 0.00%   | 20.00%   | 20.00%  | 20.00%   | 20.00%  |  |  |
|                   | Company Presentation                                  | 0.00%              | 0.00%    | 0.00%   | 0.00%    | 0.00%   | 20.00%   | 20.00%  |  |  |
| Merchant's skills | Switching to the matter of the call                   | 0.00%              | 0.00%    | 0.00%   | 0.00%    | 0.00%   | 20.00%   | 20.00%  |  |  |
| WEICHAIL S SKIIS  | Questioning techniques investigative/business orien   | 4.00%              | 12.00%   | 20.00%  | 0.00%    | 2.00%   | 18.00%   | 30.00%  |  |  |
|                   | Understanding customer needs                          | 0.00%              | 20.00%   | 20.00%  | 0.00%    | 0.00%   | 40.00%   | 40.00%  |  |  |
|                   | Solution proposal                                     | 10.00%             | 10.00%   | 0.00%   | 20.00%   | 10 00%  | 20.00%   | 10.00%  |  |  |
|                   | Customer care                                         | 10.00%             | 0.00%    | -10.00% | 10.00%   | 0.00%   | 0.00%    | -10.00% |  |  |
| Call control      |                                                       | 18.00%             | 0.00%    | -18.00% | 20.00%   | 2.00%   | 0.00%    | -18.00% |  |  |
|                   | Following the script                                  | 10.00%             | 0.00%    | -10.00% | 10.00%   | 0.00%   | 0.00%    | -10.00% |  |  |
|                   |                                                       |                    |          |         |          |         |          |         |  |  |

Figure 167: Compare Scores Report - 2

The Figure: *Compare Scores Report* shows a sample spreadsheet report. All evaluation values are shown in columns. The first evaluation displayed is the base evaluation, while the remaining evaluations shown are those selected for comparison to the base evaluation.

The first column of figures for an evaluation displays the simple average value for that question, or weighted average value for question groups. The second column of figures displays the calculated difference between this evaluation's value and the base evaluation.

#### Important:

Question groups, together with their assigned weight are listed on the left side of the report, each followed by the list of questions it contains. Values shown in red are a negative difference, the evaluation contained a higher mark for the question and question group than the base evaluation.

## League Table - 1

| <b>**</b>                                                                                                    | League Table 🛎                                                                |                                                                                                    |
|----------------------------------------------------------------------------------------------------|-------------------------------------------------------------------------------|----------------------------------------------------------------------------------------------------|
| 5 8 2 2 8 5 2 2 8 5 5 5 5 5 5 5 5 5 5 5                                                                                                    | Export to Spreadsheet                                                         | Close                                                                                                    |
| <ul> <li>Dashboard</li> <li>Caluations</li> <li>Questionnaires</li> <li>Reports</li> <li>Agent Skills</li> <li>Compare Agents</li> <li>Compare Evaluators</li> <li>Results Distribution</li> <li>Compare Scores</li> <li>League Table</li> <li>Interaction Volume</li> <li>Evaluation Volume</li> <li>Evaluation Volume</li> <li>Administration</li> <li>About</li> </ul> | Time Interval Period: Date From: Questionnaire Scoring System: Questionnaire: | Yesterday   7/14/11     Percentage     Select All/None:     Call Quality (1.0)                                                                                     |
|                                                                                                    | Mainstream Thresho                                                            | olds                                                                                                    |
|                                                                                                    | Bad Threshold:<br>Good Threshold:                                             | 25<br>75                                                                                                    |
|                                                                                                    | Agents                                                                        |                                                                                                    |
|                                                                                                    | Grouping:                                                                     | Agent     Group                                                                                                    |
|                                                                                                    | Groups:                                                                       | Select All/None Agents: Select All/None Admin, Admin (admin)  Agent, Anne (Anne.Agent) CcManager, CcManager (ccmanager) ipccimporterdaemon, ipccimporterdaemon (ij |

Figure 168: League Table - 1

The **League Table** report provides a simple way to create an agent 'leader board', with the highest performing agents overall or for a given questionnaire / agent group displayed in ranked order.

- 1. Click **Reports > League Table** to display the parameters for this report.
- 2. Specify the **Date from:** and **To:**to limit the number of finished evaluations analyzed, then a scoring system, for example, **Percentage**.
- 3. Specify one or more questionnaires as the source of the evaluations.
- 4. Additional criteria can be specified: Mainstream limits the range of scores to upper / lower limits, and Agent / Agent Group enables the **League Table** to be confined to a subset of agents.

- 5. Finally the **Grouping:** option displays the ranked results at **Agent** level, default, or at **Group**level, this is useful when agent groups need to be directly compared.
- 6. Click **Export to Spreadsheet** to generate the report as a downloadable spreadsheet file, .xlsx.

## League Table - 2

| League Table                     |          |         |                  |                   |         |  |  |  |  |  |
|----------------------------------|----------|---------|------------------|-------------------|---------|--|--|--|--|--|
| Questionnaire Call Quality (1.0) |          |         |                  |                   |         |  |  |  |  |  |
| From:                            |          | 9/26/2  | 010              |                   |         |  |  |  |  |  |
| To:                              |          | 9/29/2  | 010              |                   |         |  |  |  |  |  |
|                                  |          |         |                  |                   |         |  |  |  |  |  |
|                                  |          |         |                  |                   | Average |  |  |  |  |  |
| #                                | Name     | Surname | Login            | Group             | Score   |  |  |  |  |  |
| 1.                               | Patricia | Cortez  | patricia.cortez  | Paços de Ferreira | 52.56%  |  |  |  |  |  |
| 2.                               | Eva      | Sanders | eva.sanders      | Paços de Ferreira | 51.52%  |  |  |  |  |  |
| 3.                               | Charlie  | Lester  | charlie.lester   | Paços de Ferreira | 51.19%  |  |  |  |  |  |
| 4.                               | Marco    | Ochoa   | marco.ochoa      | Paços de Ferreira | 50.13%  |  |  |  |  |  |
| 5.                               | Ward     | Guy     | ward.guy         | Paços de Ferreira | 49.97%  |  |  |  |  |  |
| 6.                               | Fannie   | Watson  | fannie.watson    | Paços de Ferreira | 47.90%  |  |  |  |  |  |
| 7.                               | Camille  | Berg    | camille.berg     | Paços de Ferreira | 47.89%  |  |  |  |  |  |
| 8.                               | Natalie  | Mccall  | natalie.mccall   | Paços de Ferreira | 46.95%  |  |  |  |  |  |
| 9.                               | Mattie   | Benson  | mattie.benson    | Paços de Ferreira | 46.03%  |  |  |  |  |  |
| 10.                              | Zachery  | Cherry  | zachery.cherry   | Paços de Ferreira | 45.78%  |  |  |  |  |  |
| 11.                              | Alisha   | Workman | alisha.workman   | Paços de Ferreira | 44.94%  |  |  |  |  |  |
| 12.                              | Stefanie | Winters | stefanie.winters | Paços de Ferreira | 43.58%  |  |  |  |  |  |
| 13.                              | Deanna   | Barker  | deanna.barker    | Paços de Ferreira | 42.96%  |  |  |  |  |  |
| 14.                              | lvy      | Young   | ivy.young        | Paços de Ferreira | 36.12%  |  |  |  |  |  |
| Average Scor                     | e        |         |                  |                   | 46.97%  |  |  |  |  |  |

Figure 169: League Table – 2

The Figure League Table shows an example **League Table** report grouped by agent. This spreadsheet report can be printed or further processed manually or with other tools.

## **Interaction Volume**

The **Interaction Volume** report displays all interactions **Evaluated**, **Replaced**, and **Not Evaluated** over a specific time period.

|                     | 🖵 Tooltips On 🍰 CcManager, CcM | anager (comanager) 🔊 Logout 🖂 N | lessages    |
|---------------------|--------------------------------|---------------------------------|-------------|
| Interactions Volume |                                |                                 |             |
| 🖄 Compute graph     |                                | 🕞 Export to spre                | adsheet     |
|                     |                                | Chart Data                      | <b>A</b> >> |
|                     |                                | Volume                          | *           |
|                     |                                | V Evaluated                     |             |
|                     |                                | Replaced                        |             |
|                     |                                | Not Evaluated                   |             |
|                     |                                | Filter:                         |             |
|                     |                                | All Evaluators                  | *           |
|                     |                                | All Groups                      | *           |
|                     |                                | All Questionnaires              | ~           |
|                     |                                | Date Range:                     |             |
|                     |                                | From: 6/1/11                    |             |
|                     |                                |                                 |             |
|                     |                                | 10: 6/30/11                     |             |
|                     |                                | Scale: Day 💙                    |             |
|                     |                                | Interaction Types:              |             |
|                     |                                | Call + Screen                   |             |
|                     |                                | Chat                            |             |
|                     |                                | Email                           |             |
|                     |                                | V Other                         |             |
|                     |                                | Registration                    |             |

Figure 170: Interaction Volume Tab

#### To open the Interaction Volume tab, click Reports > Interaction Volume.

In the **Chart Data** section:

- 1. Select the type of volume in the **Volume** drop-down list. The **Volume** dropdown list has 4 options.
  - Volume: Shows the total number of interactions.
  - Volume Ratio: Shows the percentage ratio between interactions in the given state.
  - Call Length: Shows the total length of calls and screens that were Evaluated, Replaced, or Not Evaluated.
  - Call Length Ratio: Shows the call lengths in percent of total volume.

Volume is selected by default.

Interactions between two agents may be calculated twice, once for each agent, but the effect on the statistics is negligible.

- 2. Select the boxes **Evaluated**, **Replaced**, and **Not Evaluated**, and select which states are shown in the chart. **Evaluated** and **Replaced** are selected by default. **Not Evaluated** is unselected by default.
- 3. Select filters from the drop-down in the Filter section:
  - The evaluators default is **All Evaluators**.
  - The groups default is All Groups.
  - The questionnaires default is All Questionnaires.
- 4. In the Date Range: section:
  - Select a From: date.
  - Select a **To:** date.

Choose the scale for the graph, there are 5 options:

- Day, this is the default.
- Week
- Month
- Quarter
- Year
- 5. Select the checkboxes in **Interaction Types** to select the interaction types available in the system to be included in the graph. These are:
  - Call + Screen
  - Chat
  - Email
  - Other
  - Registration

All are selected by default unless **Call Length** or **Call Length Ratio** are selected where only **Call + Screen** is enabled.

6. Click Compute Graph.

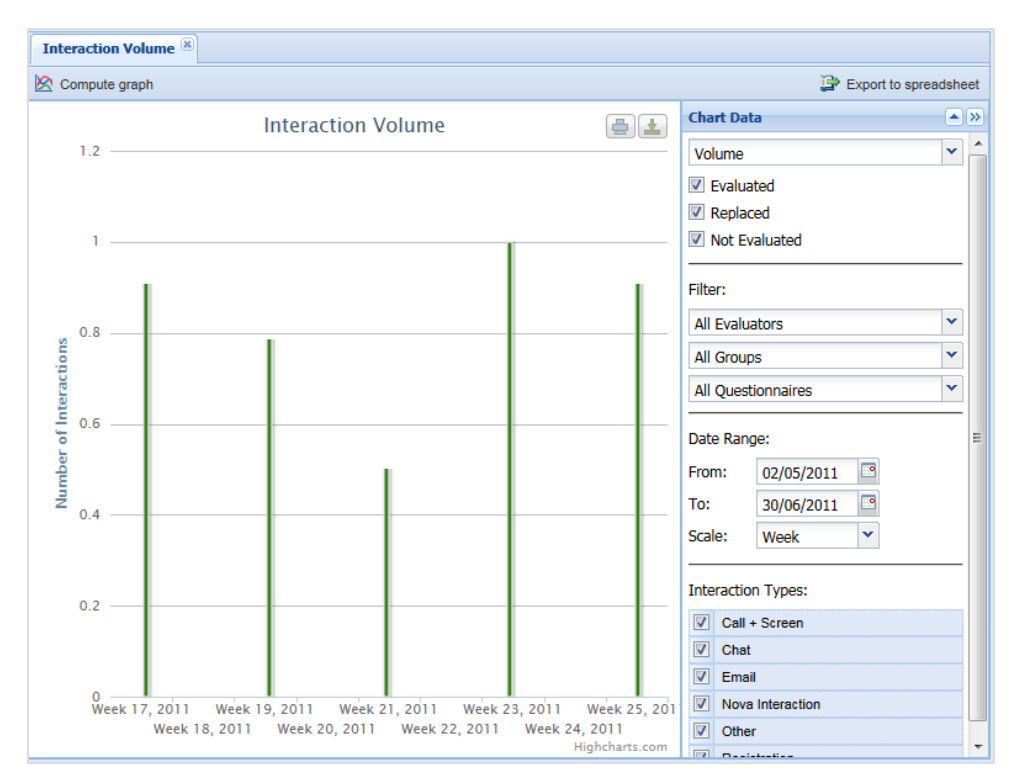

Figure 171: Interaction Volume Chart

The graph displays the following colors:

- Green for Evaluated.
- Orange for Replaced.
- Gray for those that were Not Evaluated.

#### Important:

The **Interaction Volume** chart only functions correctly if Quality Manager configuration parameters in the Call Recording Web GUI are correctly configured, such as the **Agent Key ID**. Please refer to the Quality Manager Configuration Settings section in the Quality Manager Administration Guide for more information.

## **Evaluations Volume**

**Evaluations Volume** displays evaluation volume by status. Choose from **Planned**, **In Progress**, and **Completed** or all three, over a specific time period.

|                                            | 🖓 Tooltips On 🍰 CcManager, CcN | fanager (cci | manager) 🔊 Logout 🖂 | Messages    |
|--------------------------------------------|--------------------------------|--------------|---------------------|-------------|
| Interactions Volume 🛞 Evaluations Volume 🛞 |                                |              |                     |             |
| 🖄 Compute graph                            |                                |              | Export to sp        | readsheet   |
|                                            |                                | Chart Da     | ta                  | <b>&gt;</b> |
|                                            |                                | Volume       |                     | ~           |
|                                            |                                | 🔽 Planne     | ed                  |             |
|                                            |                                | 🔽 In Pro     | gress               |             |
|                                            |                                | 🔽 Comp       | leted               |             |
|                                            |                                | Filters      |                     |             |
|                                            |                                | Filter:      |                     |             |
|                                            |                                | All Evalu    | ators               | <b>•</b>    |
|                                            |                                | All Group    | ps                  | *           |
|                                            |                                | All Quest    | tionnaires          | *           |
|                                            |                                | Date Ran     | ge:                 | _           |
|                                            |                                | From:        | 6/1/11              |             |
|                                            |                                | To:          | 6/30/11             |             |
|                                            |                                | Scale:       | Day 👻               |             |
|                                            |                                |              |                     |             |
|                                            |                                |              |                     |             |

Figure 172: Evaluations Volume Tab

To open the Evaluations Volume tab click Reports > Evaluations Volume.

In the Chart Data section:

- 1. Select the type of volume in the **Volume** drop-down list. The **Volume** dropdown list has 2 options:
  - Volume: Shows total number of interactions.
  - Volume Ratio: Shows percentage ratio between interactions in the given state.

Volume is selected by default.

- 2. Select the boxes **Planned**, **In Progress**, and **Completed**, and select which states are shown in the chart.
- 3. Select filters from the drop-down lists in the Filter: section.
  - The evaluators default is All Evaluators.
  - The groups default is All Groups.
  - The questionnaires default is All Questionnaires.
- 4. In the Date Range: section:

- Select a From: date.
- Select a To: date.

#### 5. Click Compute Graph

The graph displays.

#### 6. To export to a spreadsheet, click Export to spreadsheet.

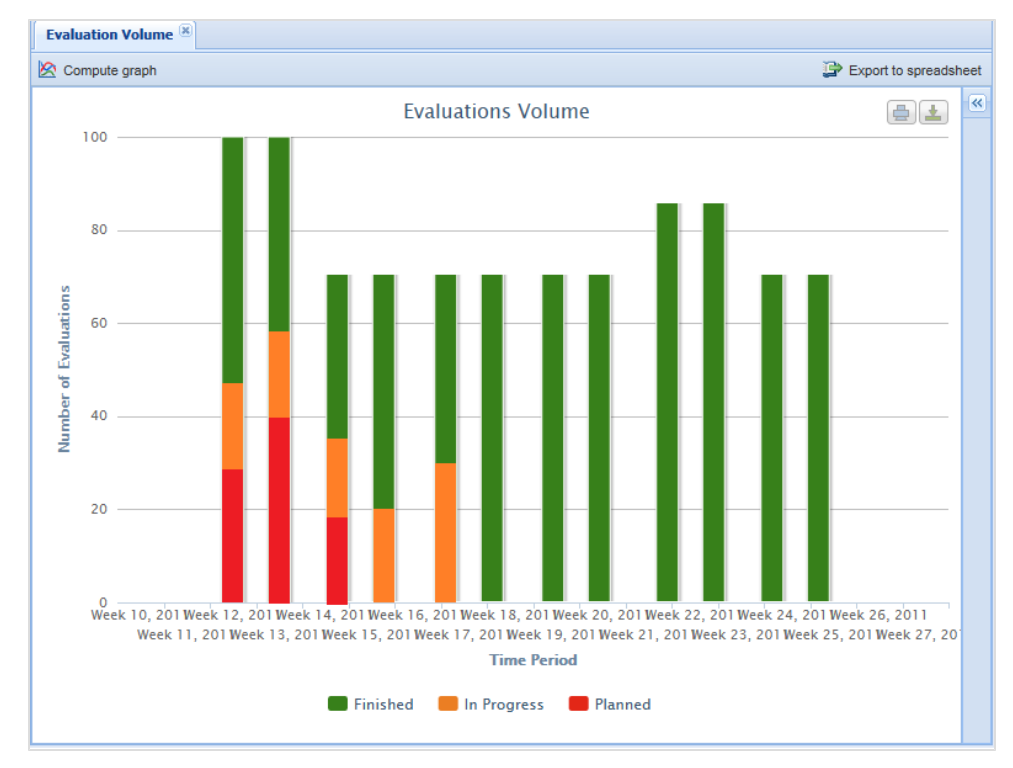

Figure 173: Evaluations Vol Chart

The graph displays the following bar colors:

- Red for Planned
- Orange for In Progress
- Green for Finished

Point to a stacked bar item on separate lines to show:

- The total number of evaluations in the stack in format <number of evaluations in stack> of <number of evaluations in bar>.
- The percentage of all evaluations in the bar in format <percentage>%, no decimals.

## **Reports for a Single Evaluation**

|                                                                       |                              |                                  | 🖓 Tool                | tips Off 🛛 🥵 CcManager, | CcManager (ccmanager) 🎤 Logo | out 🖂 Messages |
|-----------------------------------------------------------------------|------------------------------|----------------------------------|-----------------------|-------------------------|------------------------------|----------------|
| <b>«</b>                                                              | Evaluation List 🛞 Evaluation | Detail 🛎                         |                       |                         |                              |                |
| S 2 2 2 2 2 2 2 2 2 2 2 2 2 2 2 2 2 2 2                               | 🚔 Print 🛛 📴 Export to Sprea  | dsheet                           |                       | (                       | Include All Possible Answers | Eco Printing   |
| <ul> <li>Dashboard</li> <li>Dashboard</li> <li>Evaluations</li> </ul> | Evaluation #949              | ) - Call Q                       | uality 1.0            |                         |                              | ^              |
| Evaluation Elst                                                       | Agent:                       | Deanna Ba                        | arker (deanna.barker) | Evaluation date:        | 27/01/11                     |                |
| 🗉 💋 Questionnaires                                                    | Evaluator:                   | Jake Buck                        | (jake.buck)           | Eval. period from:      | 23/01/11 12:00               |                |
| 🗉 📁 Reports                                                           |                              |                                  |                       | Eval. period to:        | 29/01/11 11:59               |                |
| 🗉 📁 Administration                                                    |                              |                                  |                       |                         |                              |                |
| About                                                                 | Interaction #954             | Start                            | 26/01/11 03:30:00     | End:                    | 26/01/11 03:46:30            |                |
|                                                                       | Call                         | From:<br>Direction:<br>Category: | 5630<br>In/Outbound   | To:<br>Wrap up:         | 5512                         |                |
|                                                                       | Question                     |                                  |                       | Δnswer                  |                              | Rating         |
|                                                                       | Opening call                 |                                  |                       | Answei                  |                              | rtating        |
|                                                                       | Greeting, introducing the    | agent and th                     | ne company            | Average                 |                              | 50.0%          |
|                                                                       | Detection and Verification   | n of a compe                     | tent person           | Good                    |                              | 100.0%         |
|                                                                       | Customer?s Consent to i      | nterview him/                    | 'her (time, topic)    | Good                    |                              | 100.0%         |
|                                                                       | Company Presentation         |                                  |                       | Bad                     |                              | 0.0%           |
|                                                                       | Switching to the matter of   | the call                         |                       | Average                 |                              | 50.0%          |
|                                                                       | Merchant's skills            |                                  |                       |                         |                              |                |
|                                                                       | Questioning techniques -     | investigative                    | e/business oriented   | Good                    |                              | 100.0%         |
|                                                                       | Understanding customer       | needs                            |                       | Good                    |                              | 100.0%         |
|                                                                       | Sulution proposal            |                                  |                       | Average                 |                              | 20.0%          |
|                                                                       | Customer care                |                                  |                       | Guuu                    |                              | 100.0%         |
|                                                                       | Call Control                 |                                  |                       |                         |                              | ~              |

Figure 174: Reports for a Single Evaluation

- 1. Click **Evaluation list** in the left hand menu. The **Evaluation List** tab opens and displays available evaluations. Select the checkbox of an evaluation in the **Evaluation List**.
- Click Report at the top of the Evaluation List tab. This creates a simple text-based report with the following options: Include All Possible Answers: Shows all possible answers, with those not selected grayed out.

**Eco Printing:** Creates a simpler text-based version of the report, with graphical borders removed for more economic printing.

To print, click Print.
 To save as an Excel file, click Export to Spreadsheet.

#### Tip:

To produce a report for multiple evaluations, select more checkboxes in step 1.

## **Exporting Report Data**

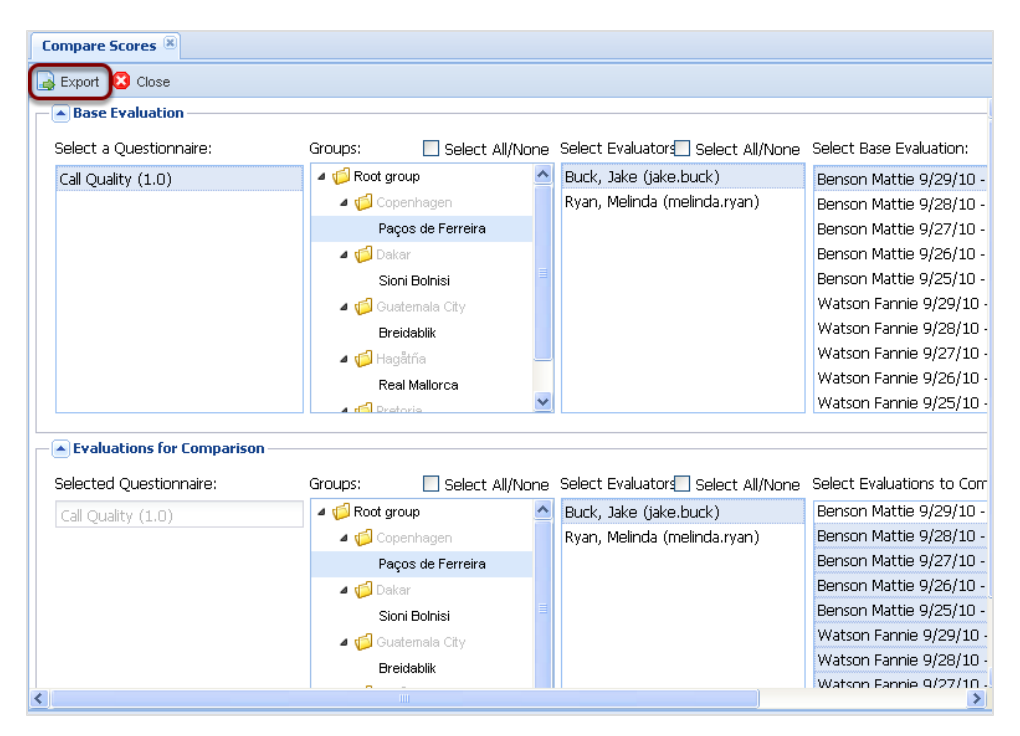

Figure 175: Exporting Graph Data to a Spreadsheet - 1

To export all graph data to an Excel 2007 or above spreadsheet:

- 1. Configure the graph parameters.
- 2. Click Export to Spreadsheet at the top of each graph.

#### Important:

The **Compare Scores** and **League Table** 'graphs' do not actually create any visual graphs in Quality Manager; rather they enable the **Compare Scores** and **League Table** reports to be downloaded in spreadsheet format.

| Base Evaluation                               |                       |                              |       |                            |          |                           |
|-----------------------------------------------|-----------------------|------------------------------|-------|----------------------------|----------|---------------------------|
| Select a Questionnaire:                       | Groups:               | Select All/Nor               | ne    | Select Evaluators Select   | All/None | Select Base Evaluation:   |
| Call Quality (1.0)                            | 🔺 🃁 Root g            | roup                         | ^     | Buck, Jake (jake.buck)     |          | Benson Mattie 9/29/10 -   |
|                                               | 🖉 🖉 🖉 🖉               | penhagen                     |       | Ryan, Melinda (melinda.rya | n)       | Benson Mattie 9/28/10 -   |
|                                               | Pa                    | iços de Ferreira             |       |                            |          | Benson Mattie 9/27/10 -   |
|                                               | 🖉 🖌 🖌 🖌               | kar                          |       |                            |          | Benson Mattie 9/26/10 -   |
|                                               | Opening export.       | dsx                          |       | Benson Mattie 9/25/10 -    |          |                           |
|                                               | You have chosen to    | open                         |       |                            |          | Watson Fannie 9/29/10     |
|                                               |                       | opon                         |       |                            |          | Watson Fannie 9/28/10     |
|                                               | which is as M         | invesselft Office Event Way  |       | Watson Fannie 9/27/10 -    |          |                           |
|                                               | from: http://         | docs-callrec1.office.zoon    |       | Watson Fannie 9/26/10      |          |                           |
|                                               | What should Eirefr    | x do with this file?         |       | Watson Fannie 9/25/10      |          |                           |
|                                               |                       |                              |       |                            |          |                           |
| <ul> <li>Evaluations for Compariso</li> </ul> | Open with             | Microsoft Office Exce        | el (d | efault) 💌                  |          |                           |
| Selected Questionnaire:                       | 🔘 <u>S</u> ave File   |                              |       |                            | l/None   | Select Evaluations to Com |
| Call Quality (1.0)                            | 📃 Do this <u>a</u> ut | omatically for files like th | is fr | rom now on.                |          | Benson Mattie 9/29/10 -   |
|                                               |                       |                              |       |                            | þ        | Benson Mattie 9/28/10 -   |
|                                               |                       |                              |       |                            |          | Benson Mattie 9/27/10 -   |
|                                               |                       |                              |       | Benson Mattie 9/26/10 -    |          |                           |
|                                               |                       |                              |       | Benson Mattie 9/25/10 -    |          |                           |
|                                               | 4 🍯 Gi                | iatemala City                |       |                            |          | Watson Fannie 9/29/10 -   |
|                                               | Br                    | eidablik                     |       |                            |          | Watson Fannie 9/28/10 -   |
|                                               | _                     |                              |       |                            |          | Watson Fannie 0/27/10 -   |

Figure 176: Exporting Graph Data to a Spreadsheet - 2

Export to Spreadsheet creates a downloadable .xlsx file.

- 1. Select **Open with** and select a spreadsheet application to open the file or click **Save File** to save the spreadsheet to the operating system.
- 2. Click OK.

| Compare Sco       | res                                            |               |          |         |          |         |          |         |
|-------------------|------------------------------------------------|---------------|----------|---------|----------|---------|----------|---------|
| Questionnaire:    |                                                | Call          | Qualit   | y (1.0) |          |         |          |         |
|                   |                                                |               |          |         |          |         |          |         |
|                   |                                                |               |          |         |          |         |          |         |
| <b></b>           |                                                |               |          |         |          |         |          |         |
| Gro               | oup/Question name                              | -             | 1        |         |          |         |          |         |
|                   |                                                | Base          |          |         |          |         |          |         |
|                   |                                                | Evaluati      |          |         |          |         |          |         |
|                   |                                                | on,<br>Daamma | <b>D</b> |         | D        |         | D        |         |
|                   |                                                | Barkor        | Barkor   |         | Barkor   |         | Barkor   |         |
|                   |                                                | 20/10/10      | 20/10/10 |         | 20/10/10 |         | 20/10/10 |         |
|                   |                                                | Eval          | Eval     | Deanna` | Eval     | Deanna` | Eval     | Deanna` |
|                   |                                                | ld: 1741      | ld: 1742 | s Diff  | ld: 1743 | s Diff  | ld: 1744 | s Diff  |
| Opening call      |                                                | 4.00%         | 0.00%    | -4.00%  | 24.00%   | 20.00%  | 28.00%   | 24.00%  |
| Greeting          | , introducing the agent and the company        | 10.00%        | 0.00%    | -10.00% | 20.00%   | 10.00%  | 0.00%    | -10.00% |
| Detection         | n and Verification of a competent person       | 0.00%         | 0.00%    | 0.00%   | 20.00%   | 20.00%  | 10.00%   | 10.00%  |
| Custome           | r?s Consent to interview him/her (time, topic) | 0.00%         | 0.00%    | 0.00%   | 20.00%   | 20.00%  | 20.00%   | 20.00%  |
| Company           | / Presentation                                 | 0.00%         | 0.00%    | 0.00%   | 0.00%    | 0.00%   | 20.00%   | 20.00%  |
| Switching         | g to the matter of the call                    | 0.00%         | 0.00%    | 0.00%   | 0.00%    | 0.00%   | 20.00%   | 20.00%  |
| Merchant's skills |                                                | 4.00%         | 12.00%   | 8.00%   | 6.00%    | 2.00%   | 18.00%   | 14.00%  |
| Question          | ning techniques - investigative/business orier | 0.00%         | 30.00%   | 30.00%  | 0.00%    | 0.00%   | 30.00%   | 30.00%  |
| Understa          | anding customer needs                          | 0.00%         | 20.00%   | 20.00%  | 0.00%    | 0.00%   | 40.00%   | 40.00%  |
| Solution          | proposal                                       | 10.00%        | 10.00%   | 0.00%   | 20.00%   | 10.00%  | 20.00%   | 10.00%  |
| Custome           | er care                                        | 10.00%        | 0.00%    | -10.00% | 10.00%   | 0.00%   | 0.00%    | -10.00% |
| Call control      |                                                | 18.00%        | 0.00%    | -18.00% | 20.00%   | 2.00%   | 0.00%    | -18.00% |
| Following         | g the script                                   | 10.00%        | 0.00%    | -10.00% | 10.00%   | 0.00%   | 0.00%    | -10.00% |

Figure 177: Exported Graph (Compare Evaluations) in Spreadsheet Format

View the downloaded file in Microsoft Excel versions 2007 and above, and other programs that can read the Excel .xlsx format. The file can also be processed or analyzed by other tools.

The following types of data are visible:

- 1. Evaluation ID, click on the column or row to expand the cell to read the full ID.
- 2. Evaluation Date, this is when the evaluation was completed.
- 3. Weighted totals.

The color coding of the cells is:

- Green better than base level.
- Yellow same as base.
- Red worse than base.

#### Tip:

Evaluations are identified by their evaluation ID. The evaluation ID is included in a header row of exported graph data, but is normally hidden from view. Increase the height of this row, normally row 5, to see the IDs. Using an ID number, the user can search for the specific evaluation in the Quality Manager evaluation list using the search, enter the same ID into **From** and **To** ID fields.

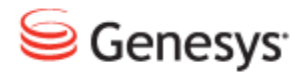

Chapter

## **14** Calibrating Evaluations

To ensure that all evaluations are carried out to the same standard using the same scoring, it is necessary to compare how each evaluator scores agents. The best way to do this is get all of the evaluators to score the same agent, call or media, and questionnaire to compare the scores for each section. When the evaluations have been carried out and compared, the group of evaluators should discuss the different evaluations and agree on a standard set of criteria that they can all use.

This chapter contains the following sections:

Selecting a Suitable Evaluation for Calibration Assigning Evaluators to the Agents Group Creating Evaluations for each Evaluator Comparing Evaluators Compare Evaluators Chart

## Selecting a Suitable Evaluation for Calibration

Find a suitable evaluation for calibration by navigating to the **Evaluation List**. The **Evaluation List** tab opens and displays the most recent evaluations. Use the page controls at the bottom of the window to find **Finished** evaluations.

|    |   |       |             |             |             |           | 9           | Tooltips On  | 📥 CcMan  | ager, CcManag  | er (ccmana | iger) 🔊 Lo | igout 🖂 Me |
|----|---|-------|-------------|-------------|-------------|-----------|-------------|--------------|----------|----------------|------------|------------|------------|
| >> | E | /alua | tion List 🗷 |             |             |           |             |              |          |                |            |            |            |
|    |   | New   | 💿 View      | 📃 Report    | 🚳 More Ac   | tions 👻 🖂 | Send Evalua | tion Feedbac | k 📴 Expo | rt Spreadsheet | All        |            | <b>~</b> 🔍 |
|    |   | Ν.    | ID          | Evaluator   | Agent       | Ques. N   | Period F    | Period To    | Score    | Status 👻       | Reveal     | Last Mo    | Parent ID  |
|    |   | 201   | 19548       | Kadlec, Kar | Doe, John   | Averag    | Jan 1, 2    | Jan 4, 2     | 64.0 %   | Finished       |            | Oct 4, 2   | 19546      |
|    |   | 202   | 19547       | Doe, John   | Doe, John   | Averag    | Jan 1, 2    | Jan 2, 2     | 100.0 %  | Finished       |            | Oct 4, 2   |            |
|    |   | 203   | 19508       | CcManager   | Smith, John | Averag    | Jan 1, 2    | Jan 2, 2     | 98.1 %   | Finished       | 1          | Sep 5, 2   |            |
|    |   | 204   | 19507       | CcManager   | Smith, John | Averag    | Jan 1, 2    | Jan 2, 2     | 100.0 %  | Finished       |            | Sep 5, 2   |            |
|    |   | 205   | 19546       | Anderson, I | Doe, John   | Averag    | Jan 1, 2    | Jan 3, 2     | 81.1 %   | Finished       |            | Oct 4, 2   |            |
|    |   | 206   | 19502       | Anderson, I | Smith, John | Averag    | Aug 1,      | Sep 2, 2     | 78.9 %   | Finished       |            | Sep 4, 2   |            |
|    |   | 207   | 19500       | Smith, John | Smith, John | Averag    | Aug 1,      | Sep 2, 2     | 100.0 %  | Finished       |            | Sep 4, 2   |            |
|    |   | 208   | 19499       | CcManager   | Smith, John | Averag    | Aug 1,      | Sep 2, 2     | 54.1 %   | Finished       |            | Sep 4, 2   |            |

Figure 178: Select a Suitable Evaluation

- 1. Select the checkbox of an evaluation with the status Finished.
- 2. Click **Report** to see how the individual sections and questions have been scored in detail. The **Evaluation Detail** opens in a separate tab. If the evaluation is suitable, then the evaluation can be used for calibration across the evaluation team.

| Bir unit 🦛 Export to Spr   | ougenoot                                     |                     |                                                            |                                              |        |
|----------------------------|----------------------------------------------|---------------------|------------------------------------------------------------|----------------------------------------------|--------|
| Evaluation #89             | 6 - Call Quality                             | 1.0                 |                                                            |                                              |        |
| Agent:<br>Evaluator:       | Dora Vargas (dora.va<br>Jannie Spears (janni | argas)<br>e.spears) | Evaluation Date:<br>Eval. Period From:<br>Eval. Period To: | 18/07/11<br>30/03/11 12:00<br>31/03/11 12:00 |        |
| Interaction #896           | Start:                                       | -                   | End:                                                       | -                                            |        |
| Call                       | From:<br>Direction:<br>Category:             | -<br>All            | To:<br>Wrap Up:                                            | -                                            |        |
| Question                   |                                              |                     | Answer                                                     |                                              | Rating |
| Opening call               |                                              |                     |                                                            |                                              |        |
| Greeting, introducing the  | e agent and the compan                       | v                   | Good                                                       |                                              | 100.0% |
| Detection and Verificatio  | n of a competent persor                      | n                   | Good                                                       |                                              | 100.0% |
| Customer?s Consent to      | interview him/her (time,                     | topic)              | Good                                                       |                                              | 100.0% |
| Company Presentation       | •                                            |                     | Good                                                       |                                              | 100.0% |
| Switching to the matter of | of the call                                  |                     | Good                                                       |                                              | 100.0% |
| Merchant's skills          |                                              |                     |                                                            |                                              |        |
| Questioning techniques     | - investigative/business                     | oriented            | Bad                                                        |                                              | 0.0%   |
| Understanding custome      | rneeds                                       |                     | Average                                                    |                                              | 50.0%  |
| Solution proposal          |                                              |                     | Good                                                       |                                              | 100.0% |
| Customer care              |                                              |                     | Good                                                       |                                              | 100.0% |
| Call control               |                                              |                     |                                                            |                                              |        |
| Following the script       |                                              |                     | Excellent                                                  |                                              | 100.0% |
| The Language, length of    | f sentences, speed of sp                     | eech                | Excellent                                                  |                                              | 100.0% |
| Listening                  |                                              |                     | Average                                                    |                                              | 45.0%  |
| Responding                 |                                              |                     | Good                                                       |                                              | 100.0% |
| Overcoming objections      |                                              |                     | Good                                                       |                                              | 100.0% |
| Tone / pitch of the call / | Positive speech                              |                     | Excellent                                                  |                                              | 100.0% |
| Closing the call           |                                              |                     |                                                            |                                              |        |
| Thanks and farewell to t   | he customer                                  |                     | Average                                                    |                                              | 11.0%  |
| Summary after call - rec   | ар                                           |                     | Bad                                                        |                                              | 0.0%   |
| Inviting the customer to   | call anytime the infoline                    |                     | Bad                                                        |                                              | 0.0%   |
|                            |                                              |                     |                                                            |                                              |        |
|                            |                                              |                     |                                                            | Total Rating:                                | 68.0%  |

Figure 179: Evaluation Detail

## **Assigning Evaluators to the Agents Group**

Before calibrating evaluators, the user must ensure that they are assigned the right to evaluate the group that the target agent is in.

Find each evaluator in the **User Manager** section, open their profile, and check if the groups have been assigned to them.

| E | valuation List 🗵 🗍 Interacti | ions 🖲 User Manager 🗷 |           |         |            |        |              |             |          |        |               |
|---|------------------------------|-----------------------|-----------|---------|------------|--------|--------------|-------------|----------|--------|---------------|
| • | Add 🥜 Edit 🤤 Remo            | ve 🞯 Reset Password   |           |         |            |        |              |             |          |        | 🔍 Searc       |
|   | N. Surname                   | Name                  | Login ID  |         | User Role  | Belong | gs To Group  | Database    |          | Status |               |
|   | 9 Bolshakov                  | Sergey                | ccmanager | ru      | CC Manager | Leade  | rship        | ScoreCard   | DB       | 0      |               |
|   | Add or Edit User             |                       |           |         | • ·        |        |              |             |          | ×      |               |
|   | Database:                    | ScoreCardDB           |           | Groups: |            |        | Groups Assig | gned to Sup | ervisor: |        |               |
|   | Status:                      | Active 💌              |           | 4 💋 Ro  | iot group  |        | Group A      |             |          |        |               |
| E | User Role:                   | CC Manager            | ~         |         |            |        | Group B      |             |          |        |               |
|   | Language:                    | Русский               | ~         | G       | roup B     |        |              |             |          |        |               |
|   | Login ID:                    | ccmanagerru           |           | G       | roup D     |        |              |             |          |        |               |
|   | First Name:                  | Sergey                |           | G       | roup E     |        |              |             |          |        |               |
|   | Surname:                     | Bolshakov             |           | G       | roup F     |        |              |             |          |        |               |
|   | Email:                       | sbolshakov@ccru.com   |           | L       | eadership  |        |              |             |          |        |               |
|   | 💿 Phone                      |                       |           |         |            |        |              |             |          |        |               |
|   | 💿 Agent ID                   |                       |           |         |            |        |              |             |          |        |               |
|   | None                         |                       |           |         |            |        |              |             |          |        |               |
| Ē | Agent Group:                 | Leadership            | ~         |         |            |        |              |             |          |        |               |
|   | Reset Password               |                       |           |         |            |        |              |             |          |        |               |
|   |                              |                       |           | Add     | Add All    | Remo   | ove Rem      | ove All     |          |        |               |
|   |                              |                       |           |         |            |        |              |             |          |        |               |
|   |                              |                       |           |         |            |        |              |             |          |        |               |
|   | Delegation                   |                       |           |         |            |        |              |             |          |        |               |
|   |                              |                       |           |         |            |        |              |             |          |        |               |
| 5 |                              |                       |           |         |            |        |              | Save        | Cancel   |        |               |
| K |                              |                       |           |         |            |        |              | care        | Ganosi   | splayi | ing 1 - 50 of |

Figure 180: Assign Evaluators to Group

- 1. Select User Manager from the menu tree. The User Manager tab opens.
- 2. Select an evaluator. In the figure above, this is a supervisor. Other roles may perform the evaluation if they have the appropriate permissions.
- 3. Click edit Add or Edit User. The dialog box opens for this evaluator.
- Drag the group into the Groups Assigned to Supervisor field.
- 5. Click Save.

Repeat steps 2 to 5 for each evaluator.

## **Creating Evaluations for each Evaluator**

| E | Evaluation List 🛞 Interactions 🗵                                                |       |           |        |                         |             |             |         |          |  |  |  |
|---|---------------------------------------------------------------------------------|-------|-----------|--------|-------------------------|-------------|-------------|---------|----------|--|--|--|
|   | 🗋 New 💿 View 📃 Report 🔯 More Actions 🗸 🖂 Send Evaluation Feedback 違 Export Spre |       |           |        |                         |             |             |         |          |  |  |  |
|   | Ν.                                                                              | ID    | Evaluato  | (      | Reevaluate              | Period From | Period To   | Score   | Status 🔻 |  |  |  |
|   | 201                                                                             | 19548 | Kadlec, ł |        | Reopen                  | Jan 1, 2012 | Jan 4, 2013 | 64.0 %  | Finished |  |  |  |
|   | 202                                                                             | 19547 | Doe, Joh  | ,      |                         | Jan 1, 2012 | Jan 2, 2013 | 100.0 % | Finished |  |  |  |
|   | 203                                                                             | 19508 | CcManag   | ~      | Include in Statistics   | Jan 1, 2011 | Jan 2, 2012 | 98.1 %  | Finished |  |  |  |
|   | 204                                                                             | 19507 | CcManag   |        | Reveal Results to Agent | Jan 1, 2011 | Jan 2, 2012 | 100.0 % | Finished |  |  |  |
| ☑ | 205                                                                             | 19546 | Anderso   |        | Delete                  | Jan 1, 2012 | Jan 3, 2013 | 81.1 %  | Finished |  |  |  |
|   | 206                                                                             | 19502 | Andersor  | i, Lia | Smith, John Average H   | Aug 1, 2012 | Sep 2, 2012 | 78.9 %  | Finished |  |  |  |

Figure 181: More Actions on Evaluation List

- 1. Select the **Evaluation List** tab again, ensure the evaluation is still selected.
- 2. Click More Actions.
- 3. Select Re-Evaluate.

The **Evaluation Planner** tab opens populated with the same interactions and parameters as the original evaluation. The **Remove Interactions** dialog box opens.

| Remove | Interactions                                  |  |  |  |  |  |  |
|--------|-----------------------------------------------|--|--|--|--|--|--|
| 2      | Do you wish to remove all agent interactions? |  |  |  |  |  |  |
|        | Yes No                                        |  |  |  |  |  |  |

Figure 182: Remove Interactions

4. Click No, this ensures that the same interaction is used for each evaluation.

| Evaluation List 🗷 Int | eractions 🗵 Evaluation Planner 🗵                                                                |
|-----------------------|-------------------------------------------------------------------------------------------------|
| Create Evaluations    | 🔜 Save As Template 👳 Templates 🤜 Load Template 🗝 🔇 Close                                        |
| Date Range:           | ✓ From: 1/1/12                                                                                  |
| Questionnaire: A      | verage Handling Time (1.0)                                                                      |
| Apply To Statistics:  |                                                                                                 |
| Basic Add Sub-Crite   | ria                                                                                             |
| © Group Evaluation    | Agent Evaluation     Self-Evaluation                                                            |
| Evaluator:            | Anderson, Liam (landerson)                                                                      |
| Groups:               | Anderson, Liam (landerson)                                                                      |
| 🔺 🍯 Root group        | Bolshakov, Sergey (ccmanagerru)                                                                 |
| Group A               | Brunner, Alan (abrunner)                                                                        |
| Group B               | CcManager, CcManager (ccmanager) kova)                                                          |
| Group C               | Jasper, Matt (mjasper)                                                                          |
| Group D               | Kaulec, Kalol (Kkaulec)                                                                         |
| Group E               | Sinna Kristy (ksinna)                                                                           |
| Wrapup:               | Snow, Ty (tsnow)                                                                                |
| Add Media Type        | 😑 Remove 🕕 Allow Replacement 🗒 Allow Selection 🗐 Allow random calls selection 🔕 Add Interaction |
| Media Type            | Min. Count N. Start End Length From To Type                                                     |
| Call                  | 1 1 8/16/12 12:18 AM 8/16/12 12:20 AM 00:01:52 6401 22255432 📓 ( Quick Note                     |

Figure 183: Choose an Evaluator

- 5. Select an evaluator to participate in the calibration session.
- 6. Click Create Evaluations. The evaluations created dialog displays.

|                         | ×  |
|-------------------------|----|
| 1 evaluation(s) created |    |
|                         |    |
|                         | ОК |
|                         |    |

Figure 184: Evaluation Created

7. Click Ok. The evaluation is created.

Repeat steps 1 to 7 for each evaluator.

The newly created evaluations should now display in the **Evaluation List** with the most recent displaying at the top of the first page.

|                     |   |       |           |                |                 |                    | ooltips On | 🔗 CcMa      | nager, Co | Manager  | (ccmana   | ger) 🔊 Logout 🖂    | Messages |
|---------------------|---|-------|-----------|----------------|-----------------|--------------------|------------|-------------|-----------|----------|-----------|--------------------|----------|
| «                   | E | /alua | tion List | ×              |                 |                    |            |             |           |          |           |                    |          |
| Q 5 8 8 2 2 2 3 8 5 |   | New   | Evaluatio | n 🕼 Evaluate   | 📃 Report 🚳      | More Actions -     | Send Eval  | uation Feed | lback 🍹   | Export   | to Spread | Isheet All         |          |
| Dashboard           |   | N.    | ID        | Evaluator      | Agent           | Ques. Name         | Period Fr  | Period To   | Score     | Status 4 | Reveal    | Last Mor Parent ID | ×        |
| Evaluations         |   | 1     | 1731      | Spears, Jannie | Gross, Carolina | Call Quality (1.0) | Mar 26, 2  | Mar 27, 2   | 0.0 %     | Created  | J         | Aug 4, 20 895      |          |
| 🛃 Evaluation List   |   | 2     | 1332      | CcManager, Cc  | Hartman, Nane   | Call Quality (1.0) | Aug 1, 20  | Aug 1, 20   | 0.0 %     | Created  | 1         | Aug 2, 20          |          |
| Evaluation Planner  |   | 3     | 1331      | CcManager, Cc  | Wheeler, Luisa  | Call Quality (1.0) | Aug 1, 20  | Aug 1, 20   | 0.0 %     | Created  |           | Aug 2, 20          |          |
| Questionnaires      |   | 4     | 1330      | CcManager, Cc  | Hobbs, Eddie    | Call Quality (1.0) | Aug 1, 20  | Aug 1, 20   | 0.0 %     | Created  |           | Aug 2, 20          |          |

Figure 185: Showing Created Evaluation with Parent ID

The **Parent ID** denotes the original evaluation that the new evaluation is based on. This is useful for comparison purposes with the original.

The evaluators must all evaluate the same agent and interactions. Once all of the evaluations are completed, Quality Manager can generate reports to compare results.

The easiest way to compare evaluators in detail, is to find the **Finished** evaluations in the **Evaluation List**, select each evaluation, and click **Report**. The evaluators can then compare scores .

| Evaluation #1731 - Call Quality 1.0          |                                                   |                      |                                                            | Evaluation #173                              | 2 - Call Quality | 1.0                                 |                                                  |                            |                                                            |                                              |        |
|----------------------------------------------|---------------------------------------------------|----------------------|------------------------------------------------------------|----------------------------------------------|------------------|-------------------------------------|--------------------------------------------------|----------------------------|------------------------------------------------------------|----------------------------------------------|--------|
| Agent:<br>Evaluator:                         | Carolina Gross (carolir<br>Jannie Spears (jannie. | na.gross)<br>spears) | Evaluation Date:<br>Eval. Period From:<br>Eval. Period To: | 04/08/11<br>26/03/11 12:00<br>27/03/11 11:59 |                  | Agent:<br>Evaluator:                | Carolina Gross (carolin<br>Winston Stephens (win | a.gross)<br>ston.stephens) | Evaluation Date:<br>Eval. Period From:<br>Eval. Period To: | 04/08/11<br>26/03/11 12:00<br>27/03/11 11:59 |        |
| Interaction #903                             | Start:                                            | -                    | End:                                                       | -                                            |                  | Interaction #903                    | Start:                                           |                            | End:                                                       |                                              |        |
| Call                                         | From:                                             | -                    | To:                                                        | -                                            |                  | Call                                | From:                                            |                            | To:                                                        |                                              |        |
|                                              | Direction:                                        | All                  | Wrap Up:                                                   |                                              |                  |                                     | Direction:                                       | All                        | Wrap Up:                                                   |                                              |        |
| 0                                            | Category:                                         |                      |                                                            |                                              | <b>D</b> -4'     | 0                                   | Category:                                        |                            |                                                            |                                              | D-fi-  |
| Question                                     |                                                   |                      | Answer                                                     |                                              | Rating           | Question                            |                                                  |                            | Answer                                                     |                                              | Rating |
| Opening call<br>Greating, introducing the ar | agent and the company                             |                      | Good                                                       |                                              | 100.0%           | Opening call                        | anoni and the company                            |                            | Cood                                                       |                                              | 100.08 |
| Detection and Verification of                | of a competent person                             |                      | Good                                                       |                                              | 100.0%           | Detection and Verification          | agent and the company                            |                            | Average                                                    |                                              | 50.0%  |
| Customer?s Consent to inte                   | erview him/her (time, to                          | pic)                 | Average                                                    |                                              | 50.0%            | Customer2s Consent to i             | nterview him/her (time to                        | pic)                       | Good                                                       |                                              | 100.0% |
| Company Presentation                         |                                                   |                      | Good                                                       |                                              | 100.0%           | Company Presentation                | ,, i                                             |                            | Average                                                    |                                              | 50.0%  |
| Switching to the matter of th                | he call                                           |                      | Average                                                    |                                              | 50.0%            | Switching to the matter of the call |                                                  |                            | Average                                                    |                                              | 50.0%  |
| Merchant's skills                            |                                                   |                      |                                                            |                                              |                  | Merchant's skills                   |                                                  |                            |                                                            |                                              |        |
| Questioning techniques - in                  | vestigative/business or                           | iented               | Good                                                       |                                              | 100.0%           | Questioning techniques -            | investigative/business or                        | ented                      | Good                                                       | 100.0%                                       |        |
| Understanding customer ne                    | eeds                                              | Average              |                                                            |                                              | 50.0%            | Understanding customer needs        |                                                  |                            | Good                                                       |                                              | 100.0% |
| Solution proposal                            |                                                   |                      | Good                                                       |                                              | 100.0%           | Solution proposal                   |                                                  |                            | Average                                                    |                                              | 50.0%  |
| Customer care                                |                                                   |                      | Good                                                       |                                              | 100.0%           | Customer care                       |                                                  |                            | Good                                                       |                                              | 100.0% |
| Call control                                 |                                                   |                      | Evention                                                   |                                              | 100.0%           | Call control                        |                                                  |                            |                                                            |                                              |        |
| The Language length of se                    | intences, speed of spe                            | ach                  | Good                                                       |                                              | 78.0%            | Following the script                |                                                  |                            | Good                                                       |                                              | 80.0%  |
| Listening                                    | entences, speed of spe                            | een -                | Average                                                    |                                              | 45.0%            | The Language, length of             | sentences, speed of spee                         | ch                         | Excellent                                                  |                                              | 100.0% |
| Responding                                   |                                                   |                      | Good                                                       |                                              | 100.0%           | Listening                           |                                                  |                            | Average                                                    |                                              | 45.0%  |
| Overcoming objections                        |                                                   |                      | Bad                                                        |                                              | 0.0%             | Responding                          |                                                  |                            | Good                                                       |                                              | 100.0% |
| Tone / pitch of the call / Pos               | sitive speech                                     |                      | Good                                                       |                                              | 89.0%            | Overcoming objections               |                                                  |                            | Bad                                                        |                                              | 0.0%   |
| Closing the call                             |                                                   |                      |                                                            |                                              |                  | Tone / pitch of the call / P        | ositive speech                                   |                            | Good                                                       |                                              | 89.0%  |
| Thanks and farewell to the                   | customer                                          |                      | Good                                                       |                                              | 100.0%           | Closing the call                    |                                                  |                            |                                                            |                                              |        |
| Summary after call - recap                   |                                                   |                      | Good                                                       |                                              | 100.0%           | Thanks and farewell to th           | e customer                                       |                            | Average                                                    |                                              | 11.0%  |
| Inviting the customer to call                | I anytime the infoline                            |                      | Good                                                       |                                              | 100.0%           | Summary after call - reca           | p                                                |                            | Good                                                       |                                              | 100.0% |
|                                              |                                                   |                      |                                                            |                                              |                  | Inviting the customer to c          | all anytime the infoline                         |                            | Good                                                       |                                              | 100.0% |
|                                              |                                                   |                      |                                                            | Total Rating:                                | 81.0%            |                                     |                                                  |                            |                                                            | Total Rating:                                | 71.0%  |
|                                              |                                                   |                      |                                                            |                                              |                  |                                     |                                                  |                            |                                                            | iotai Rading:                                |        |

Figure 186: Detail Report Comparison

You may also wish to use compare scores. See Compare Scores Report - 1.

| Compare Score              | es a la companya de la companya de la |                  |            |                 |      |
|----------------------------|----------------------------------------------------------------------------------------------------|------------------|------------|-----------------|------|
|                            | Questionnaire:                                                                                                    |                  |            | Call Quality (1 | 1.0) |
|                            |                                                                                                    |                  |            |                 |      |
|                            |                                                                                                    |                  |            |                 |      |
|                            | Group/Question name                                                                                                    | E                | valuations |                 |      |
|                            |                                                                                                    | Base Evaluation, | Carolina   |                 |      |
|                            |                                                                                                    | Carolina Gross,  | Gross,     |                 |      |
|                            |                                                                                                    | 04/08/11, Eval   | 04/08/11,  | Carolina's      |      |
|                            |                                                                                                    | ld: 1,731        | Eval Id:   | Diff            |      |
| Opening call               |                                                                                                    | 80.00%           | 70.00%     | -10.00%         |      |
|                            | Greeting, introducing the agent and the company                                                                                                    | 100.00%          | 100.00%    | 0.00%           |      |
|                            | Detection and Verification of a competent person                                                                                                    | 100.00%          | 50.00%     | -50.00%         |      |
|                            | Customer?s Consent to interview him/her (time, topic)                                                                                                    | 50.00%           | 100.00%    | 50.00%          |      |
|                            | Company Presentation                                                                                                    | 100.00%          | 50.00%     | -50.00%         |      |
|                            | Switching to the matter of the call                                                                                                    | 50.00%           | 50.00%     | 0.00%           |      |
| Merchant's skills          |                                                                                                    | 80.00%           | 90.00%     | 10.00%          |      |
|                            | Questioning techniques - investigative/business orient                                                                                                    | 100.00%          | 100.00%    | 0.00%           |      |
|                            | Understanding customer needs                                                                                                    | 50.00%           | 100.00%    | 50.00%          |      |
|                            | Solution proposal                                                                                                    | 100.00%          | 50.00%     | -50.00%         |      |
|                            | Customer care                                                                                                    | 100.00%          | 100.00%    | 0.00%           |      |
| Call control               |                                                                                                    | 66.90%           | 69.30%     | 2.40%           |      |
|                            | Following the script                                                                                                    | 100.00%          | 80.00%     | -20.00%         |      |
|                            | The Language, length of sentences, speed of speech                                                                                                    | 78.00%           | 100.00%    | 22.00%          |      |
|                            | Listening                                                                                                    | 45.00%           | 45.00%     | 0.00%           | J    |
|                            | Responding                                                                                                    | 100.00%          | 100.00%    | 0.00%           |      |
|                            | Overcoming objections                                                                                                    | 0.00%            | 0.00%      | 0.00%           |      |
|                            | Tone / pitch of the call / Positive speech                                                                                                    | 89.00%           | 89.00%     | 0.00%           |      |
| Closing the call           |                                                                                                    | 100.00%          | 55.50%     | -44.50%         |      |
|                            | Thanks and farewell to the customer                                                                                                    | 100.00%          | 11.00%     | -89.00%         |      |
|                            | Summary after call - recap                                                                                                    | 100.00%          | 100.00%    | 0.00%           |      |
|                            | Inviting the customer to call anytime the infoline                                                                                                    | 100.00%          | 100.00%    | 0.00%           |      |
| <b>Total Weighted Scor</b> | e:                                                                                                    | 81.00%           | 71.00%     | -10.00%         |      |

Figure 187: Compare Scores

## **Comparing Evaluators**

The **Compare Evaluators** chart provides an overview of evaluators in relation to each other.

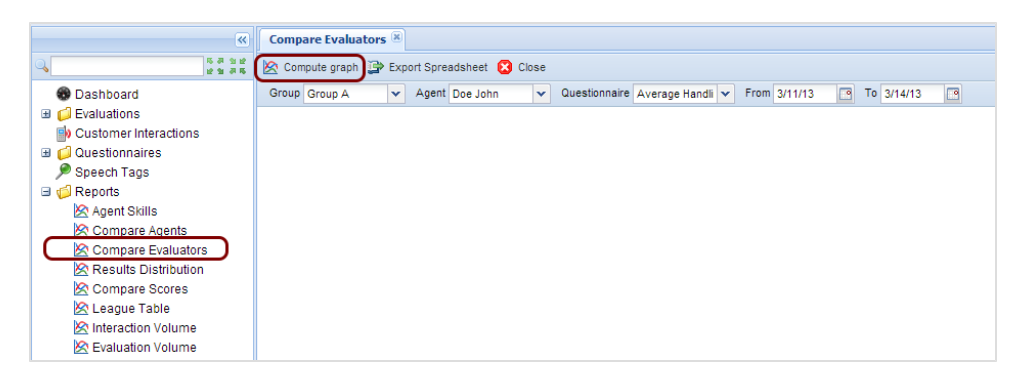

Figure 188: Select Compare Evaluators

To compare scores, logged on as ccmanager:

- 1. Select **Reports** in the left hand menu.
- 2. Select Compare Evaluators.
- 3. Select the **Group**, **Agent**, **Questionnaire**, **From** and **To** that correspond with an evaluation carried out in the previous section.
- 4. Click Compute graph.

## **Compare Evaluators Chart**

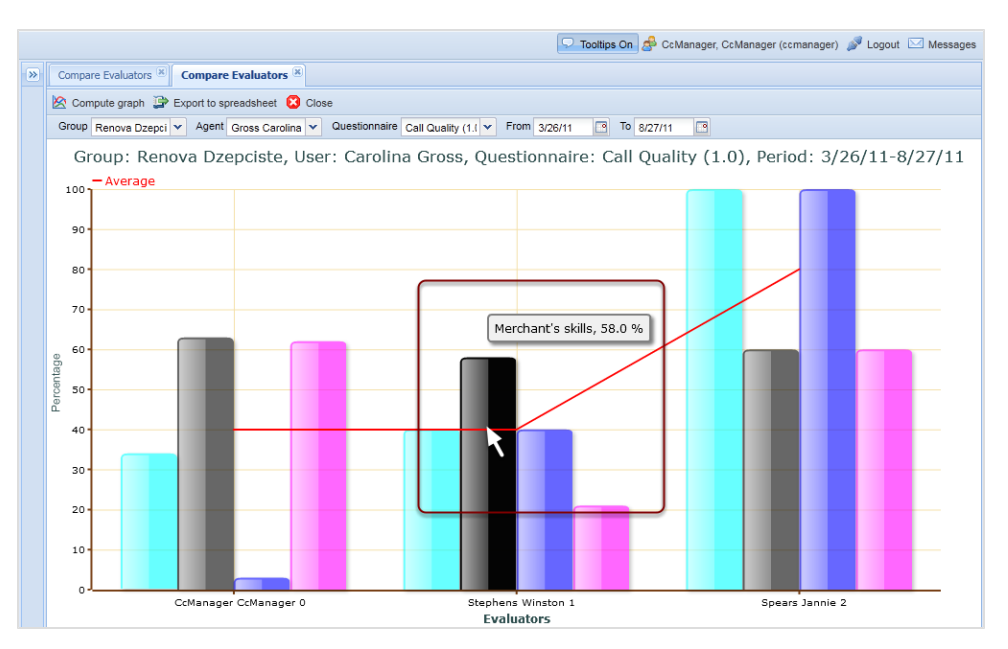

Figure 189: Compare Evaluators Chart

In this example, the **Compare Evaluators** chart is divided into three sections showing the scores given by three evaluators. The columns correspond to sections in the questionnaire in this example:

- The light blue columns represent the scores for Opening Call.
- The gray columns represent the scores for Merchants skills.
- The blue columns represent the scores for Call Control.
- The purple columns represent the scores for Closing the call.

Hover over a particular column or the name of the column, and the precise percentage displays.

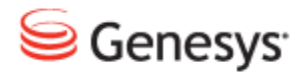

### Chapter

# **15** Dashboards

An introduction to setting up and managing widget dashboards for a fast real-time overview of call center performance in Quality Manager.

This chapter contains the following sections:

<u>The Quality Manager Dashboard</u> <u>Setting Up a Dashboard - 1</u> <u>Setting Up a Dashboard - 2</u> <u>Setting Up a Dashboard - 3</u>

## **The Quality Manager Dashboard**

|                                                                                             |                                           | 🖓 To  | oltips Off 🛛 🝰 CcManager, CcManager (ccmanag | jer) 🎤 Logout 🖂 Messages |
|---------------------------------------------------------------------------------------------|-------------------------------------------|-------|----------------------------------------------|--------------------------|
| «                                                                                           | Dashboard 🛞                               |       |                                              |                          |
| 0<br>0<br>0<br>0<br>0<br>0<br>0<br>0<br>0<br>0<br>0<br>0<br>0<br>0<br>0<br>0<br>0<br>0<br>0 | 🔲 Widgets per Row 🔹 📀 Add Widget 👻 🔚 Save |       |                                              |                          |
| Dashboard     Dashboard     Dashboard                                                       | Pacos de Ferreira Summary                 | 0 X 🔺 | Pacos Top Scorers                            | @ X A A                  |
| 🗄 💋 Questionnaires                                                                          | - Bad - 257 - Average - 523- Good - 166   |       | Agent                                        | Score                    |
| C Administration                                                                            |                                           |       | Mason, Horace                                | 60                       |
| About                                                                                       |                                           |       | Hebert, Noemi                                | 59                       |
|                                                                                             |                                           |       | Petersen, Duane                              | 56                       |
|                                                                                             |                                           |       | Wilcox, Alonzo                               | 55                       |
|                                                                                             |                                           |       | Oliver, Robin                                | 54                       |
|                                                                                             |                                           |       |                                              |                          |
|                                                                                             |                                           |       | Pacos - Poor Performers                      | @ X 🔺                    |
|                                                                                             |                                           |       | Agent                                        | Score                    |
|                                                                                             |                                           |       | Reid, Lucinda                                | 34                       |
|                                                                                             |                                           |       | Blake, Rico                                  | 35                       |
|                                                                                             | Paco Trends                               |       | Young, Ny                                    | 35                       |
|                                                                                             | Week Month                                |       | Silva, Velma                                 | 36                       |
|                                                                                             |                                           |       | Walter, Cristina                             | 38                       |
|                                                                                             |                                           |       |                                              |                          |
|                                                                                             | 46                                        |       | <u> </u>                                     |                          |
|                                                                                             | User Dashboard Default Dashboard          |       |                                              | -                        |

Figure 190: The Quality Manager Dashboard

The Quality Manager **Dashboard** is available to users with certain roles within Quality Manager, team leader, supervisor, cc manager.

The user can configure a varying number of information boxes or widgets, on the **Dashboard**. The widgets display a quick summary of evaluation data such as high or low performing agents and groups, in a simple visual format.

The widgets take data directly from the Quality Manager database, so the **Dashboard** reflects an up-to-the-minute overview of the call center's performance.

Two dashboards are available:

**Default** is the basic setup for all **Dashboard** users. The default widgets can be set up to give users a generic top-level performance overview. **User Dashboard** can be customized by each individual **Dashboard** user for

their own requirements.

Select Dashboard to open the Dashboard tab.

The types of widget in the figure are:

- 1. Pie
- 2. Trend

- 3. High Scoring Agent
- 4. Low Scoring Agent

## **Setting Up a Dashboard - 1**

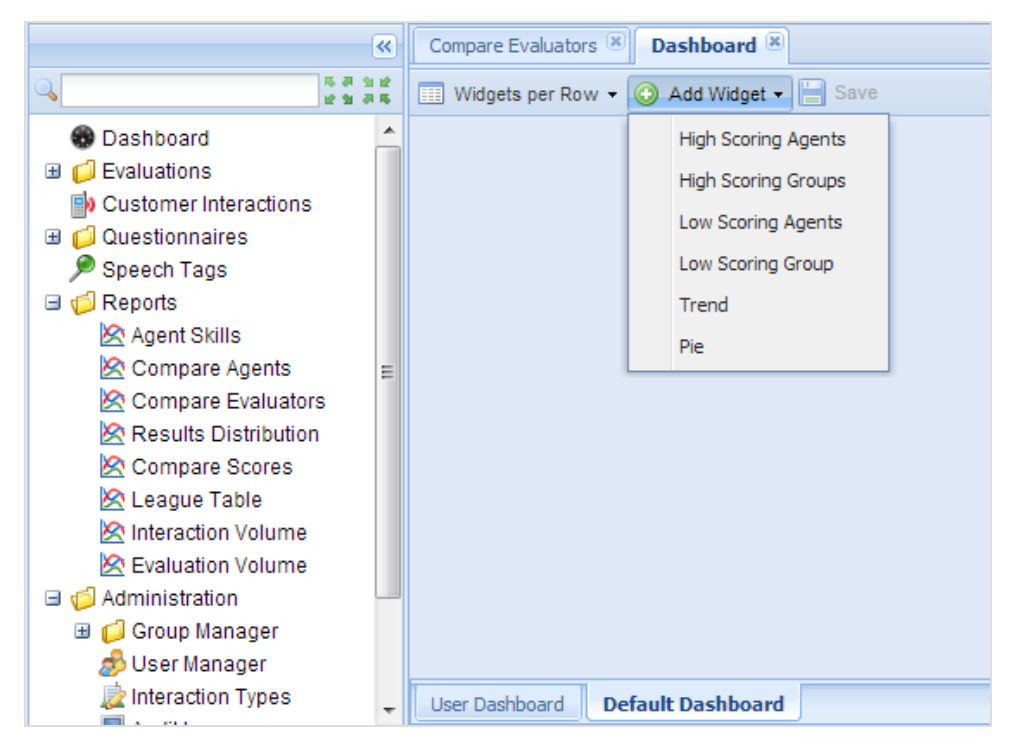

Figure 191: Setting Up a Dashboard – 1

A **Dashboard** can only be properly set up when agents, groups and questionnaires have been defined.

- 1. Click Dashboard in the left hand menu. The Dashboard tab opens.
- 2. Click either User Dashboard or Default Dashboard.
- 3. Choose the number of **Widgets per Row**from the drop-down list. For example, two **Widgets per Row** are used and two rows are in the figure, enabling four widgets in the display.
- 4. Create the first widget by clicking Add Widget and selecting one of the following types from the drop-down list:
   High Scoring Agents
   High Scoring Groups
   Low Scoring Agents
   Low Scoring Group

Specify the maximum number to display using the **Count** parameter. **Trend** displays the average score trend from a specified questionnaire for an agent group, or groups, with numbers comparing this week/month to last week/month.

**Pie** uses the pass and fail criteria, **Good / Bad Threshold**, from a specified questionnaire to display a pie chart of agent categories, good, average, or bad for a group or all groups. For an example of this, see <u>Setting Up a Dashboard - 2</u>.

Repeat step 4 until all of the widgets have been selected.

## **Setting Up a Dashboard - 2**

| Compare Fuck store (8) Dachbeard (8)    | Pie - Configuration |                    | × |   |   |
|-----------------------------------------|---------------------|--------------------|---|---|---|
| Widgets per Row • ③ Add Widget • 💾 Save | Refresh (minutes):  | 30                 |   |   | • |
|                                         | Date Range:         | ×                  |   |   |   |
|                                         | Title:              |                    |   |   |   |
|                                         | Questionnaire:      | ~                  |   |   |   |
|                                         | Groups:             | Select All/None    |   |   |   |
|                                         |                     | 🔺 🥼 Root group 📃 🔺 |   |   |   |
|                                         |                     | Group A            |   |   | _ |
|                                         |                     | Group B 🗧          |   |   | = |
|                                         |                     | Group C            |   |   |   |
|                                         |                     | Group D            |   |   |   |
|                                         |                     | Group E 🔫          |   |   |   |
|                                         | Good Threshold:     |                    |   |   |   |
|                                         | Bad Threshold:      |                    |   |   |   |
|                                         | Min-Max Value:      |                    |   | l |   |
|                                         |                     |                    |   |   |   |
|                                         |                     | Save               |   |   | - |

Figure 192: Setting Up a Dashboard – 2

In the example in the figure, a pie widget is selected from the list in Add Widget.

- 1. Click 🌼 the settings button to configure the widget.
- 2. The **Pie-Configuration** dialog box appears. In the **Pie-Configuration** dialog box:

| Pie - Configuration |                    | × |
|---------------------|--------------------|---|
| Refresh (minutes):  | 30                 |   |
| Period:             | Yesterday          | · |
| Description:        | Summary            |   |
| Questionnaire:      | Call Quality (1.0) | - |
| Groups:             | Select All/Non     | e |
|                     | 4 🧔 Root group     |   |
|                     | Dungate            |   |
|                     |                    |   |
|                     |                    |   |
|                     |                    |   |
| Good Threshold:     | 75                 |   |
| Bad Threshold:      | 25                 |   |
| Min-Max Value:      | 0 - 100            |   |
|                     | Save               |   |

Figure 193: Pie Widget Configuration

- 1. Type a **Refresh (minutes):** rate in minutes. This dictates how often the data is refreshed for the widget. It is recommended that this value should not be less than 5 minutes to avoid browser performance issues with multiple widgets refreshing together.
- Select a Period: from which the data is collected, from the Period: dropdown. Choose from: Yesterday, Current Week, Last Week, Current Month, Last Month, Current Quarter, First Quarter, Second Quarter, Third Quarter, Fourth Quarter, Current Year, Last Year.
- 3. Type a **Description:** for the widget.
- 4. Select a **Questionnaire:** from the drop-down list. If a **Description:** is not provided for a widget during configuration, Quality Manager displays setting information in the title bar of the widget instead.
- The threshold values can be modified if required. Select a target agent Group:. Use the checkbox to Select All/None of the groups and use CTRL

, for Windows, or **CMD** , for Mac, while selecting to add or remove groups from your selection.

- 6. The questionnaire provides the default **Good Threshold:**, **Bad Threshold:**, and **Min-Max Value:** range.
- 7. Click **Save** to apply the settings and display the widget.

## **Setting Up a Dashboard - 3**

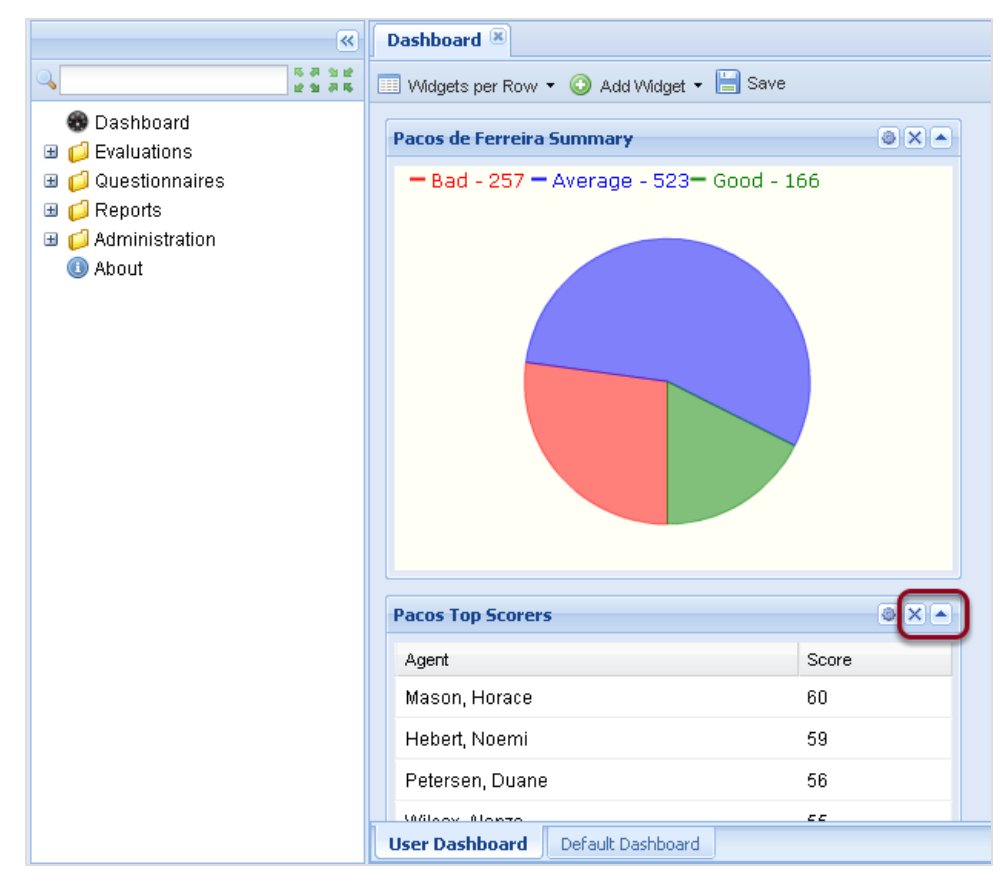

Figure 194: Setting Up a Dashboard - 3

After saving the widget configuration, the widget displays the data as appropriate.

- 1. Additional widgets can be added or removed, dragged to different positions by their title bars, the mouse cursor changes to a cross when dragging is possible, or minimized as required.
- 2. After completing the widget configuration, click **Save** to save the changes. The **Save** button is disabled if no changes need to be saved.
- 3. Click  $\_$  to minimize the widget. Click  $\_$  to maximize.

### Important:

For performance reasons, no more than 20 dashboard widgets can be added to a **Dashboard**.

## **Request Technical Support**

#### **Technical Support from VARs**

If you have purchased support from a value-added reseller (VAR), contact the VAR for technical support.

#### **Technical Support from Genesys**

If you have purchased support directly from Genesys, please contact http://genesyslab.com/support/contact Genesys Technical Support.

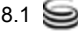